# SIEMENS

## SINUMERIK

## SINUMERIK 802D sl Betriebsanleitung

Betriebsanleitung

| Vorwort                                      |    |
|----------------------------------------------|----|
| Beschreibung                                 | 1  |
| Schnittstellen                               | 2  |
| Einsatzplanung                               | 3  |
| Montieren                                    | 4  |
| Anschließen                                  | 5  |
| Bedienen (Hardware)                          | 6  |
| Inbetriebnehmen (Allgemein)                  | 7  |
| Erstinbetriebnahme                           | 8  |
| Inbetriebnahme der Antriebe<br>mittels HMI   | 9  |
| Antriebsprojekt mit STAR-<br>TER bearbeiten  | 10 |
| Inbetriebnahme der PLC                       | 11 |
| Datensicherung und Serien-<br>Inbetriebnahme | 12 |
| Technische Daten                             | 13 |
| Maßbilder                                    | 14 |
| EGB-Richtlinien                              | Α  |
| Liste der Abkürzungen                        | В  |

Gültig für Steuerung SINUMERIK 802D sI G/N SINUMERIK 802D sI T/M ab Softwarestand 1.1 1.2

#### Sicherheitshinweise

Dieses Handbuch enthält Hinweise, die Sie zu Ihrer persönlichen Sicherheit sowie zur Vermeidung von Sachschäden beachten müssen. Die Hinweise zu Ihrer persönlichen Sicherheit sind durch ein Warndreieck hervorgehoben, Hinweise zu alleinigen Sachschäden stehen ohne Warndreieck. Je nach Gefährdungsstufe werden die Warnhinweise in abnehmender Reihenfolge wie folgt dargestellt.

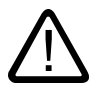

#### Gefahr

bedeutet, dass Tod oder schwere Körperverletzung eintreten **wird**, wenn die entsprechenden Vorsichtsmaßnahmen nicht getroffen werden.

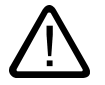

#### Warnung

bedeutet, dass Tod oder schwere Körperverletzung eintreten **kann**, wenn die entsprechenden Vorsichtsmaßnahmen nicht getroffen werden.

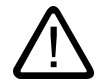

#### Vorsicht

mit Warndreieck bedeutet, dass eine leichte Körperverletzung eintreten kann, wenn die entsprechenden Vorsichtsmaßnahmen nicht getroffen werden.

#### Vorsicht

ohne Warndreieck bedeutet, dass Sachschaden eintreten kann, wenn die entsprechenden Vorsichtsmaßnahmen nicht getroffen werden.

#### Achtung

bedeutet, dass ein unerwünschtes Ergebnis oder Zustand eintreten kann, wenn der entsprechende Hinweis nicht beachtet wird.

Beim Auftreten mehrerer Gefährdungsstufen wird immer der Warnhinweis zur jeweils höchsten Stufe verwendet. Wenn in einem Warnhinweis mit dem Warndreieck vor Personenschäden gewarnt wird, dann kann im selben Warnhinweis zusätzlich eine Warnung vor Sachschäden angefügt sein.

#### **Qualifiziertes Personal**

Das zugehörige Gerät/System darf nur in Verbindung mit dieser Dokumentation eingerichtet und betrieben werden. Inbetriebsetzung und Betrieb eines Gerätes/Systems dürfen nur von **qualifiziertem Personal** vorgenommen werden. Qualifiziertes Personal im Sinne der sicherheitstechnischen Hinweise dieser Dokumentation sind Personen, die die Berechtigung haben, Geräte, Systeme und Stromkreise gemäß den Standards der Sicherheitstechnik in Betrieb zu nehmen, zu erden und zu kennzeichnen.

#### Bestimmungsgemäßer Gebrauch

Beachten Sie Folgendes:

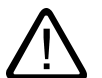

#### Warnung

Das Gerät darf nur für die im Katalog und in der technischen Beschreibung vorgesehenen Einsatzfälle und nur in Verbindung mit von Siemens empfohlenen bzw. zugelassenen Fremdgeräten und -komponenten verwendet werden. Der einwandfreie und sichere Betrieb des Produktes setzt sachgemäßen Transport, sachgemäße Lagerung, Aufstellung und Montage sowie sorgfältige Bedienung und Instandhaltung voraus.

#### Marken

#### Haftungsausschluss

Wir haben den Inhalt der Druckschrift auf Übereinstimmung mit der beschriebenen Hard- und Software geprüft. Dennoch können Abweichungen nicht ausgeschlossen werden, so dass wir für die vollständige Übereinstimmung keine Gewähr übernehmen. Die Angaben in dieser Druckschrift werden regelmäßig überprüft, notwendige Korrekturen sind in den nachfolgenden Auflagen enthalten.

Siemens AG Automation and Drives Postfach 48 48 90437 NÜRNBERG DEUTSCHLAND Dokumentbestell-Nr. 6 FC5397-0CP10-2AA0 P 12/2006 Copyright © Siemens AG 2004, -, 2006. Änderungen vorbehalten

## Vorwort

#### SINUMERIK-Dokumentation

Die SINUMERIK-Dokumentation ist in 3 Ebenen gegliedert:

- Allgemeine Dokumentation
- Anwender-Dokumentation
- Hersteller-/Service-Dokumentation

Eine monatlich aktualisierte Druckschriften-Übersicht mit den jeweils verfügbaren Sprachen finden Sie im Internet unter: http://www.siemens.com/motioncontrol

Folgen Sie den Menüpunkten "Support"/"Technische Dokumentation"/"Druckschriften-Übersicht".

Die Internet-Ausgabe der DOConCD, die DOConWEB, finden Sie unter: http://www.automation.siemens.com/doconweb.

Informationen zum Trainingsangebot und zu FAQs (frequently asked questions) finden Sie im Internet unter:

http://www.siemens.com/motioncontrol und dort unter Menüpunkt "Support".

#### Zielgruppe

Die vorliegende Druckschrift wendet sich an Planer, Projektanten, Technologen, Monteure, Programmierer, Inbetriebsetzer und Maschinenbediener, Service- und Wartungspersonal.

#### Nutzen

Die Betriebsanleitung vermittelt Kenntnisse über die Komponenten und befähigt die angesprochenen Zielgruppen die SINUMERIK 802D sI fachgerecht und gefahrlos zu montieren, aufzubauen, zu prüfen und in Betrieb zu nehmen.

#### Standardumfang

In der vorliegenden Dokumentation ist die Funktionalität des Standardumfangs beschrieben. Ergänzungen oder Änderungen, die durch den Maschinenhersteller vorgenommen werden, werden vom Maschinenhersteller dokumentiert.

Es können in der Steuerung weitere, in dieser Dokumentation nicht erläuterte Funktionen ablauffähig sein. Es besteht jedoch kein Anspruch auf diese Funktionen bei der Neulieferung bzw. im Servicefall.

Ebenso enthält diese Dokumentation aus Gründen der Übersichtlichkeit nicht sämtliche Detailinformationen zu allen Typen des Produkts und kann auch nicht jeden denkbaren Fall der Aufstellung, des Betriebes und der Instandhaltung berücksichtigen.

#### **Technical Support**

Bei Fragen wenden Sie sich bitte an folgende Hotline:

Tabelle 1Zeitzone Europa und Afrika

A&D Technical Support Tel: +49 (0) 180 / 5050 - 222 Fax: +49 (0) 180 / 5050 - 223 Internet: http://www.siemens.com/automation/support-request E-Mail: mailto:adsupport@siemens.com

Tabelle 2 Zeitzone Asien und Australien

A&D Technical Support Tel: +86 1064 719 990 Fax: +86 1064 747 474 Internet: http://www.siemens.com/automation/support-request E-Mail: mailto:adsupport@siemens.com

Tabelle 3 Zeitzone Amerika

A&D Technical Support Tel: +1 423 262 2522 Fax: +1 423 262 2289 Internet: http://www.siemens.com/automation/support-request E-Mail: mailto:adsupport@siemens.com

#### Fragen zum Handbuch

Bei Fragen zur Dokumentation (Anregungen, Korrekturen) senden Sie bitte ein Fax oder eine E-Mail an folgende Adresse:

Fax: +49 (0) 9131 / 98 63315 E-Mail: mailto:adsupport@siemens.com Faxformular: siehe Rückmeldeblatt am Schluss der Druckschrift

#### Internetadresse für SINUMERIK

http://www.siemens.com/sinumerik

#### EG-Konformitätserklärung

Die EG-Konformitätserklärung zur EMV-Richtlinie finden/erhalten Sie

- Im Internet: http://www.ad.siemens.de/csinfo unter der Produkt-/Bestellnummer 15257461
- Bei der zuständigen Zweigniederlassung des Geschäftsgebietes A&D MC der Siemens AG.

#### Weitere Hinweise

#### Hinweis

Dieses Symbol erscheint in dieser Dokumentation immer dann, wenn weiterführende Sachverhalte angegeben werden.

#### Lizenzbestimmungen

Die Software SINUMERIK 802D sl ist durch nationale und internationale Urheberrechtsgesetze und Verträge geschützt. Unbefugte Vervielfältigung und unbefugter Vertrieb dieser Software oder Teilen davon sind strafbar. Dies wird sowohl straf- als auch zivilrechtlich verfolgt und kann empfindliche Strafen und/oder Schadensersatzforderungen zur Folge haben.

In der Software SINUMERIK 802D sI kommt Freie Software (Open Source Software) zum Einsatz. Die Lizenzbestimmungen zu dieser Software befinden sich auf der Toolbox-CD und sind entsprechend zu beachten.

#### Abnahmeprotokoll

Ein Musterprotokoll zu Abnahme der SINUMERIK 802D sl finden Sie im Internet unter:

http://support.automation.siemens.com unter der Rubrik Aktuell > Abnahmeprotokolle

Vorwort

## Inhaltsverzeichnis

|   | Vorwo                                                                       | rt                                                                                                    | 3                                                  |
|---|-----------------------------------------------------------------------------|----------------------------------------------------------------------------------------------------|----------------------------------------------------|
| 1 | Besch                                                                       | reibung                                                                                                    | 13                                                 |
|   | 1.1                                                                         | Systemübersicht                                                                                                    | 13                                                 |
|   | 1.2                                                                         | Beschreibung der Komponenten                                                                                                    | 18                                                 |
| 2 | Schnit                                                                      | tstellen                                                                                                    | 21                                                 |
|   | 2.1<br>2.1.1<br>2.1.2<br>2.1.3<br>2.1.4<br>2.1.5<br>2.1.6<br>2.1.7<br>2.1.8 | Schnittstellen der Bedientafel-CNC<br>Steckplatz für Compact Flash Karte (CF-Karte)<br>Ethernet-Schnittstelle<br>USB–Schnittstelle (in Vorbereitung)<br>RS232 COM–Schnittstelle<br>PROFIBUS–DP–Schnittstelle<br>DRIVE–CLiQ–Schnittstelle<br>Anschluss für Handräder<br>Digitaleingänge/Digitalausgänge | 21<br>21<br>21<br>22<br>22<br>23<br>24<br>25<br>26 |
|   | 2.2                                                                         | Schnittstellen des MCPA-Moduls                                                                                                    | 29                                                 |
|   | 2.3                                                                         | Schnittstellen der Maschinensteuertafel MCP 802D sl                                                                                                    | 34                                                 |
|   | 2.4                                                                         | Schnittstellen des Peripherie–Moduls PP 72/48                                                                                                    | 37                                                 |
|   | 2.5                                                                         | Schnittstellen der Maschinensteuertafel MCP                                                                                                    | 43                                                 |
|   | 2.6                                                                         | Schnittstellen des DP/DP-Kopplers                                                                                                    | 46                                                 |
| 3 | Einsat                                                                      | zplanung                                                                                                    | 47                                                 |
|   | 3.1                                                                         | Übersicht                                                                                                    | 47                                                 |
|   | 3.2                                                                         | Allgemeine Regeln zum Betrieb einer SINUMERIK 802D sl                                                                                                    | 48                                                 |
|   | 3.3                                                                         | Regeln zu Stromaufnahme und Verlustleistung eines Aufbaus                                                                                                    | 49                                                 |
| 4 | Montie                                                                      | eren                                                                                                    | 51                                                 |
| 5 | Ansch                                                                       | ließen                                                                                                    | 53                                                 |
|   | 5.1                                                                         | SINUMERIK 802D sI im Gesamtaufbau                                                                                                    | 53                                                 |
|   | 5.2                                                                         | Schutzleiter der einzelnen Komponenten anschließen                                                                                                    | 54                                                 |
|   | 5.3                                                                         | Anschlussübersicht SINUMERIK 802D sl                                                                                                    | 55                                                 |
|   | 5.4                                                                         | Anschließen des MCPA-Moduls                                                                                                    | 56                                                 |
|   | 5.5                                                                         | Anschließen einer analogen Spindel                                                                                                    | 58                                                 |
|   | 5.6                                                                         | Anschließen der schnellen Digitalein-/Digitalausgänge am MCPA-Modul                                                                                                    | 59                                                 |
|   | 5.7                                                                         | Anschließen der Stromversorgung                                                                                                    | 59                                                 |
|   | 5.8                                                                         | Anschließen der NC–Volltastatur an die Bedientafel–CNC                                                                                                    | 61                                                 |
|   | 5.9                                                                         | Anschließen der Ethernet-Schnittstelle                                                                                                    | 61                                                 |

| 5.10                                                                | Anschließen der RS232 COM–Schnittstelle                                                                                                    | 62                                                                                                    |
|---------------------------------------------------------------------|----------------------------------------------------------------------------------------------------|----------------------------------------------------------------------------------------------------|
| 5.11                                                                | Anschließen des Peripherie–Moduls PP72/48                                                                                                    | 63                                                                                                    |
| 5.12                                                                | Anschließen des DP/DP-Kopplers                                                                                                    | 66                                                                                                    |
| 5.13                                                                | Anschließen des Antriebes SINAMICS an der DRIVE-CLiQ-Schnittstelle                                                                                                    | 68                                                                                                    |
| 5.14                                                                | Anschließen der Digitalein–/Digitalausgänge an der PCU                                                                                                    | 69                                                                                                    |
| 5.15                                                                | Anschließen der Digitalein-/Digitalausgänge am Peripherie-Modul PP72/48                                                                                                    | 70                                                                                                    |
| 5.16                                                                | Anschließen der Maschinensteuertafel an das Peripherie-Modul PP72/48                                                                                                    | 70                                                                                                    |
| 5.17                                                                | Geschirmte Leitungen über Schirmauflage anschließen (PCU)                                                                                                    | 71                                                                                                    |
| Bediene                                                             | n (Hardware)                                                                                                    | 73                                                                                                    |
| 6.1                                                                 | Bedien- und Anzeigeelemente                                                                                                    | 73                                                                                                    |
| 6.2                                                                 | Status- und Fehleranzeigen                                                                                                    | 74                                                                                                    |
| Inbetriet                                                           | onehmen (Allgemein)                                                                                                    | 75                                                                                                    |
| 7.1                                                                 | Erst-Inbetriebnahme (IBN)                                                                                                    | 75                                                                                                    |
| 7.2                                                                 | Zugriffsstufen                                                                                                    | 76                                                                                                    |
| 7.3                                                                 | RCS-Tool                                                                                                    |                                                                                                    |
| 7.4<br>7.4.1<br>7.4.2<br>7.4.3<br>7.4.3.1<br>7.4.3.2                | Inbetriebnahmetool STARTER<br>Erläuterung der Bedienoberfläche vom STARTER<br>Bedienphilosophie des Inbetriebnahmetools STARTER für SINAMICS S120<br>Diagnose über STARTER<br>Funktionsgenerator<br>Tracefunktion                                                                                                    |                                                                                                    |
| Erstinbe                                                            | triebnahme                                                                                                    |                                                                                                    |
| 8.1                                                                 | Einschalten und Steuerungshochlauf                                                                                                    | 89                                                                                                    |
| 8.2<br>8.2.1<br>8.2.2                                               | Spracheinstellung und Dateimanagement<br>Projekt anlegen und bearbeiten<br>Hilf-, Sprach- und Alarmdateien                                                                                                    |                                                                                                    |
| 8.3                                                                 | Technologieeinstellung                                                                                                    | 95                                                                                                    |
| 8.4                                                                 | Eingabe der Maschinendaten                                                                                                    | 98                                                                                                    |
| 8.5                                                                 | Aktivieren der schnellen Digitalein-/Digitalausgänge                                                                                                    | 99                                                                                                    |
| 8.6                                                                 | Einstellen der Profibus-Adressen                                                                                                    | 100                                                                                                    |
| 8.7                                                                 | Inbetriebnahme der PLC                                                                                                    | 102                                                                                                    |
|                                                                     |                                                                                                    |                                                                                                    |
| 8.8                                                                 | Inbetriebnahme der Antriebe (SINAMICS )                                                                                                    | 103                                                                                                    |
| 8.8<br>8.9<br>8.9.1<br>8.9.2<br>8.9.3<br>8.9.4                      | Inbetriebnahme der Antriebe (SINAMICS )<br>Achsen/Spindelspezifische Maschinendaten einstellen<br>Grundeinstellung der Achs-Maschinendaten für Vorschubachsen<br>Grundeinstellung der Achs-Maschinendaten für die Spindel<br>PLC gesteuerte Achse<br>Abschluss der Inbetriebnahme der Achsen/Spindel                               |                                                                                                    |
| 8.8<br>8.9<br>8.9.1<br>8.9.2<br>8.9.3<br>8.9.4<br>8.10              | Inbetriebnahme der Antriebe (SINAMICS )<br>Achsen/Spindelspezifische Maschinendaten einstellen<br>Grundeinstellung der Achs-Maschinendaten für Vorschubachsen<br>Grundeinstellung der Achs-Maschinendaten für die Spindel<br>PLC gesteuerte Achse<br>Abschluss der Inbetriebnahme der Achsen/Spindel<br>Beenden der Inbetriebnahme |                                                                                                    |
| 8.8<br>8.9<br>8.9.1<br>8.9.2<br>8.9.3<br>8.9.4<br>8.10<br>Inbetriet | Inbetriebnahme der Antriebe (SINAMICS )<br>Achsen/Spindelspezifische Maschinendaten einstellen<br>Grundeinstellung der Achs-Maschinendaten für Vorschubachsen<br>Grundeinstellung der Achs-Maschinendaten für die Spindel<br>PLC gesteuerte Achse<br>Abschluss der Inbetriebnahme der Achsen/Spindel<br>Beenden der Inbetriebnahme |                                                                                                    |
|                                                                     | 5.10<br>5.11<br>5.12<br>5.13<br>5.14<br>5.15<br>5.16<br>5.17<br><b>Bedienee</b><br>6.1<br>6.2<br><b>Inbetriek</b><br>7.1<br>7.2<br>7.3<br>7.4<br>7.4.1<br>7.4.3<br>7.4.3.1<br>7.4.3.2<br><b>Erstinbee</b><br>8.1<br>8.2<br>8.2<br>8.2<br>8.2<br>8.3<br>8.4<br>8.5<br>8.6<br>8.7                                                    | 5.10       Anschließen der RS232 COM-Schnittstelle         5.11       Anschließen des Peripherie-Moduls PP72/48         5.12       Anschließen des DP/DP-Kopplers         5.13       Anschließen des Antriebes SINAMICS an der DRIVE-CLiQ-Schnittstelle         5.14       Anschließen der Digitalein-/Digitalausgänge an der PCU         5.15       Anschließen der Digitalein-/Digitalausgänge am Peripherie-Modul PP72/48         5.16       Anschließen der Maschinensteuertafel an das Peripherie-Modul PP72/48         5.17       Geschirmte Leitungen über Schirmauflage anschließen (PCU)         Bedienen (Hardware)       6.1         6.1       Bedien- und Anzeigeelemente         6.2       Status- und Fehleranzeigen         Inbetriebnehmen (Allgemein)       7.1         7.1       Erst-Inbetriebnahme (IBN)         7.2       Zugriffsstufen         7.3       RCS-Tool.         7.4       Inbetriebnahmetool STARTER         7.4.1       Erläuterung der Bedienoberfläche vom STARTER         7.4.2       Bedienphilosophie des Inbetriebnahmetools STARTER für SINAMICS S120         7.4.3       Diagnose über STARTER         7.4.3       Tracefunktion         Erstinbetriebnahme       8.1         8.1       Einschalten und Steuerungshochlauf         8.2 |

| 10 | Antrieb          | sprojekt mit STARTER bearbeiten                                             | 127        |
|----|------------------|-----------------------------------------------------------------------------|------------|
|    | 10.1             | Antriebsprojekt OFFLINE ändern                                              | 127        |
|    | 10.1.1           | Beispiel: Inbetriebnahme eines direkten Messsystems für eine Spindel        | 132        |
|    | 10.1.2           | Schnittstelleneinstellungen am PG/PC                                        | 140        |
|    | 10.2             | Steuertafel im STARTER bedienen (Motor dreht)                               |            |
|    | 10.2.1           | Projekt ins Antriebsgerat laden<br>Steuertafel bedienen                     | 143<br>145 |
| 11 | Inhetrie         | bnahme der PI C                                                             | 153        |
| •• | 11.1             | Übersicht                                                                   |            |
|    | 11.2             | Programming Tool PI C802                                                    | 154        |
|    | 11.2.1           | Auswahl des Zielsystems                                                     |            |
|    | 11.2.2           | Schnittstelle zur Steuerung                                                 | 155        |
|    | 11.3             | Erst-Inbetriebnahme der PLC                                                 | 160        |
|    | 11.4             | Inbetriebnahmemodi der PLC                                                  | 161        |
|    | 11.5             | PLC-Alarme                                                                  | 163        |
|    | 11.5.1           | Übersicht                                                                   |            |
|    | 11.5.2<br>11.5.3 | Allgemeine PLC-Alarme                                                       | 164<br>164 |
|    | 11.0.0           |                                                                             |            |
|    | 11.6.1           | Übersicht                                                                   |            |
|    | 11.6.2           | Befehlsübersicht                                                            |            |
|    | 11.6.3           | Erläuterung der Stackoperationen                                            |            |
|    | 11.6.4           | Programmorganisation                                                        | 179<br>180 |
|    | 11.6.6           | Test und Überwachung Ihres Programms                                        |            |
|    | 11.7             | PLC-Applikation Download/Upload/Copy/Compare                                | 181        |
|    | 11.8             | Anwendernahtstelle                                                          | 183        |
| 12 | Datensi          | icherung und Serien-Inbetriebnahme                                          | 185        |
|    | 12.1             | Datensicherung                                                              |            |
|    | 12.1.1           | Interne Datensicherung                                                      |            |
|    | 12.1.2           | Externe Datensicherung<br>Datensicherung über PS232 /Ethernet Schnittstelle | 186<br>187 |
|    | 12.1.3           | Externe Datensicherung über CF-Karte                                        |            |
|    | 12.1.5           | Datensicherung bei Back–Light Ausfall                                       | 188        |
|    | 12.2             | Serien–Inbetriebnahme                                                       | 189        |
| 13 | Technis          | sche Daten                                                                  | 193        |
|    | 13.1             | Elektromagnetische Verträglichkeit                                          | 196        |
|    | 13.2             | Transport– und Lagerbedingungen                                             | 197        |
|    | 13.3             | Umgebungsbedingungen für den Betrieb                                        | 198        |
|    | 13.4             | Angaben zu Schutzklasse und Schutzgrad                                      | 200        |
| 14 | Maßbild          | der                                                                         | 201        |
|    | 14.1             | Maß- und Bohrbild Bedientafel-CNC (PCU)                                     | 201        |
|    | 14.2             | Maß- und Bohrbild Maschinensteuertafel (MCP)                                | 205        |

|   | 14.3      | Maß- und Bohrbilder NC-Volltastatur                                      | 207 |
|---|-----------|--------------------------------------------------------------------------|-----|
|   | 14.4      | Maßbild Peripherie-Modul PP72/48                                         | 209 |
|   | 14.5      | Maßbild MCPA-Modul                                                       | 210 |
| Α | EGB-Ric   | htlinien                                                                 | 211 |
|   | A.1       | Was bedeutet EGB?                                                        | 211 |
|   | A.2       | Elektrostatische Aufladung von Personen                                  | 212 |
|   | A.3       | Grundsätzliche Schutzmaßnahmen gegen Entladungen statischer Elektrizität | 213 |
| в | Liste der | Abkürzungen                                                              | 215 |
|   | B.1       | Abkürzungen 802D sl                                                      | 215 |
|   | Index     |                                                                          | 217 |

#### Tabellen

| Tabelle 1    | Zeitzone Europa und Afrika                                                                                       | 4  |
|--------------|----------------------------------------------------------------------------------------------------|----|
| Tabelle 2    | Zeitzone Asien und Australien                                                                                    | 4  |
| Tabelle 3    | Zeitzone Amerika                                                                                                 | 4  |
| Tabelle 1-1  | Schnittstellen PCU                                                                                               | 19 |
| Tabelle 2-1  | Belegung der Buchse X5                                                                                           | 22 |
| Tabelle 2-2  | Belegung des Steckers X8                                                                                         | 22 |
| Tabelle 2-3  | Belegung der Buchse- X6                                                                                          | 23 |
| Tabelle 2-4  | Belegung der Buchse X1 und X2                                                                                    | 24 |
| Tabelle 2-5  | Belegung der Stecker X30                                                                                         | 25 |
| Tabelle 2-6  | Belegung der Stecker X20 und X21                                                                                 | 27 |
| Tabelle 2-7  | Schnittstellen und Statusanzeige                                                                                 | 29 |
| Tabelle 2-8  | Belegung der Stecker X1 und X2                                                                                   | 30 |
| Tabelle 2-9  | Belegung der Stecker X1020 und X1021                                                                             | 32 |
| Tabelle 2-10 | Belegung des Steckers X701                                                                                       | 33 |
| Tabelle 2-11 | Schnittstellen                                                                                                   | 34 |
| Tabelle 2-12 | Belegung der Stecker X1201 und X1202                                                                             | 35 |
| Tabelle 2-13 | Schnittstellen                                                                                                   | 38 |
| Tabelle 2-14 | Belegung der Buchse X2                                                                                           | 38 |
| Tabelle 2-15 | Belegung der Stecker X111, X222, X333                                                                            | 39 |
| Tabelle 2-16 | Schnittstellen                                                                                                   | 43 |
| Tabelle 2-17 | Belegung der Stecker X1201 und X1202                                                                             | 44 |
| Tabelle 5-1  | Belegung der Schnittstelle X520                                                                                  | 58 |
| Tabelle 5-2  | Elektrische Parameter der Laststromversorgung für die Bedientafel–CNC (X40) und<br>Peripherie–Modul PP72/48 (X1) | 59 |
| Tabelle 5-3  | Belegung des SchraubklemmblocksX40 (an der PCU) und X1 (am Peripherie-Modul)                                     | 60 |

| Tabelle 6-1  | Status- und Fehleranzeigen                                            | 74  |
|--------------|-----------------------------------------------------------------------|-----|
| Tabelle 6-2  | Statusanzeigen                                                        | 74  |
| Tabelle 7-1  | Schutzstufenkonzept                                                   | 76  |
| Tabelle 8-1  | Maschinendaten-Einstellung Beispiel                                   | 99  |
| Tabelle 8-2  | Einstellen der Profibus-Adresse                                       | 100 |
| Tabelle 8-3  | Einstellen der Profibus-Adresse am PP 72/48                           | 100 |
| Tabelle 8-4  | Zuordnung der Ein-/Ausgangsbytes                                      | 101 |
| Tabelle 8-5  | Einstellen der Profibus-Adresse am DP/DP-Koppler                      | 102 |
| Tabelle 8-6  | Zuordnung der Ein-/Ausgangsbytes                                      | 102 |
| Tabelle 8-7  | Soll-/Istwertrangierung                                               | 104 |
| Tabelle 8-8  | Maximalkonfiguration                                                  | 104 |
| Tabelle 8-9  | Anpassung der Achs-Maschinendaten für die Fräsmaschine                | 105 |
| Tabelle 8-10 | Anpassung der Achs-Maschinendaten für die Nibbelmaschine              | 105 |
| Tabelle 8-11 | Anpassung der Achs-Maschinendaten                                     | 105 |
| Tabelle 8-12 | Grundeinstellung der Achs-Maschinendaten für Vorschubachsen           | 106 |
| Tabelle 8-13 | Grundeinstellung der Achs-Maschinendaten für die Spindel              | 107 |
| Tabelle 8-14 | zusätzliche Maschinendaten                                            | 108 |
| Tabelle 8-15 | einzustellende Maschinendaten                                         | 108 |
| Tabelle 8-16 | Maschinendaten-Einstellungen für analoge Spindel                      | 109 |
| Tabelle 8-17 | Maschinendaten für das Beispiel                                       | 110 |
| Tabelle 8-18 | zusätzliche Maschinendaten                                            | 110 |
| Tabelle 8-19 | zusätzliche Maschinendaten                                            | 111 |
| Tabelle 8-20 | Anpassung der Achs-Maschinendaten                                     | 111 |
| Tabelle 8-21 | Signale der PLC-Achsteuerung                                          | 112 |
| Tabelle 8-22 | Fehlermeldungen durch den NCK                                         | 113 |
| Tabelle 9-1  | Konfiguration der Klemme X20 nach SINAMICS Inbetriebnahme mittels HMI | 124 |
| Tabelle 9-2  | Konfiguration Klemme X21 nach SINAMICS Inbetriebnahme mittels HMI     | 125 |
| Tabelle 10-1 | Steuerwort Ablaufsteuerung                                            | 149 |
| Tabelle 11-1 | Inbetriebnahmemodi                                                    | 161 |
| Tabelle 11-2 | In der Steuerung zugelassene PLC-Datentypen                           | 168 |
| Tabelle 11-3 | Operandenkennzeichen                                                  | 168 |
| Tabelle 11-4 | Bildung der Adresse V-Bereich (siehe Anwendernahtstelle)              | 169 |
| Tabelle 11-5 | 802D sl Adressbereiche                                                | 169 |
| Tabelle 11-6 | Spezial-Merker SM Bit Definition                                      | 170 |
| Tabelle 11-7 | BASIC BOOLEAN INSTRUCTIONS                                            | 170 |
| Tabelle 11-8 | OTHER BOOLEAN INSTRUCTIONS                                            | 171 |

| Tabelle 11-9  | BYTE COMPARES                                                                              | 171 |
|---------------|--------------------------------------------------------------------------------------------|-----|
| Tabelle 11-10 | WORD COMPARES                                                                              | 172 |
| Tabelle 11-11 | DOUBLE WORD COMPARES                                                                       | 172 |
| Tabelle 11-12 | REAL WORD COMPARES                                                                         | 173 |
| Tabelle 11-13 | TIMER                                                                                      | 174 |
| Tabelle 11-14 | COUNTER                                                                                    | 174 |
| Tabelle 11-15 | MATH OPERATIONS                                                                            | 175 |
| Tabelle 11-16 | INCREMENT, DECREMENT                                                                       | 176 |
| Tabelle 11-17 | LOGIC OPERATIONS                                                                           | 176 |
| Tabelle 11-18 | SHIFT AND ROTATE OPERATIONS                                                                | 177 |
| Tabelle 11-19 | CONVERSION OPERATIONS                                                                      | 178 |
| Tabelle 11-20 | PROGRAM CONTROL FUNCTIONS                                                                  | 178 |
| Tabelle 11-21 | MOVE, FILL AND FIND OPERATIONS                                                             | 179 |
| Tabelle 13-1  | Anschlusswerte                                                                             | 193 |
| Tabelle 13-2  | Maße und Gewicht                                                                           | 193 |
| Tabelle 13-3  | Digitaleingänge des Peripherie–Modul PP72/48                                               | 194 |
| Tabelle 13-4  | Digitalausgänge des Peripherie-Modul PP72/48                                               | 194 |
| Tabelle 13-5  | Störaussendung von elektromagnetischen Feldern nach EN 55011: Grenzwertklasse A, Gruppe 1. | 196 |
| Tabelle 13-6  | Störaussendung über Netz–Wechselstromversorgung nach EN 55011: Grenzwertklasse A, Gruppe 1 | 196 |
| Tabelle 13-7  | Transport- und Lagerbedingungen                                                            | 197 |
| Tabelle 13-8  | Klimatische Umgebungsbedingungen                                                           | 198 |
| Tabelle 13-9  | Mechanische Umgebungsbedingungen                                                           | 199 |

## 1.1 Systemübersicht

#### Übersicht

Die Bedientafel–CNC des Steuerungssystems **SINUMERIK 802D sl** vereinigt in einer Komponente alle CNC–, PLC–, HMI– und Kommunikationsaufgaben. Die wartungsfreie Hardware integriert das DRIVE-CLiQ-Interface für die Antriebe und das PROFIBUS–Interface für die Peripherie–Module mit der Flachbedientafel zu einer einbaufertigen Einheit (Panel Control Unit).

Die **SINUMERIK 802D sl** kann bis zu 6 Achsen digital regeln. Von den 6 Achsen können maximal 5 NC-Achsen und eine PLC-Achse konfiguriert werden. Von den 5 NC-Achsen können 2 Achsen als Spindel konfiguriert werden.

#### 1.1 Systemübersicht

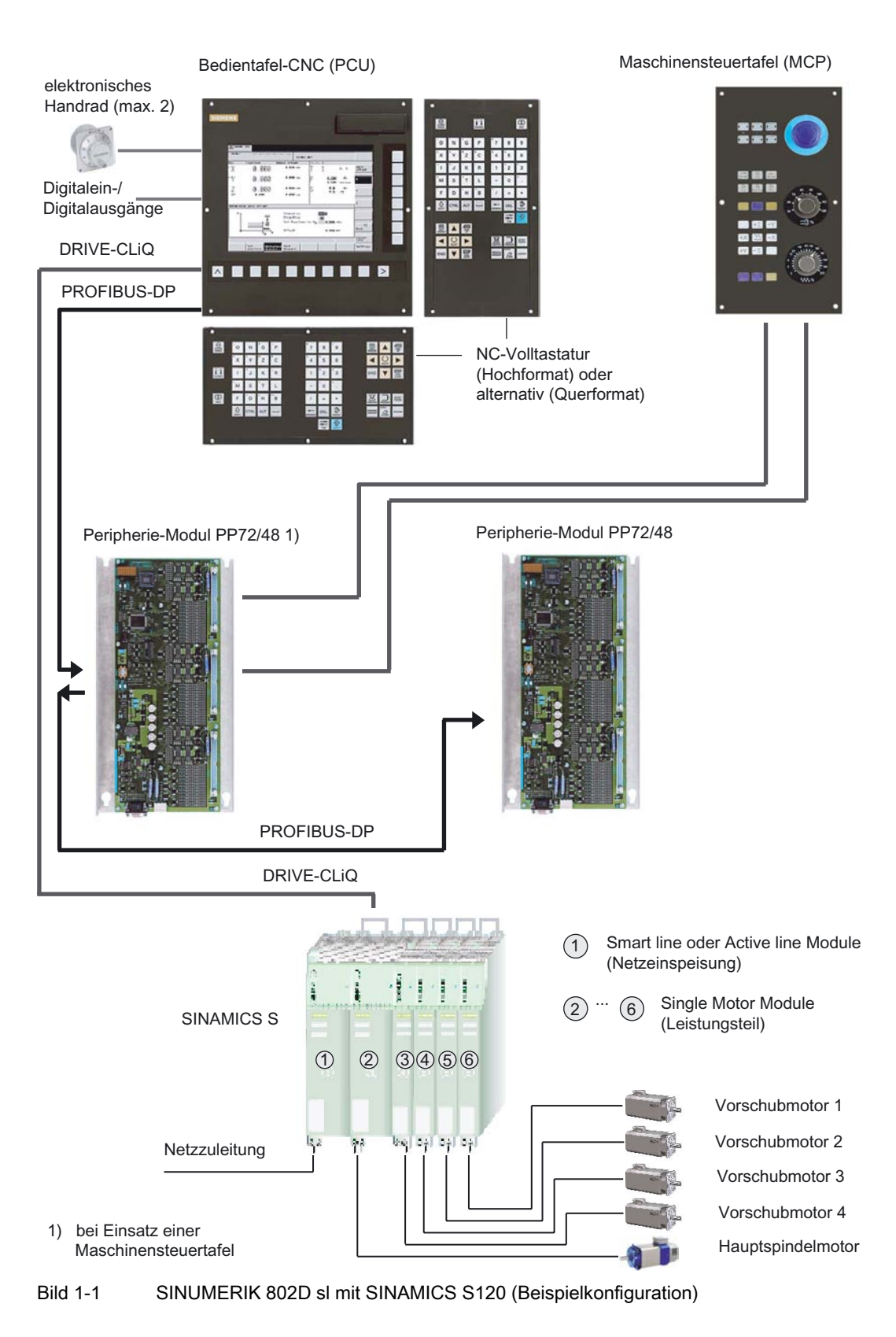

1.1 Systemübersicht

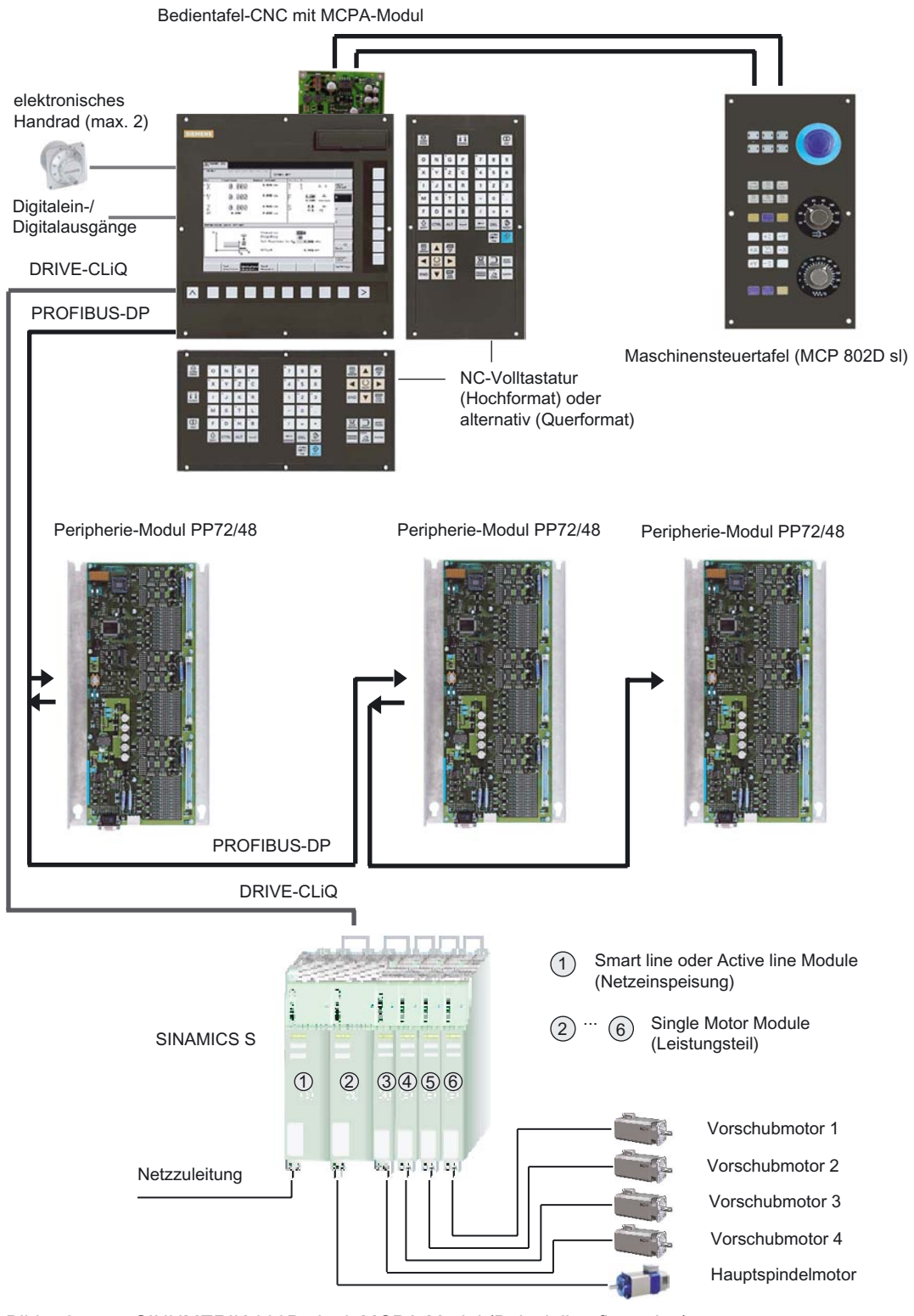

Bild 1-2 SINUMERIK 802D sl mit MCPA-Modul (Beispielkonfiguration)

1.1 Systemübersicht

#### Komponenten

Die Komponenten für das Steuerungssystem SINUMERIK 802D sl sind:

• Bedientafel-CNC (PCU) mit CNC-Volltastatur (Hochformat bzw. Querformat)

#### • Maschinensteuertafel

Enthält alle für den Betrieb einer Maschine erforderlichen Tasten und Schalter. Die Maschinensteuertafel steht in 2 Varianten zur Verfügung:

- Maschinensteuertafel MCP zum Anschließen über ein Peripherie-Modul PP 72/48
- Maschinensteuertafel MCP 802D sl zum Anschließen über ein MCPA-Modul

#### • MCPA-Modul (Hardware-Option)

Der MCPA-Modul ist eine Ergänzungs-/Erweiterungsbaugruppe der SINUMERIK 802D sl. Sie stellt folgende Ressourcen zur Verfügung:

- Analogausgang für ± 10 V (X701) zum Anschließen einer analogen Spindel
- Schnittstelle zum Anschluss einer externen Maschinensteuertafel (X1, X2)
- Schnittstelle zum Anschluss von je 1 Byte Ein- und Ausgängen als schnelle Ein-/Ausgänge.

#### Peripherie–Modul PP72/48

Das Peripherie–Modul PP72/48 ist eine einfache und kostengünstige Baugruppe (ohne eigenes Gehäuse) zum Anschluss von Digitalein–/ausgängen im Rahmen eines auf PROFIBUS–DP basierenden Automatisierungssystems.

Die Baugruppe weist folgende wesentlichen Merkmale auf:

- PROFIBUS-DP-Anschluss (max. 12 MBit/s)
- 72 Digitalein– und 48 Digitalausgänge
- On Board-Statusanzeige über 4 Diagnose LEDs

Zur Spannungsversorgung der Baugruppe und der Digitalausgänge wird eine externe Spannungsquelle (+24 V DC) benötigt.

#### Antriebsgeräte

- SINAMICS S120

Die Kommunikation zwischen der Steuerung SINUMERIK 802D sl und dem Antrieb SINAMICS S120 erfolgt über das Kommunikationssystem "DRIVE–CLiQ" (Drive Component Link with IQ).

#### Systemsoftware

Jede SINUMERIK 802D sI enthält bei Auslieferung folgende Systemsoftware auf dem remanenten internen Speicher der PCU:

- Boot–Software startet das System
- Human Machine Interface (HMI)–Software realisiert alle Bedienfunktionen
- NCK-Software (NC-Kernel) realisiert alle NC-Funktionen.
- Programmable Logic Control (PLC)–Software arbeitet zyklisch das integrierte PLC– Anwenderprogramm ab.

#### Toolbox

Zu der entsprechenden Systemsoftware wird eine Toolbox auf CD-ROM mit ausgeliefert.

Die Toolbox beinhaltet Software–Werkzeuge zur Konfiguration der Steuerung. Sie muss auf dem PC/PG installiert werden.

Folgende Software befindet sich auf der Toolbox:

- Konfigurationsdaten 802D sl:
  - Setup-Files für Technologien
  - Zyklenpakete für Technologien
  - nachladbare Sprachen
- SIMATIC Automation License Manager

Der Automation License Manager wird für die Verwaltung von License Keys (z. B. für RCS802) benötigt.

 Inbetriebnahme- und Diagnosetool RCS802 (Lizenzpflichtig f
ür Ethernet und Fernsteuerfunktionalit
ät)

Mit diesem Programm können Sie Texte, Anwenderdaten und Programme vom PC zur Bedientafel–CNC (PCU) und umgekehrt übertragen.

• Programming Tool PLC 802

Tool zum Erstellen des PLC-Anwenderprogramms

• PLC-Anwenderbibliothek

PLC- Beispielprogramme

STARTER

Parametrier- und Inbetriebnahmetool für Antrieb "SINAMICS"

#### Hinweis

Das Inhaltsverzeichnis der Toolbox und Hinweise zur Installation finden Sie in der Datei siemense.txt.

1.2 Beschreibung der Komponenten

## 1.2 Beschreibung der Komponenten

#### Ansicht

Im nachfolgenden Bild ist die Bedientafel-CNC (PCU) mit Schnittstellen und Frontelementen dargestellt.

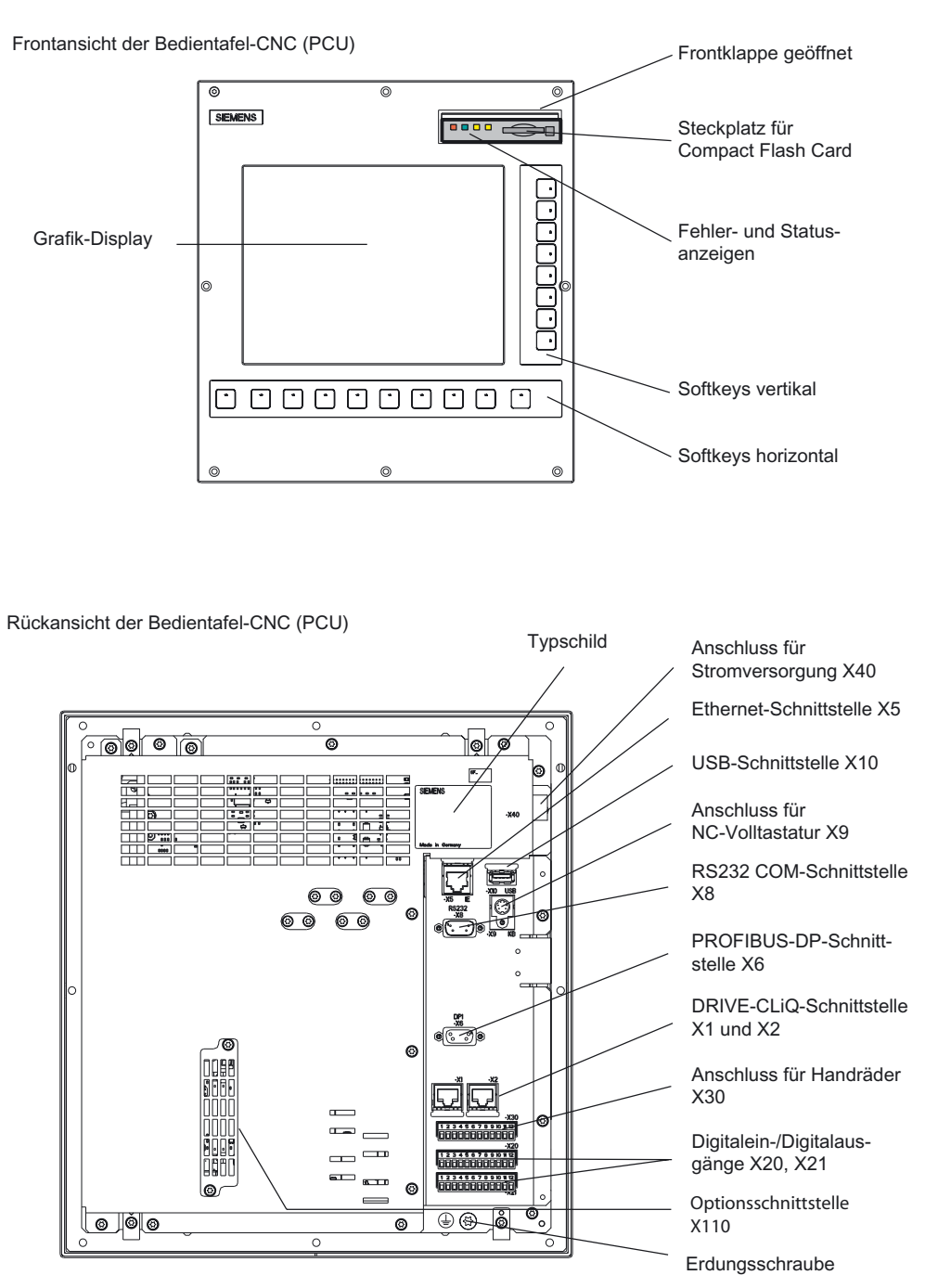

Bild 1-3 Lage der Schnittstellen und Frontelemente auf der Bedientafel-CNC

1.2 Beschreibung der Komponenten

## Schnittstellen Bedientafel-CNC (PCU)

In der nachfolgenden Tabelle sind die Schnittstellen der PCU und ihre Funktionen beschrieben.

| Tabelle 1-1 Sc | hnittstellen PCU |
|----------------|------------------|
|----------------|------------------|

| Schnittstellen                               | Funktion                                                                  |
|----------------------------------------------|---------------------------------------------------------------------------|
| Steckplatz für Compact Flash Card (CF-Karte) | 50poliger Steckplatz für CF-Karte und 4 LEDs                              |
| Anschluss für Stromversorgung<br>X40         | 3poliger Schraubklemmanschluss zum Anschluss der 24 V–Laststromversorgung |
| Ethernet–Schnittstelle                       | 8polige RJ45–Buchse zum Anschluss an ein                                  |
| X5                                           | Industrial Ethernet                                                       |
| USB–Schnittstelle                            | 4poliger USB Port zum Anschluss von USB–                                  |
| X10                                          | Zubehör (in Vorbereitung)                                                 |
| Anschluss für NC–Volltastatur                | 6polige PS/2–Buchse zum Anschluss der NC–                                 |
| <b>X9</b>                                    | Volltastatur                                                              |
| RS232 COM–Schnittstelle                      | 9poliger D–Sub–Stecker zum Anschluss eines                                |
| X8                                           | PG/PC                                                                     |
| PROFIBUS–DP–Schnittstelle                    | 9polige D–Sub–Buchse zum Anschluss am                                     |
| X6                                           | PROFIBUS–DP                                                               |
| DRIVE–CLiQ–Schnittstelle                     | 8polige RJ45–Buchse zum Anschluss des An-                                 |
| X1 und X2                                    | triebs SINAMICS S120                                                      |
| Anschluss für Handräder                      | 12poliger Stecker mit Schraubanschluss zum                                |
| <b>X30</b>                                   | Anschluss von maximal 2 Handrädern                                        |
| Digitalein–/Digitalausgänge                  | 12poliger Stecker mit Schraubanschluss zum                                |
| X20 und X21                                  | Anschluss der Digitalein– und Digitalausgänge                             |
| Optionsschnittstelle                         | 48polige Buchse zum Anschluss des MCPA-                                   |
| X110                                         | Moduls                                                                    |

1.2 Beschreibung der Komponenten

## 2.1 Schnittstellen der Bedientafel-CNC

### 2.1.1 Steckplatz für Compact Flash Karte (CF-Karte)

Sie können ausschließlich Compact Flash Karten vom Typ 1 verwenden.

Die Compact Flash Karte kann u. a. verwendet werden:

- für Inbetriebnahmedaten
- für NC-Programme
- um Softwareupdates durchzuführen
- zum Speichern der Anwenderdaten
- zum Sichern eingestellter Parameter

### 2.1.2 Ethernet-Schnittstelle

An die Ethernet–Schnittstelle kann über ein Industrial Ethernet Netzwerk ein PG/PC angeschlossen werden. Dieses Gerät muss mit einer Ethernet–Karte und der entsprechenden Software ausgerüstet sein.

Industrial Ethernet ist ein Kommunikationsnetz mit einer Übertragungsgeschwindigkeit von 10/100 MBit/s.

#### Belegung der Buchse

Bezeichnung: **X5(IE)** Typ: 8polige RJ45–Buchse 2.1 Schnittstellen der Bedientafel-CNC

| Darstellung des Steckers,<br>Einbaulage und Beschriftung    | Pin      | Name                     | Beschreibung       |
|-------------------------------------------------------------|----------|--------------------------|--------------------|
|                                                             | 1        | TXP                      | Sendedaten +       |
| 1 8                                                         | 2        | TXN                      | Sendedaten -       |
|                                                             | 3        | RXP                      | Empfangsdaten +    |
|                                                             | 4        | nicht belegt             | -                  |
| A B                                                         | 5        | nicht belegt             | -                  |
| X5 IE                                                       | 6        | RXN                      | Empfangsdaten -    |
|                                                             | 7        | nicht belegt             | -                  |
|                                                             | 8        | nicht belegt             | -                  |
| Weitere Information zum Verkabelungsspe<br>Ansprechpartner. | ktrum fü | ir Ethernet erhalten Sie | von Ihrem SIEMENS- |

| Tabelle 2-1 | Belegung der Buchse X5 |
|-------------|------------------------|
|-------------|------------------------|

## 2.1.3 USB–Schnittstelle (in Vorbereitung)

### 2.1.4 RS232 COM–Schnittstelle

An dem Stecker X8 können Sie ein PC/PG zum Datenaustausch mit der Bedientafel-CNC anschließen.

## Belegung des Steckers

Bezeichnung: X8 (RS232) Typ: 9polige D–Sub–Steckerleiste

| Tabelle 2-2 | Belegung des Steckers X8 |
|-------------|--------------------------|
|-------------|--------------------------|

| Darstellung<br>des Steckers,<br>Einbaulage<br>und Beschrif-<br>tung | Pin | Name         | Beschreibung<br>englisch/deutsch                  |                      |  |
|---------------------------------------------------------------------|-----|--------------|---------------------------------------------------|----------------------|--|
|                                                                     | 1   | DCD          | Received Line Signal<br>Detector Carrier Detector | Empfangssignalpegel  |  |
|                                                                     | 2   | RXD          | Received Data                                     | Empfangsdaten        |  |
| RS232                                                               | 3   | TXD          | Transmitted Data                                  | Sendedaten           |  |
| X8<br>1                                                             | 4   | DTR          | Data Terminal Ready                               | Endgerät bereit      |  |
|                                                                     | 5   | Μ            | Ground                                            | Masse                |  |
| 0                                                                   | 6   | DSR          | Data Set Ready                                    | Betriebsbereitschaft |  |
| 9                                                                   | 7   | RTS          | Request To Send                                   | Sendeanforderung     |  |
|                                                                     | 8   | CTS          | Clear To Send                                     | sendebereit          |  |
|                                                                     | 9   | nicht belegt | -                                                 | -                    |  |

2.1 Schnittstellen der Bedientafel-CNC

## 2.1.5 PROFIBUS-DP-Schnittstelle

Über die PROFIBUS–DP–Schnittstelle kann die Bedientafel–CNC (PCU) mit den Peripherie– Modulen kommunizieren.

Für die Kommunikation wird das PROFIBUS-Protokoll PROFIBUS DP verwendet.

Die Baudrate der PROFIBUS–DP–Schnittstelle beträgt 12 MBit/s. Die Baudrate kann nicht verändert werden. Es sind keine Umsetzer für Lichtleiterkabel (OLMs, OLPs) oder Repeater zulässig.

Die Bedientafel-CNC besitzt Master-Funktionalität.

#### Belegung der Buchse

Bezeichnung: **X6 (DP1)** Typ: 9polige D–Sub–Buchsenleiste

| Tabelle 2-3 | Belegung der Buchse- | X6 |
|-------------|----------------------|----|
|-------------|----------------------|----|

| Darstellung des Steckers,<br>Einbaulage und Beschriftung | Pin | Name         | Beschreibung                                                                   |
|----------------------------------------------------------|-----|--------------|--------------------------------------------------------------------------------|
|                                                          | 1   | nicht belegt | -                                                                              |
| DP1                                                      | 2   | M24          |                                                                                |
| X6                                                       | 3   | В            | Daten Ein–/Ausgang (RS485)                                                     |
|                                                          | 4   | RTS          | Sendeanforderung                                                               |
| 0                                                        | 5   | M5           | 5 V Bezugspotenzial                                                            |
| 9                                                        | 6   | P5           | 5 V Versorgung 90 mA, kurzschlussfest                                          |
|                                                          | 7   | P24          | 24 V Versorgung (Teleservice) 150 mA, kurzschlussfest, nicht potenzialgetrennt |
|                                                          | 8   | А            | Daten Ein–/Ausgang (RS485)                                                     |
|                                                          | 9   | nicht belegt | -                                                                              |

2.1 Schnittstellen der Bedientafel-CNC

### 2.1.6 DRIVE-CLiQ-Schnittstelle

Über die DRIVE–CLiQ–Schnittstelle kann die Bedientafel–CNC (PCU) mit dem Antrieb "SINAMICS S" kommunizieren.

## Belegung der Buchse

Bezeichnung: **X1, X2** Typ: 8polige RJ45–Buchse

| Tabelle 2-4 | Belegung | der Buchse X1 | und X2 |
|-------------|----------|---------------|--------|
|-------------|----------|---------------|--------|

| Darstellung des Steckers,<br>Einbaulage und Beschriftung                         | Pin | Name         | Beschreibung    |  |  |
|----------------------------------------------------------------------------------|-----|--------------|-----------------|--|--|
|                                                                                  | 1   | TXP          | Sendedaten +    |  |  |
|                                                                                  | 2   | TXN          | Sendedaten -    |  |  |
|                                                                                  | 3   | RXP          | Empfangsdaten + |  |  |
|                                                                                  | 4   | nicht belegt | -               |  |  |
|                                                                                  | 5   | nicht belegt | -               |  |  |
|                                                                                  | 6   | RXN          | Empfangsdaten - |  |  |
| A B A B                                                                          | 7   | nicht belegt | -               |  |  |
| X1 X2                                                                            | 8   | nicht belegt | -               |  |  |
|                                                                                  |     | nicht belegt | -               |  |  |
|                                                                                  |     | nicht belegt | -               |  |  |
| Blindabdeckung für DRIVE–CLiQ Schnittstelle: Fa. Molex, Bestellnummer 85999–3255 |     |              |                 |  |  |

2.1 Schnittstellen der Bedientafel-CNC

## 2.1.7 Anschluss für Handräder

Am Stecker X30 auf der Bedientafel–CNC (PCU) sind maximal 2 elektronische Handräder anschließbar.

Die Handräder müssen folgende Bedingungen erfüllen:

| Übertragungsverfahren: | 5 V– Rechtecksignale (TTL–Pegel bzw. RS422)                                                                                      |
|------------------------|----------------------------------------------------------------------------------------------------|
| Signale:               | Spur A als wahres und negiertes Signal ( $U_{a1}$ , $U_{a1}$ )<br>Spur B als wahres und negiertes Signal ( $U_{a2}$ , $U_{a2}$ ) |
| max. Ausgangsfrequenz: | 500 kHz                                                                                                    |
| Phasenverschiebung     | der Spuren A zu B: 90° ±30°                                                                                                    |
| Versorgung:            | 5 V, max. 250 mA                                                                                                    |

## Belegung des Steckers

Bezeichnung: **X30** Typ: 12poliger Stecker

Tabelle 2-5 Belegung der Stecker X30

| Darstellung des Steckers | Pin | Name | Beschreibung               |
|--------------------------|-----|------|----------------------------|
|                          | 1   | 3P5  | DC 5 V Versorgungsspannung |
|                          | 2   | Μ    | Masse                      |
|                          | 3   | 1A   | Spur A, Handrad 1          |
|                          | 4   | X1A  | Spur A_N, Handrad 1        |
|                          | 5   | 1B   | Spur B, Handrad 1          |
|                          | 6   | X1B  | Spur B_N, Handrad 1        |
|                          | 7   | 3P5  | DC 5 V Versorgungsspannung |
|                          | 8   | Μ    | Masse                      |
|                          | 9   | 2A   | Spur A, Handrad 2          |
|                          | 10  | X2A  | Spur A_N, Handrad 2        |
| X30                      | 11  | 2B   | Spur B, Handrad 2          |
|                          | 12  | X2B  | Spur B_N, Handrad 2        |

2.1 Schnittstellen der Bedientafel-CNC

## 2.1.8 Digitaleingänge/Digitalausgänge

Über Digitalein– und Digitalausgänge an den Steckern X20 und X21 wird die Beschaltung der SINAMICS-Antriebe realisiert.

Es können maximal 16 Digitaleingänge bzw. 8 Digitaleingänge und 8 Digitalausgänge verwendet werden.

#### Anschluss- und Prinzipschaltbild

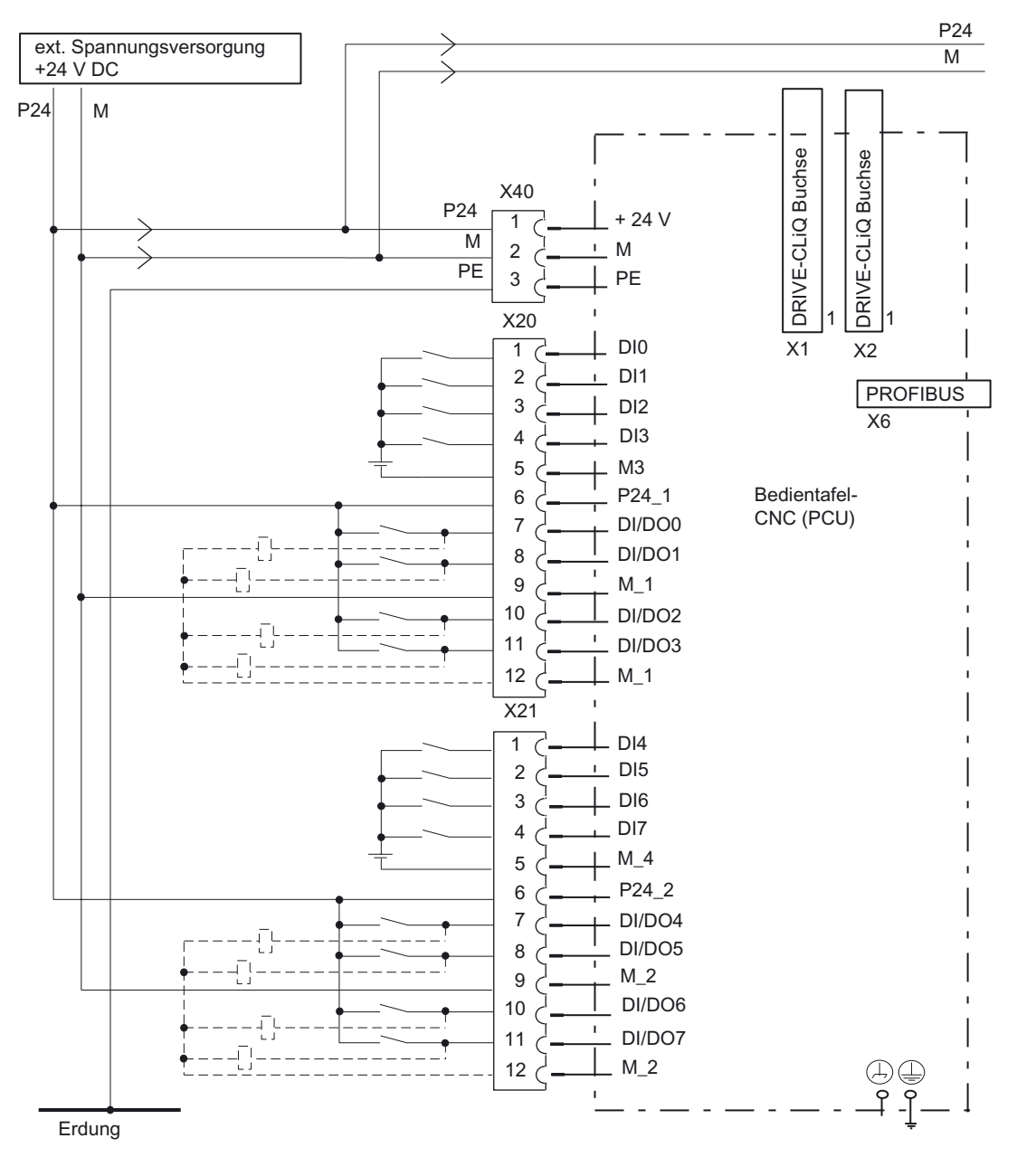

Bild 2-1 Anschlussbeispiel

2.1 Schnittstellen der Bedientafel-CNC

## Belegung der Stecker

Bezeichnung: **X20, X21** Typ: 12polige Stecker

| Darstellung  | Pin | Name   | Beschreibung                                                                                 | Technische Details                                                                         |
|--------------|-----|--------|----------------------------------------------------------------------------------------------|--------------------------------------------------------------------------------------------|
|              | 1   | DIO    | Digitaleingang 0                                                                             | Eingang:                                                                                   |
| <u></u>      | 2   | DI1    | Digitaleingang 1                                                                             | Spannung: DC 24 V (20,428,8 V)                                                             |
|              | 3   | DI2    | Digitaleingang 2                                                                             | Pegel:<br>0-Signal: -35 V                                                                  |
|              | 4   | DI3    | Digitaleingang 3                                                                             | 1–Signal: 1130 V                                                                           |
|              | 5   | M_3    | Masse für DI0DI3                                                                             | Eingangsverzögerung:<br>0 → 1–Signal: 15 µs (typ. 6)<br>1 → 0–Signal: 150 µs (typ. 40)     |
| 12           | 6   | P24_1  | DC 24 V Versorgungs-<br>spannung für<br>DI/DO0DI/DO3 (erforder-<br>lich für Digitalausgänge) | <b>als Ausgang:</b><br>max. Ausgangsstrom:<br>1–Signal: 5 mA0,5 A<br>Summenstrom Ausgänge: |
| X20          | 7   | DI/DO0 | Digitalein-/Digitalausgang                                                                   | max. 2 A (bei Gleichzeitigkeit 50 %)                                                       |
|              | 8   | DI/DO1 | Digitalein–/Digitalausgang                                                                   | Ausgangsverzogerung:<br>$0 \rightarrow 1$ -Signal: 500 µs                                  |
|              | 9   | M_1    | Masse für<br>DI/DO0DI/DO3                                                                    | (typ. 150 μs)<br>1 → 0–Signal: 500 μs                                                      |
|              | 10  | DI/DO2 | Digitalein-/Digitalausgang                                                                   | (typ. 150 μs)                                                                              |
|              | 11  | DI/DO3 | Digitalein-/Digitalausgang                                                                   | je bei RL = 60 Onm<br>Schaltfrequenz:                                                      |
|              | 12  | M_1    | Masse für<br>DI/DO0DI/DO3                                                                    | 100 Hz (ohmsche Last)<br>2 Hz (induktive Last)<br>als Eingang:<br>Daten siehe Stecker X21  |
|              |     |        |                                                                                              |                                                                                            |
|              | 1   | DI4    | Digitaleingang 4                                                                             | Eingang:                                                                                   |
| <u>ال</u> ات | 2   | DI5    | Digitaleingang 5                                                                             | Daten siehe Stecker X20                                                                    |
|              | 3   | DI6    | Digitaleingang 6                                                                             |                                                                                            |
|              | 4   | DI7    | Digitaleingang 7                                                                             |                                                                                            |
|              | 5   | M_4    | Masse für DI4DI7                                                                             |                                                                                            |
| 252525252    | 6   | P24_2  | DC 24 V Versorgungs-<br>spannung für<br>DI/DO4DI/DO7 (erforder-<br>lich für Digitalausgänge) | als Ausgang:<br>Daten siehe Stecker X20<br>als Eingang:<br>Spannung: DC 24 V (20 4 28 8 V) |
| ریا<br>12    | 7   | DI/DO4 | Digitalein–/Digitalausgang                                                                   | Pegel:                                                                                     |
| X21          | 8   | DI/DO5 | Digitalein-/Digitalausgang                                                                   | 0–Signal: -35 V                                                                            |
|              | 9   | M_2    | Masse für<br>DI/DO4DI/DO7                                                                    | i –Signal:1130 V<br>Eingangsverzögerung:<br>0 → 1–Signal: 15 μs (tvp. 6)                   |
|              | 10  | DI/DO6 | Digitalein-/Digitalausgang                                                                   | $1 \rightarrow 0$ -Signal: 150 µs (typ. 40)                                                |
|              | 11  | DI/DO7 | Digitalein-/Digitalausgang                                                                   |                                                                                            |
|              | 12  | M_2    | Masse für<br>DI/DO4DI/DO7                                                                    |                                                                                            |

Tabelle 2-6 Belegung der Stecker X20 und X21

2.1 Schnittstellen der Bedientafel-CNC

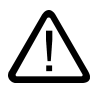

#### Gefahr

Die 24 V Versorgung ist als Funktionskleinspannung mit sicherer Trennung nach EN60204– 1, Kap. 6.4, PELV (mit Erdung M) auszulegen.

#### Digitaleingänge (PCU)

Die Eingänge entsprechen der Norm IEC 1131–2/DIN EN 61131–2, Kennlinie Typ 2 (24 V– P–schaltend). Es können Schalter oder berührungslose Sensoren (2– oder 3–Draht Sensor) angeschlossen werden.

#### Digitalausgänge (PCU)

Die Ausgänge entsprechen der Norm IEC 1131–2/DIN EN 61131–2 (24 V–P–schaltend).

#### Siehe auch

Einstellen der Profibus-Adressen (Seite 100)

2.2 Schnittstellen des MCPA-Moduls

## 2.2 Schnittstellen des MCPA-Moduls

### Übersicht

Im folgenden Bild Ist das MCPA-Modul mit seinen Schnittstellen und der Statusanzeige dargestellt.

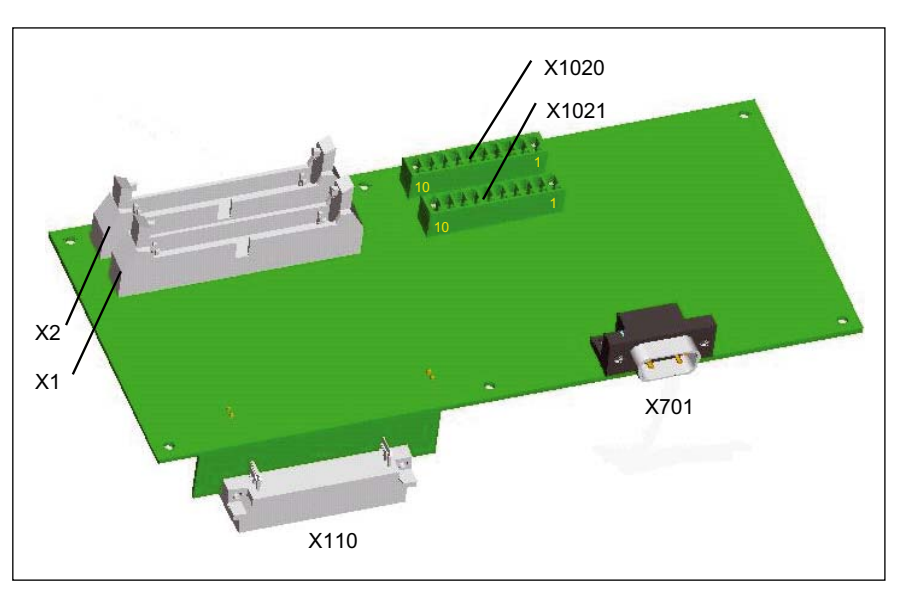

Bild 2-2 Lage der Schnittstellen und Statusanzeige auf dem MCPA-Modul

| Tabelle 2-7 Schnittstellen und Statusanze | eige |
|-------------------------------------------|------|
|-------------------------------------------|------|

| Schnittstellen                                              | Funktion                                                                                                 |
|-------------------------------------------------------------|----------------------------------------------------------------------------------------------------|
| Schnittstelle zur<br>MCP 802D sl<br><b>X1</b> und <b>X2</b> | 40polige Stiftleisten zum Anschluss der Maschinensteuertafel                                             |
| Peripherie–Schnittstelle<br>X1020 und X1021                 | 10polige Stiftleisten zum Anschluss der Stromversorgung und der<br>schnellen digitalen Ein- und Ausgänge |
| Anschluss für analoge<br>Spindel<br><b>X701</b>             | 9poliger D-Sub-Stecker zum Anschluss einer analogen Spindel mit direkt angebautem Spindel-Istwertgeber   |
| Schnittstelle zur PCU X110                                  | 48polige Stiftleisten zum Anschluss des MCPA-Modul an die PCU                                            |

## Belegung der Schnittstelle zur MCP 802D sl

Bezeichnung: **X1, X2** Typ: 40polige Flachbandkabelstecker

2.2 Schnittstellen des MCPA-Moduls

| X1  |              |              |     |              |              |
|-----|--------------|--------------|-----|--------------|--------------|
| Pin | Name         | Beschreibung | Pin | Name         | Beschreibung |
| 1   | KEY1         | Eingangsbit  | 2   | KEY2         | Eingangsbit  |
| 3   | KEY3         | Eingangsbit  | 4   | KEY4         | Eingangsbit  |
| 5   | KEY5         | Eingangsbit  | 6   | KEY6         | Eingangsbit  |
| 7   | KEY7         | Eingangsbit  | 8   | KEY8         | Eingangsbit  |
| 9   | GND          |              | 10  | KEY9         | Eingangsbit  |
| 11  | KEY10        | Eingangsbit  | 12  | KEY11        | Eingangsbit  |
| 13  | KEY12        | Eingangsbit  | 14  | KEY13        | Eingangsbit  |
| 15  | KEY14        | Eingangsbit  | 16  | KEY15        | Eingangsbit  |
| 17  | KEY16        | Eingangsbit  | 18  | GND          |              |
| 19  | KEY17        | Eingangsbit  | 20  | KEY18        | Eingangsbit  |
| 21  | KEY19        | Eingangsbit  | 22  | KEY20        | Eingangsbit  |
| 23  | KEY21        | Eingangsbit  | 24  | KEY22        | Eingangsbit  |
| 25  | KEY23        | Eingangsbit  | 26  | KEY24        | Eingangsbit  |
| 27  | GND          |              | 28  | LED1         | Ausgangsbit  |
| 29  | LED2         | Ausgangsbit  | 30  | LED3         | Ausgangsbit  |
| 31  | LED4         | Ausgangsbit  | 32  | LED5         | Ausgangsbit  |
| 33  | LED6         | Ausgangsbit  | 34  | nicht belegt | -            |
| 35  | nicht belegt | -            | 36  | GND          |              |
| 37  | nicht belegt | -            | 38  | nicht belegt | -            |
| 39  | nicht belegt | -            | 40  | nicht belegt | -            |

Tabelle 2-8 Belegung der Stecker X1 und X2

Schnittstellen

2.2 Schnittstellen des MCPA-Moduls

| X2 |              |             |    |              |             |
|----|--------------|-------------|----|--------------|-------------|
| 1  | KEY25        | Eingangsbit | 2  | KEY26        | Eingangsbit |
| 3  | KEY27        | Eingangsbit | 4  | nicht belegt | -           |
| 5  | nicht belegt | -           | 6  | nicht belegt | -           |
| 7  | nicht belegt | -           | 8  | nicht belegt | -           |
| 9  | GND          |             | 10 | FEED_OV_A    | Eingangsbit |
| 11 | FEED_OV_B    | Eingangsbit | 12 | FEED_OV_C    | Eingangsbit |
| 13 | FEED_OV_D    | Eingangsbit | 14 | FEED_OV_E    | Eingangsbit |
| 15 | nicht belegt | -           | 16 | nicht belegt | -           |
| 17 | nicht belegt | -           | 18 | GND          |             |
| 19 | SPINDLE_OV_A | Eingangsbit | 20 | SPINDLE_OV_B | Eingangsbit |
| 21 | SPINDLE_OV_C | Eingangsbit | 22 | SPINDLE_OV_D | Eingangsbit |
| 23 | SPINDLE_OV_E | Eingangsbit | 24 | nicht belegt | -           |
| 25 | nicht belegt | -           | 26 | nicht belegt | -           |
| 27 | nicht belegt | -           | 28 | nicht belegt | -           |
| 29 | nicht belegt | -           | 30 | nicht belegt | -           |
| 31 | nicht belegt | -           | 32 | nicht belegt | -           |
| 33 | nicht belegt | -           | 34 | nicht belegt | -           |
| 35 | nicht belegt | -           | 36 | GND          |             |
| 37 | nicht belegt | -           | 38 | nicht belegt | -           |
| 39 | nicht belegt | -           | 40 | nicht belegt | -           |

2.2 Schnittstellen des MCPA-Moduls

## Belegung der Stecker Peripherie-Schnittstelle

Bezeichnung: X1020, X1021 Typ: 10polige Stecker

| Darstellung            | Pin | Name | Beschreibung                |  |  |
|------------------------|-----|------|-----------------------------|--|--|
| រ្ <del>ន</del> ភ្ញៅ 1 | 1   |      |                             |  |  |
|                        | 2   | DIO  | schneller Digitaleingang 0  |  |  |
|                        | 3   | DI1  | schneller Digitaleingang 1  |  |  |
|                        | 4   | DI2  | schneller Digitaleingang 2  |  |  |
|                        | 5   | DI3  | schneller Digitaleingang 3  |  |  |
|                        | 6   | DI4  | schneller Digitaleingang 4  |  |  |
|                        | 7   | DI5  | schneller Digitaleingang 5  |  |  |
| 匠 <u>1</u> 0           | 8   | DI6  | schneller Digitaleingang 6  |  |  |
|                        | 9   | DI7  | schneller Digitaleingang 7  |  |  |
| ×1020                  | 10  |      | Masse                       |  |  |
|                        |     |      |                             |  |  |
| [ <b>正</b> 5] 1        | 1   | P24  | DC 24 V Versorgungsspannung |  |  |
| 그                      | 2   | Q0   | schneller Digitalausgang 0  |  |  |
|                        | 3   | Q1   | schneller Digitalausgang 1  |  |  |
|                        | 4   | Q2   | schneller Digitalausgang 2  |  |  |
|                        | 5   | Q3   | schneller Digitalausgang 3  |  |  |
|                        | 6   | Q4   | schneller Digitalausgang 4  |  |  |
|                        | 7   | Q5   | schneller Digitalausgang 5  |  |  |
| <u></u><br>一<br>10     | 8   | Q6   | schneller Digitalausgang 6  |  |  |
|                        | 9   | Q7   | schneller Digitalausgang 7  |  |  |
| X1021                  | 10  | М    | Masse                       |  |  |

Tabelle 2-9 Belegung der Stecker X1020 und X1021

2.2 Schnittstellen des MCPA-Moduls

## Belegung des Steckers (Analogausgang zum Antrieb)

Bezeichnung: **X701** Typ: 9polige D–Sub–Steckerleiste

| Darstellung des Steckers,<br>Einbaulage und Beschriftung | Pin | Name         | Beschreibung<br>deutsch                                                    |
|----------------------------------------------------------|-----|--------------|----------------------------------------------------------------------------|
| x701                                                     | 1   | Analog Out   | Analogausgang mit einem Signalpegel ±10 V<br>Auflösung 11 Bit + Vorzeichen |
|                                                          | 2   | nicht belegt | -                                                                          |
| 2                                                        | 3   | Uni-Dir2     | Digitaler Ausgang für unipolare Spindel +24 V                              |
|                                                          | 4   | Uni-Dir1     | Digitaler Ausgang für unipolare Spindel +24 V                              |
|                                                          | 5   | Enable 1     | Freigabe des Analogantriebs (Kontakt: potenti-<br>alfreier Schließer)      |
|                                                          | 6   | Analog Out   | Analogausgang 0 V Bezugssignal                                             |
|                                                          | 7   | nicht belegt | -                                                                          |
|                                                          | 8   | nicht belegt | -                                                                          |
|                                                          | 9   | Enable 2     | Freigabe des Analogantriebs (Kontakt: potenti-<br>alfreier Schließer)      |

Tabelle 2-10 Belegung des Steckers X701

2.3 Schnittstellen der Maschinensteuertafel MCP 802D sl

## 2.3 Schnittstellen der Maschinensteuertafel MCP 802D sl

Im folgenden Bild ist die Rückseite der Maschinensteuertafel MCP 802D sl mit seinen Schnittstellen dargestellt.

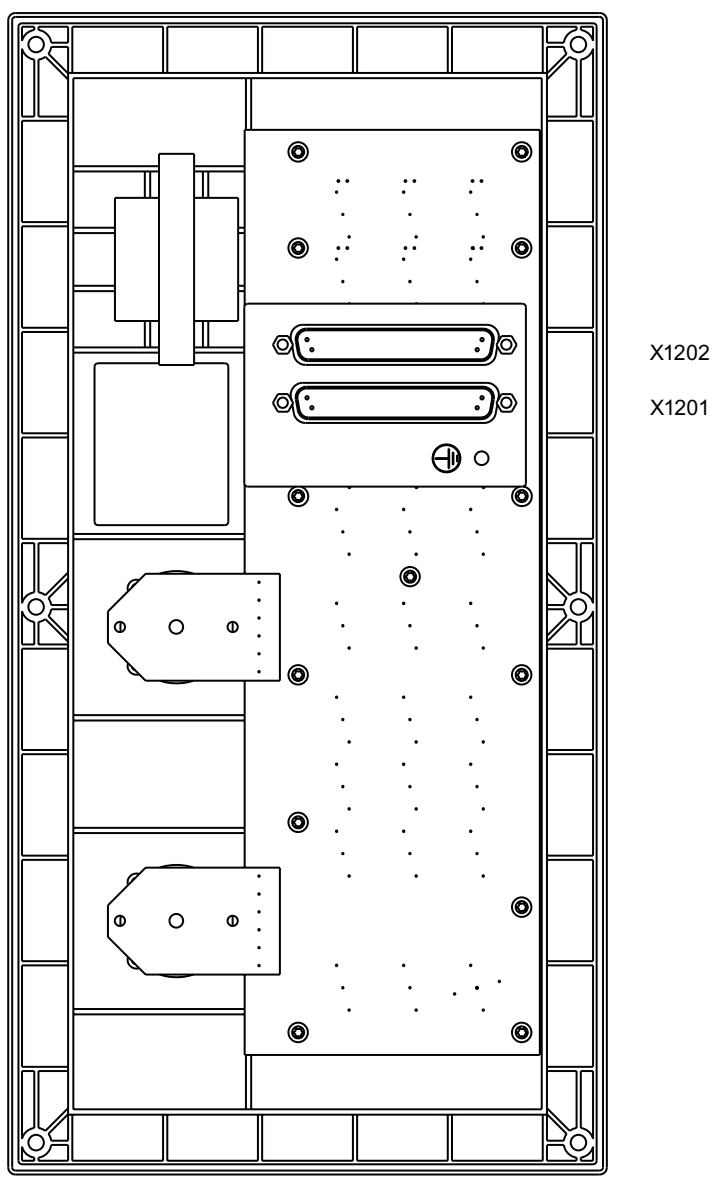

Bild 2-3 Schnittstellen an der MCP 802D sl

| Schnittstellen      | Funktion                                                                               |
|---------------------|----------------------------------------------------------------------------------------|
| Schnittstelle X1201 | 40poliger D-Sub-Stecker zum Anschluss der Maschinensteuertafel am MCPA-Modul <b>X1</b> |
| Schnittstelle X1202 | 40poliger D-Sub-Stecker zum Anschluss der Maschinensteuertafel am MCPA-Modul <b>X2</b> |

#### 2.3 Schnittstellen der Maschinensteuertafel MCP 802D sl

## Belegung der Schnittstellen

Bezeichnung: X1201, X1202 Typ: 40poliger D-Sub-Stecker

| X1201 |              |              |    |              |              |
|-------|--------------|--------------|----|--------------|--------------|
| Pin   | Name         | Beschreibung |    | Name         | Beschreibung |
| 1     | KEY1         | Eingangsbit  | 2  | KEY2         | Eingangsbit  |
| 3     | KEY3         | Eingangsbit  | 4  | KEY4         | Eingangsbit  |
| 5     | KEY5         | Eingangsbit  | 6  | KEY6         | Eingangsbit  |
| 7     | KEY7         | Eingangsbit  | 8  | KEY8         | Eingangsbit  |
| 9     | GND          |              | 10 | KEY9         | Eingangsbit  |
| 11    | KEY10        | Eingangsbit  | 12 | KEY11        | Eingangsbit  |
| 13    | KEY12        | Eingangsbit  | 14 | KEY13        | Eingangsbit  |
| 15    | KEY14        | Eingangsbit  | 16 | KEY15        | Eingangsbit  |
| 17    | KEY16        | Eingangsbit  | 18 | GND          |              |
| 19    | KEY17        | Eingangsbit  | 20 | KEY18        | Eingangsbit  |
| 21    | KEY19        | Eingangsbit  | 22 | KEY20        | Eingangsbit  |
| 23    | KEY21        | Eingangsbit  | 24 | KEY22        | Eingangsbit  |
| 25    | KEY23        | Eingangsbit  | 26 | KEY24        | Eingangsbit  |
| 27    | GND          |              | 28 | LED1         | Ausgangsbit  |
| 29    | LED2         | Ausgangsbit  | 30 | LED3         | Ausgangsbit  |
| 31    | LED4         | Ausgangsbit  | 32 | LED5         | Ausgangsbit  |
| 33    | LED6         | Ausgangsbit  | 34 | nicht belegt | -            |
| 35    | nicht belegt | -            | 36 | GND          |              |
| 37    | nicht belegt | -            | 38 | nicht belegt | -            |
| 39    | nicht belegt | -            | 40 | nicht belegt | -            |

Tabelle 2-12 Belegung der Stecker X1201 und X1202

2.3 Schnittstellen der Maschinensteuertafel MCP 802D sl

| X1202 |              |             |    |              |             |
|-------|--------------|-------------|----|--------------|-------------|
| 1     | KEY25        | Eingangsbit | 2  | KEY26        | Eingangsbit |
| 3     | KEY27        | Eingangsbit | 4  | nicht belegt | -           |
| 5     | nicht belegt | -           | 6  | nicht belegt | -           |
| 7     | nicht belegt | -           | 8  | nicht belegt | -           |
| 9     | GND          |             | 10 | FEED_OV_A    | Eingangsbit |
| 11    | FEED_OV_B    | Eingangsbit | 12 | FEED_OV_C    | Eingangsbit |
| 13    | FEED_OV_D    | Eingangsbit | 14 | FEED_OV_E    | Eingangsbit |
| 15    | nicht belegt | -           | 16 | nicht belegt | -           |
| 17    | nicht belegt | -           | 18 | GND          |             |
| 19    | SPINDLE_OV_A | Eingangsbit | 20 | SPINDLE_OV_B | Eingangsbit |
| 21    | SPINDLE_OV_C | Eingangsbit | 22 | SPINDLE_OV_D | Eingangsbit |
| 23    | SPINDLE_OV_E | Eingangsbit | 24 | nicht belegt | -           |
| 25    | nicht belegt | -           | 26 | nicht belegt | -           |
| 27    | nicht belegt | -           | 28 | nicht belegt | -           |
| 29    | nicht belegt | -           | 30 | nicht belegt | -           |
| 31    | nicht belegt | -           | 32 | nicht belegt | -           |
| 33    | nicht belegt | -           | 34 | nicht belegt | -           |
| 35    | nicht belegt | -           | 36 | GND          |             |
| 37    | nicht belegt | -           | 38 | nicht belegt | -           |
| 39    | nicht belegt | -           | 40 | nicht belegt | -           |
## 2.4 Schnittstellen des Peripherie–Moduls PP 72/48

Die folgenden Bilder zeigen die Schnittstellen, die Bedien–/Anzeigeelemente und im Beispiel die Anschlussmöglichkeiten an die Peripherie–Schnittstelle des Peripherie–Moduls.

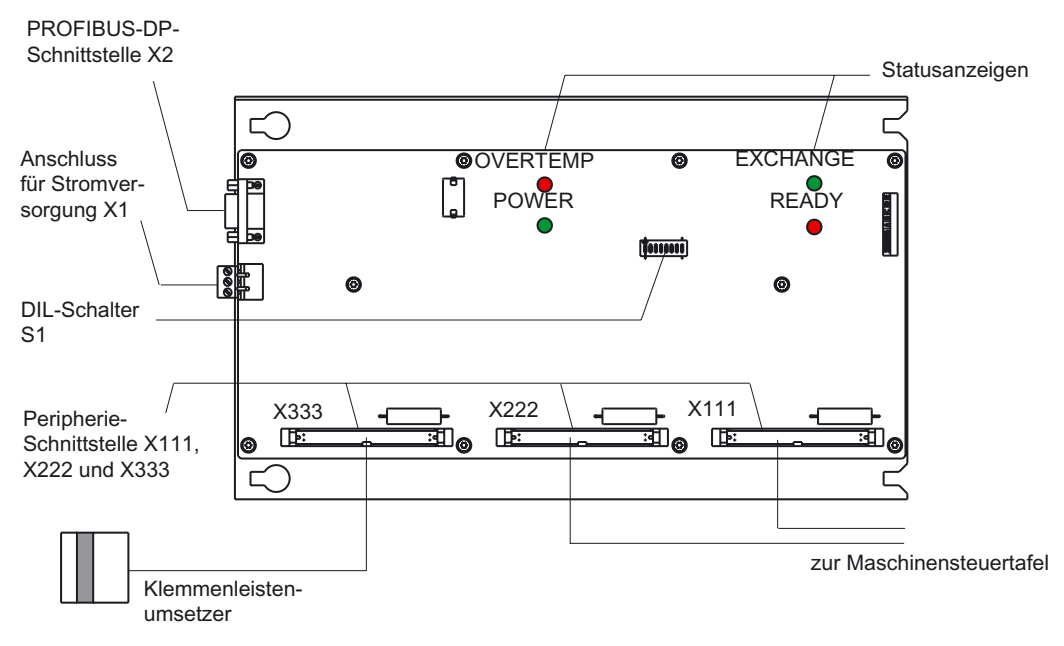

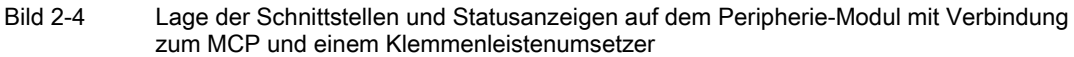

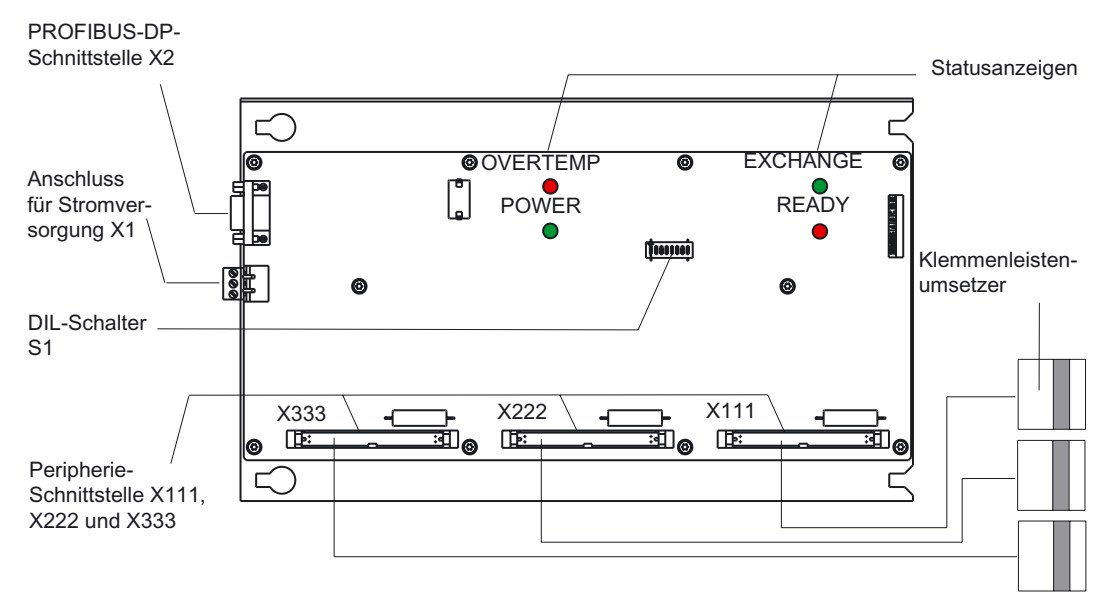

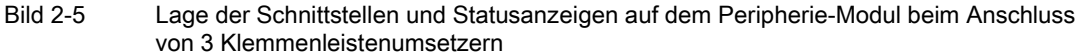

## Schnittstellen PP 72/48

In der nachfolgenden Tabelle sind die Schnittstellen und Bedienelemente des Peripherie-Moduls PP 72/48 und ihre Funktionen beschrieben.

| Schnittstellen                   | Funktion                                                                                                    |
|----------------------------------|----------------------------------------------------------------------------------------------------|
| PROFIBUS–DP–<br>Schnittstelle    | 9polige D–Sub–Buchse X2 zum Anschluss am PROFIBUS–DP                                                                                              |
| Anschluss für<br>Stromversorgung | 3poliger Schraubklemmanschluss X1 zum Anschluss der 24 V Laststromversorgung                                                                      |
| Peripherie–Schnittstelle         | 50polige Stiftleisten X111, X222, X333 zum Anschluss der Maschinensteuertafel bzw. der Klemmenleistenumsetzer für die digitalen Ein– und Ausgänge |
| DIL-Schalter                     | DIL-Schalter S1 zum Einstellen der PROFIBUS-DP Adresse                                                                                            |

Tabelle 2-13 Schnittstellen

## PROFIBUS–DP–Schnittstelle X2

Für die Kommunikation wird das PROFIBUS-Protokoll PROFIBUS DP verwendet.

Die Baudrate der PROFIBUS-DP-Schnittstelle beträgt 12 MBit/s.

Das Peripherie-Modul PP 72/48 besitzt Slave-Funktionalität.

## Belegung der Buchse

Bezeichnung: **X2** Typ: 9polige D–Sub–Buchsenleiste

| Darstellung des Steckers | Pin | Name         | Beschreibung                               |
|--------------------------|-----|--------------|--------------------------------------------|
|                          | 1   | nicht belegt | -                                          |
|                          | 2   | nicht belegt | -                                          |
| 9                        | 3   | В            | Daten Ein–/Ausgang (RS485)                 |
|                          | 4   | RTS          | Sendeanforderung                           |
|                          | 5   | M5           | 5 V Bezugspotenzial                        |
| ~~~                      | 6   | P5           | 5 V Versorgung 90 mA, kurz-<br>schlussfest |
|                          | 7   | nicht belegt | -                                          |
|                          | 8   | А            | Daten Ein–/Ausgang (RS485)                 |
|                          | 9   | nicht belegt | -                                          |

## Peripherie-Schnittstelle

An den Steckern X111, X222 und X333 (50polige Flachbandkabelstecker) können Sie folgendes anschließen:

eine Maschinensteuertafel (MCP) und einen Klemmenleistenumsetzer f
ür Digitalein
– und Digitalausg
änge

Schnittstellen

2.4 Schnittstellen des Peripherie-Moduls PP 72/48

bzw.

• drei Klemmenleistenumsetzer für Digitalein- und Digitalausgänge

Die Klemmenleistenumsetzer sind über Flachbandkabel mit dem Peripherie–Modul PP 72/48 verbunden. An den Klemmleisten können Sie entsprechend Ihrer Anwendung die Einzelverdrahtung vornehmen.

## Belegung der Stecker

Bezeichnung: X111, X222, X333 Typ: 50polige Flachbandkabelstecker

| Pin                                                                    | Name                                                                                 | Beschreibung             | Pin | Name                 | Beschreibung               |
|------------------------------------------------------------------------|--------------------------------------------------------------------------------------|--------------------------|-----|----------------------|----------------------------|
| 1                                                                      | М                                                                                    | Masse                    | 2   | P24OUTINT            | DC 24 V, interne Versor-   |
|                                                                        |                                                                                      |                          |     |                      | gungsspannung für Eingänge |
| 3                                                                      | DI m+0.0                                                                             | Eingangsbit              | 4   | DI m+0.1             | Eingangsbit                |
| 5                                                                      | DI m+0.2                                                                             | Eingangsbit              | 6   | DI m+0.3             | Eingangsbit                |
| 7                                                                      | DI m+0.4                                                                             | Eingangsbit              | 8   | DI m+0.5             | Eingangsbit                |
| 9                                                                      | DI m+0.6                                                                             | Eingangsbit              | 10  | DI m+0.7             | Eingangsbit                |
| 11                                                                     | DI m+1.0                                                                             | Eingangsbit              | 12  | DI m+1.1             | Eingangsbit                |
| 13                                                                     | DI m+1.2                                                                             | Eingangsbit              | 14  | DI m+1.3             | Eingangsbit                |
| 15                                                                     | DI m+1.4                                                                             | Eingangsbit              | 16  | DI m+1.5             | Eingangsbit                |
| 17                                                                     | DI m+1.6                                                                             | Eingangsbit              | 18  | DI m+1.7             | Eingangsbit                |
| 19                                                                     | DI m+2.0                                                                             | Eingangsbit              | 20  | DI m+2.1             | Eingangsbit                |
| 21                                                                     | DI m+2.2                                                                             | Eingangsbit              | 22  | DI m+2.3             | Eingangsbit                |
| 23                                                                     | DI m+2.4                                                                             | Eingangsbit              | 24  | DI m+2.5             | Eingangsbit                |
| 25                                                                     | DI m+2.6                                                                             | Eingangsbit              | 26  | DI m+2.7             | Eingangsbit                |
| 27                                                                     | nicht belegt                                                                         | -                        | 28  | nicht belegt         | -                          |
| 29                                                                     | nicht belegt                                                                         | -                        | 30  | nicht belegt         | -                          |
| 31                                                                     | DO n+0.0                                                                             | Ausgangsbit              | 32  | DO n+0.1             | Ausgangsbit                |
| 33                                                                     | DO n+0.2                                                                             | Ausgangsbit              | 34  | DO n+0.3             | Ausgangsbit                |
| 35                                                                     | DO n+0.4                                                                             | Ausgangsbit              | 36  | DO n+0.5             | Ausgangsbit                |
| 37                                                                     | DO n+0.6                                                                             | Ausgangsbit              | 38  | DO n+0.7             | Ausgangsbit                |
| 39                                                                     | DO n+1.0                                                                             | Ausgangsbit              | 40  | DO n+1.1             | Ausgangsbit                |
| 41                                                                     | DO n+1.2                                                                             | Ausgangsbit              | 42  | DO n+1.3             | Ausgangsbit                |
| 43                                                                     | DO n+1.4                                                                             | Ausgangsbit              | 44  | DO n+1.5             | Ausgangsbit                |
| 45                                                                     | DO n+1.6                                                                             | Ausgangsbit              | 46  | DO n+1.7             | Ausgangsbit                |
| 47                                                                     | DOCOMx1)                                                                             | DC 24 V Versorgungsspan- | 48  | DOCOMx <sup>1)</sup> | DC 24 V Versorgungsspan-   |
| 49                                                                     | DOCOMx <sup>1)</sup>                                                                 | nung für Ausgänge        | 50  | DOCOMx <sup>1)</sup> | nung für Ausgänge          |
| <sup>1)</sup> x =                                                      | <sup>1)</sup> x = 1 für Stecker X111; x = 2 für Stecker X222; x = 3 für Stecker X333 |                          |     |                      |                            |
| m =                                                                    | m = 0 für Stecker X111; m = 3 für Stecker X222; m = 6 für Stecker X333               |                          |     |                      |                            |
| n = 0 für Stecker X111; n = 2 für Stecker X222; n = 4 für Stecker X333 |                                                                                      |                          |     |                      |                            |

Tabelle 2-15 Belegung der Stecker X111, X222, X333

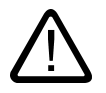

## Gefahr

Die 24 V Versorgung ist als Funktionskleinspannung mit sicherer Trennung nach EN60204– 1, Kap. 6.4, PELV (mit Erdung M) auszulegen.

#### Hinweis

Die Verbindungsleitung zwischen Spannungsquelle, Laststromversorgungsanschluss und zugehörigem Bezugspotential M darf eine zulässige Länge von maximal 10 m **nicht** überschreiten.

## Digitaleingänge

Folgendes Bild zeigt beispielhaft die Anschlussbelegung für die Digitaleingänge an Anschluss X111. Die Anschlüsse X222 und X333 sind sinngemäß zu belegen.

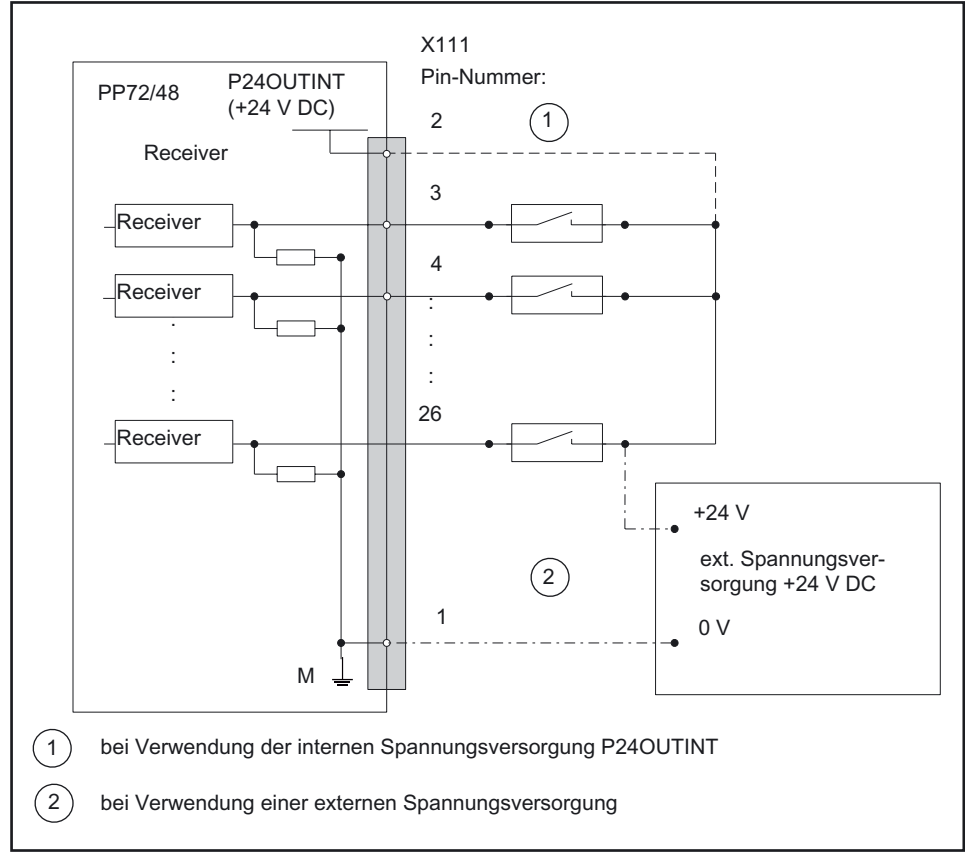

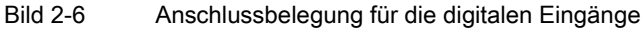

## Interne Spannungsversorgung (P24OUTINT)

Die interne Spannungsversorgung für die Digitaleingänge (X111, X222, X333: Pin 2) ist von der allgemeinen Spannungsversorgung der Baugruppe X1, Pin 2 (P24) abgeleitet.

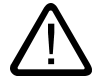

## Vorsicht

Ein max. Strom von I<sub>out</sub> = 0,25 A an X111, X222, X333 am Pin 2 darf nicht überschritten werden. Eine Überschreitung des Maximalstromes kann zur Zerstörung der Baugruppe führen.

#### Externe Spannungsversorgung

Wird für die Digitaleingänge eine externe Spannungsversorgung verwendet, muss deren Bezugserde mit X111, X222, X333: Pin 1 (M) verbunden werden.

X111, X222, X333: Pin 1 (P24OUTINT) bleibt dann offen.

#### Digitalausgänge

Folgendes Bild zeigt beispielhaft die Anschlussbelegung für die Digitalausgänge an Anschluss X111. Die Anschlüsse X222 und X333 sind sinngemäß zu belegen.

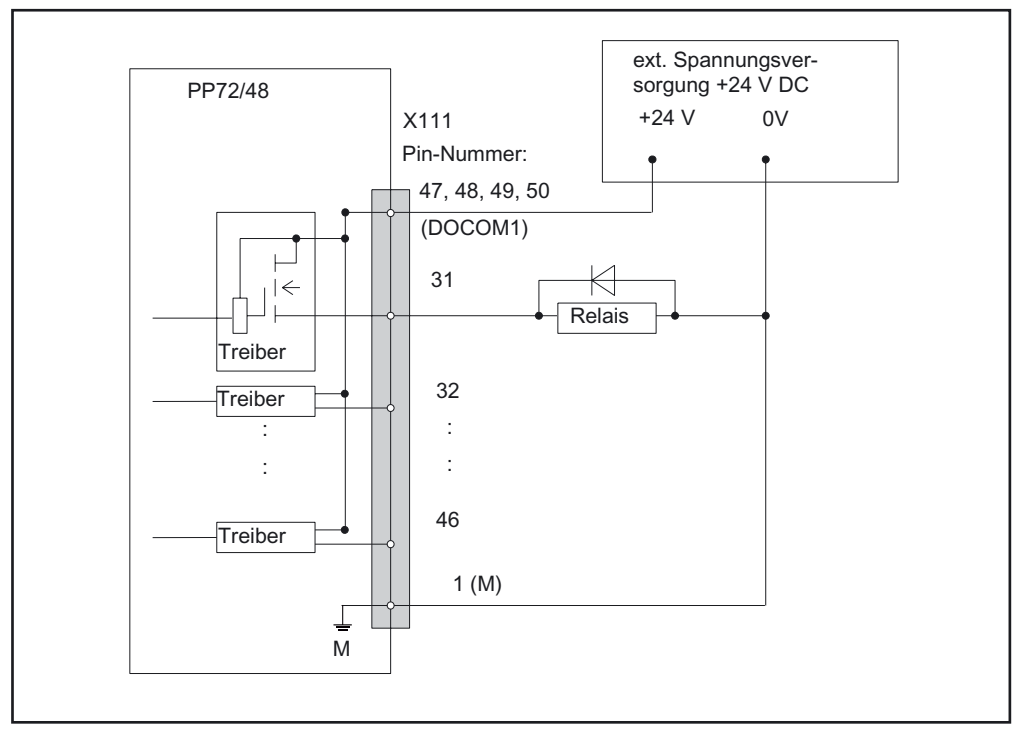

Bild 2-7 Anschlussbelegung für die digitalen Ausgänge

Zur Spannungsversorgung der Digitalausgänge muss an DOCOMx (X111, X222, X333: Pin 47, 48, 49, 50) eine externe Spannungsquelle 24 V DC angeschlossen werden.

Die Bezugserde der externen Spannungsquelle muss mit X111, X222, X333: Pin 1 (M) verbunden werden.

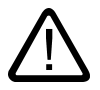

## Vorsicht

Anwenderseitig muss sichergestellt werden, dass die maximale Stromentnahme pro DO-COMx Pin (X111, X222, X333: Pin 47 bis 50) 1 A **nicht** überschreitet.

Die 24 V Versorgungsspannung für die Digitalausgänge **muss** pro DOCOMx **an allen vier Pins** (X111, X222, X333: **Pin 47 bis 50**) angeschlossen werden.

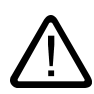

## Gefahr

Die 24 V Versorgung ist als Funktionskleinspannung mit sicherer Trennung nach EN60204– 1, Kap. 6.4, PELV (mit Erdung M) auszulegen.

Schnittstellen

2.5 Schnittstellen der Maschinensteuertafel MCP

## 2.5 Schnittstellen der Maschinensteuertafel MCP

Im folgenden Bild ist die Rückseite der Maschinensteuertafel MCP mit ihren Schnittstellen dargestellt.

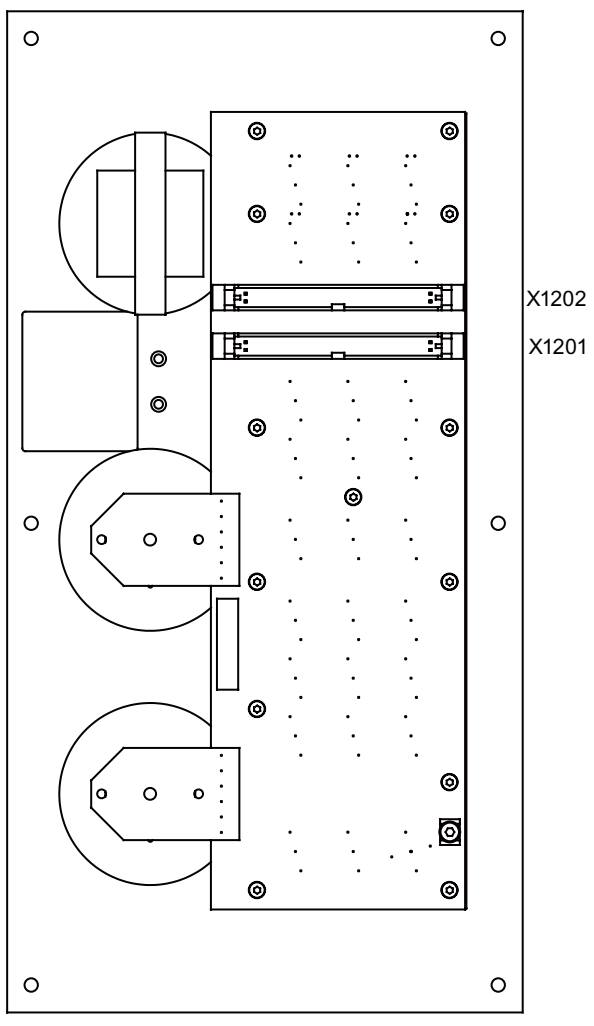

Bild 2-8 Schnittstellen an der MCP

| Schnittstellen      | Funktion                                                                                |
|---------------------|-----------------------------------------------------------------------------------------|
| Schnittstelle X1201 | 50poliger Flachbandkabelstecker zum Anschluss der Maschinensteuer-<br>tafel am PP-Modul |
| Schnittstelle X1202 | 50poliger Flachbandkabelstecker zum Anschluss der Maschinensteuer-<br>tafel am PP-Modul |

## Schnittstellen

2.5 Schnittstellen der Maschinensteuertafel MCP

## Belegung der Schnittstellen

Bezeichnung: X1201, X1202 Typ: 50poliger Flachbandkabelstecker

| X120 | )1           |              |     |              |              |
|------|--------------|--------------|-----|--------------|--------------|
| Pin  | Name         | Beschreibung | Pin | Name         | Beschreibung |
| 1    | GND          |              | 2   | +24V         |              |
| 3    | KEY1         | Eingangsbit  | 4   | KEY2         | Eingangsbit  |
| 5    | KEY3         | Eingangsbit  | 6   | KEY4         | Eingangsbit  |
| 7    | KEY5         | Eingangsbit  | 8   | KEY6         | Eingangsbit  |
| 9    | KEY7         | Eingangsbit  | 10  | KEY8         | Eingangsbit  |
| 11   | KEY9         | Eingangsbit  | 12  | KEY10        | Eingangsbit  |
| 13   | KEY11        | Eingangsbit  | 14  | KEY12        | Eingangsbit  |
| 15   | KEY13        | Eingangsbit  | 16  | KEY14        | Eingangsbit  |
| 17   | KEY15        | Eingangsbit  | 18  | KEY16        | Eingangsbit  |
| 19   | KEY17        | Eingangsbit  | 20  | KEY18        | Eingangsbit  |
| 21   | KEY19        | Eingangsbit  | 22  | KEY20        | Eingangsbit  |
| 23   | KEY21        | Eingangsbit  | 24  | KEY22        | Eingangsbit  |
| 25   | KEY23        | Eingangsbit  | 26  | KEY24        | Eingangsbit  |
| 27   | nicht belegt | -            | 28  | nicht belegt | -            |
| 29   | nicht belegt | -            | 30  | nicht belegt | -            |
| 31   | LED1         | Ausgangsbit  | 32  | LED2         | Ausgangsbit  |
| 33   | LED3         | Ausgangsbit  | 34  | LED4         | Ausgangsbit  |
| 35   | LED5         | Ausgangsbit  | 36  | LED6         | Ausgangsbit  |
| 37   |              | Ausgangsbit  | 38  |              | Ausgangsbit  |
| 39   |              | Ausgangsbit  | 40  |              | Ausgangsbit  |
| 41   |              | Ausgangsbit  | 42  |              | Ausgangsbit  |
| 43   |              | Ausgangsbit  | 44  |              | Ausgangsbit  |
| 45   |              | Ausgangsbit  | 46  |              | Ausgangsbit  |
| 47   | 24VDC        | DC 24 V      | 48  | 24VDC        | DC 24 V      |
| 49   | 24VDC        | DC 24 V      | 50  | 24VDC        | DC 24 V      |

Tabelle 2-17 Belegung der Stecker X1201 und X1202

2.5 Schnittstellen der Maschinensteuertafel MCP

| X120 | )2           |              |     |              |              |
|------|--------------|--------------|-----|--------------|--------------|
| Pin  | Name         | Beschreibung | Pin | Name         | Beschreibung |
| 1    | GND          |              | 2   | +24V         |              |
| 3    | KEY25        | Eingangsbit  | 4   | KEY26        | Eingangsbit  |
| 5    | KEY27        | Eingangsbit  | 6   |              | Eingangsbit  |
| 7    |              | Eingangsbit  | 8   |              | Eingangsbit  |
| 9    |              | Eingangsbit  | 10  |              | Eingangsbit  |
| 11   | Feed_OV_A    | Eingangsbit  | 12  | Feed_OV_B    | Eingangsbit  |
| 13   | Feed_OV_C    | Eingangsbit  | 14  | Feed_OV_D    | Eingangsbit  |
| 15   | Feed_OV_E    | Eingangsbit  | 16  |              | Eingangsbit  |
| 17   |              | Eingangsbit  | 18  |              | Eingangsbit  |
| 19   | Sp-OV-A      | Eingangsbit  | 20  | Sp-OV-B      | Eingangsbit  |
| 21   | Sp-OV-C      | Eingangsbit  | 22  | Sp-OV-D      | Eingangsbit  |
| 23   | Sp-OV-E      | Eingangsbit  | 24  |              | Eingangsbit  |
| 25   |              | Eingangsbit  | 26  |              | Eingangsbit  |
| 27   | nicht belegt | -            | 28  | nicht belegt | -            |
| 29   | nicht belegt | -            | 30  | nicht belegt | -            |
| 31   |              | Ausgangsbit  | 32  |              | Ausgangsbit  |
| 33   |              | Ausgangsbit  | 34  |              | Ausgangsbit  |
| 35   |              | Ausgangsbit  | 36  |              | Ausgangsbit  |
| 37   |              | Ausgangsbit  | 38  |              | Ausgangsbit  |
| 39   |              | Ausgangsbit  | 40  |              | Ausgangsbit  |
| 41   |              | Ausgangsbit  | 42  |              | Ausgangsbit  |
| 43   |              | Ausgangsbit  | 44  |              | Ausgangsbit  |
| 45   |              | Ausgangsbit  | 46  |              | Ausgangsbit  |
| 47   | 24VDC        | DC 24 V      | 48  | 24VDC        | DC 24 V      |
| 49   | 24VDC        | DC 24 V      | 50  | 24VDC        | DC 24 V      |

2.6 Schnittstellen des DP/DP-Kopplers

## 2.6 Schnittstellen des DP/DP-Kopplers

## Hinweis

Informationen zum DP/DP-Koppler finden Sie im Handbuch "SIMASTIC, DP/DP-Koppler".

## Einsatzplanung

## 3.1 Übersicht

## Grundregeln

In diesem Kapitel sind einige Grundregeln für den elektrischen Aufbau beschrieben. Diese müssen Sie einhalten, um einen störungsfreien Betrieb zu gewährleisten.

## Sicherheitsregeln

Für den sicheren Betrieb Ihrer Anlage sind folgende Maßnahmen zu ergreifen und speziell an Ihre Bedingungen anzupassen:

- Ein NOT–AUS–Konzept nach gültigen Regeln der Technik (z.B. Europäische Normen EN 60204, EN 418 und verwandte).
- Zusätzliche Maßnahmen zur Endlagenbegrenzung von Achsen (z.B. Hardwareendschalter).
- Einrichtungen und Maßnahmen zum Schutz von Motoren und Leistungselektronik nach den Aufbaurichtlinien von SINAMICS.

Zusätzlich empfehlen wir zur Identifikation von Gefahrenquellen für die Gesamtanlage eine Risikoanalyse nach den grundlegenden Sicherheitsanforderungen / Anlage 1 der EG Maschinenrichtlinie 89/392/EWG durchzuführen.

Bitte beachten Sie dazu auch das Kapitel "EGB-Richtlinien" im Anhang dieses Handbuchs.

#### Weitere Literatur

Als weitere Informationsquelle zum Thema EMV–Richtlinien empfehlen wir Ihnen die Beschreibung: EMV–Aufbaurichtlinie, Projektierungsanleitung (HW).

Literatur: /EMV/, Beschreibung

## Normen und Vorschriften

Beim Verdrahten der SINUMERIK 802D sl müssen Sie die entsprechenden VDE–Richtlinien beachten, insbesondere VDE 0100 bzw. VDE 0113 für Abschaltorgane, Kurzschluss– und Überlastschutz.

## 3.2 Allgemeine Regeln zum Betrieb einer SINUMERIK 802D sl

Diese allgemeinen Regeln müssen Sie bei der Integration einer SINUMERIK 802D sl in eine Anlage beachten.

## Anlauf der Anlage nach bestimmten Ereignissen

| Wenn                                                | dann                                                                                      |
|-----------------------------------------------------|-------------------------------------------------------------------------------------------|
| Anlauf nach Spannungseinbruch bzw. –ausfall,        | dürfen keine gefährlichen Betriebszustände auf-<br>treten. Ggf. ist NOT–AUS zu erzwingen. |
| Anlauf nach Entriegeln der NOT–AUS–<br>Einrichtung, | darf es nicht zu einem unkontrollierten oder nicht definierten Anlauf kommen.             |

## Netzspannung

| Bei                                                                  | muss                                                                                                    |
|----------------------------------------------------------------------|----------------------------------------------------------------------------------------------------|
| ortsfesten Anlagen bzw. Systemen ohne allpolige<br>Netztrennschalter | ein Netztrennschalter oder eine Sicherung in der Gebäudeinstallation vorhanden sein.                                                                                     |
| Laststromversorgungen, Stromversorgungsbau-<br>gruppen               | der eingestellte Nennspannungsbereich der örtli-<br>chen Netzspannung entsprechen.                                                                                       |
| allen Stromkreisen                                                   | sich die Schwankung/Abweichung der Netzspan-<br>nung vom Nennwert innerhalb der zulässigen<br>Toleranz befinden (siehe Technische Daten der<br>eingesetzten Komponenten) |

## DC 24 V Versorgung

| Bei             | müssen Sie achten auf                         |
|-----------------|-----------------------------------------------|
| 24 V–Versorgung | sichere (elektrische) Trennung der Kleinspan- |
|                 | nung                                          |

## Schutz vor äußeren elektrischen Einwirkungen

| Bei                                                                | müssen Sie darauf achten, dass                                                                                      |
|--------------------------------------------------------------------|----------------------------------------------------------------------------------------------------|
| allen Anlagen bzw. Systemen, in denen SINU-<br>MERIK eingebaut ist | die Anlage bzw. System zur Ableitung von elekt-<br>romagnetischen Störungen an Schutzleiter ange-<br>schlossen ist. |
| Versorgungs–, Signal– und Busleitungen                             | die Leitungsführung und Installation EMV-gerecht ist.                                                               |
| Signal– und Busleitungen                                           | ein Leitungs– oder Aderbruch nicht zu undefinier-<br>ten Zuständen der Anlage bzw. des Systems<br>führen darf.      |

## 3.3 Regeln zu Stromaufnahme und Verlustleistung eines Aufbaus

Die Verlustleistung **aller** eingesetzten Komponenten in einem Schrank darf die maximal abführbare Leistung des Schrankes nicht überschreiten.

## Hinweis

Achten Sie bei der Dimensionierung des Schrankes darauf, dass auch bei hohen Außentemperaturen die Temperatur im Schrank die für die eingebauten Komponenten zulässige Umgebungstemperatur nicht überschreitet.

Die Stromaufnahme und die Verlustleistung der Baugruppen finden Sie im Kapitel "Technische Daten". 3.3 Regeln zu Stromaufnahme und Verlustleistung eines Aufbaus

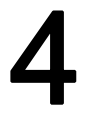

## Montieren

## Übersicht

Um eine **SINUMERIK 802D sl** aufzubauen, müssen Sie die Einzelkomponenten zunächst am Montageort befestigen und danach miteinander verbinden.

#### **Offene Betriebsmittel**

Die Baugruppen der **SINUMERIK 802D sl** sind offene Betriebsmittel. Das heißt, Sie dürfen SINUMERIK 802D sl nur in Gehäusen, Schränken oder in elektrischen Betriebsräumen aufbauen. Diese dürfen nur über Schlüssel oder ein Werkzeug zugänglich sein. Zugang zu den Gehäusen, Schränken oder elektrischen Betriebsräumen darf nur für unterwiesenes oder zugelassenes Personal möglich sein.

## Allgemeines Vorgehen beim Einbau der SINUMERIK 802D solution line

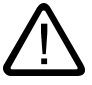

#### Warnung

Bauen Sie die Komponenten der Steuerung SINUMERIK 802D sl nur im spannungslosen Zustand ein und aus.

## Hinweis

Für den Einbau der Steuerungskomponenten sind die Maße in den Bildern im Kapitel "Maßbilder" zu beachten. Die Bohrbilder sind die Grundlage für die Vorbereitung von Befestigungsbohrungen.

## Montage der Bedientafel-CNC (PCU)

Bauen Sie die Bedientafel-CNC nach den Vorgaben in den Bildern im Kapitel "Maßbilder" ein.

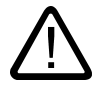

## Vorsicht

Wenn Sie bei der Montage keinen Zugang zur Rückseite der Steuerung haben, müssen Sie die Bedientafel–CNC vor dem Einbau verdrahten. Dabei ist zu beachten, dass der Stecker X40 (Anschluss für Stromversorgung) mit den angeschlossenen Leitungen über die Einbaukante hinausragt.

Beachten Sie beim Einbauen der Bedientafel–CNC, dass der Stecker nicht abgezogen und die Kabel nicht beschädigt werden!

## Montage der Maschinensteuertafel

Bauen Sie die Maschinensteuertafel nach den Vorgaben in den Bildern im Kapitel "Maßbilder" ein.

## Montage der CNC-Volltastatur

Die CNC–Volltastatur können Sie neben der Bedientafel–CNC bzw. unter die Bedientafel– CNC einbauen. Beachten Sie die Vorgaben in den Bildern im Kapitel "Maßbilder".

## Montage des Peripherie-Moduls PP72/48

Die Montage der Baugruppe muss gemäß EN 60204 erfolgen. Maßbild der Baugruppe siehe im Kapitel "Maßbilder".

#### Montage des Antriebs SINAMICS S120

Informationen zum Antriebssystem **SINAMICS S120** (Aufbau, Anschluss, Projektierung, Konfigurierung usw.) siehe:

Literatur: /GH1/, /GH2/, Gerätehandbücher

# 5

## Anschließen

## 5.1 SINUMERIK 802D sl im Gesamtaufbau

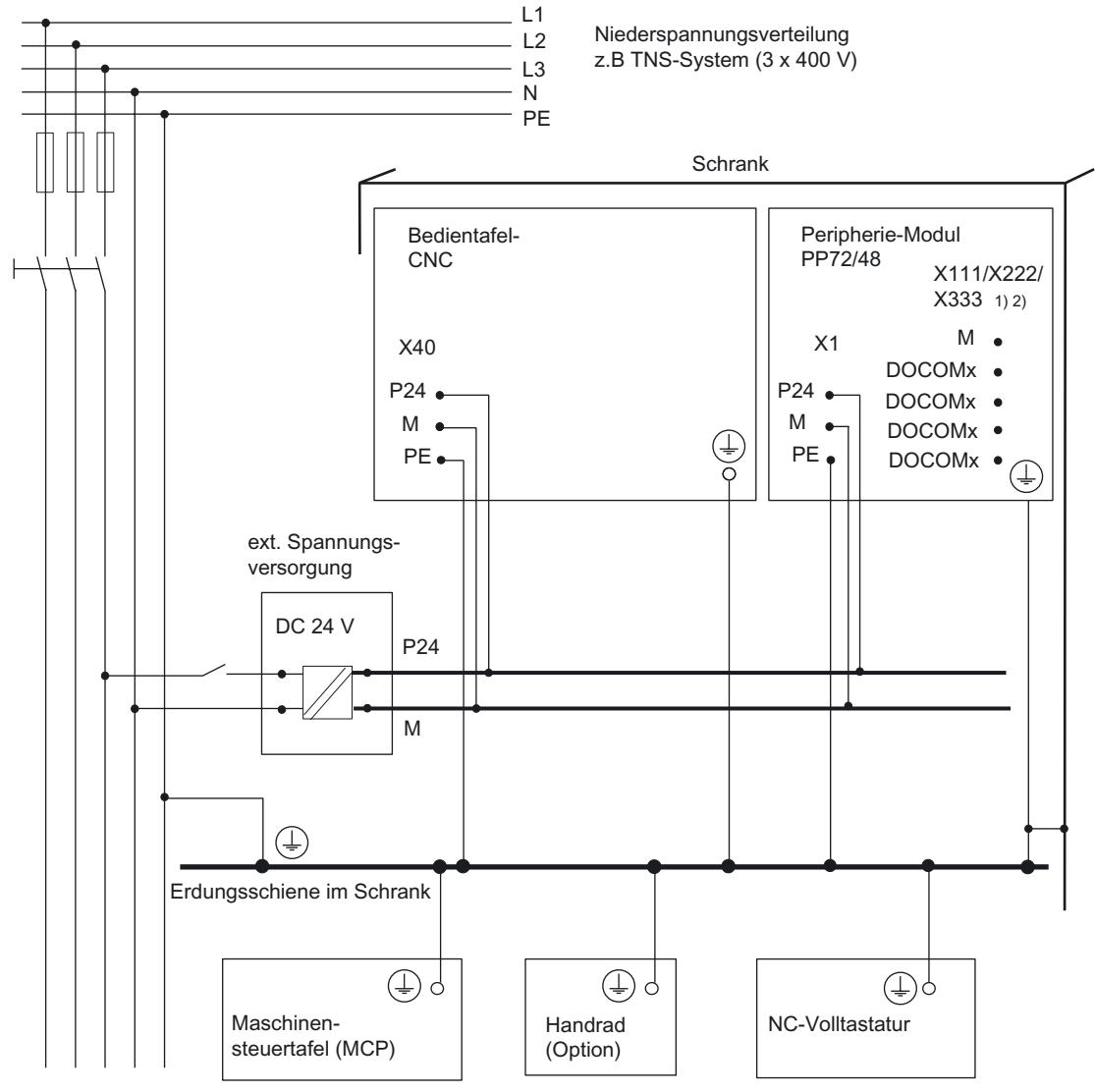

1) Bei Verwendung einer externen Spannungsversorgung für Digitaleingänge siehe Kapitel Schnittstellen des PP 72/48.

2) Die Laststromversorgung wird vom Anwender konfiguriert.

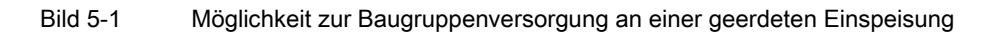

5.2 Schutzleiter der einzelnen Komponenten anschließen

## 5.2 Schutzleiter der einzelnen Komponenten anschließen

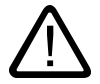

## Vorsicht

Für die im Bild "Möglichkeit zur Baugruppenversorgung ..." dargestellten Einzelkomponenten ist der Anschluss eines Schutzleiters erforderlich. Die Einzelkomponenten müssen mit dem zentralen Erdpunkt verbunden werden.

Sorgen Sie immer für eine niederohmige Verbindung zum Schutzleiter.

Mindestquerschnitt der Leitung zum Schutzleiter: 10 mm<sup>2</sup>

Während alle anderen Komponenten über eine Erdungsschraube geerdet werden, wird das Peripherie–Modul PP72/48 direkt über das Montageblech (Montage gemäß EN 60204) mit dem zentralen Erdpunkt verbunden. Kann über das Montageblech keine Erdung hergestellt werden, **muss** es über eine zusätzliche Leitung (Querschnitt  $\geq 10 \text{ mm}^2$ ) mit dem zentralen Erdpunkt verbunden.

## 5.3 Anschlussübersicht SINUMERIK 802D sl

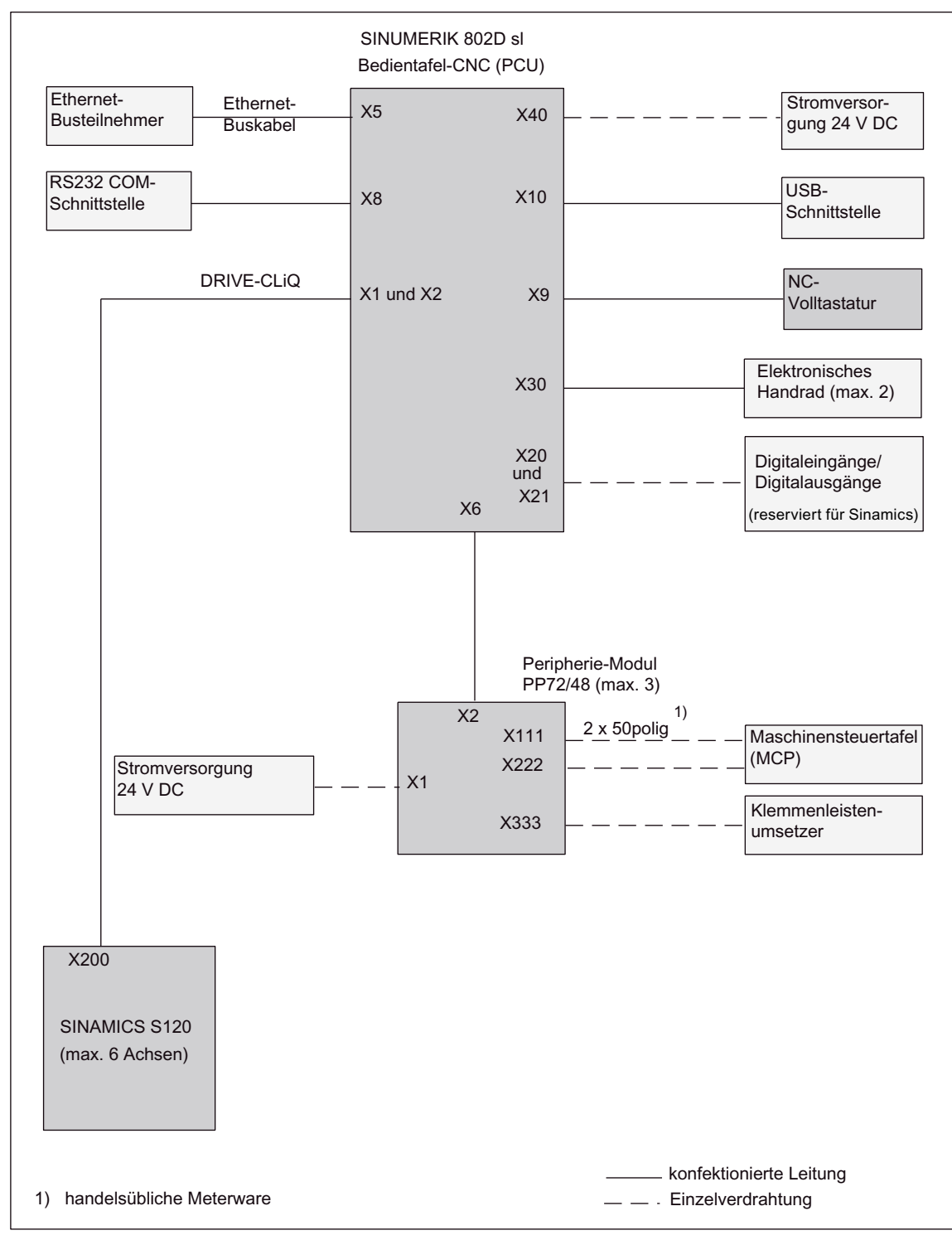

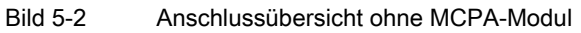

Betriebsanleitung, 12/2006, 6 FC5397-0CP10-2AA0

5.4 Anschließen des MCPA-Moduls

#### Hinweis

Schließen Sie die Leitungen gemäß Bild "Anschlussübersicht ohne MCPA-Modul" an. Die von Siemens als Zubehör angebotenen konfektionierten Leitungen bieten optimale Störsicherheit.

Informationen zu den Leitungen (Kabelbezeichnungen, Steckertypen, usw.) siehe:

Literatur: /BU/, Katalog bzw. /Z/, Katalog

Informationen zu PROFIBUS-DP und Ethernet siehe:

Literatur: /IKPI/, Katalog

## 5.4 Anschließen des MCPA-Moduls

Das MCPA-Modul wird mit dem Stecker X110 an der PCU angeschlossen. Mit dem Flachbandkabel (Länge 0,6 m, Bestandteil der Lieferung des MCP 802D sl) erfolgt der Anschluss der Maschinensteuertafel MCP 802D sl. Dabei wird X1 mit X1201 und X2 mit X1202 verbunden.

Die Stromversorgung des MCPA-Moduls erfolgt über den Stecker X1021 (PIN1 24 V; PIN10 0 V).

#### Hinweis

Die Variablenbelegung der Maschinensteuertafel ist in der PLC-Anwendernahtstelle beschrieben.

Lesehinweise:

/FB/ SINUMERIK 802D sl "Funktionsbeschreibung"

PLC-Unterprogramm-Bibliothek V01.07.00 der SINUMERIK 802D sI

Anschließen

5.4 Anschließen des MCPA-Moduls

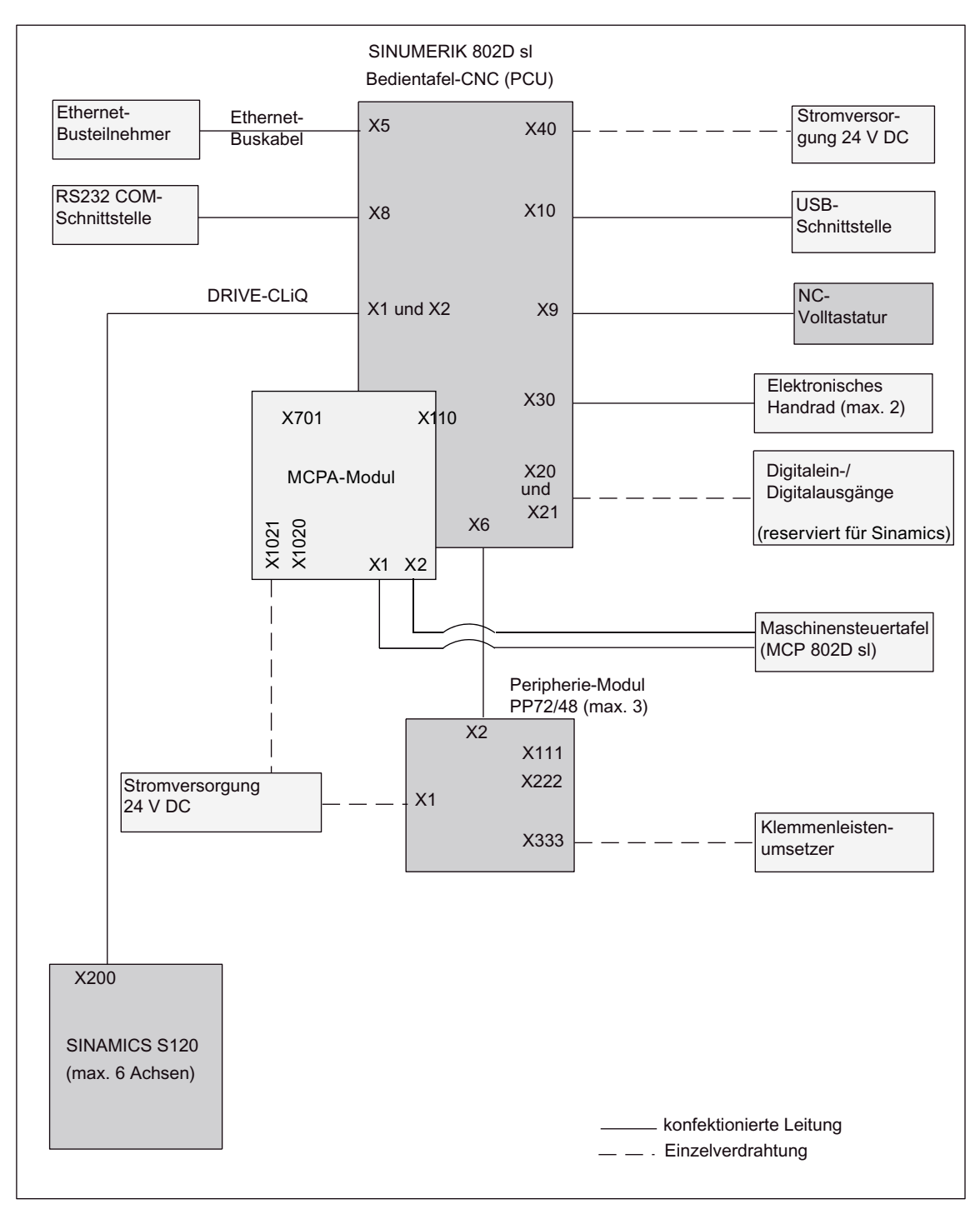

Bild 5-3 Anschlussübersicht mit MCPA-Modul

5.5 Anschließen einer analogen Spindel

## 5.5 Anschließen einer analogen Spindel

Der Sollwerteingang der analogen Spindel wird über die Schnittstelle X701 des MCPA-Moduls ausgegeben. Es besteht die Möglichkeit den Analogausgang unipolar einzustellen.

Die analoge Spindel wird per Maschinendaten in der Steuerung eingerichtet.

## Anschluss direkt angebauter Spindel-Istwertgeber (TTL)

Für den TTL-Geber ist die Baugruppe SMC 30 erforderlich. Die Konfiguration der Schnittstelle X520 (Geberanschluss: ein TTL-Geber mit Leitungsbruchkontrolle) entnehmen Sie bitte nachfolgender Tabelle.

| Tabelle 5-1 | Belegung der Schnittstelle X520 |
|-------------|---------------------------------|
|-------------|---------------------------------|

| Darstellung der Buchse | Pin | Name                     | Beschreibung                  |
|------------------------|-----|--------------------------|-------------------------------|
| _                      | 1   | reserviert, nicht belegt | -                             |
| <u>e</u>               | 2   | reserviert, nicht belegt | -                             |
| 15 ( <u>6</u> 2)       | 3   | reserviert, nicht belegt | -                             |
| 000                    | 4   | P_Encoder 5 V/24 V       | Geberversorgung               |
|                        | 5   | P_Encoder 5 V/24 V       | Geberversorgung               |
|                        | 6   | P_Sense                  | Sense-Eingang Geberversorgung |
| ×520                   | 7   | M_Encoder (M)            | Masse Geberversorgung         |
| , 020                  | 8   | reserviert, nicht belegt | -                             |
|                        | 9   | M_Sense                  | Masse Sense-Eingang           |
|                        | 10  | R                        | Referenzsignal R              |
|                        | 11  | R*                       | Inverses Referenzsignal R     |
|                        | 12  | B*                       | Inverses Inkrementalsignal B  |
|                        | 13  | В                        | Inkrementalsignal B           |
|                        | 14  | A*                       | Inverses Inkrementalsignal A  |
|                        | 15  | A                        | Inkrementalsignal A           |

## Vorsicht

Die Geberversorgungsspannung ist auf 5 V oder 24 V parametrierbar. Bei einer Fehlparametrierung kann der Geber zerstört werden.

Parameterort:

Maschinendatum der Komponente (Drive Objekt) über den das Modul SMC 30 mit dem SI-NAMICS kommuniziert

Geberkonfiguration: P404[0].20 für 5 V P404[0].21 für 24 V 5.6 Anschließen der schnellen Digitalein-/Digitalausgänge am MCPA-Modul

## 5.6 Anschließen der schnellen Digitalein-/Digitalausgänge am MCPA-Modul

Die schnellen Digitalein-/Digitalausgänge werden über die Schnittstellen X1020 und X1021 des MCPA-Moduls angeschlossen.

## 5.7 Anschließen der Stromversorgung

Die erforderliche 24 V DC–Laststromversorgung muss an folgenden Steckern angeschlossen werden:

- am Schraubklemmblock X40 der Bedientafel–CNC
- am Schraubklemmblock X1 des Peripherie-Moduls PP72/48

## Eigenschaften der Laststromversorgung

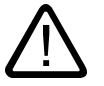

## Gefahr

Die 24 V Gleichspannung **muss** als Funktionskleinspannung mit sicherer elektrischer Trennung (nach IEC 204–1, Kap. 6.4, PELV) erzeugt sein und vom Anwender geerdet werden (Verbindung PELV Signal M zu zentralem Erdpunkt des Systems herstellen).

Tabelle 5-2Elektrische Parameter der Laststromversorgung für die Bedientafel–CNC (X40) und Pe-<br/>ripherie–Modul PP72/48 (X1)

| Parameter                     | Werte       | Bedingungen                    |
|-------------------------------|-------------|--------------------------------|
| Spannungsbereich Mittelwert   | 20,428,8 V  |                                |
| Welligkeit                    | 3,6 Vss     |                                |
| Nichtperiodische Überspannung | 35 V        | 500 ms Dauer<br>50 s Erholzeit |
| Nennstromaufnahme             |             |                                |
| Bedientafel–CNC               | typisch 1 A |                                |
| Peripherie–Moduls PP72/48     | -           |                                |
| Anlaufstrom                   | 2,6 A       |                                |
| Bedientafel–CNC               | -           |                                |
| Peripherie–Moduls PP72/48     |             |                                |
| Leistungsaufnahme             |             |                                |
| Bedientafel–CNC               | max. 50 W   |                                |
| Peripherie–Moduls PP72/48     | max. 11 W   |                                |

5.7 Anschließen der Stromversorgung

| Tabelle 5-3 | Belegung des SchraubklemmblocksX40  | (an der PCU | ) und X1 | (am Peripherie-Modul | ) |
|-------------|-------------------------------------|-------------|----------|----------------------|---|
|             | Belegung des comadshorminslooks/ is |             |          |                      |   |

| Klemme | Signal | Beschreibung |  |
|--------|--------|--------------|--|
| 1      | P24    | DC 24V       |  |
| 2      | Μ      | Masse        |  |
| 3      | PE     | Schutzerde   |  |

#### Hinweis

Die Verbindungsleitung zwischen Spannungsquelle und Laststromversorgungsanschluss darf eine Länge von maximal 10 m nicht überschreiten (nur bei Peripherie–Modul PP72/48).

## Verdrahtung der Netzleitungen

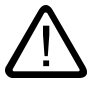

#### Warnung

Verdrahten Sie die Baugruppen nur im spannungslosen Zustand!

Für die Verdrahtung der Stromversorgung verwenden Sie flexible Leitungen mit einem Leitungsquerschnitt von mindestens 1 mm<sup>2</sup>.

Wenn Sie nur eine Leitung pro Anschluss verdrahten, dann ist eine Aderendhülse nicht unbedingt erforderlich.

Wenn Sie mehrere Leitungen pro Anschluss verdrahten, sollten Sie Aderendhülsen verwenden.

Isolieren Sie das Kabelende ab, bringen Sie gegebenenfalls eine Aderendhülse an, stecken sie das Kabelende (mit Aderendhülse) in den Schraubklemmanschluss und ziehen Sie die Befestigungsschraube fest.

Stecken Sie die Schraubklemme mit Kabeln auf den Anschluss X40 der Bedientafel-CNC.

## Verpolschutz

Bei richtigem Anschluss und eingeschalteter Stromversorgung leuchten die LEDs "RDY" (PCU) und "POWER" (PP72/48) grün.

#### Hinweis

Bei Verpolung arbeitet die Steuerung nicht. Ein eingebauter Verpolungsschutz schützt die Elektronik jedoch vor Schäden.

5.8 Anschließen der NC–Volltastatur an die Bedientafel–CNC

## Sicherung

Bei einem Defekt auf der Steuerung schützt eine intern eingebaute Sicherung die Elektronik vor Folgeschäden (z.B. Brand). In diesem Fall ist ein Tausch der Steuerung erforderlich.

## 5.8 Anschließen der NC–Volltastatur an die Bedientafel–CNC

Die Verbindungsleitung zum Anschluss der NC–Volltastatur an die Bedientafel–CNC gehört zum Lieferumfang. Verbinden Sie die Buchse X9 an der Bedientafel–CNC mit der PS/2–Buchse auf der Rückseite der NC–Volltastatur.

Nähere Information siehe:

Literatur: /BU/, Katalog

## 5.9 Anschließen der Ethernet–Schnittstelle

Schließen Sie das Ethernet–Anschlusskabel an die Bedientafel–CNC Buchse X5 an. Achten Sie darauf, dass der Stecker beim Anschließen einrastet.

## 5.10 Anschließen der RS232 COM–Schnittstelle

## 5.10 Anschließen der RS232 COM–Schnittstelle

Stecken Sie die D–Sub–Buchsen auf den Stecker X8 der Bedientafel–CNC und auf den Stecker am PG/PC. Arretieren Sie die Stecker mithilfe der Rändelschrauben.

## Hinweis

Verwenden Sie nur geschirmte paarig verdrillte Leitungen; der Schirm muss mit dem metallischen bzw. metallisierten Steckergehäuse auf der Steuerungsseite verbunden sein.

Die als Zubehör angebotene konfektionierte Leitung bietet optimale Störsicherheit.

## Anschlussschema

Das nachfolgende Bild zeigt die Pinbelegung des Verbindungskabels zwischen der Bedientafel–CNC und einem PG/PC mit 9poliger bzw. 25poliger Buchsenleiste.

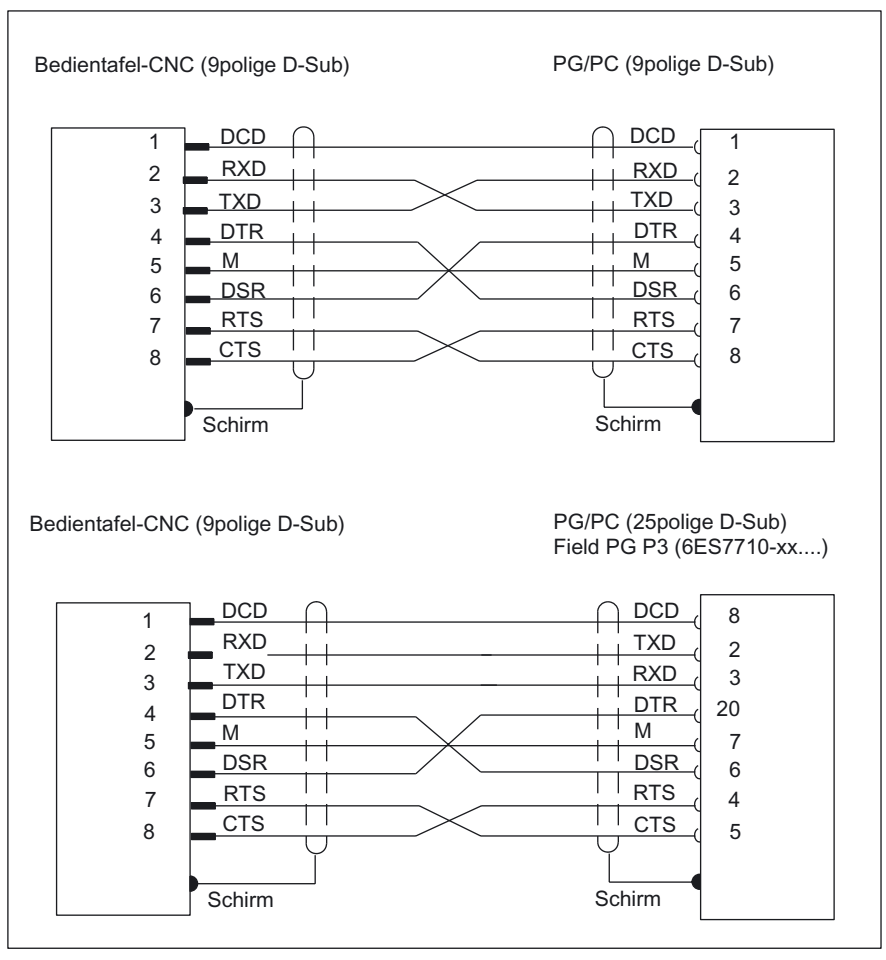

Bild 5-4

Anschlussschema Bedientafel-CNC und PG/PC

## 5.11 Anschließen des Peripherie–Moduls PP72/48

## **PNO-Aufbaurichtlinien**

Beachten Sie bei elektrischen PROFIBUS–Netzen auch die Aufbaurichtlinien PROFIBUS– DP/FMS der PROFIBUS–Nutzerorganisation. Sie enthalten wichtige Maßnahmen zur Leitungsführung und Inbetriebnahme von PROFIBUS–Netzen.

Herausgeber: PROFIBUS–Nutzerorganisation e.V. Haid–und–Neu–Straße 7 76131 Karlsruhe Tel: +49 721 / 9658 590 Fax: +49 721 / 9658 589 Internet: http://www.profibus.com Richtlinie, Best.–Nr. 2.112

Busteilnehmer

Folgende Teilnehmer werden über die PROFIBUS-DP-Schnittstelle miteinander verbunden:

- Bedientafel–CNC (immer als Master)
- Peripherie–Modul PP72/48 (Slave)

## Busanschlussstecker und Busleitung

Das PROFIBUS–Kabel ist ein zweiadriges, verdrilltes und geschirmtes Kabel, das nicht verdreht, gestreckt und gepresst werden darf.

Weitere Informationen zum Busanschlussstecker und zur Busleitung und Leitungslänge siehe:

Literatur: /BU/, Katalog

#### Busanschlussstecker anschließen

Um den Busanschlussstecker anzuschließen, gehen Sie wie folgt vor:

- 1. Stecken Sie den Busanschlussstecker auf die Baugruppe.
- 2. Schrauben Sie den Busanschlussstecker fest.
- Wenn sich der Busanschlussstecker am Anfang oder Ende der PROFIBUS–DP Verbindung befindet, müssen Sie den Abschlusswiderstand am Stecker zuschalten (Schalterstellung "ON").

Abschlusswiderstand zugeschaltet

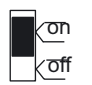

Abschlusswiderstand nicht zugeschaltet

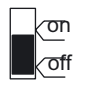

Bild 5-5

Busanschlussstecker: Abschlusswiderstand zugeschaltet und abgeschaltet

5.11 Anschließen des Peripherie-Moduls PP72/48

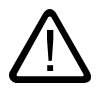

## Warnung

Ein Bussegment muss immer an beiden Enden mit einem Abschlusswiderstand versehen sein, da es sonst zu Störungen des Datenverkehrs auf dem Bus kommen kann.

Achten Sie darauf, dass die Stationen, an denen der Abschlusswiderstand eingeschaltet ist, während des Hochlaufs und des Betriebs immer mit Spannung versorgt sind.

Der Abschlusswiderstand ist wirkungslos, wenn der letzte Teilnehmer mit Busanschlussstecker spannungslos ist, weil der Busanschlussstecker seine Spannung aus der Station bezieht.

## Vernetzungsbeispiel

Das folgende Bild zeigt Ihnen ein Vernetzungsbeispiel für SINUMERIK 802D sl mit zwei Peripherie–Modulen PP72/48.

#### Anschließen

5.11 Anschließen des Peripherie-Moduls PP72/48

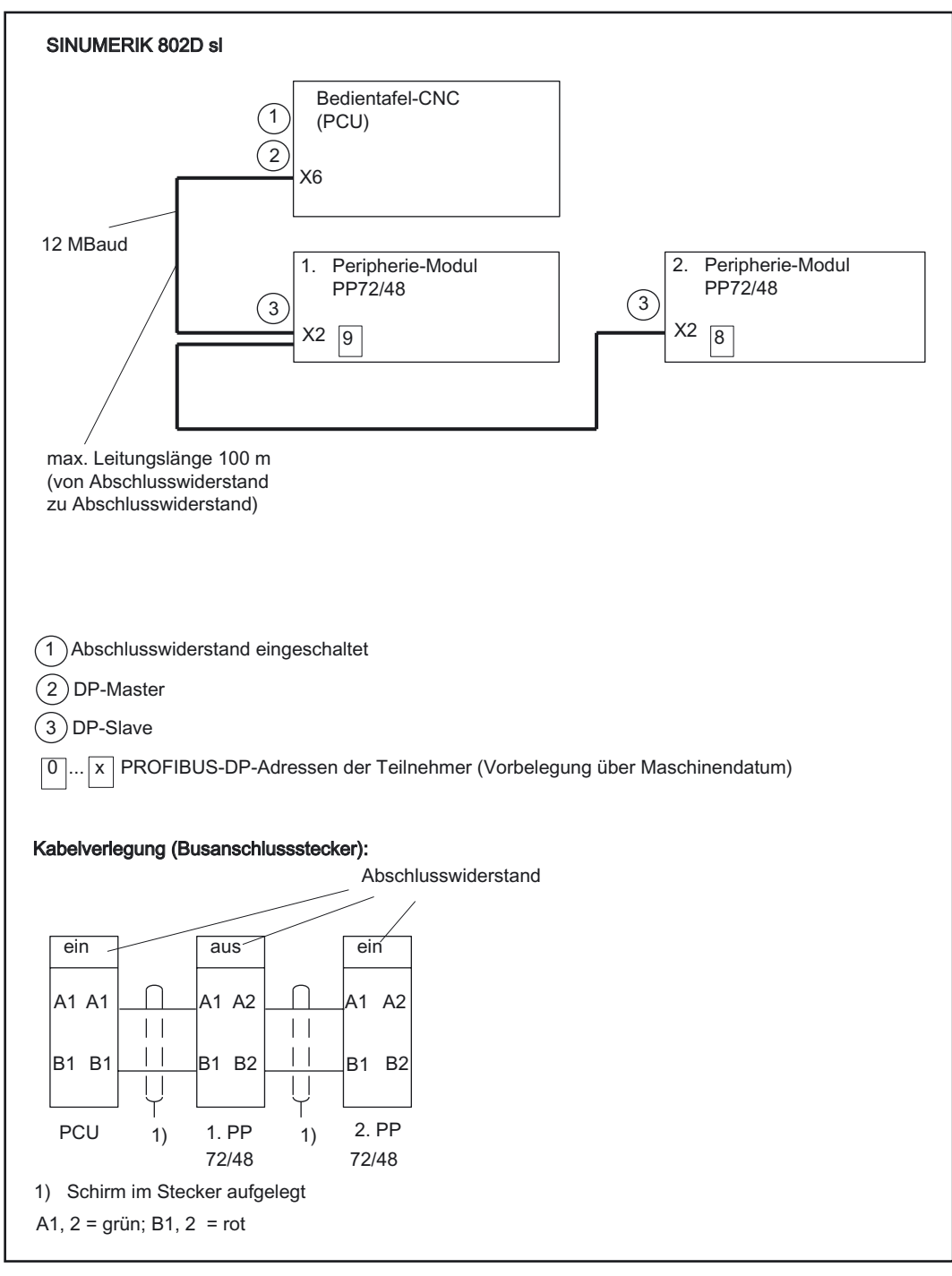

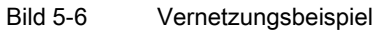

5.12 Anschließen des DP/DP-Kopplers

## 5.12 Anschließen des DP/DP-Kopplers

## Steuerungsübergreifende PLC-Datenschnittstelle

Der DP/DP-Koppler dient dazu, zwei PROFIBUS-DP-Netze miteinander zu verbinden, und so Daten von dem Master des einen Netzes zu dem Master des anderen Netzes zu übertragen.

Bei der SINUMERIK 802D sl stehen hierfür zum Empfangen 16 Byte und zum Senden 16 Byte zu Verfügung. Weitere Hinweise finden Sie im Handbuch "SIMATIC DP/DP-Koppler".

#### Hinweis

DP/DP – Koppler ab Version B2 Bestellnummer: 6ES7158-0AD01-0XA0

Anschließen

5.12 Anschließen des DP/DP-Kopplers

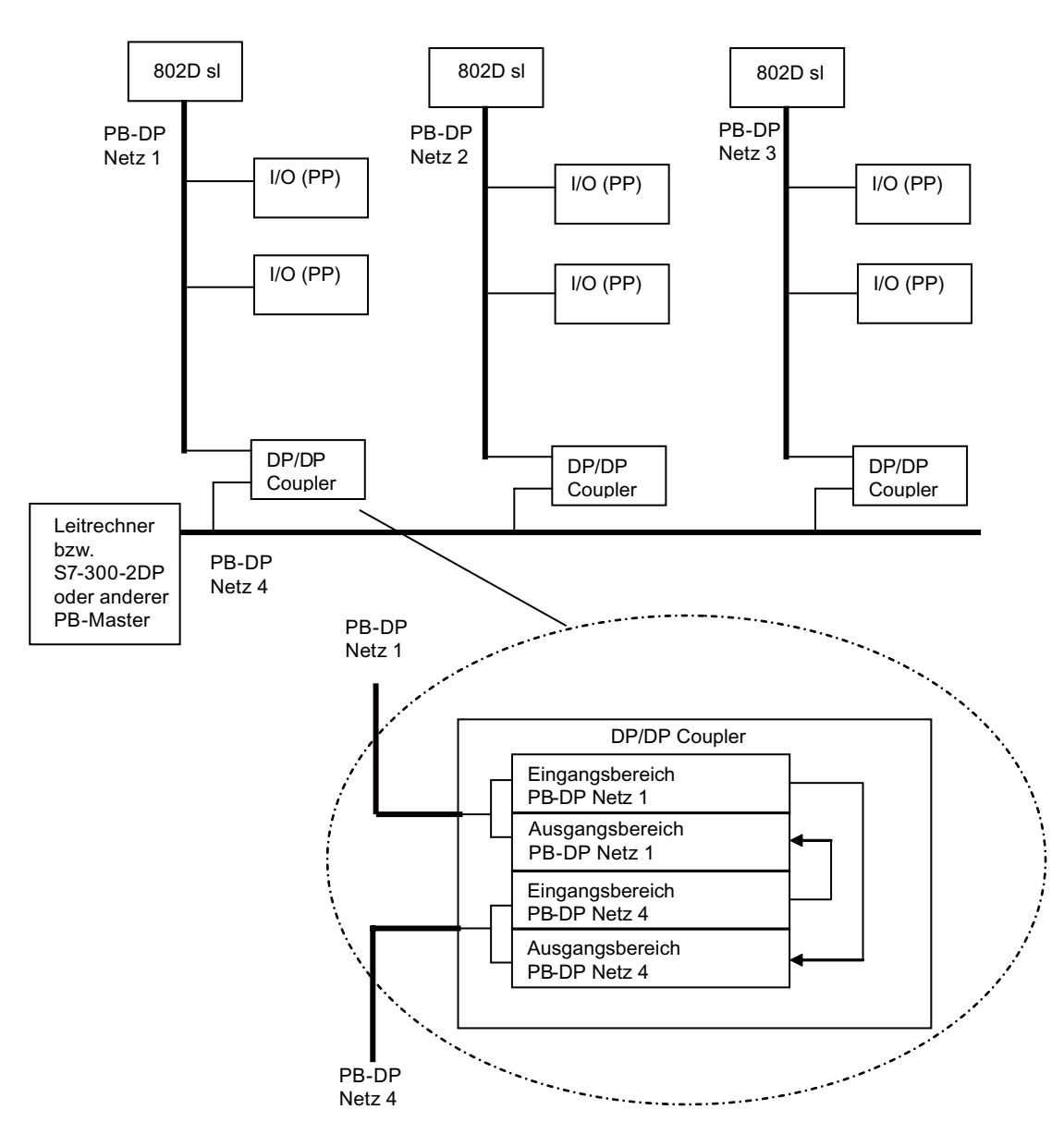

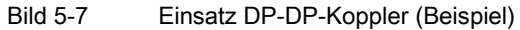

5.13 Anschließen des Antriebes SINAMICS an der DRIVE-CLiQ-Schnittstelle

## 5.13 Anschließen des Antriebes SINAMICS an der DRIVE–CLiQ– Schnittstelle

Verbinden Sie die Buchse X1 oder X2 an der Bedientafel–CNC über die DRIVE–CLiQ– Signalleitung mit der Buchse X200 am Antrieb.

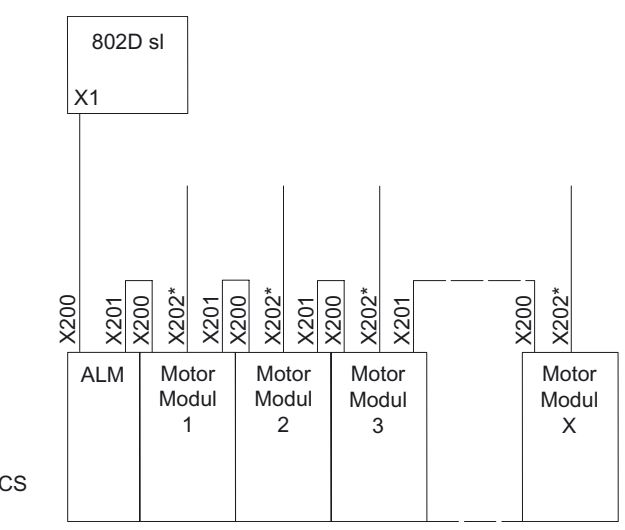

SINAMICS

Bild 5-8

Anschluss mit ALM (Active Line Module) und DRIVE-CLiQ

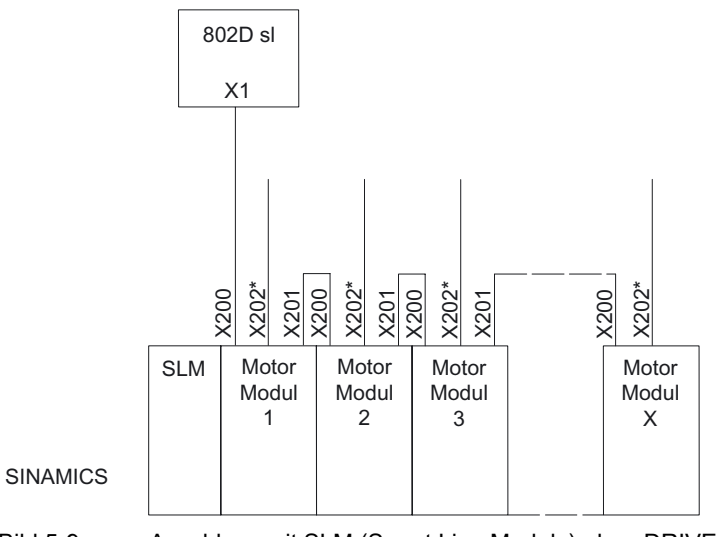

Bild 5-9 Anschluss mit SLM (Smart Line Module) ohne DRIVE-CLiQ

\*) Eingang vom Meßsystem

5.14 Anschließen der Digitalein–/Digitalausgänge an der PCU

#### Hinweis

Der Anschluss mit SLM und DRIVE-CLiQ erfolgt wie der Anschluss mit ALM und DRIVE-CLiQ.

Bei SMI-Motoren (integriertes Meßsysteminterface) erfolgt die Verbindung vom Motor über DRIVE-CLiQ-Leitung direkt zu X202. Für Direktmeßsysteme ist das Meßsystem über eine SMCxx-Baugruppe anzuschließen (xx abhängig vom Meßsystemtyp: z. B. SMC20 bei inkrementellem Geber oder SMC30 bei TTL-Geber).

## 5.14 Anschließen der Digitalein–/Digitalausgänge an der PCU

#### Anschlussleitungen

Für die Verdrahtung der digitalen Ein– und Ausgänge sollten Sie flexible Leitungen mit einem Querschnitt von mindestens 0,5 mm<sup>2</sup> verwenden.

Wenn Sie nur eine Leitung pro Anschluss verdrahten, sind Aderendhülsen nicht unbedingt erforderlich.

Bei der Verdrahtung von zwei Leitungen pro Anschluss verwenden Sie Leitungen mit je 0,25...0,75 mm<sup>2</sup> Querschnitt und eine Aderendhülse.

Befestigen Sie die Leitungen an den mitgelieferten Schraubklemmen und stecken Sie die Schraubklemmen auf die Anschlüsse X20 und X21 an der Bedientafel–CNC.

#### Hinweis

Für eine optimale Störfestigkeit beim Anschluss von Messtastern oder BEROs ist die Verwendung abgeschirmter Leitungen erforderlich.

Die maximale Leitungslänge beträgt 30 m.

5.15 Anschließen der Digitalein-/Digitalausgänge am Peripherie-Modul PP72/48

## 5.15 Anschließen der Digitalein–/Digitalausgänge am Peripherie–Modul PP72/48

Sie können die Peripherie–Schnittstellen X111, X222, X333 als Digitalein– und/oder Digitalausgänge nutzen. Befestigen Sie dazu die Schneidklemmen am Flachbandkabel und führen Sie dieses vom Peripherie–Modul auf die Klemmenleistenumsetzer. An den Klemmenleistenumsetzern können Sie dann die Einzelverdrahtung vornehmen.

Isolieren Sie das Kabelende ab, bringen Sie gegebenenfalls eine Aderendhülse an, stecken sie das Kabelende (mit Aderendhülse) in den Schraubklemmanschluss und ziehen Sie die Befestigungsschraube fest.

# 5.16 Anschließen der Maschinensteuertafel an das Peripherie–Modul PP72/48

Schließen Sie die Maschinensteuertafel (X1201und X1202) mit zwei Flachbandkabeln an das Peripherie–Modul PP72/48 (z.B. X111 und X222) an.

Nähere Information siehe:

Literatur: /BU/, Katalog

#### Hinweis

Nähere Informationen zur Maschinensteuertafel und die Belegung der Stecker X1201 und X1202 finden Sie im Kapitel "Schnittstellen des MCPA-Moduls".

5.17 Geschirmte Leitungen über Schirmauflage anschließen (PCU)

## 5.17 Geschirmte Leitungen über Schirmauflage anschließen (PCU)

Den Schirm von geschirmten Signalleitungen müssen Sie mit Erde (Masse) verbinden. Die Verbindung zur Erde wird durch die direkte Verbindung der Schirmauflage mit dem Gehäuse erreicht.

## Schirmauflage

Als Schirmauflage werden EMV–Schirmklammern (2 Stück) verwendet, die zum Lieferumfang der Bedientafel–CNC gehören.

## Montage der Schirmauflage

- 1. Isolieren Sie den Schirm entsprechend der Größe der EMV-Schirmklammer ab.
- 2. Legen Sie den Schirm am vorgesehenen Platz aufs Gehäuse auf (siehe Bild unten).
- 3. Schrauben Sie die EMV–Schirmklammern am Gehäuse an.

Achten Sie auf festen Sitz des Kabels auf dem Gehäuse!

4. Zur mechanischen Zugentlastung der Leitungen können Sie die Kabelabfangung (Schellen) bzw. die EMV–Schirmklammern nutzen (siehe Bild unten).

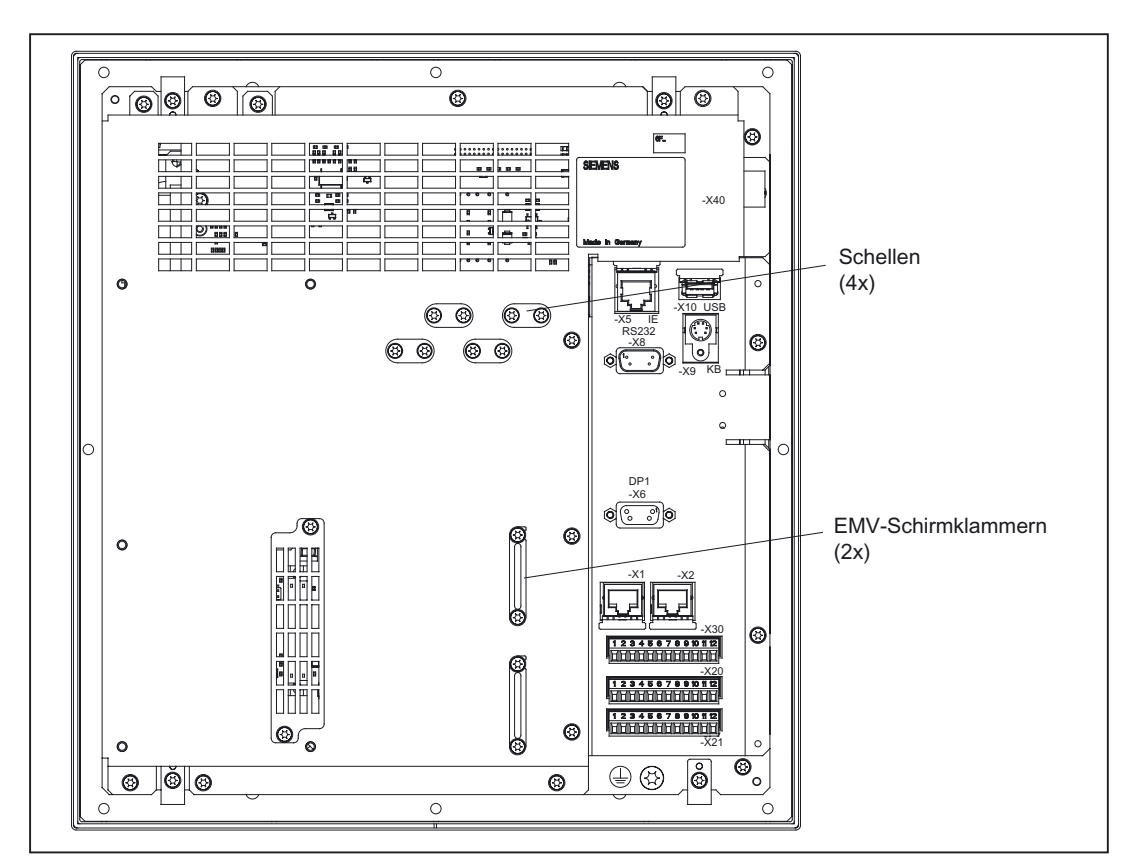

Bild 5-10 Geschirmte Leitungen über Schirmauflage anschließen und befestigen

## Anschließen

5.17 Geschirmte Leitungen über Schirmauflage anschließen (PCU)
6

# Bedienen (Hardware)

# 6.1 Bedien- und Anzeigeelemente

# Bedienelemente

0 0 0 SIEMENS . نانانان 0 Softkeys vertikal Ō Ē Softkeys horizontal 0 0 0

Über horizontale und vertikale Softkeys erfolgt der Aufruf definierter Funktionen. Die Beschreibung dazu finden Sie in diesem Handbuch.

Bild 6-1 Bedientafel-CNC

6.2 Status - und Fehleranzeigen

# 6.2 Status- und Fehleranzeigen

# Anzeige der LED auf der Bedientafel-CNC (PCU)

Auf der Bedientafel-CNC sind folgende LED-Anzeigen angeordnet.

| ERR RDY NC CF |  |
|---------------|--|
|---------------|--|

In der nachfolgenden Tabelle sind die LED und ihre Bedeutung beschrieben.

Tabelle 6-1 Status- und Fehleranzeigen

| LED        | Bedeutung                                       |
|------------|-------------------------------------------------|
| ERR (rot)  | gravierender Fehler; Abhilfe durch Power off/on |
| RDY (grün) | Betriebsbereitschaft                            |
| NC (gelb)  | Lebenszeichenüberwachung                        |
| CF (gelb)  | Schreiben/Lesen auf/von CF Karte                |

## Lesehinweis

Informationen zur Fehlerbeschreibung finden Sie in /DG/, SINUMERIK 802D sl, Diagnosehandbuch

# Anzeige der LED auf dem Peripherie-Modul PP 72/48

Auf dem Peripherie-Modul sind folgende LED Anzeigen angeordnet.

| Tabelle 6-2  | Statusanzeigen |
|--------------|----------------|
| l abelle 6-2 | Statusanzeigen |

| LED             | Bedeutung                                                                                                |
|-----------------|----------------------------------------------------------------------------------------------------|
| POWER (grün)    | Bereitschaft der Spannungsversorgung der Elektronik                                                      |
| READY (rot)     | Betriebsbereitschaft des Peripherie-Moduls, es erfolgt aber kein zyklischer Datenaustausch mit DP-Master |
| EXCHANGE (grün) | Betriebsbereitschaft des Peripherie-Moduls, es erfolgt ein zyklischer Daten-<br>austausch mit DP-Master  |
| OVTEMP (rot)    | Übertemperaturanzeige                                                                                    |

# Inbetriebnehmen (Allgemein)

# 7.1 Erst-Inbetriebnahme (IBN)

## **IBN-Voraussetzung**

- Benötigt werden:
  - Anwender-Dokumentation SINUMERIK 802D sl
  - Funktionsbeschreibung SINUMERIK 802D sl
  - Listenhandbuch SINUMERIK 802D sl
  - PC zur Inbetriebnahme und Datensicherung.
  - Von der Toolbox-CD installierte Tools: Inbetriebnahme- und Diagnosetool RCS802 Programming Tool PLC802 Konfigurationsdaten 802D sl PLC Library STARTER (für Antriebsoptimierung) Adobe Acrobat Reader
- Die mechanische und elektrische Montage der Anlage muss abgeschlossen sein.

## **IBN-Ablauf**

Die Inbetriebnahme der SINUMERIK 802D sI kann in folgenden Schritten vorgenommen werden:

- 1. Hochlauf der PCU prüfen
- 2. Sprachfiles laden
- 3. Technologie laden
- 4. Allgemeine Maschinendaten einstellen
- 5. Profibus-Adressen einstellen
- 6. PLC-Inbetriebnahme
- 7. Antriebs-Inbetriebnahme
- 8. Achs/Spindelspezifische Maschinendaten einstellen
  - Geberanpassung der Achse/Spindel
  - Sollwertanpassung der Achse/Spindel
- 9. Testlauf Achsen und Spindel

7.2 Zugriffsstufen

- 10.Antriebsoptimierung
- 11. Inbetriebnahme beenden, Datensicherung

# 7.2 Zugriffsstufen

## Schutzstufen

In der SINUMERIK 802D sl gibt es ein Schutzstufenkonzept zur Freigabe von Datenbereichen. Die unterschiedlichen Zugriffsberechtigungen steuern die Schutzstufen 0 bis 7, wobei 0 die höchste und 7 die niedrigste Stufe darstellt.

Ausgeliefert wird die Steuerung mit Standard-Kennworten für die Schutzstufe 1 bis 3.

Tabelle 7-1 Schutzstufenkonzept

| Schutzstufe | Verriegelt durch                                                                | Bereich                                                          |
|-------------|---------------------------------------------------------------------------------|------------------------------------------------------------------|
| 0           |                                                                                 | Siemens, reserviert                                              |
| 1           | Kennwort: SUNRISE (default)                                                     | Expertenmodus                                                    |
| 2           | Kennwort: EVENING (default)                                                     | Maschinenhersteller                                              |
| 3           | Kennwort: CUSTOMER (default)                                                    | berechtigter Bediener, Einrichter                                |
| 4 bis 7     | kein Kennwort / gelöschtes Kennwort<br>und Anwender–Nahtstelle von PLC →<br>NCK | berechtigter Bediener, Einrichter bzw.<br>gewünschte Abstufungen |

Das Eingeben bzw. Verändern von Daten in folgenden Menüs ist von der eingestellten Schutzstufe abhängig:

- Werkzeugkorrekturen
- Nullpunktverschiebungen
- Settingdaten
- RS232-Einstellungen
- Programmerstellung / Programmkorrektur.

Das Einstellen der Schutzstufen für diese Funktionsbereiche erfolgt über Anzeige-Maschinendaten (USER\_CLASS...)

## Schutzstufe 1 ... 3

Die Schutzstufen 1 bis 3 erfordern die Eingabe eines Kennwortes. Kennworte können nach der Aktivierung geändert werden. Sind sie nicht mehr bekannt, muss eine Neuinitialisierung (Hochlauf mit Standard-Maschinendaten) durchgeführt werden. Dabei werden alle Kennworte wieder auf den Standard dieses Softwarestandes gesetzt.

Das Kennwort bleibt solange gesetzt, bis es mit dem Softkey **<Kennwort löschen>** zurückgesetzt wird. **POWER ON** setzt das Kennwort **nicht** zurück.

# Schutzstufe 4 ... 7

Die Schutzstufe 7 stellt sich ein, wenn kein Kennwort und kein Schutzstufen-Nahtstellensignal gesetzt ist. Ohne Kennwort können die Schutzstufen 4 bis 7 vom PLC-Anwenderprogramm durch Setzen von Bits in der Anwendernahtstelle eingestellt werden.

## Hinweis

Wie die Zugriffsstufen eingestellt werden, ist im Programmier- und Bedienhandbuch beschrieben.

## 7.3 RCS -Tool

# 7.3 RCS-Tool

Mit dem RCS-Tool (Remote Control System) steht Ihnen für Ihren PC/PG ein Explorer-Tool zur Verfügung, das Sie bei der täglichen Arbeit mit der SINUMERIK 802D sl unterstützt.

Die Verbindung zwischen Steuerung und PC/PG kann entweder über ein RS232-Kabel oder ein lokales Netzwerk (Option) erfolgen.

#### Achtung

Die volle Funktionalität des RCS-Tools erhalten Sie erst nach dem Einspielen des Lizenz-Schlüssels RCS 802.

Mit diesem Schlüssel kann die Verbindung zur Steuerung über ein lokales Netzwerk (nur bei SINUMERIK 802D sl pro) hergestellt und damit auch unter anderem die Fernbedienungsfunktion genutzt werden.

Ohne Lizenzschlüssel ist nur die Freigabe lokaler Verzeichnisse (auf dem PC/PG) für den Zugriff durch die Steuerung möglich.

| 🌺 RCS 802 D_SL Toolbox [ C:\Program Files\Siem | ens\Toolbox 802 | D_sl\V01010502  | \Projects\DEU       | _ 🗆 🗙    |
|------------------------------------------------|-----------------|-----------------|---------------------|----------|
| Eile Edit ⊻iew Settings Extras Help            |                 |                 |                     |          |
| 📽   X 🖻 🖻   🖬 🕂 🔸   🤋                          |                 |                 |                     |          |
| Connect via: Ethernet Connect to (ethernet) :  | Station0        | •               |                     |          |
| Address 🖳 My Computer                          |                 |                 |                     |          |
|                                                | Name            | Size            | Туре                | Modified |
|                                                |                 |                 |                     |          |
|                                                |                 |                 |                     |          |
|                                                |                 |                 |                     |          |
|                                                |                 |                 |                     |          |
|                                                | •               |                 |                     | Þ        |
| Ready                                          |                 | dialled number: | Ethernet IP = Offli | ne //    |

Bild 7-1 Explorer-Fenster des RCS-Tools

Nach dem Starten befinden Sie sich im Offline-Modus. Das bedeutet, Sie können nur Dateien Ihres PCs verwalten. Im Online-Modus steht Ihnen zusätzlich das Verzeichnis **Control 802** zur Verfügung, welches den Dateiaustausch mit der Steuerung ermöglicht. Zusätzlich dient eine Fernbedienungsfunktion zur Prozessbeobachtung.

#### Hinweis

Im RCS-Tool wird Ihnen eine ausführliche Online-Hilfe zur Verfügung gestellt. Die weitere Vorgehensweise, wie z. B. Verbindungsaufbau, Projektverwaltung usw., entnehmen Sie bitte dieser Hilfe.

Zum Starten der Anwendung STARTER (auf Ihrem PC/PG) klicken Sie auf das Symbol STARTER oder wählen in dem Windows Startmenü den Menübefehl **Start > Programme> STARTER > STARTER aus**.

## Hinweis

Nachfolgend sind die Bildschirmmasken des STARTERS der Version V3.2 dargestellt. Bei anderen Versionen können diese geringfügig von den dargestellten abweichen.

# 7.4.1 Erläuterung der Bedienoberfläche vom STARTER

Sie können den STARTER verwenden, um das Beispielprojekt zu erstellen. Bei der Durchführung der verschiedenen Konfigurationen setzen Sie die unterschiedlichen Bereiche der Bedienoberfäche ein:

- Projektnavigator: In diesem Bereich werden die Elemente und Objekte angezeigt, die Sie in das Projekt einfügen.
- Arbeitsbereich: In diesem Bereich f
  ühren Sie die Aufgabe zur Erstellung des Projekts aus:
  - Wenn Sie den Antrieb konfigurieren, enthält dieser Bereich die Assistenten, die f
    ür die Konfiguration der Antriebsobjekte n
    ützlich sind.
  - Wenn Sie die Parameter z.B. des Drehzahlsollwertfilters konfigurieren.
  - Wenn Sie in die Expertenliste wechseln erscheint eine Liste aller Parameter, die Sie anschauen oder ändern können.
- Detailanzeige: Dieser Bereich enthält detaillierte Informationen z.B. zu Störungen und Warnungen.

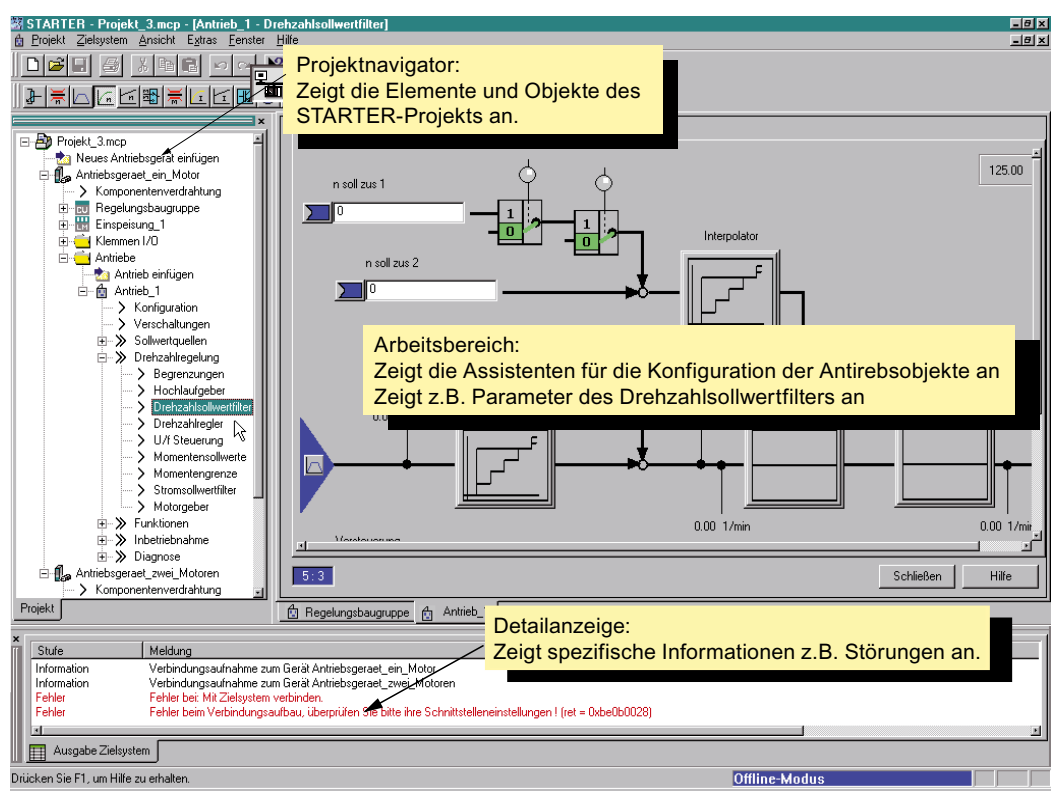

Bild 7-2 Bereiche der STARTER–Bedienoberfläche

# 7.4.2 Bedienphilosophie des Inbetriebnahmetools STARTER für SINAMICS S120

Beim Anlegen eines Antriebsgerätes für ein SINAMICS S120 System wird von folgender Bedienphilosophie ausgegangen:

Bearbeitet werden Objekte (z.B. Einspeisung). Der Name der Objekte ist frei wählbar.

Unter einem Antriebsgerät versteht das Inbetriebnahmetool STARTER immer eine Control Unit (Regelungsbaugruppe) und die dazugehörigen Antriebe.

Bei geregelter Einspeisung erfolgt die Projektierung des Active Line Modules im STARTER. Eine ungeregelte Einspeisung wird im STARTER nicht dargestellt.

Der jeweilige Antrieb besteht z.B.: aus einem Motor Module (Leistungsteil) und einem Motor mit einem Geber.

Nachfolgendes Bild stellt den Projektnavigator im STARTER dar. Es wurde ein Projekt mit dem Namen **802D sl** und einem Antriebsgerät mit dem Namen **SINAMICS\_IN\_802D** für 6 Antriebe projektiert.

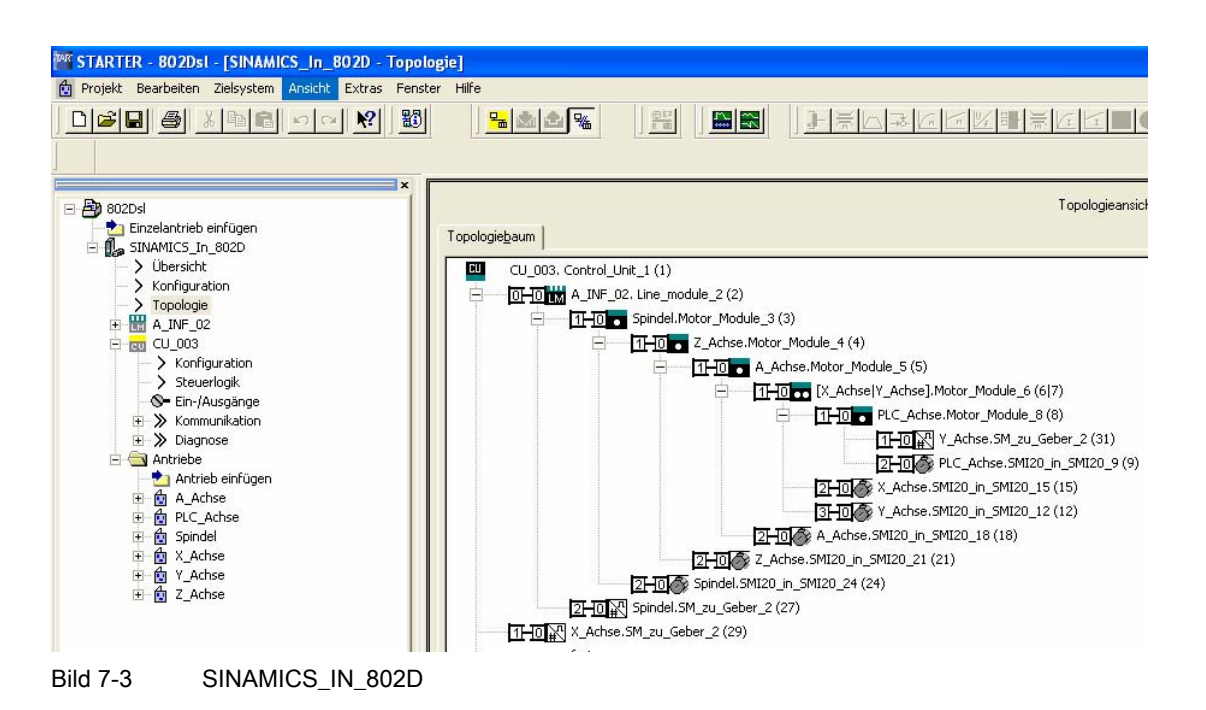

# 7.4.3 Diagnose über STARTER

#### **Beschreibung**

Die Diagnosefunktionen unterstützen das Inbetriebnahme- und Servicepersonal bei Inbetriebnahme, Fehlersuche, Diagnose und Service.

## Allgemeines

#### Voraussetzung: Online–Betrieb des STARTERS.

Im STARTER stehen folgende Diagnosefunktionen zur Verfügung:

Diagnosepuffer PROFIBUS

Im Fenster Meldungsausgabe werden die Stati der Steuer–/Zustandsworte, Parameter und Antriebsfreigaben vom angewählten Antrieb/Gerät angezeigt.

Stör-/Warnungsanzeige im Ausgabefenster Alarme

Es können zu einem oder zu mehreren Antrieben/Geräten die Störungen und Warnungen angezeigt werden. Die Stör–/Warnungsbeschreibung wird über "Hilfe -> Kontext" bzw. mit den Tasten SHIFT + F1 aufgerufen.

Diagnoseübersicht

Es wird eine Übersichtstabelle aller im Projekt vorhandenen Antriebe angezeigt.

 Gerät: die vorhandenen Geräte und Antriebe werden mit Namen angezeigt, im Fenster "Gerätediagnose" wird der Gerätestatus ausgegeben.

- Betriebszustand: Mittels Betriebsartenwahlschalters kann der aktuelle Betriebszustand (z. B. OFFLINE, ONLINE, IBN, STOP) an der SINUMERIK 802D sl nicht gesteuert werden.
- Vorgabe von Signalen mit dem Funktionsgenerator
- Signalaufzeichnung mit der Trace–Funktion
- Analyse des Regelverhaltens mit der Messfunktion

## 7.4.3.1 Funktionsgenerator

#### Beschreibung

Der Funktionsgenerator kann z. B. für folgende Aufgaben verwendet werden:

- Zum Vermessen und Optimieren von Regelkreisen.
- Zum Vergleichen der Dynamik bei gekoppelten Antrieben.
- Zum Vorgeben eines einfachen Fahrprofils ohne Verfahrprogramm.

Mit dem Funktionsgenerator als Sollwertquelle können verschiedene Signalformen erzeugt werden.

Das Ausgangs–Signal kann in der Betriebsart Konnektorausgang über BICO–Verschaltung in den Regelkreis eingespeist werden.

Im SERVO–Betrieb kann dieser Sollwert zusätzlich entsprechend der eingestellten Betriebsart des Funktionsgenerators z. B. als Stromsollwert, Störmoment oder Drehzahlsollwert in die Regelungsstruktur eingespeist werden. Dabei wird automatisch der Einfluss von überlagerten Regelkreisen ausgeschaltet.

# Parametrierung und Bedienung des Funktionsgenerators

Die Parametrierung und Bedienung des Funktionsgenerators wird über das Parametrierund Inbetriebnahmetool STARTER durchgeführt.

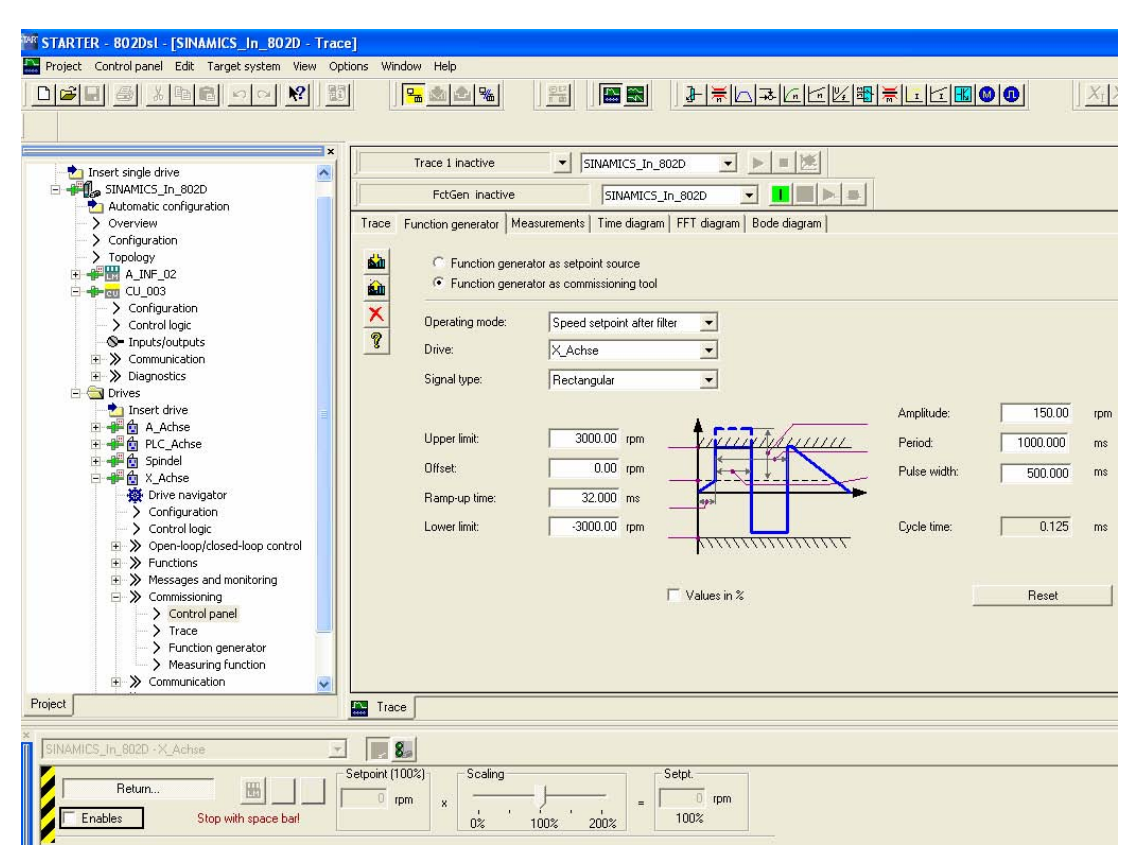

Bild 7-4 Bild 1–4 Grundbild "Funktionsgenerator"

#### Hinweis

Weitere Informationen zum Parametrieren und Bedienen sind der Online-Hilfe zu entnehmen.

## Eigenschaften

- Folgende frei parametrierbare Signalformen einstellbar:
  - Rechteck
  - Treppe
  - Dreieck
  - PRBS (pseudo random binary signal, weißes Rauschen)
  - Sinus
- Begrenzung des Ausgangssignals auf Minimal
   und Maximalwert einstellbar.
- Betriebsarten des Funktionsgenerator für SERVO und Vektor

- Konnektorausgang
- Betriebsarten des Funktionsgenerator nur für SERVO
  - Stromsollwert nach Filter (Stromsollwertfilter)
  - Störmoment (nach Stromsollwertfilter)
  - Drehzahlsollwert nach Filter (Drehzahlsollwertfilter)
  - Stromsollwert vor Filter (Stromsollwertfilter)
  - Drehzahlsollwert vor Filter (Drehzahlsollwertfilter)

# Aufschaltpunkte beim Funktionsgenerator

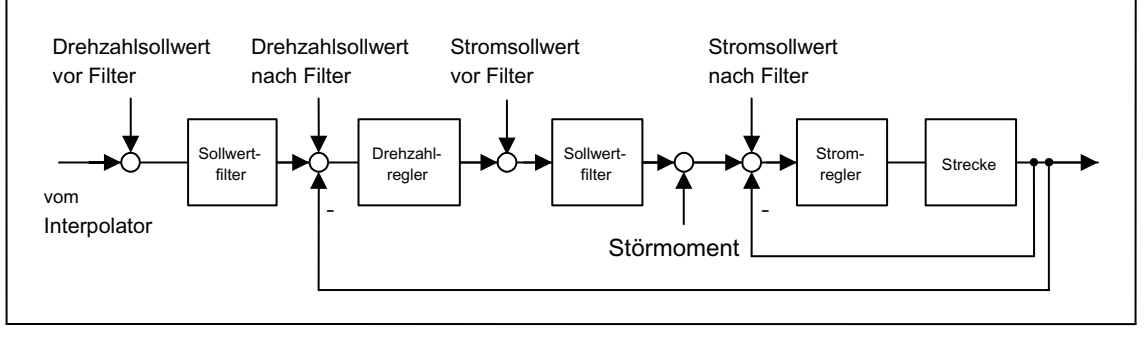

Bild 7-5 Aufschaltpunkte beim Funktionsgenerator

# Weitere Signalformen

Durch entsprechende Parametrierung entstehen weitere Signalformen.

Beispiel:

Bei der Signalform "Dreieck" entsteht durch entsprechende Parametrierung von "Begrenzung oben" ein Dreieck ohne Spitze.

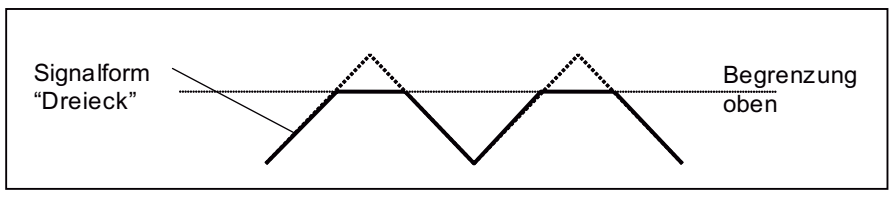

Bild 7-6 Signalform "Dreieck" ohne Spitze

# Funktionsgenerator starten/stoppen

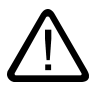

## Vorsicht

Durch entsprechende Parametrierung des Funktionsgenerators (z. B. Offset) kann es zum "Wandern" des Motors kommen und zum Fahren auf Endanschlag.

Die Bewegung des Antriebs wird bei aktiviertem Funktionsgenerator nicht überwacht.

So wird der Funktionsgenerator gestartet:

- 1. Voraussetzungen zum Starten des Funktionsgenerators herstellen
  - Steuertafel aktivieren

Antriebe -> Antrieb\_x -> Inbetriebnahme -> Steuertafel

- Antrieb einschalten

Steuertafel -> Freigaben geben -> Einschalten

- 2. Betriebsart auswählen
  - z. B. Drehzahlsollwert nach Filter
- 3. Antrieb auswählen (wie Steuertafel)
- 4. Signalform einstellen
  - z. B. Rechteck
- 5. Laden der Einstellungen in Zielgerät (Button "Download Parametrierung")
- 6. Funktionsgenerator starten (Button "FktGen starten")

So wird der Funktionsgenerator gestoppt:

Button "FktGen stoppen"

# Parametrierung

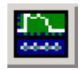

Im Inbetriebnahmetool STARTER wird die Parametriermaske "Funktionsgenerator" in der Funktionsleiste mit diesem Symbol angewählt.

# 7.4.3.2 Tracefunktion

## Beschreibung

Mit der Tracefunktion können Messwerte abhängig von Triggerbedingungen über einen vorgegebenen Zeitraum erfasst werden.

# Parametrierung und Bedienung der Tracefunktion

Die Parametrierung und Bedienung der Tracefunktion wird über das Parametrier- und Inbetriebnahmetool STARTER durchgeführt.

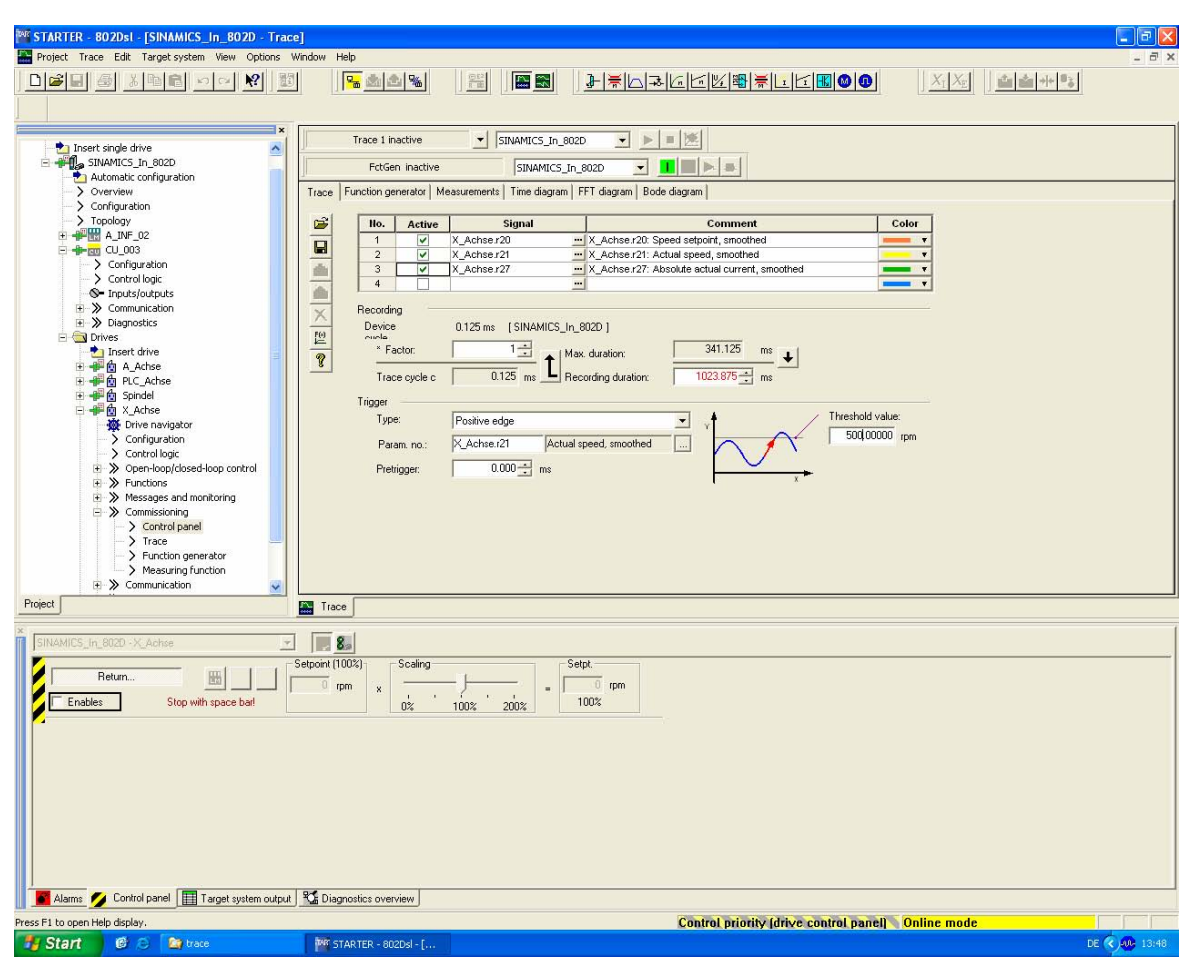

Bild 7-7 Bild 1–8 Grundbild "Tracefunktion"

## Hinweis

Weitere Informationen zum Parametrieren und Bedienen sind der Online-Hilfe zu entnehmen.

## Eigenschaften

- Vier Aufzeichnungskanäle pro Recorder
- Zwei unabhängige Trace-Recorder pro Control Unit
- Triggerung
  - Ohne Triggerung (Aufzeichnung sofort nach Start)
  - Triggerung auf Signal mit Flanke oder auf Pegel
  - Triggerdelay und Pretrigger möglich
- Parametrier- und Inbetriebnahmetool STARTER

- Automatische oder einstellbare Skalierung der Anzeigeachsen
- Signalvermessung über Cursor
- Einstellbarer Tracetakt: Ganzzahlige der Basisabtabtastzeit

## Parametrierung

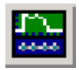

Im Inbetriebnahmetool STARTER wird die Parametriermaske "Tracefunktion" in der Funktionsleiste mit diesem Symbol angewählt.

Inbetriebnehmen (Allgemein)

7.4 Inbetriebnahmetool STARTER

# 8

# Erstinbetriebnahme

# 8.1 Einschalten und Steuerungshochlauf

## Vorgehensweise

- Sichtprüfung der Anlage auf:
  - korrekten mechanischen Aufbau mit festen elektrischen Verbindungen
  - Anschluss-Spannungen
  - Anschluss der Schirmung und Erdung.
- Steuerung zuschalten (Steuerungshochlauf im Normalmode)

## Steuerungshochlauf im Normalmode

Nach dem Einschalten der Steuerung wird der Hochlauf mit seinen einzelnen Phasen am Display angezeigt. Mit dem Erscheinen des Grundbildes der Bedienoberfläche ist der Hochlauf beendet.

## Steuerungshochlauf im Inbetriebnahmemode

Nach Power On erscheint nach Hochlauf des Betriebssystems ein Bildschirm füllender Schriftzug "SINUMERIK Solution line". Wenn dieser ausgeblendet wird, ist die **SELECT**-Taste zu drücken.

Es erscheint das **START UP MENU** auf dem Display. Mit der Pfeiltaste ist ein Hochlauf-/Inbetriebnahmemode auszuwählen und mit **<ENTER>** zu übernehmen.

Bei nicht gesetztem Kennwort stehen folgende Modi zur Verfügung:

Normal startup

Der Hochlauf erfolgt mit den bisher eingestellten Maschinendaten und geladenen Programmen.

## • Reload saved user data

Die auf den Flash geretteten Anwenderdaten (Maschinendaten, Programme, usw.) werden als die Aktuellen übernommen und damit dann der Hochlauf durchgeführt.

• Software update

Es erfolgt kein Hochlauf. Ein Update der Software wird durchgeführt, wenn eine CF Card mit Update-Software im Steckplatz für die CF Card steckt.

Bei gesetztem Kennwort stehen folgende Modi zur Verfügung:

8.1 Einschalten und Steuerungshochlauf

- Normal startup
- Reload saved user data
- Startup with default data (Anzeige nur bei gesetzter Schutzstufe 1 oder 2)

Der Hochlauf erfolgt mit Standard-Maschinendaten.

PLC stop

PLC-Stop ist beim Hochlauf auszuwählen, wenn dieser nicht mehr über die Bedienoberfläche ausgelöst werden kann.

## PLC overall reset / default PLC program

Alle PLC-Variablen werden zurückgesetzt, ein NOP (no operation) Programm wird geladen.

## • HMI startup with default data

Der HMI Hochlauf erfolgt mit Standard-Maschinendaten.

• Remove drive data

Die Antriebsmaschinendaten werden zurückgesetzt und die Werkseinstellung geladen.

• Remove drive data / default data

Die Antriebsmaschinendaten werden zurückgesetzt und die Standard-Daten geladen.

• Software update

Es erfolgt kein Hochlauf. Ein Update der Software wird durchgeführt, wenn eine CF Card mit Update-Software im Steckplatz für die CF Card steckt.

8.2 Spracheinstellung und Dateimanagement

# 8.2 Spracheinstellung und Dateimanagement

Bei Auslieferung der Steuerung ist als Vorder- und Hintergrundsprache Englisch eingestellt. Die Sprachen können verändert werden, indem mit Hilfe des Tools RCS802 neue Sprachfiles von der Toolbox geladen werden.

# 8.2.1 Projekt anlegen und bearbeiten

## Voraussetzung

Das Tool RCS802 und die Toolbox sind auf dem PC/PG installiert.

## Projekt erstellen

- RCS802 auf dem PC starten
- In der Menüleiste unter Settings den Menüpunkt Toolbox > Controller anwählen und die 802D sl Steuerung auswählen.
- Unter Settings > Toolbox > Select Version And Project die Toolbox Version wählen und Project anklicken (1).
- In dem Menübild (2) New anklicken, das Fenster Create new project wird geöffnet (3).
- Geben Sie einen Namen für das neue Projekt ein und wählen Sie Vorder- und Hintergrundsprache aus. Bestätigen Sie die Eingabe mit **Create**. Das neue Projekt wird erstellt und erscheint in der Projektübersicht (4).

## Hinweis

Zum Aktivieren des ausgewählten Projekts klicken Sie in der Projektübersicht (4) auf OK.

## Erstinbetriebnahme

8.2 Spracheinstellung und Dateimanagement

| RCS 802 D_SL Toolbox [ C:\Program Files\Siemens                                                                                                    | s\Toolbox 802D_ | sl\V01020100\T                                               | EXT_UPD(SIEMENS                                                | S)]                                                       |          |        |
|----------------------------------------------------------------------------------------------------|-----------------|--------------------------------------------------------------|----------------------------------------------------------------|-----------------------------------------------------------|----------|--------|
| File Edit View Settings Extras Help                                                                                                    |                 |                                                              |                                                                |                                                           |          |        |
| Image: Second second second | S232 (V24)<br>▶ | <ul> <li>Connect to (e</li> </ul>                            | themet): Station0                                              |                                                           | Y        |        |
| Select Version And Project                                                                                                    | urrent.         |                                                              | Size T                                                         | ype M                                                     | lodified |        |
| Select Version From Toolbox: Toolbox 802D_sl                                                                                                    |                 |                                                              |                                                                |                                                           |          |        |
| Sele  Create new project  Version Number Monified Date Mon, Nov 13, 2006  Project                                                                                                    | D<br>Cancel     | Select Project                                               | From Toolbox:To                                                | Dolbox 802D_sl-V010<br>Modified Date<br>Mon, Nov 13, 2006 | 20100    | Offine |
| input new project name:                                                                                                    | -               | Remove                                                       | Modify No                                                      | ew OK                                                     | Cancel   |        |
| Available languages:<br>TEXT<br>Chs<br>Chs<br>Chs<br>Chinese<br>Chinese                                                                                                    | Select Pro      | vject From Toolb<br>Project<br>PO(SIEMENS)<br>ES MACHINE M01 | ox:Toolbox 802D_<br>Modified Dai<br>Mon, Nov 13<br>Mon, Nov 13 | _sl-V01020100                                             | 1        | a      |
|                                                                                                    | Remove          | e Modify                                                     | New                                                            | OK Cancel                                                 |          |        |

Bild 8-1 Projekt anlegen

# Projekt bearbeiten

- RCS802 auf dem PC starten
- Unter Settings > Toolbox > Select Version And Project die Toolbox Version wählen und Project anklicken (1).
- Wählen Sie das zu bearbeitende Projekt in der Projektübersicht (4) aus und klicken Sie auf **Modify**.

| Modify the project                             | :V010                                                                                                    | 20100\Projects\TE 🔀 |
|------------------------------------------------|----------------------------------------------------------------------------------------------------|---------------------|
| Languages availabl:                            |                                                                                                    | Languages exist:    |
| TEXT<br>chs<br>cht<br>csy<br>deu<br>eng<br>esp |                                                                                                    | C TEXT              |
| ita<br>ita<br>kor<br>nld<br>ptb                | <ul> <li>Image: A start of the start of the start of</li></ul> | Add Remove Close    |

Bild 8-2 Projekt bearbeiten

 Im angezeigten Menübild können Sprachen zum Projekt hinzugefügt bzw. entfernt werden.

8.2 Spracheinstellung und Dateimanagement

# 8.2.2 Hilf-, Sprach- und Alarmdateien

Zum Erstellen des Hilfesystems ist in der Menüleiste des RCS802 der Menüpunkt **Extras > Toolbox Manager > Generate Helpsystem** anzuwählen. Hier kann eine neue Sprache bzw. neue Textdateien angelegt werden. Vorhandene Textdateien können Sie editieren oder löschen (1). Das im Anschluss neu zu generierende Hilfesystem wird durch klicken auf **Generate Helptext** erzeugt (2).

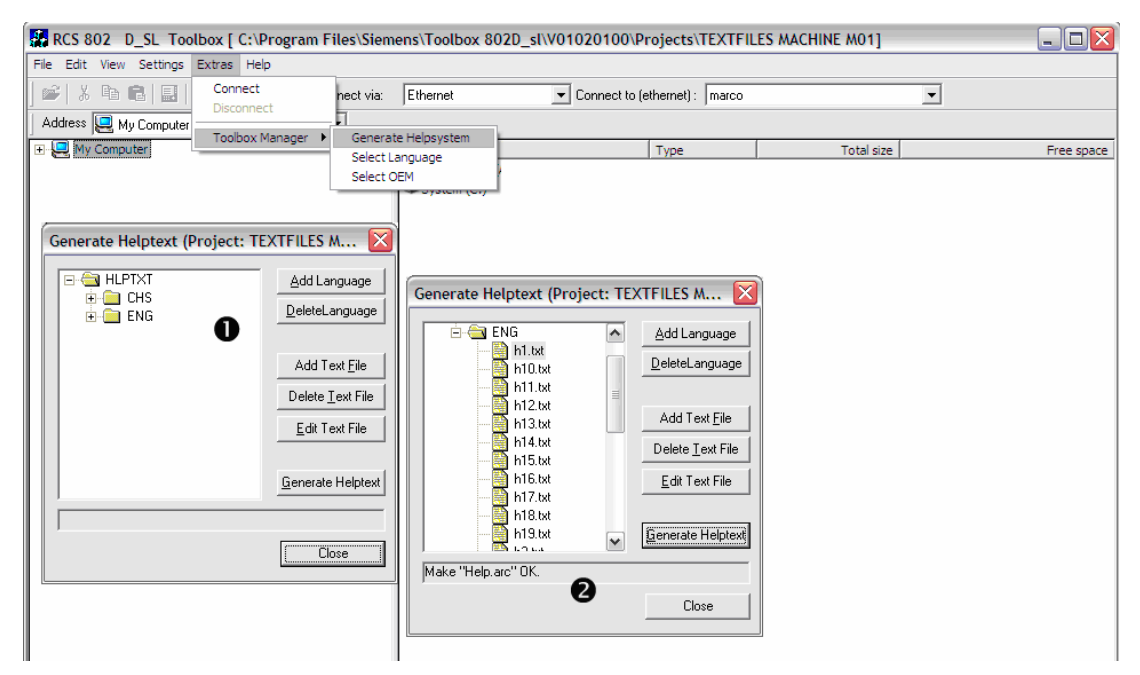

Bild 8-3 Textdateien für die Hilfe generieren

Zur Übertragung des Hilfesystems auf die Steuerung muss eine Verbindung zwischen PC/PG und Steuerung bestehen. Nach dem Generieren erfolgt die Übertragung auf die Steuerung durch klicken auf **Transfer to 802**.

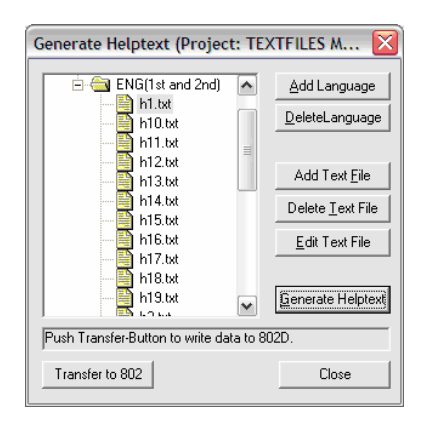

Bild 8-4 Daten auf die Steuerung übertragen

Unter Extras > Toolbox Manager > Select Language können Vorder- und Hintergrundsprachen ausgewählt und übertragen werden. 8.2 Spracheinstellung und Dateimanagement

| Select Language (Project: T        | EXTFILES MA 🔀   |
|------------------------------------|-----------------|
| TEXT                               | Eirst language  |
|                                    | Second language |
|                                    | <u>C</u> lear   |
| Push Transfer-Button to write data | to 802D.        |
| Transfer to 802                    | Close           |

Bild 8-5 Übertragung der Sprache

Unter **Extras > Toolbox Manager > Select OEM** können Texte für PLC-Anwenderalarme (alcu.txt), Anwenderzyklen (alsc.txt) sowie NC-Anwenderalarme (alz.txt) erstellt und bearbeitet werden. Anwender steht hier für Endanwender wie Maschinenhersteller.

| Select OEM (Project: TEXTFI        | LES MACHINE 🔀 |
|------------------------------------|---------------|
|                                    | Edit          |
| Push Transfer-Button to write data | to 802D.      |
| Transfer to 802                    | Close         |

Bild 8-6 OEM-Dateien ändern

#### 8.3 Technologieeinstellung

## Hinweis

Die SINUMERIK 802D sl wird mit Standard-Maschinendaten ausgeliefert. Im nächsten Schritt muss das zugehörige Setup-File aus der Toolbox in die Steuerung geladen werden.

Folgende Technologien sind über Setup-Files konfigurierbar:

- Drehen
- Fräsen
- Außenrundschleifen
- Nibbeln •

Aus der installierten Toolbox ist das der Technologie entsprechende Setup-File, in Abhängigkeit von der Variante der Steuerung (value, plus, pro), zu nutzen.

Das Laden des Setup-Files ist bei der Erst-Inbetriebnahme nach erfolgtem Hochlauf der Steuerung, aber noch vor der allgemeinen Konfiguration vorzunehmen.

#### Achtung

Die trafo Mx.ini beschreibt speichernormierende Maschinendaten. Die Daten sind durch Erstellen und wieder Einlesen eines Serien-Inbetriebnahmefiles zu sichern.

#### Hinweis

Bitte immer die readme-Datei auf der Toolbox beachten. Hier finden Sie aktuelle Informationen.

## **Konfiguration Drehen**

setup T.arc

enthält die komplette Einstellung für die Technologie Drehen einschließlich Standardzyklen.

setTra\_T.arc enthält die komplette Einstellung für die Technologie Drehen einschließlich Standardzyklen mit zweiter Spindel für die Optionen TRANSMIT, TRACYL und die Nutzung der Fräszyklen.

Hinweis: Nur eine der beiden Setup-Dateien laden!

trafo T.ini

Text Datei, nur für Technologie Drehen. Diese Einstellungen erweitert die Technologie Drehen mit Maschinendaten für die zweite Spindel und für die Optionen TRANS-

8.3 Technologieeinstellung

MIT/TRACYL.

Hinweis: Im Falle der Nutzung von Fräszyklen die Datei cycles.spf in die Steuerung laden.

trafo\_Mx.ini

Text Datei, für Fräsanwendung auf der Drehmaschine. Diese Einstellungen erweitert die Technologie Drehen mit Maschinendaten für die zweite Spindel und für die Option TRA-CYL.

- trafo\_MA.ini: f
  ür Rundachse A
- trafo\_MB.ini: für Rundachse B
- trafo\_MC.ini: für Rundachse C
- setISO\_T.arc Binär Datei zur Umschaltung von SIEMENS Mode in ISO Mode Drehen (B-Code) mit Simulationsachsen und Spindel.
- isoTra\_T.arc Binär Datei zur Umschaltung von SIEMENS Mode in ISO Mode Drehen (B-Code) mit zweiter Spindel.
- ISO\_A\_T.ini
   Text Datei zur Umschaltung von ISO Mode B-Code nach ISO Mode A-Code
- ISO\_C\_T.ini
   Text Datei zur Umschaltung von ISO Mode B-Code nach ISO Mode C-Code
- ISO\_B\_T.ini Text Datei um von ISO-Mode A-Code oder C-Code auf B-Code zur
  ückzuschalten
- turnG22.ini Text Datei um die Funktion "STORED STROKE CHECK FUNCTION" einzuschalten.

#### Konfiguration Fräsen:

- setup\_M.arc enthält die komplette Einstellung f
  ür die Technologie Fr
  äsen einschlie
  ßlich Standardzyklen.
- setISO\_M.arc Binär Datei zur Umschaltung von SIEMENS Mode in ISO Mode Fräsen mit Simulationsachsen und Spindel.
- ISOG70\_M.ini (to use G70/G71 for INCH/METRIC) Text Datei um zusätzlich die Funktion G70/G71 zur INCH/METRIC Umschaltung im ISO Mode Fräsen zu nutzen.
- millG22.ini Text Datei um die Funktion "STORED STROKE CHECK FUNCTION" einzuschalten.

## Konfiguration Außenrundschleifen:

- setup\_G\_C.arc enthält die komplette Einstellung f
  ür die Technologie Au
  ßenrundschleifen mit kartesischen X-Z-Achsen einschlie
  ßlich Standardzyklen.
- setup\_G\_C\_inc.arc enthält die komplette Einstellung f
  ür die Technologie Au
  ßenrundschleifen mit nicht kartesischen X-Z-Achsen (schr
  äge Achse mit festem Winkel) einschlie
  ßlich Standardzyklen.

# Konfiguration Nibbeln:

- setup\_N.arc enthält die komplette Einstellung f
  ür die Technologie Nibbeln mit mechanisch gekoppelter Matrize.
- setup\_N\_MC.arc enthält die komplette Einstellung f
  ür die Technologie Nibbeln mit 
  über Servoachse gekoppelter Matrize.

## Ablauf

- Verbindung zwischen PC und Steuerung (Bedientafel-CNC) herstellen
- Steuerung einschalten und fehlerfreien Hochlauf abwarten. Im Bedienbereich System das Kennwort für Schutzstufe 2 oder höher setzen.
- RCS802 auf dem PC starten und Verbindung zwischen PC und Steuerung mittels Schaltfläche + herstellen.
- Ikone des Setupfiles mit Kopieren/Einfügen in den Ordner Data des A Laufwerkes der 802D sl hineinkopieren.
   Bei der Installation der Toolbox in das Standardverzeichnis befindet sich die Installationsdateien z. B. unter C:\Programme\Siemens\Toolbox 802Dsl\V030005\V01xxyyzz\TECHNO\MILLING\CONFIG\_xx\
- Während der Übertragung wird mehrmals automatisch ein Hochlauf ausgeführt.
- Jetzt ist die SINUMERIK 802D sl auf die gewünschte Technologie voreingestellt.

8.4 Eingabe der Maschinendaten

# 8.4 Eingabe der Maschinendaten

# Übersicht

Zur Unterstützung sind die wichtigsten Maschinendaten der einzelnen Teilbereiche aufgeführt. Die ausführliche Beschreibung der Maschinendaten und Nahtstellensignale erfolgt im Listenhandbuch mit Querverweisen auf Kapitel der Funktionsbeschreibung.

## Hinweis

Die Maschinendaten sind durch das Laden des Technologiefiles so voreingestellt, dass eine Veränderung der Werte nur in Ausnahmefällen erforderlich ist.

# Eingabe der Maschinendaten (MD)

Bevor die Maschinendaten eingegeben werden können, muss das Kennwort für die Schutzstufe 2 gesetzt werden.

Folgende Bereiche der Maschinendaten sind über Softkey anzuwählen und ggf. zu verändern:

- Allgemeine Maschinendaten MD 10000 ... 19999
- Kanal-Maschinendaten MD 20000 ... 29999
- Achs-Maschinendaten MD 30000 ... 39999
- Anzeigemaschinendaten MD 1 ... 999
- Settingdaten
  - allgemeine Settingdaten
  - kanalspezifische Settingdaten
  - achsspezifische Settingdaten
- Antriebsmaschinendaten r0001 ... r9999 (nur lesen) p0001 ... p9999 (les- und schreibbar)

Diese eingegebenen Daten werden sofort im Datenspeicher eingetragen. Ausnahme sind die Antriebsmaschinendaten. Zur dauerhaften Sicherung der Antriebsmaschinendaten ist in den SINAMICS der Parameter p971 für jedes Antriebsobjekt einzeln, oder p977 der CU\_I auf 1 zu setzen und dessen automatisches Zurücksetzen abzuwarten. Wird die Sicherung vergessen, sind nach dem nächsten Antriebs-Reset wieder die alten Daten wirksam.

Die Aktivschaltung der Maschinendaten erfolgt abhängig von der Maschinendateneigenschaft "Wirksamkeit".

Erstinbetriebnahme

8.5 Aktivieren der schnellen Digitalein-/Digitalausgänge

# 8.5 Aktivieren der schnellen Digitalein-/Digitalausgänge

## Einstellen der Maschinendaten

Die Aktivierung der schnellen Digitalein-/Digitalausgänge erfolgt über folgende Maschinendaten:

| MD10350 | FAST_DIG_NUM_INPUTS      |
|---------|--------------------------|
| MD10360 | FAST_IO_DIG_NUM_OUTPUTS  |
| MD10366 | HW_ASSIGN_DIG_FASTIN[0]  |
| MD10368 | HW_ASSIGN_DIG_FASTOUT[0] |

## **Beispiel**

Die Maschinendaten MD10350 und MD10360 werden oder sind bereits auf 2 gesetzt. Die Maschinendaten MD10366 und MD10368 müssen wie folgt eingetragen werden (MCPA-Modul als Optionsmodul 1 des Lokalbusses):

- 4. Byte: 00 Segment-Nummer für LOKALBUS
- 3. Byte: 01 Modul-Nummer (MCPA)
- 2. Byte: 01 Submodul-Nummer
- 1. Byte: 01 I/O-Byte-Nummer

| Tabelle 8-1 | Maschinendaten-Einstellung Beispiel |
|-------------|-------------------------------------|
|-------------|-------------------------------------|

| Maschinendatum |                          | Wert        | Erklärung               |
|----------------|--------------------------|-------------|-------------------------|
| MD10350        | FAST_IO_DIG_NUM_INPUTS   | 2           | Anzahl Eingangsbytes *) |
| MD10360        | FAST_IO_DIG_NUM_OUTPUTS  | 2           | Anzahl Ausgangsbytes *) |
| MD10366        | HW_ASSIGN_DIG_FASTIN[0]  | 00 01 01 01 | Hardware-Zuordnung MCPA |
| MD10368        | HW_ASSIGN_DIG_FASTOUT[0] | 00 01 01 01 | Hardware-Zuordnung MCPA |

\*) Das erste I/O Byte ist für Sinamics reserviert.

Das Beispiel zeigt, dass insgesamt 2 Bytes für Ein-/Ausgänge vorhanden sind. Die MCPA Ein-/Ausgänge sind adressmäßig nach den immer reservierten Adressen für Onboard-I/Os angeordnet. Innerhalb von Teileprogrammen können die MCPA Ein-/Ausgänge deshalb bitweise wie folgt angesprochen werden:

- Eingänge: \$A\_IN[9]...\$A\_IN[16]
- Ausgänge: \$A\_OUT[9]...\$A\_OUT[16]

```
...N100 R1= $A_IN[9]; Lesen von Digitaleingang 1 des MCPA-ModulsN200 $A_OUT[16] = 1; Schreiben einer 1 auf den letzten Digitalausgang des MCPA-ModulsN300 R2=$A_OUT[16]; Lesen des Ausgangs Bit8
```

8.6 Einstellen der Profibus-Adressen

# 8.6 Einstellen der Profibus-Adressen

Jeder Busteilnehmer muss zum eindeutigen Identifizieren am PROFIBUS–DP eine PROFI-BUS–DP–Adresse erhalten. Jede PROFIBUS–DP–Adresse darf nur ein Mal am Bus vergeben sein.

|  | Tabelle 8-2 | Einstellen der Profibus-Adresse |
|--|-------------|---------------------------------|
|--|-------------|---------------------------------|

| MD 11240[2] | PB-Teilnehmer (Slave)                                   | PB-Adresse |
|-------------|---------------------------------------------------------|------------|
| 0           | PP-Modul 1                                              | 9          |
|             | PP-Modul 2                                              | 8          |
|             | PP-Modul 3                                              | 7          |
|             | Weiterer vorkonfigurierter PB-Teilnehmer: DP-DP Koppler | 6          |

## PCU

Die PCU ist Master am PROFIBUS. Die Adresse kann nicht verstellt werden

## PP 72/48

Das Peripherie-Modul PP 72/48 ist Slave am PROFIBUS. Es können maximal drei PP-Module angeschlossen werden. Die PROFIBUS–DP–Adresse wird über den DIL–Schalter S1 (auf dem PP-Modul) eingestellt. Stellen Sie die PROFIBUS–DP–Adresse mit einem Schraubendreher ein. Sie ergibt sich aus der Addition der Schalter, die sich in Stellung "ON" befinden (links).

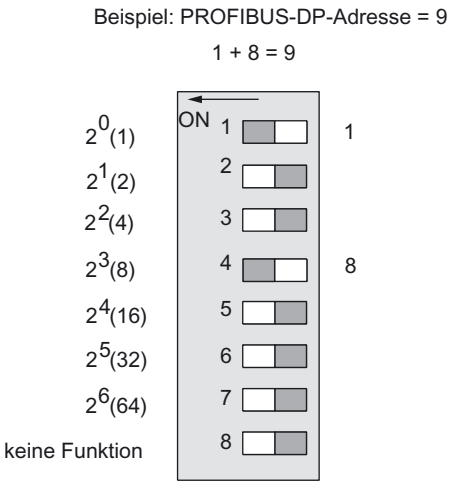

Bild 8-7 PROFIBUS-DP-Adresse auf PP72/48 einstellen

Tabelle 8-3 Einstellen der Profibus-Adresse am PP 72/48

| PB-Adresse           | DIL-Schalter S1 (PP-Modul)  |
|----------------------|-----------------------------|
| 9 (Werkseinstellung) | 1 + 4 = ON                  |
| (PP-Modul 1)         | 2 + 3 + 5 + 6 + 7 + 8 = OFF |

8.6 Einstellen der Profibus-Adressen

| PB-Adresse   | DIL-Schalter S1 (PP-Modul)      |
|--------------|---------------------------------|
| 8            | 4 = ON                          |
| (PP-Modul 2) | 1 + 2 + 3 + 5 + 6 + 7 + 8 = OFF |
| 7            | 1 + 2 + 3 = ON                  |
| (PP-Modul 3) | 4 + 5 + 6 + 7 + 8 = OFF         |

#### Hinweis

Die neu eingestellte PB-Teilnehmeradresse ist erst nach Spannung aus/ein wirksam.

## Einsatz von drei Peripherie-Modulen PP 72/48

Bei Einsatz von drei Peripherie–Modulen PP 72/48 ergibt sich folgende Zuordnung der Ein–/Ausgangsbytes:

| Tabelle 8-4 | Zuordnung der | Ein-/Ausgangsbytes |
|-------------|---------------|--------------------|
|-------------|---------------|--------------------|

| 1. Peripherie-Modul PP 72/48, PROFIBUS-DP-Adresse 9 |                       |        |      |
|-----------------------------------------------------|-----------------------|--------|------|
| Stecker                                             | X111                  | X222   | X333 |
| Eingangsbyte                                        | 02                    | 35     | 68   |
| Ausgangsbyte                                        | 01                    | 23     | 45   |
|                                                     |                       |        |      |
| 2. Peripherie-Modul PP 7                            | 2/48, PROFIBUS-DP-Adr | esse 8 |      |
| Stecker                                             | X111                  | X222   | X333 |
| Eingangsbyte                                        | 911                   | 1214   | 1517 |
| Ausgangsbyte                                        | 67                    | 89     | 1011 |
|                                                     |                       |        |      |
| 3. Peripherie-Modul PP 72/48, PROFIBUS-DP-Adresse 7 |                       |        |      |
| Stecker                                             | X111                  | X222   | X333 |
| Eingangsbyte                                        | 1820                  | 2123   | 2426 |
| Ausgangsbyte                                        | 1213                  | 1415   | 1617 |

## **DP/DP-Koppler**

Der DP/DP-Koppler ist Slave am PROFIBUS. Es kann maximal ein DP/DP-Koppler angeschlossen werden. Die PROFIBUS–DP–Adressen werden über den DIL–Schalter am DP/DP-Koppler eingestellt. Stellen Sie die PROFIBUS–DP–Adresse mit einem Schraubendreher ein. Sie ergibt sich aus der Addition der Schalter, die sich in Stellung "ON" befinden.

Die PROFIBUS-DP- Adresse 6 muss am DP/DP-Koppler seitens der SINUMERIK 802D sl eingestellt werden (Netz 1 = DP1 – Schalter 2+4 on). Die 2. Adresse (Netz 2 = DP2) kann frei gewählt werden.

Seitens der 802D werden durch die feste Parametrierung im DP- Koppler erst 16 Byte Digitaleingänge und dann 16 Byte Digitalausgänge parametriert. Diese werden in der 802D auf die Eingangsbytes 18 ... 33 bzw. Ausgangsbytes 12 ... 27 gelegt. 8.7 Inbetriebnahme der PLC

Auf der 2. Seite des DP/DP-Kopplers müssen somit gespiegelt erst 16 Byte Digitalausgänge und dann 16 Byte Digitaleingänge von Ihnen eingestellt werden. Auf welche Ein-/Ausgangsbytes Sie diese in Ihre Steuerung legen ist ihnen freigestellt. (siehe Handbuch SIMATIC DP/DP- Koppler)

Die Funktion kann kurz in der SINUMERIK 802D sl unter System / PLC- Status getestet werden.

IB 27 B \_\_\_\_\_ QB 18 B \_\_\_\_\_

Tabelle 8-5 Einstellen der Profibus-Adresse am DP/DP-Koppler

| PB-Adresse | DIL-Schalter DP1 (SINUMERIK 802D sl) Netz 1 |
|------------|---------------------------------------------|
| 6          | 2 + 4 = ON                                  |

| PB-Adresse               | DIL-Schalter DP2 (SINUMERIK 802D sl) Netz 2 |
|--------------------------|---------------------------------------------|
| kann frei gewählt werden | kann frei gewählt werden                    |

Bei Einsatz vom DP/DP-Koppler ergibt sich folgende Zuordnung der Ein-/Ausgangsbytes:

Tabelle 8-6 Zuordnung der Ein-/Ausgangsbytes

| DP/DP-Koppler Netz 1, PROFIBUS-DP-Adresse 6 |                 |  |
|---------------------------------------------|-----------------|--|
| Eingangsbytes                               | 27 42 (16 Byte) |  |
| Ausgangsbytes                               | 18 33 (16 Byte) |  |

## Ändern der PROFIBUS-DP-Adresse

Sie können die eingestellte PROFIBUS–DP–Adresse jederzeit ändern. Die neu eingestellte PROFIBUS–DP–Adresse übernimmt die Steuerung aber erst nach einem Aus–/Einschalten der DC 24 V–Versorgung.

## Siehe auch

Digitaleingänge/Digitalausgänge (Seite 26)

# 8.7 Inbetriebnahme der PLC

Nach der Inbetriebnahme des Profibuses ist ein PLC-Anwenderprogramm lauffähig und zur weiteren Inbetriebnahme notwendig. Es ist mit dem Programming Tool zu laden.

Die Beschreibung hierzu finden Sie im Kapitel "PLC-Applikation Download...".

# 8.8 Inbetriebnahme der Antriebe (SINAMICS )

Für die Inbetriebnahme der SINAMICS S120 mit der SINUMERIK 802D sI stehen folgende Möglichkeiten zur Verfügung:

- 1. Inbetriebnahme mittels HMI
- 2. Antriebsprojekte mit dem Inbetriebnahmetool STARTER bearbeiten

Die Beschreibungen dazu finden Sie im Kapitel "Inbetriebnahme der Antriebe".

8.9 Achsen /Spindelspezifische Maschinendaten einstellen

# 8.9 Achsen/Spindelspezifische Maschinendaten einstellen

## Soll-/Istwertrangierung

Mit den Achs-Maschinendaten MD 30130: CTRLOUT\_TYPE kann der Sollwertausgang und mit MD 30240: ENC\_TYPE der Istwerteingang zwischen Simulation und SINAMICS-Antrieb umgeschaltet werden.

| Maschinendatum | Simulation | Normalbetrieb                                             |
|----------------|------------|-----------------------------------------------------------|
| MD 30130       | Wert = 0   | Wert = 1                                                  |
|                | Simulation | Die Sollwertsignale werden über Profibus ausgege-<br>ben. |
| MD 30240       | Wert = 0   | Wert = 1 (INCR) oder 4 (EnDat)                            |
|                | Simulation | Istwerte werden über Profibus eingelesen.                 |

Tabelle 8-7 Soll-/Istwertrangierung

#### Hinweis

Zur Simulation muss MD 30130 und MD 30240 mit 0 parametriert werden.

Damit die entsprechende NC-Achse ihren Sollwert auf den richtigen SINAMICS-Antrieb rangiert und die Istwerte auch von diesem SINAMICS-Antrieb zurückgeliefert werden, ist eine Parametrierung der Maschinendaten MD 30110: CTRLOUT\_MODULE\_NR und MD 30220: ENC\_MODULE\_NR erforderlich.

Für die Maximalkonfiguration 6 Achsen mit Active Line Module gilt:

| Achse     | Antriebsnummer<br>MD 30110<br>MD 30220 | SINAMICS Objekt Nr. |
|-----------|----------------------------------------|---------------------|
| SP        | 1                                      | 3                   |
| X1        | 2                                      | 4                   |
| Y1        | 3                                      | 5                   |
| Z1        | 4                                      | 6                   |
| A1        | 5                                      | 7                   |
| PLC-Achse | 6                                      | 8                   |

Tabelle 8-8 Maximalkonfiguration

Passt diese Einstellung nicht zu der Reihenfolge im Antriebsverbund (Reihenfolge der DRIVE-CLiQ Verbindungen entspricht der Reihenfolge der SINAMICS Objekt Nr., hier: 1. CU, 2. ALM, 3. Spindel, 4. X1-Achse, 5. Y1-Achse, 6. Z1-Achse, 7. A1-Achse, 8. PLC-Achse), müssen die Daten angepasst werden.

#### **Beispiel 1:**

Fräsmaschine/Nibbelmaschine mit drei Achsen und einer Spindel.

• Der Technologiedatensatz (setup\_M.arc) wurde geladen.

- Die Buskonfiguration wurde mit MD 11240[2] = 0 ausgewählt.
- Die Achs-Maschinendaten MD 30110: CTRLOUT\_MODULE\_NR und MD 30220: ENC\_MODULE\_NR werden wie folgt angepasst

Tabelle 8-9 Anpassung der Achs-Maschinendaten für die Fräsmaschine

| Achse | Antriebsnummer<br>MD 30110<br>MD 30220 | Sinamics Objekt Nr. |
|-------|----------------------------------------|---------------------|
| X1    | 2                                      | 4                   |
| Y1    | 3                                      | 5                   |
| Z1    | 4                                      | 6                   |
| SP    | 1                                      | 3                   |

| Achse | Antriebsnummer<br>MD 30110<br>MD 30220 | Sinamics Objekt Nr. |
|-------|----------------------------------------|---------------------|
| X1    | 2                                      | 4                   |
| Y1    | 3                                      | 5                   |
| SP    | 1                                      | 3                   |

 Die PB-Adressen und Objekt Nr. der Antriebe werden entsprechend obiger Tabelle eingestellt. Da die 5. Achse (A1) nicht benutzt wird, muss MD 20070: AX-CONF\_MACHAX\_USED[4]=0 parametriert werden. Damit wird die Achse aus der Konfiguration der NC gelöscht.

## **Beispiel 2:**

Drehmaschine/Schleifmaschine mit zwei Achsen und einer Spindel/zwei Spindeln.

- Der Technologiedatensatz (setup\_T.arc) wurde geladen.
- Die Buskonfiguration wurde mit MD 11240[2] = 0 ausgewählt.
- Die Achs-Maschinendaten MD 30110: CTRLOUT\_MODULE\_NR und MD 30220: ENC\_MODULE\_NR werden wie folgt angepasst

| Achse Antriebsnummer<br>MD 30110<br>MD 30220 |   | Sinamics Objekt Nr. |
|----------------------------------------------|---|---------------------|
| X1                                           | 2 | 4                   |
| Y1                                           | 3 | 5                   |
| SP                                           | 1 | 3                   |
| A1                                           | 4 | 6                   |

Tabelle 8-11 Anpassung der Achs-Maschinendaten

 Die PB-Adressen und Objekt Nr. der Antriebe werden entsprechend obiger Tabelle eingestellt. Da die 5. Achse (A1) nicht benutzt wird, muss MD 20070: AX-CONF\_MACHAX\_USED[4]=0 parametriert werden. Damit wird die Achse aus der Konfiguration der NC gelöscht. 8.9 Achsen /Spindelspezifische Maschinendaten einstellen

# 8.9.1 Grundeinstellung der Achs-Maschinendaten für Vorschubachsen

In der folgenden Maschinendatenliste sind die Standarddaten oder deren empfohlene Einstellungen bei angeschlossenen SINAMICS S120-Antrieben zusammengefasst.

Nach deren Einstellung sind die Achsen fahrbereit und es braucht nur noch eine Feineinstellung (Referenzpunktfahrt, SW-Endschalter, Lageregleroptimierung, Drehzahl-Vorsteuerung, SSFK,...) vorgenommen werden. Siehe hierzu: /FB/ Funktionsbeschreibung SINUMERIK 802D sl.

#### Hinweis

Für Vorschubachsen wird nur Parametersatz 1 = Index [0] verarbeitet. Index [1] ... [5] muss nur bei der Funktion Parametersatzumschaltung (siehe FB Kap. 3), bei G331 "Gewindebohren ohne Ausgleichsfutter" oder G33 (siehe FB Kap. 11) parametriert werden. In diesem Abschnitt müssen die Werte nur in Index [0] eingetragen werden.

| Tabelle 8-12 | Grundeinstellung | der Achs | -Maschinendaten | für \ | Vorschubachsen |
|--------------|------------------|----------|-----------------|-------|----------------|
|--------------|------------------|----------|-----------------|-------|----------------|

| MD    | Name                  | Standard-<br>Wert | Einheit | Bemerkung                                                                                     |
|-------|-----------------------|-------------------|---------|-----------------------------------------------------------------------------------------------|
| 31030 | LEADSCREW_PITCH       | 10                | mm      | Spindelsteigung der Kugelrollspin-<br>del                                                     |
|       |                       |                   |         | Last-Getriebeübersetzung                                                                      |
| 31050 | DRIVE_AX_RATIO_DENOM  | 1                 |         | Umdrehungen der Kugelrollspindel                                                              |
| 31060 | DRIVE_AX_RATIO_NUMERA | 1                 |         | Motorumdrehungen                                                                              |
| 32000 | MAX_AX_VELO           | 10000             | mm/min  | Maximale Achsgeschwindigkeit                                                                  |
| 32300 | MAX_AX_ACCEL          | 1                 | m/s²    | Maximale Achsbeschleunigung                                                                   |
| 34200 | ENC_REFP_MODE         | 1                 |         | 1: inkrementeller Geber<br>Motor-MLFB: 1Fx6xxx-xxxxx-x <b>A</b> xx                            |
|       |                       |                   |         | 0: EnDat Geber<br>Motor-MLFB: 1Fx6xxx-xxxxx-x <b>E</b> xx                                     |
| 36200 | AX_VELO_LIMIT         | 11500             | mm/min  | Schwellwert für Geschwindigkeits-<br>überwachung Einstellregel:<br>MD 36200 = 1.15 x MD 32000 |

#### Beispiel:

Motor mit inkrementellem Geber Getriebeübersetzung: 1:2 Spindelsteigung 5 mm max. Achsgeschwindigkeit 12 m/min max. Achsbeschleunigung 1,5 m/s2 Einstellung der Maschinendaten: MD 31030 = 5 MD 31050 = 1 MD 31060 = 2 MD 32000 = 12000 MD 32300 = 1,5 MD 36200 = 13800

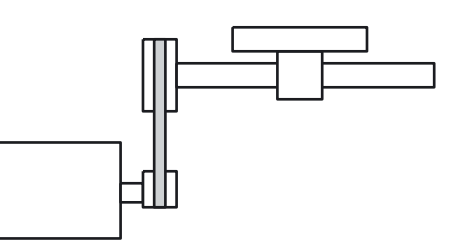

Die Achse kann nun verfahren werden. Die Bewegungsrichtung kann mit MD 32100: AX\_MOTION\_DIR = 1 oder –1 umgekehrt werden (ohne Auswirkung auf den Regelsinn der Lageregelung).

## 8.9.2 Grundeinstellung der Achs-Maschinendaten für die Spindel

Bei der SINUMERIK 802D sI ist die Spindel eine Unterfunktion der gesamten Achsfunktionalität. Die Maschinendaten der Spindel sind deshalb unter den Achsmaschinendaten (MD 35xxx) zu finden.

Aus diesem Grund müssen für eine Spindel auch Daten eingegeben werden, die schon bei der Inbetriebnahme für Vorschubachsen beschrieben sind.

Als Spindelantrieb stehen folgende Varianten zur Verfügung:

- digitaler Spindelantrieb mit Spindel-Istwertgeber im Motor
- digitaler Spindelantrieb mit Motorgeber und direkt angebautem Spindel-Istwertgeber
- analoger Spindelantrieb mit direkt angebautem Spindel-Istwertgeber
- analoge Spindel ohne Spindel-Istwertgeber

#### Hinweis

Für Spindeln ohne Getriebestufenumschaltung wird nur Getriebestufe 1 = Index [1] verarbeitet.

Index [2] ... [5] muss nur bei der Funktion Getriebestufenumschaltung (siehe /FB/ Kap. 5) parametriert werden.

| Tabelle 8-13 | Grundeinstellung | der Achs | -Maschinendaten | für die Spindel |
|--------------|------------------|----------|-----------------|-----------------|
|--------------|------------------|----------|-----------------|-----------------|

| MD    | Name                             | Standard-<br>Wert | Einheit          | Bemerkung                                                                             |
|-------|----------------------------------|-------------------|------------------|---------------------------------------------------------------------------------------|
| 30200 | NUM_ENCS                         | 1                 |                  | 0: dig. Spindel ohne Drehzahl-<br>istwertgeber (AM-Betrieb = ge-<br>berloser Betrieb) |
|       |                                  |                   |                  | 1: dig. Spindel mit Drehzahlist-<br>wertgeber im Motor (1PH7-<br>Motor)               |
|       |                                  |                   |                  | Last-Getriebeübersetzung                                                              |
| 31050 | DRIVE_AX_RATIO_DENOM[1]          | 1                 |                  | Lastumdrehungen                                                                       |
| 31060 | DRIVE_AX_RATIO_NUMERA[1]         | 1                 |                  | Motorumdrehungen                                                                      |
| 35100 | SPIND_VELO_LIMIT                 | 10000             | U/min            | maximale Spindeldrehzahl                                                              |
| 35130 | GEAR_STEP_MAX_VELO_LIMI<br>T[1]  | 500               | U/min            | max. Drehzahl in Getriebestufe<br>1                                                   |
| 35200 | GEAR_STEP_SPEEDCTRL_AC<br>CEL[1] | 30                | U/s <sup>2</sup> | Beschleunigung im Drehzahl-<br>steuerbetrieb                                          |

8.9 Achsen /Spindelspezifische Maschinendaten einstellen

## digitaler Spindelantrieb mit Spindel-Istwertgeber im Motor

Die in der vorherigen Tabelle aufgeführten Maschinendaten parametrieren.

#### **Beispiel:**

Motor mit inkrementellem Geber Getriebeübersetzung: 1:2 max. Spindeldrehzahl 9000 U/min max. Spindelbeschleunigung 60 U/s2 Einstellung der Maschinendaten: MD 31050 = 1 MD 31060 = 2 MD 35100 = 9000 MD 35130 = 9000 MD 35200 = 60 MD 36200 = 9900

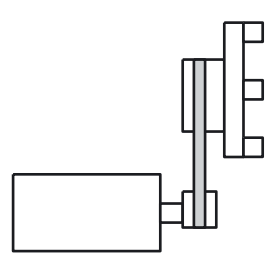

Bei der Spindel kann es notwendig sein, folgende Maschinendaten zusätzlich anzupassen.

| MD    | Name                 | Standard-<br>Wert | Einheit | Empfehlung/Bemerkung                                                   |
|-------|----------------------|-------------------|---------|------------------------------------------------------------------------|
| 34000 | REFP_CAM_IS_ACTIVE   | 1                 |         | 0: ohne Referenzpunktnocken                                            |
| 34060 | REFP_MAX_MARKER_DIST | 20                | Grad    | 720_ = zwei Spindelumdrehungen                                         |
| 34110 | REFP_CYCLE_NR        | 1 5               |         | 0: Spindel ist nicht am kanalspezifi-<br>schen Referenzieren beteiligt |
| 35300 | SPIND_POSCTRL_VELO   | 500               | U/min   |                                                                        |
| 36000 | STOP_LIMIT_COARSE    | 0,04              | Grad    | 0,4                                                                    |
| 36010 | STOP_LIMIT_FINE      | 0,01              | Grad    | 0,1                                                                    |
| 36030 | STANDSTILL_POS_TOL   | 0,2               | Grad    | 1                                                                      |
| 36060 | STANDSTILL_VELO_TOL  | 0,0139            | U/min   | 1 (NST "Achse/Spindel steht"<br>V390x0001.4)                           |
| 36400 | CONTOUR_TOL          | 1                 | Grad    | 3                                                                      |

Tabelle 8-14 zusätzliche Maschinendaten

# digitaler Spindelantrieb mit Motorgeber und direkt angebautem Spindel-Istwertgeber (TTL)

Das Betreiben eines zweiten Meßsystems erfordert nachfolgende Einstellungen der Maschinendaten.

| MD    | Name                 | Wert | Empfehlung/Bemerkung                                                                                                    |
|-------|----------------------|------|----------------------------------------------------------------------------------------------------|
| 30220 | ENC_MODULE_NR[0]     | 3    | Hier ist die Modul-Nummer für das zweite<br>Meßsystem einzutragen, auf dem das<br>Meßsystem angeschlossen ist (z. B. 3) |
| 30230 | ENC_INPUT_NR[0]      | 2    | DRIVE-QLiQ-Steckplatz auf dem Modul,<br>wo das zweite Meßsystem angeschlossen<br>wurde                                  |
| 32110 | SENC_FEEDBACK_POL[0] | -1   | Eventuell die Zählrichtung drehen                                                                                       |

Tabelle 8-15 einzustellende Maschinendaten
## analoge Spindel mit Spindel-Istwertgeber

Hardware-Voraussetzung:

Die MCPA-Baugruppe muss vorhanden sein. (siehe Kapitel "Anschließen einer analogen Spindel")

Tabelle 8-16 Maschinendaten-Einstellungen für analoge Spindel

| Maschinendatum |                    | Wert | Erklärung                              |
|----------------|--------------------|------|----------------------------------------|
| MD30100        | CTRLOUT_SEGMENT_NR | 0    | Adressierung lokales Segment (Onboard) |
| MD30110        | CTRLOUT_MODULE_NR  | 1    | Modul-Nr. 1                            |
| MD30120        | CTRLOUT_NR         | 1    | Output-Nr. 1                           |
| MD30130        | CTRLOUT_TYPE       | 1    | realer Standard-Ausgang                |
| MD30134        | IS_UNIPOLAR_OUTPUT | 0    | 0: bipolar; >0: unipolar               |
| MD32250        | RATED_OUTVAL       | 100  | 100% Aussteuerung (10 V)               |
| MD32260        | RATED_VELO         | 3300 | bewirken diese Drehzahl                |
| MD30230        | ENC_INPUT_NR       | 2    | Input-Nr. 2 (2. Geber)                 |

Da das MCPA-Modul nicht über einen Encoder-Anschluss verfügt, ist die Verwendung eines Encoders nur möglich, wenn dieser als 2. Geber einer SINAMICS-Achse vorhanden ist. Dieser 2. Geber muss innerhalb SINAMICS so projektiert werden, dass er im Telegramm enthalten ist und damit der Steuerung zur Verfügung steht.

#### analoge Spindel ohne Spindel-Istwertgeber

Bei einer analogen Spindel ohne Geber gelten die gleichen Maschinendaten wie unter analoger Spindel mit direkt angebautem Geber, jedoch ist das MD 30240 auf Null zu setzen.

## Unipolare Spindel für SINUMERIK 802D sl

#### MD 30134 = 1 unidirektionaler D/A-Wert Typ "1"

MD 32100 = 1 positive Zuordnung, keine Invertierung

MD 32100 = -1 positive Zuordnung, Invertierung

| Maschinendaten |            | Spindeldrehrich-<br>tung | Spannung | Anzeige Soll-<br>wert | VB38020004 |
|----------------|------------|--------------------------|----------|-----------------------|------------|
| 30134 = 1      | 32100 = 1  | Spindel - Rechts         | >0       | -                     | Bit 6 = 1  |
|                |            | Spindel - Links          | >0       | +                     | Bit 7 = 1  |
|                |            |                          |          |                       |            |
| 30134 = 1      | 32100 = -1 | Spindel - Rechts         | >0       | -                     | Bit 6 = 1  |
|                |            | Spindel - Links          | >0       | +                     | Bit 7 = 1  |

MD 30134 = 2 unidirektionaler D/A-Wert Typ "2"

MD 32100 = 1 positive Zuordnung, keine Invertierung

MD 32100 = -1 Positive Zuordnung, Invertierung

## Erstinbetriebnahme

8.9 Achsen /Spindelspezifische Maschinendaten einstellen

| Maschinendaten |            | Spindeldrehrich- Spannung |    | Anzeige Soll-<br>wert | VB38020004 |
|----------------|------------|---------------------------|----|-----------------------|------------|
| 30134 = 2      | 32100 = 1  | Spindel - Rechts          | >0 | -                     | Bit 6 = 1  |
|                |            | Spindel - Links           | >0 | +                     | Bit 7 = 1  |
|                |            |                           |    |                       |            |
| 30134 = 2      | 32100 = -1 | Spindel - Rechts          | >0 | -                     | Bit 6 = 1  |
|                |            | Spindel - Links           | >0 | +                     | Bit 7 = 1  |

## Beispiel: Konfiguration für 3 Achsen mit analoger Spindel

Ausgabe eines analogen Sollwertes für einen Spindelantrieb zum Anschluss eines Fremdumrichters (z. B. MICROMASTER). Ab dem Softwarestand 01.01 ist der Anschluss über das MCPA-Modul möglich.

ALM; 1-Achs Modul; 1-Achs-Modul; 1-Achs-Modul

| MD    | Name                   | Х    | Y | Z | SP                                                      | Bemerkung                                                                                      |
|-------|------------------------|------|---|---|---------------------------------------------------------|------------------------------------------------------------------------------------------------|
| 30100 | CTRLOUT_SEGMENT_NR     |      | 5 | 5 | 0                                                       | Lokales Bussegment für ana-<br>log                                                             |
| 30110 | CTRLOUT_MODULE_NR      | 2    | 3 | 1 | 1                                                       | Modul Reihenfolge                                                                              |
| 30120 | 20 CTRLOUT_NR          |      | 1 | 1 | 1                                                       | Sollwertausgang auf An-<br>triebsmodul/Baugruppe                                               |
| 30130 | CTRLOUT_TYPE           | 1    | 1 | 1 | 1                                                       | Ausgabewert des Sollwerte                                                                      |
| 30134 | IS_UNIPOLAR_OUTPUT     | 0    | 0 | 0 | 0                                                       | Sollwertausgang ist unipolar                                                                   |
| 30200 | NUM_ENCS               | 1    | 1 | 1 | 1                                                       | Anzahl der Geber                                                                               |
| 30220 | ENC_MODULE_NR          | 2    | 3 | 1 | 3                                                       | Transportmodul (das SMC30<br>Modul wird an dem Achs Mo-<br>dul der Y-Achse angeschlos-<br>sen) |
| 30230 | ENC_INPUT_NR           | 1    | 1 | 1 | 2                                                       | Eingang auf Antriebsmodul<br>(X202)                                                            |
| 30240 | ENC_TYPE               | 4    | 1 | 1 | 1                                                       | Geberart                                                                                       |
| 32250 | RATED_OUTVAL (Spindel) | 80   |   |   | Nennausgangsspannung 8<br>Volt bei U <sub>max/min</sub> |                                                                                                |
| 32260 | RATED_VELO (Spindel)   | 3200 |   |   | Nennmotordrehzahl bei 8 Volt                            |                                                                                                |

Tabelle 8-17 Maschinendaten für das Beispiel

Anschließend setzen Sie bitte folgende Maschinendaten:

Tabelle 8-18 zusätzliche Maschinendaten

| MD       | Name                | Standard-<br>Wert | Empfehlung/Bemerkung                     |
|----------|---------------------|-------------------|------------------------------------------|
| 11240[2] | PROFIBUS_SDB_NUMBER | 0                 |                                          |
| 13060[2] | DRIVE_TELEGRAM_TYPE | 116               | Standardtelegrammtyp für Profibus-<br>DP |

Wenn das Transportmodul die 3. Achse ist (Beispiel: Y).

| MD    | Name                 | Standard-<br>Wert | Einheit | Empfehlung/Bemerkung                                                   |
|-------|----------------------|-------------------|---------|------------------------------------------------------------------------|
| 34000 | REFP_CAM_IS_ACTIVE   | 1                 |         | 0: ohne Referenzpunktnocken                                            |
| 34060 | REFP_MAX_MARKER_DIST | 20                | Grad    | 720_ = zwei Spindelumdrehungen                                         |
| 34110 | REFP_CYCLE_NR        | 1 5               |         | 0: Spindel ist nicht am kanalspezifi-<br>schen Referenzieren beteiligt |
| 35300 | SPIND_POSCTRL_VELO   | 500               | U/min   |                                                                        |
| 36000 | STOP_LIMIT_COARSE    | 0,04              | Grad    | 0,4                                                                    |
| 36010 | STOP_LIMIT_FINE      | 0,01              | Grad    | 0,1                                                                    |
| 36030 | STANDSTILL_POS_TOL   | 0,2               | Grad    | 1                                                                      |
| 36060 | STANDSTILL_VELO_TOL  | 0,0139            | U/min   | 1 (NST "Achse/Spindel steht"<br>V390x0001.4)                           |
| 36400 | CONTOUR_TOL          | 1                 | Grad    | 3                                                                      |

## 8.9.3 PLC gesteuerte Achse

Über die PLC-NCK Schnittstelle V380x3000 / V390x3000 können Achsen von der PLC gesteuert werden (siehe auch Funktionsbeschreibung Positionierachsen P2). Folgende Funktionen werden unterstützt:

- Positionierachse
- Teilungsachse

#### Voraussetzung

Eine Achse kann mit Hilfe des axialen Maschinendatums MD 30460 MA\_BASE\_FUNCTION\_MASK als fest zugeordnete PLC-Achse definiert werden. Dazu muss folgender Wert gesetzt werden: MD 30460 MA\_BASE\_FUNCTION\_MASK=20H Die Achse ist eine fest zugeordnete PLC Achse. Die Achse kann jedoch gejoggt und referenziert werden. Die Achse kann nicht dem NC-Programm zugeordnet werden. Diese Eigenschaft wird im Signal V390x0011.7 "PLC-Achse fest zugeordnet" von NCK an PLC angezeigt.

Die Achsnummer der PLC-Achse (im Standardfall 6) ist im Anschluss an die parametrierte NC-Achse einzutragen.

Beispiel: Drehmaschine mit 2 Achsen und einer Spindel

Tabelle 8-20 Anpassung der Achs-Maschinendaten

| Achse | MD 20070 |
|-------|----------|
| X1    | [0]=1    |
| Z1    | [1]=2    |
| SP    | [2]=3    |
| PLC   | [3]=6    |

#### Hinweis

Die PLC-Achssteuerung wird durch die positive Flanke des Signals "Start" angestoßen. Das Signal "Start" muss solange auf logischer "1" bleiben, bis die PLC-Achssteuerung durch "Position erreicht"="1" oder "Fehler" = "1" positiv oder negativ quittiert wurde. Das Signal "Positionierachse aktiv" = "1" zeigt an, dass die PLC-Achssteuerung aktiv ist und die Ausgangssignale gültig sind.

## Abbruch

Ein Abbrechen der PLC-Achssteuerung ist über den Parameter "Start" nicht möglich, sondern nur durch die axialen Nahtstellensignale (z. B. Restweglöschen). Ebenso liefert die axiale Nahtstelle Statussignale der Achse zurück, die gegebenenfalls auszuwerten sind (z. B. Genauhalt, Fahrbefehl).

## Achssperre

Bei gesetzter Achssperre bewegt sich eine über PLC-Achssteuerung gesteuerte Achse nicht. Es wird nur ein simulierter Istwert erzeugt. (Verhalten wie bei NC–Programmierung).

#### Fehlerkennung

Konnte eine PLC-Achssteuerung nicht ausgeführt werden, wird dies am Signal Error (V390x3000.1 oder V390x3000.0) mit 'logisch 1' angezeigt. Die Fehlerursache ist als Fehlerunmer kodiert.

## Erklärung der Signale

In der folgenden Tabelle sind alle Signale der Funktion PLC-Achssteuerung zusammengefasst.

| Signal                 |                                          | Тур  | Bemerkung                                      |  |  |
|------------------------|------------------------------------------|------|------------------------------------------------|--|--|
| Steuersignale PLC> NCK |                                          |      |                                                |  |  |
| V380x3000.7            | Start                                    | Bool | 0->1= Start Spindel-Steuerung von PLC          |  |  |
| V380x3002.0            | Wegbedingung inkre-<br>mentell (IC))     | Bool | 1 = IC                                         |  |  |
| V380x3002.1            | Wegbedingung kürzes-<br>ter Weg (DC)     | Bool | 1 = DC                                         |  |  |
| V380x3002.2            | Verfahrmaß inch                          | Bool | 1 = Positionierachse inch, d.h. nicht metrisch |  |  |
| V380x3003.0            | Wegbedingung abs.<br>neg. Richtung (ACN) | Bool | 1 = ACN                                        |  |  |
| V380x3003.1            | Wegbedingung abs.<br>pos. Richtung (ACP) | Bool | 1 = ACP                                        |  |  |
| V380x3003.7            | Teilungsposition                         | Bool | 1 = Teilungsachse                              |  |  |

Tabelle 8-21 Signale der PLC-Achsteuerung

| Signal         |                               | Тур   | Bemerkung                                        |
|----------------|-------------------------------|-------|--------------------------------------------------|
| VD380x3004     | Position                      | Real  | Rundachse: Grad<br>Linearachse: mm oder inch     |
|                |                               | DWord | Teilungsachse: Teilungsposition                  |
| VD380x3008     | Vorschubgeschwindig-          | Real  | Rundachse und Spindel: Umdreh./Min.              |
|                | keit                          |       | siehe unterhalb der Tabelle zum Thema FRa-<br>te |
| Rückmeldungen: | NCK ->PLC                     |       |                                                  |
| V390x3000.0    | Achse nicht startbar          | Bool  | 1 = Fehler                                       |
| V390x3000.1    | Fehler während Verfah-<br>ren | Bool  | 1 = Fehler                                       |
| V390x3000.6    | Position erreicht             | Bool  | 1 = Position erreicht                            |
| V390x3000.7    | Positionierachse aktiv        | Bool  | Positionierachse aktiv, Rückmeldungen gültig     |
| VB390x3003     | Fehlernummer                  | Byte  | s. Tabelle                                       |

#### Erklärung:

Die Signale IC, DC, ACP, ACN dürfen nur alternativ wirksam sein oder keines. Ist keines der Signale gesetzt, wirkt AC (Absolute Coordinate).

## Fehlermeldungen

Tabelle 8-22 Fehlermeldungen durch den NCK

| Fehler, | ehler, die durch die Behandlung des NCK auftreten. |                                                                       |  |  |  |
|---------|----------------------------------------------------|-----------------------------------------------------------------------|--|--|--|
| 30      | 16#1e                                              | Die Achse/Spindel wurde vor Ende der Bewegung an die NC abgegeben     |  |  |  |
| 50      | 16#32                                              | fest zugeordnete PLC Achse joggt oder referiert                       |  |  |  |
| 60      | 16#3C                                              | fest zugeordnete PLC Achse Kanalzustand lässt derzeit keinen Start zu |  |  |  |
| 100     | 16#64                                              | entspricht Alarmnummer 16830                                          |  |  |  |
| 105     | 16#69                                              | entspricht Alarmnummer 16770                                          |  |  |  |
| 106     | 16#6a                                              | entspricht Alarmnummer 22052                                          |  |  |  |
| 107     | 16#6b                                              | entspricht Alarmnummer 22051                                          |  |  |  |
| 108     | 16#6c                                              | entspricht Alarmnummer 22050                                          |  |  |  |
| 109     | 16#6d                                              | entspricht Alarmnummer 22055                                          |  |  |  |
| 110     | 16#6e                                              | Geschwindigkeit/Drehzahl ist negativ                                  |  |  |  |
| 111     | 16#6f                                              | Soll-Drehzahl ist Null                                                |  |  |  |
| 112     | 16#70                                              | ungültige Getriebestufe                                               |  |  |  |
| 115     | 16#73                                              | programmierte Position wurde nicht erreicht                           |  |  |  |
| 117     | 16#75                                              | in der NC ist G96/G961 <b>nicht aktiv</b>                             |  |  |  |
| 118     | 16#76                                              | in der NC ist G96/G961 <b>noch aktiv</b>                              |  |  |  |
| 120     | 16#78                                              | keine Teilungsachse                                                   |  |  |  |
| 121     | 16#79                                              | Teilungsposition- Fehler                                              |  |  |  |
| 125     | 16#7d                                              | DC (kürzester Weg) nicht möglich                                      |  |  |  |
| 126     | 16#7e                                              | Absolutwert Minus nicht möglich                                       |  |  |  |
| 127     | 16#7f                                              | Absolutwert Plus nicht möglich                                        |  |  |  |
| 130     | 16#82                                              | Softwareendschalter Plus                                              |  |  |  |

## Erstinbetriebnahme

8.9 Achsen /Spindelspezifische Maschinendaten einstellen

| 131    | 16#83                                      | Softwareendschalter Minus       |  |  |  |
|--------|--------------------------------------------|---------------------------------|--|--|--|
| 132    | 16#84                                      | Arbeitsfeldbegrenzung Plus      |  |  |  |
| 133    | 16#85                                      | #85 Arbeitsfeldbegrenzung Minus |  |  |  |
| 135    | 16#8/                                      | entspricht Alarmnummer 17501    |  |  |  |
| 136    | 16#88                                      | entspricht Alarmnummer 17503    |  |  |  |
| System | System- oder andere schwere Alarme         |                                 |  |  |  |
| 200    | 16#c8 entspricht System-Alarmnummer 450007 |                                 |  |  |  |

Die Alarme sind beschrieben in: /DG/ SINUMERIK 802D sl "Diagnoseanleitung"

## Impulsdiagramme

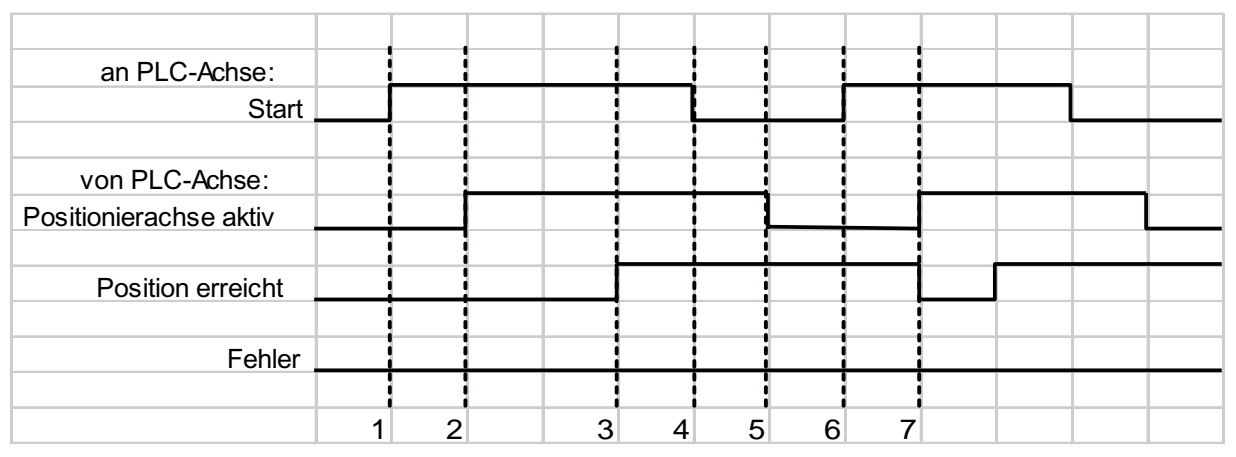

#### Bild 8-8 Impulsdiagramm Normalfall

- 1. 1. Funktionsanstoß durch positive Flanke von Start
- 2. *Positionierachse aktiv* = 1 zeigt an, dass die Funktion aktiv ist und die Ausgangssignale gültig sind
- 3. positive Quittung *Position erreicht* = 1 und *Positionierachse aktiv* = 1
- 4. Rücksetzen vom Funktionsanstoß nach Erhalt der Quittung
- 5. Signalwechsel durch Funktion
- 6. 2. Funktionsanstoß durch positive Flanke von Start
- 7. *Positionierachse aktiv* = 1 zeigt an, dass die Funktion aktiv ist und die Ausgangssignale gültig sind

#### Erstinbetriebnahme

8.9 Achsen /Spindelspezifische Maschinendaten einstellen

| an PLC-Achse:          |   |   |   |   |   |   |   | <u> </u> |  |  |
|------------------------|---|---|---|---|---|---|---|----------|--|--|
| Start                  |   |   |   |   |   |   |   |          |  |  |
|                        |   |   |   |   |   |   |   |          |  |  |
| von PLC-Achse:         |   |   |   |   |   |   |   |          |  |  |
| Positionierachse aktiv |   |   |   |   |   |   |   |          |  |  |
|                        |   |   |   |   |   |   |   |          |  |  |
| Position erreicht      |   |   |   |   |   |   |   |          |  |  |
|                        |   |   |   |   |   |   |   |          |  |  |
| Fehler                 |   |   |   |   |   | i |   |          |  |  |
|                        |   |   |   |   |   |   |   |          |  |  |
|                        | 1 | 2 | 3 | 4 | 5 | 6 | 7 |          |  |  |

#### Bild 8-9 Impulsdiagramm Fehlerfall

- 8. 1. Funktionsanstoß durch positive Flanke von Start
- 9. *Positionierachse aktiv* = 1 zeigt an, dass die Funktion aktiv ist und die Ausgangssignale gültig sind
- 10.negative Quittung Fehler = 1 und Positionierachse aktiv = 1
- 11. Rücksetzen vom Funktionsanstoß nach Erhalt der Quittung
- 12. Signalwechsel durch Funktion
- 13.2. Funktionsanstoß durch positive Flanke von Start
- 14. *Positionierachse aktiv* = 1 zeigt an, dass die Funktion aktiv ist und die Ausgangssignale gültig sind

## 8.9.4 Abschluss der Inbetriebnahme der Achsen/Spindel

Die allgemeine Inbetriebnahme der Achsen/Spindel ist abgeschlossen. Eine Feinoptimierung hat noch zu erfolgen.

## 8.10 Beenden der Inbetriebnahme

Nach der Inbetriebnahme der Steuerung durch den Maschinenhersteller sollte vor der Auslieferung an den Endkunden eine interne Datensicherung durchgeführt werden:

- 1. Interne Datensicherung durchführen (mindestens Schutzstufe 3 erforderlich)
  - Im Bedienbereich **System** Softkey **<Save data>** betätigen
  - Die Antriebsmaschinendaten werden nach der Inbetriebnahme mit HMI automatisch gesichert.
- 2. Externe Datensicherung auf Kunden CF-Karte durchführen (siehe Kapitel "Datensicherung und Serien-Inbetriebnahme")
- 3. Zugriffsstufe zurücksetzen
  - Softkey < Delete passw.> betätigen

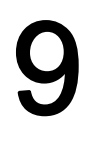

# Inbetriebnahme der Antriebe mittels HMI

Für die Inbetriebnahme und Anzeige des aktuellen Zustandes von SINAMICS Antrieben stehen HMI Funktionen zur Verfügung.

## Bedienfolge

SHIFT SYSTEM

Sie befinden sich im Bedienbereich System.

Masch.daten

Antriebs MD Über die Softkeys **<Masch.-Daten> <Antriebs MD>** wird der Dialog der Antriebsmaschinendaten geöffnet.

Die aktuelle Konfiguration sowie die Zustände der Steuer-, Einspeiseeinheit und der Antriebseinheiten werden angezeigt.

|                                |              | Konfigu   | ration Drive Ok | jecte    |           |
|--------------------------------|--------------|-----------|-----------------|----------|-----------|
|                                |              | Nummer    | Туре            | Status 📔 | Parameter |
|                                |              | 1         | CU_I            | 0        | Anzeigen  |
| -                              |              | 2         | ALM             | 0        |           |
| 976 F 1<br>866 F 1<br>866 S1 1 |              | 3         | SERV0           | 0        |           |
| · ····                         |              | • 4       | SERVO           | 0        |           |
|                                |              | 5         | SERVO           | 0        |           |
|                                |              | 6         | SERVO           | 0        |           |
|                                |              | . 7       | SERVO           | 0        |           |
|                                |              |           |                 |          | Sinamics  |
| g d                            | les Betriebs | zustandes |                 |          | 1014      |
|                                |              |           |                 | ſ        |           |
|                                |              |           |                 |          |           |
|                                |              |           |                 |          |           |
|                                |              |           |                 | na       |           |
|                                |              |           |                 |          |           |

Bild 9-1 Antriebsmaschinendaten

Bei gesetztem Kennwort (mindestens "Anwender") wird der Softkey **Sinamics-IBN>** eingeblendet, über den Sie in den Inbetriebnahmebereich gelangen.

Sinamics IBN

Durch Drücken von Softkey **<Sinamics-IBN>** wird das Grundbild "Inbetriebnahme der SINA-MICS Komponenten" geöffnet.

| SYSTEM                                                     |                         |             |             |         |       |                 |  |  |  |
|------------------------------------------------------------|-------------------------|-------------|-------------|---------|-------|-----------------|--|--|--|
| Inbetrie                                                   | ebnahme de              | r Sinamics  | Komponenten |         |       | (               |  |  |  |
| SINAMIC                                                    | 5 Firmware              | laden       |             |         | Ī     |                 |  |  |  |
| Werksei                                                    | nstellunge              | n Antrieb ] | .aden       |         |       |                 |  |  |  |
| Topologieerkennung und Bestätigung (Schnellinbetriebnahme) |                         |             |             |         |       |                 |  |  |  |
| Topologie Anzeige                                          |                         |             |             |         |       |                 |  |  |  |
| Komponer                                                   | Komponenten - Übersicht |             |             |         |       |                 |  |  |  |
| Komponer                                                   | ntenkonfig              | uration - E | inspeisung  |         |       |                 |  |  |  |
| Komponentenkonfiguration - Leistungsteile und Motoren      |                         |             |             |         |       |                 |  |  |  |
|                                                            |                         |             |             |         |       |                 |  |  |  |
|                                                            |                         |             |             |         |       | Sinamics<br>IBN |  |  |  |
|                                                            |                         |             |             |         |       |                 |  |  |  |
|                                                            |                         |             |             |         |       |                 |  |  |  |
| <u> </u>                                                   |                         |             |             |         |       | K<br>Zurück     |  |  |  |
| Allg.                                                      | Achs                    | Kanal       | Antriebs    | Anzeige | Servo |                 |  |  |  |
| MD                                                         | MD                      | MD          | MD          | MD      | trace |                 |  |  |  |

Bild 9-2 Grundbild "SINAMICS Inbetriebnahme"

Wählen Sie mit dem Cursor den entsprechenden Schritt aus.

Mit <Öffnen> wird der gewählte Bereich angezeigt.

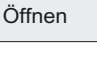

Zurück

Mit **<Zurück>** gelangen Sie wieder in die vorherige Anzeige.

## Hinweis

Die Abarbeitung der einzelnen Schritte, muss in der vorgegeben Reihenfolge erfolgen, denn z. B. ohne eine Topologie Anzeige kann die Komponentenübersicht nicht erstellt werden. Grundvoraussetzung ist der erfolgreiche Abschluss der Topologie-Erkennung und – Bestätigung.

## **SINAMICS Firmware laden**

Die SINAMICS Firmware kann für alle bzw. nur für einzelne Komponenten geladen werden. Wenn der Punkt "einzelne Komponenten" ausgewählt wurde, muss die Komponentennummer eingegeben werden.

Nach dem Drücken von Softkey **<Start>** erscheint ein Laufbalken, mit dem der Bediener den Download-Fortschritt verfolgen kann. Der Hinweis "Bitte warten, der Download wird ausgeführt!" wird eingeblendet. Während des Downloads darf die Steuerung nicht ausgeschaltet werden.

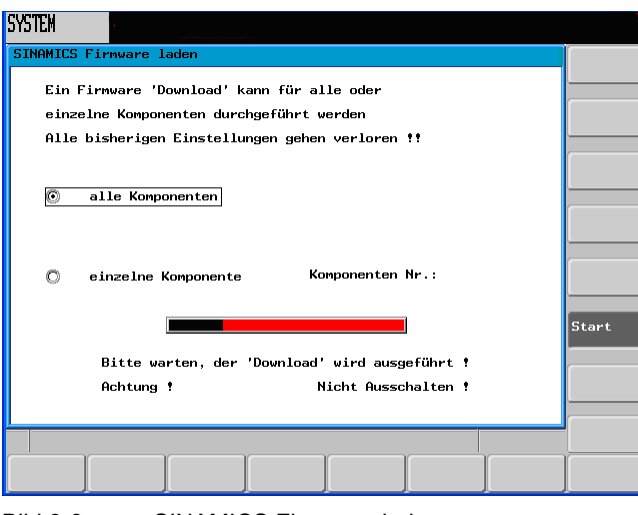

Bild 9-3 SINAMICS Firmware laden

Zur Aktivierung ist nach Abschluss ein neuer Hochlauf (Power off/on) nötig. Der Softkey **<Zurück>** wird wieder eingeblendet.

## Werkseinstellungen Antrieb laden (Parameter Reset)

Der Bediener wird darauf hingewiesen, dass bei Bestätigung alle bisherigen SINAMICS-Parameter gelöscht werden.

Das Parameter Reset kann für alle bzw. nur für einzelne Komponenten durchgeführt werden. Wenn der Punkt einzelne Komponenten ausgewählt wurde, muss die Komponentennummer eingegeben werden.

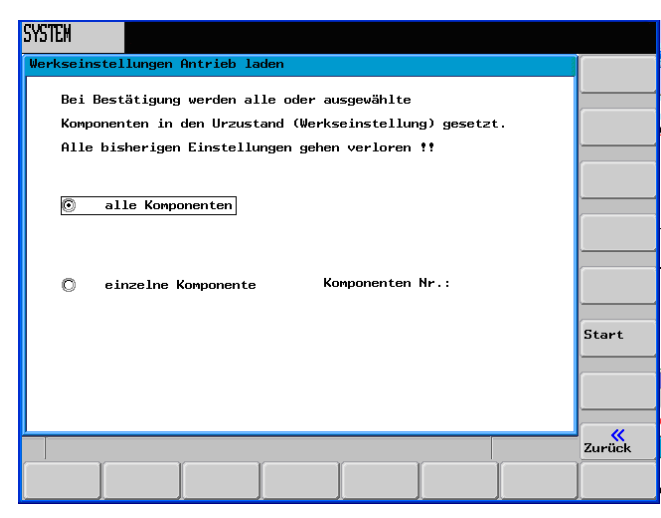

Bild 9-4 Werkseinstellungen Antrieb laden

Mit dem Softkey **Start>** wird der Vorgang ausgeführt. Der erfolgreiche Abschluss wird im unteren Teil des Fensters durch einen Hinweistext angezeigt. Mit **Zurück>** kann wieder in das Auswahlmenü gewechselt werden.

## Erkennung und Bestätigung der Topologie

Es wird die Geräte-Ist-Topologie (p0098[0]) ausgelesen und automatisch in den Parameter der Geräte-Soll-Topologie (p0099[0]) eingetragen. Anschließend erfolgt der Start der Schnellinbetriebnahme der SINAMICS mit der Eintragung des Profibusprotokolls in jedes Antriebsobjekt und der BICO - Verdrahtung. Wenn dies beendet ist, wird der Parameter p0978[x] automatisch an die vorhandene Konfiguration angepasst. Die Konfiguration wird gespeichert.

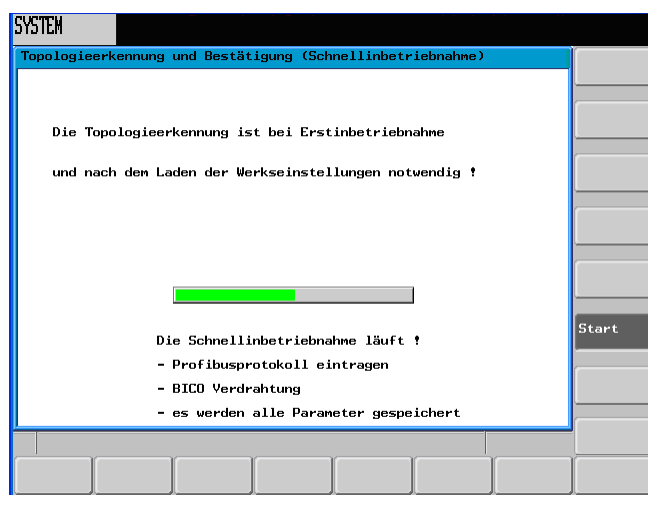

Bild 9-5 Schnellinbetriebnahme

Die aktuell ablaufende Prozedur wird im unteren Teil des Fensters durch einen Kurztext dokumentiert.

Zur Aktivierung der erkannten Topologie ist nach Abschluss ein neuer Hochlauf (Power off/on) nötig. Der Softkey **<Zurück>** wird wieder eingeblendet.

## Topologie - Anzeige

| Topologie Ar  | nzeige |     |         |         |            |        |     |       |     |                                                                                                    |
|---------------|--------|-----|---------|---------|------------|--------|-----|-------|-----|----------------------------------------------------------------------------------------------------|
| Yon Kompor    | nente  | Nr. | Port Nr | Nach    | Komponente | Nr.    | Po  | rt Nr | I   |                                                                                                    |
| Control_Unit  | _1     | 1   | X1      | Line_r  | odule_2    | 2      | X20 | 0     |     |                                                                                                    |
|               |        |     | X201    | SM_zu_  | Geber_2    | 31     | X50 | 0     | 11  |                                                                                                    |
| Line_module_2 | 2      | 2   | X200    | Contro  | l_Unit_1   | 1      | X1  |       |     |                                                                                                    |
|               |        |     | X201    | Motor   | Module_3   | З      | X20 | 0     |     |                                                                                                    |
|               |        |     | X202    | SM_zu   | Geber_2    | 29     | X50 | 0     |     |                                                                                                    |
| Motor_Module  | -3     | 3   | X200    | Line_   | odule_2    | 2      | X20 | 1     |     |                                                                                                    |
|               |        |     | X201    | Motor   | Module_4   | 4      | X20 | 0     |     | (                                                                                                    |
|               |        |     | X202    | SMI20   | 26         | 26     | X50 | 0     |     |                                                                                                    |
| Motor_Module  | -4     | 4   | X200    | Motor   | Module_3   | з      | X20 | 1     |     |                                                                                                    |
|               |        |     | X201    | Motor   | Module_5   | 5      | X20 | 0     |     |                                                                                                    |
|               |        |     | X202    | SMI20   | 23         | 23     | X50 | 0     |     | L                                                                                                    |
| Motor_Module  | -5     | 5   | X200    | Motor   | Module_4   | 4      | X20 | 1     |     | Sinami                                                                                                    |
|               |        |     | X201    | Motor   | Module_6   | 6      | X20 | 0     |     | IBN                                                                                                    |
|               |        |     | X202    | SMI20   | 20         | 20     | X50 | 0     |     |                                                                                                    |
| Motor_Module  | -6     | 6   | X200    | Motor   | Module_5   | 5      | X20 | 1     |     | í The second second sec |
|               |        |     | X201    | Motor   | Module_7   | 7      | X20 | 0     | -11 |                                                                                                    |
|               |        |     | X202    | SMI20   | 17         | 17     | X50 | 0     |     |                                                                                                    |
| <u>}</u>      |        |     |         |         |            |        |     |       |     | Zurück                                                                                                    |
| Allg. Ac      | hs     | Kan | al Ar   | ntriebs |            | Anzeig | eÌ  | Servo |     | 1                                                                                                    |
| MD MD         |        | MD  | M       | )       |            | MD     |     | trace |     |                                                                                                    |

Bild 9-6

Topologieanzeige

Während des Einlesens und der Aufbereitung der Daten, die eine gewisse Zeit in Anspruch nimmt, wird ein Laufbalken angezeigt. Bei wiederholtem Aufruf ist das Bild sofort vorhanden. Die ausgewerteten Daten bleiben bis zum "Power Off" erhalten.

## Komponenten – Übersicht

In der Komponenten – Übersicht werden der Komponentenname, der Typ, die Nummer, die Firmware Versionen aller Komponenten und die Topologievergleichsstufe angezeigt.

| SYSTEM                     |                             |              |               |                |                 |
|----------------------------|-----------------------------|--------------|---------------|----------------|-----------------|
| Komponenten - Übersicht    |                             |              |               |                | í.              |
| Komponente                 | -Тур                        | -Nı          | FW-Vers.      | Vgl.           |                 |
| CU_003.Control_Unit_1      | SINUMERIK 802D s            | 5 <b>1</b> 1 | 02.30.17.00   | hoch           |                 |
| A_INF_02.Line_module_2     | Line Modules 1ac<br>400Y    | chs 2        | 02.30.17.00   | hoch           |                 |
| SERVO_03.Motor_module_3    | Single axis / 48<br>/ DC/AC | 30 V 3       | 02.30.17.00   | hoch           | Details         |
| SERVO_04.Motor_module_4    | Single axis / 48<br>/ DC/AC | 30 V 4       | 02.30.17.00   | hoch           | (               |
| SERVO_05.Motor_module_5    | Single axis / 48<br>/ DC/AC | 30 V 5       | 02.30.17.00   | hoch           | L               |
| SERVO_06.Motor_module_6    | Single axis / 48<br>/ DC/AC | 30 V 6       | 02.30.17.00   | hoch           |                 |
| SERV0_07.Motor_module_7    | Single axis / 48<br>/ DC/AC | 30 V 7       | 02.30.17.00   | hoch           | L               |
| SERV0_03.SM_20             | SMC20                       | 20           | 02.30.17.00   | hoch           | Sinamics<br>IBN |
| SERV0_04.SM_17             | SMC20                       | 17           | 02.30.17.00   | hoch           |                 |
| SERV0_05.SM_14             | SMC20                       | 14           | 02.30.17.00   | hoch           |                 |
| SERV0_06.SM_11             | SMC20                       | 11           | 02.30.17.00   | hoch           |                 |
|                            |                             |              | Ì             |                | Zurück          |
| Allg. Achs Kan<br>MD MD MD | al Antriebs<br>MD           |              | Anzeige<br>MD | Servo<br>trace |                 |

Bild 9-7 Komponentenübersicht

Nach Betätigung des Softkey **<Details>** wird ein Fenster mit weiteren Angaben zur ausgewählten Komponente aufgeblendet.

| SYSTEM      |                 |       |             |                                                            |         |       |          |  |  |
|-------------|-----------------|-------|-------------|------------------------------------------------------------|---------|-------|----------|--|--|
| Komponent   | en - Übers      | icht  |             |                                                            |         |       | 1        |  |  |
| Komponent   | е               |       | CU_002.Cont | rol_Unit_                                                  | 1       | ī     |          |  |  |
| -Тур        |                 | 3     | 5INUMERIK 8 |                                                            |         |       |          |  |  |
| -Nr.        |                 |       | 1           |                                                            |         |       |          |  |  |
| FW-Version  |                 |       | 82.30.17.00 | )                                                          |         |       |          |  |  |
| Bestell-Nr. |                 |       | 6FC5370-0Af | 100-0AA0                                                   |         |       |          |  |  |
| HW-Version  |                 |       | 9           |                                                            |         |       |          |  |  |
| Serien-Nr.  |                 |       | T-P30050003 |                                                            |         |       |          |  |  |
| Vergl.stu   | fe              |       | 9           |                                                            |         |       |          |  |  |
| Descripti   | Description HMI |       |             | SINUMERIK 802D solution line with four<br>DRIVE-CLiQ Ports |         |       |          |  |  |
|             |                 |       |             |                                                            |         |       |          |  |  |
|             |                 |       |             |                                                            |         |       |          |  |  |
|             |                 |       |             |                                                            |         |       | <u> </u> |  |  |
|             |                 |       |             |                                                            |         |       | Zurück   |  |  |
| Allg.       | Achs            | Kanal | Antriebs    |                                                            | Anzeige | Servo |          |  |  |
| MD          | PID             | PID . | PID .       |                                                            |         | trace |          |  |  |

Bild 9-8 weitere Angaben zur Komponente

## Konfiguration der Einspeisung

|             | A_IN   | A_INF_02                        |         |    |        |  |  |  |
|-------------|--------|---------------------------------|---------|----|--------|--|--|--|
|             | Param. | Bezeichner                      | Wert    | Ī  |        |  |  |  |
|             | p0121  | Leistungsteil Komponentennummer | 2       |    |        |  |  |  |
|             | p0922  | Profibus PZD Telegrammauswahl   | 999     |    |        |  |  |  |
| SNUCC STATE | p0210  | Geräte-Anschlussspannung        | 400.000 | Ŷ  |        |  |  |  |
|             | p0211  | Netznennfrequenz                | 50.000  | Hz |        |  |  |  |
|             | p0220  | Einspeisung Netzfiltertyp       | 1       |    |        |  |  |  |
|             | p2000  | Bezugsfrequenz                  | 50.000  | Hz |        |  |  |  |
|             | p2001  | Bezugsspannung                  | 400.000 | Ŷ  | Spei-  |  |  |  |
| 100         | p2002  | Bezugsstrom                     | 23.094  | A  | chern  |  |  |  |
|             | p3402  | Einspeisung Zustand intern      | г       |    |        |  |  |  |
|             | p3405  | Zustandswort Einspeisung        | 2       |    |        |  |  |  |
|             | 1      | !                               |         |    |        |  |  |  |
| <u> </u>    |        |                                 |         |    | Zaraci |  |  |  |

Bild 9-9 Konfiguration der Einspeisung

In der Maske werden die aktuellen Werte angezeigt. Wenn die Konfiguration noch nicht abgeschlossen ist, können neue Werte eingetragen werden. Abgeschlossen wird die Maske mit **<Speichern>**. Mit **<Zurück>** gelangt man wieder in das Auswahlmenü.

## Konfiguration der Leistungsteile und Motoren

| SYSTEM              |         |                                 |        |            |
|---------------------|---------|---------------------------------|--------|------------|
| Komponentenkonfig   | guratio | n - Leistungsteile und Motoren  |        | Antrieb +  |
|                     | SERV    | 0_03                            |        | L          |
|                     | Param.  | Bezeichner                      | Wert 📘 | Antrieb -  |
|                     | p0121   | Leistungsteil Komponentennummer | 3      |            |
|                     | p0300   | Motortyp Auswahl                | 237    |            |
| State of the second | p0301   | Motorcodenummer Auswahl         | 23703  |            |
|                     | p0400   | Gebertyp Auswahl                | 2001   |            |
|                     | p0408   | Rotatorischer Geber Strichzahl  | 2048   |            |
|                     | p0922   | Profibus PZD Telegrammauswahl   | 116    |            |
|                     |         |                                 |        | Spei-      |
|                     |         |                                 |        | chern      |
|                     |         |                                 |        | Motor-     |
|                     |         |                                 |        | daten      |
|                     |         |                                 |        | _ <u>"</u> |
|                     |         |                                 |        | Zurück     |
|                     |         |                                 |        |            |
|                     |         |                                 | 1.     | 1.         |

Bild 9-10 Konfiguration der Leistungsteile und Motoren

In der Maske werden die aktuellen Werte der jeweiligen Komponente angezeigt und können neu belegt werden. Die Eingaben werden mit dem Softkey **Speichern>** abgespeichert. Mit **Antrieb+>** und **Antrieb->** kann zwischen den einzelnen Leistungsteilen gewechselt werden.

| Komponent | enkonfiguration - Motordaten               |          |           | 1      |
|-----------|--------------------------------------------|----------|-----------|--------|
| Parameter | Bezeichner                                 | Wert     | Einheit 🚺 |        |
| p0304     | Motor-Benessungsspannung                   | 310.000  | v         |        |
| p0305     | Motor-Benessungsstrom                      | 1.950    | A         |        |
| p0307     | Motor-Benessungsleistung                   | 0.820    | k₩        |        |
| p0308     | Motor-Benessungsleistungsfaktor            | 0.000    |           |        |
| p0309     | Motor-Benessungswirkungsgrad               | 0.000    |           |        |
| p0310     | Motor-Benessungsfrequenz                   | 0.000    | Hz        |        |
| pØ311     | Motor-Benessungsdrehzahl                   | 3000.000 | 1/min     |        |
| p0312     | Motor-Benessungsdrehmonent                 | 2.600    | Nm        | L      |
| p0326     | Kippmomentkorrekturfaktor                  | 60.000   | %         | Spei-  |
| pØ341     | Motor-Trägheitsmoment                      | 0.000    | kgm²      | chern  |
| p0344     | Motor-Gewicht                              | 3.148    | kg        |        |
| p0348     | Einsatzdrehzahl Feldschwächung Yd<br>c=600 | 4775.000 | U/min     |        |
|           |                                            |          |           | Zurücł |

Bild 9-11 Motordaten

Mit dem Softkey < Motordaten> öffnet sich ein weiteres Fenster mit den Motordaten.

9.1 Klemmenbelegung X20 / X21

## 9.1 Klemmenbelegung X20 / X21

| Pin-<br>Nr. | Funktion             | Belegung                                                                                                    | BICO Quelle     | BICO Senke                                                   | Makro-Nr.               |
|-------------|----------------------|----------------------------------------------------------------------------------------------------|-----------------|--------------------------------------------------------------|-------------------------|
| 1           | Eingang<br>0/1 Flan- | EIN/AUS 1 Einspeisung Line Modul<br>mit DRIVE-CLiQ Anschluss                                                                                                    | CU: r0722.0     | Einspeisung p840                                             | 150001                  |
|             | ke erfor-<br>derlich | "Einspeisung Bereitsignal" von Line<br>Modul <b>ohne</b> DRIVE-CLiQ Anschluss                                                                                                    | SLM X21.1       | Antrieb p864                                                 | 150005                  |
| 2           | Eingang              | "AUS3 – Schnellhalt"                                                                                                    | CU: r0722.1     | jeder Antrieb                                                | 150001                  |
|             |                      | Funktion:<br>Abbremsen mit projektierbarer AUS3-<br>Rampe (p1135, p1136, p1137) dann<br>Impulslöschung und Einschaltsperre.<br>Der Antrieb wird geführt stillgesetzt.<br>Für jeden Servo kann das Bremsver-<br>halten separat eingestellt werden.<br>Verhalten annährend wie Kl. 64. |                 | 2. AUS3, p849                                                | 150005                  |
| 3           | Eingang              | SH/SBC 1 - Gruppe1<br>SINAMICS Safety Integrated (Frei-<br>gabe SH=p9601)                                                                                                    | CU: r0722.2     | p9620 (alle Antriebe der<br>Gruppe)                          | keine Vorbe-<br>setzung |
| 4           | Eingang              | SH/SBC 1 - Gruppe2<br>SINAMICS Safety Integrated (Frei-<br>gabe SH=p9601)                                                                                                    | CU: r0722.3     | p9620 (alle Antriebe der<br>Gruppe)                          | keine Vorbe-<br>setzung |
| 5           |                      | Masse für Pin 1 4                                                                                                    |                 |                                                              |                         |
| 6           |                      | 24 P                                                                                                    |                 |                                                              |                         |
| 7           | Ausgang              | SH/SBC 1 - Gruppe1<br>SINAMICS Safety Integrated (Frei-<br>gabe SH=p9601)                                                                                                    | CU: p0738       | p9774 Bit 1<br>BiCo von CU nach dem<br>1. Antrieb der Gruppe | keine Vorbe-<br>setzung |
| 8           | Ausgang              | SH/SBC 1 - Gruppe2<br>SINAMICS Safety Integrated (Frei-<br>gabe SH=p9601)                                                                                                    | CU: p0739       | p9774 Bit 1<br>BiCo von CU nach dem<br>1. Antrieb der Gruppe | keine Vorbe-<br>setzung |
| 9           |                      | Masse für Pin 7, 8, 10, 11                                                                                                    |                 |                                                              |                         |
| 10          | Eingang              | Bero 1 – Nullmarkenersatz"                                                                                                    | CU: r0722.10    | p495=1                                                       |                         |
| 11          | Eingang              | Messtaster 1 - Dezentrales Messen<br>(Kontrolle MD13210 = 1!)                                                                                                    | CU: p0680[0]= 0 | jeder Antrieb p488<br>Index = Geber 1,2,3 = 3                |                         |
| 12          |                      | Masse für Pin 7, 8, 10, 11                                                                                                    |                 |                                                              |                         |

Tabelle 9-1 Konfiguration der Klemme X20 nach SINAMICS Inbetriebnahme mittels HMI

| Pin-Nr. | Funktion | Belegung                                                                                | BICO Quelle                             | BICO Senke                                    | Makro-Nr.          |
|---------|----------|-----------------------------------------------------------------------------------------|-----------------------------------------|-----------------------------------------------|--------------------|
| 1       | Eingang  | Digitaler Eingang \$A_IN[1]                                                             | CU: r0722.4                             | CU: p2082[0]                                  | 150001             |
| 2       | Eingang  | Digitaler Eingang \$A_IN[2]                                                             | CU: r0722.5                             | CU: p2082[1]                                  | 150005             |
| 3       | Eingang  | Digitaler Eingang \$A_IN[3]                                                             | CU: r0722.6                             | CU: p2082[2]                                  | ]                  |
| 4       | Eingang  | Digitaler Eingang \$A_IN[4]                                                             | CU: r0722.7                             | CU: p2082[3]                                  |                    |
|         |          | Rückmeldung Netzschütz                                                                  |                                         | LM: p0860                                     |                    |
| 5       |          | Masse für Pin 14                                                                        |                                         |                                               |                    |
| 6       |          | 24 P                                                                                    |                                         |                                               |                    |
| 7       | Ausgang  | Einspeisung Betrieb (Line Modul mit<br>DRIVE-CLiQ Anschluss)                            | LM: r0863.0                             | CU: p0742                                     | 150001             |
|         |          | Digitaler Ausgang \$A_OUT[4]                                                            | CU: p2091.3                             |                                               | 150005             |
| 8       | Ausgang  | Einspeisung und Einschaltbereit-<br>schaft wenn Line Modul mit DRIVE-<br>CLiQ Anschluss | LM: r0899.0                             | CU: p0743                                     | 150001             |
|         |          | Digitaler Ausgang \$A_OUT[3]                                                            | CU: p2091.2                             |                                               | 150005             |
| 9       |          | Masse für Pin 7, 8, 10, 11                                                              |                                         |                                               |                    |
| 10      | Ausgang  | Digitaler Ausgang \$A_OUT[2]                                                            | CU: p2091.1                             | CU: p0744                                     | 150001 /<br>150005 |
|         |          | Ansteuerung Netzschütz                                                                  | LM: r0863.1                             |                                               |                    |
|         | Eingang  | Bero 2 - Nullmarkenersatz                                                               | CU: r0722.14                            | Antrieb: p0495=5                              |                    |
|         |          | 2. AUS 2                                                                                | CU: r0722.14                            | Antrieb: p0845                                |                    |
| 11      | Ausgang  | Digitaler Ausgang \$A_OUT[1]                                                            | CU p2091.0                              | CU: p0745                                     | 150001 /<br>150005 |
|         | Eingang  | Messtaster 2 - Dezentrales Messen<br>(Kontrolle MD13210 = 1!)                           | CU: p0680[1]=0<br>CU: p0728 Bit<br>15=0 | jeder Antrieb p489<br>Index = Geber 1,2,3 = 6 |                    |
| 12      |          | Masse für Pin 7, 8, 10, 11                                                              |                                         |                                               |                    |

9.1 Klemmenbelegung X20 / X21

## Ausgewählte Zustandssignale

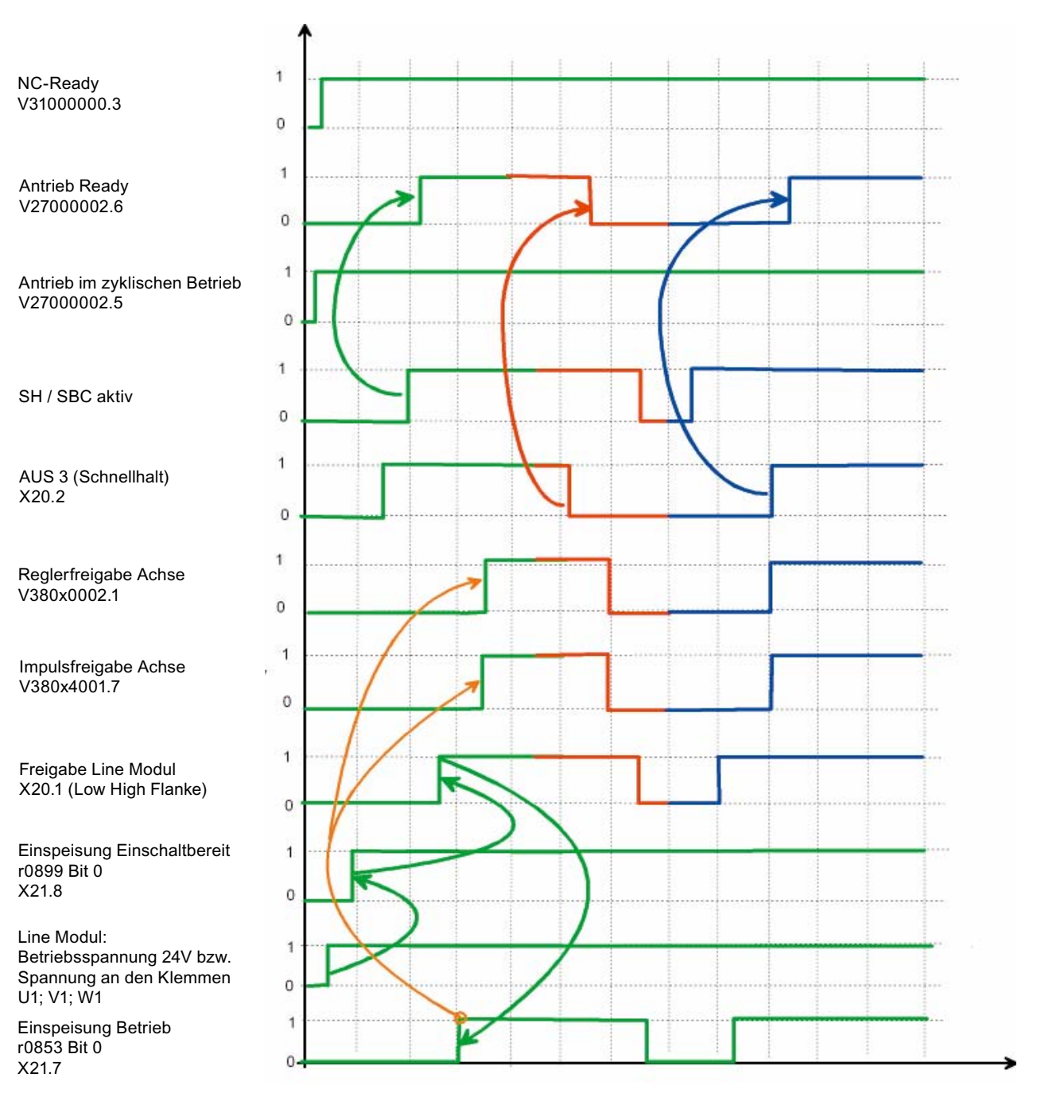

# 10

# Antriebsprojekt mit STARTER bearbeiten

## 10.1 Antriebsprojekt OFFLINE ändern

## Voraussetzung

- Komponenten des Antriebsgerätes sind zusammengebaut, komplett verdrahtet (DRIVE CLiQ)
- Die Inbetriebnahme mittels HMI ist erfolgt (siehe Kapitel "SINAMICS Inbetriebnahme mittels HMI")

## Ablauf

Zum Erstellen eines neuen Projektes gehen Sie wie folgt vor:

- Das Inbetriebnahmetool STARTER starten durch Klicken auf das Symbol STARTER, oder über den Menübefehl Start > Programme > STARTER > STARTER im Windows Startmenü.
- 2. In der Menüleiste **Project > new** auswählen. Das Fenster **Einzelantriebsgerät einfügen** (Insert single drive) wird aufgeblendet.

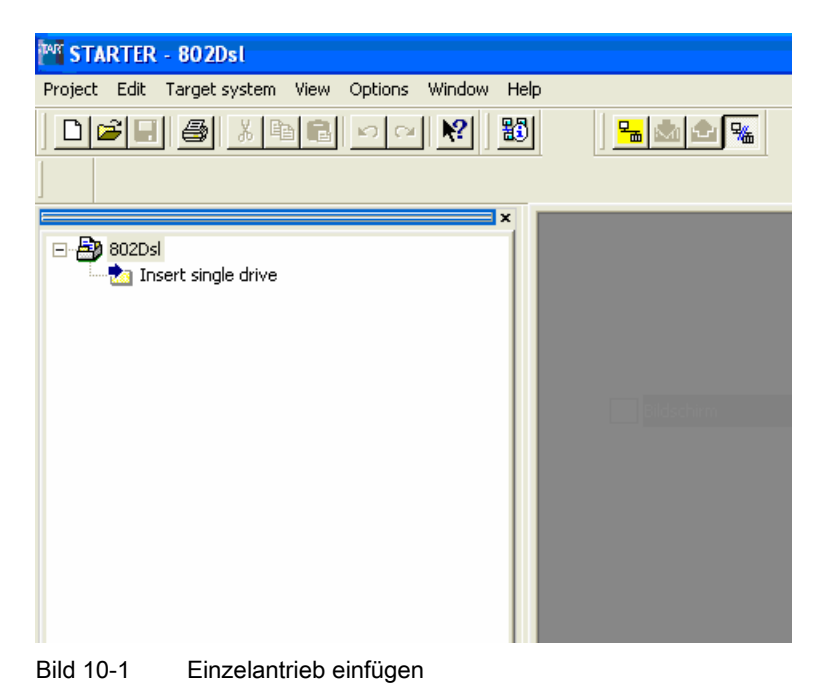

3. Gerätetyp mit Geräteversion auswählen

| ł | Paste - SIMOTION drive 📕 🔀 |                  |             |  |  |
|---|----------------------------|------------------|-------------|--|--|
|   | General Drive Unit / Bus   | Address          | 1           |  |  |
|   | Device type:               | SINAMICS In 802D | •           |  |  |
|   | Device version             | 2.3x             | •           |  |  |
|   | Bus addr.:                 | 5                | •           |  |  |
|   |                            |                  |             |  |  |
|   |                            |                  |             |  |  |
|   |                            |                  |             |  |  |
|   |                            |                  |             |  |  |
|   |                            |                  |             |  |  |
|   | OK                         |                  | Cancel Help |  |  |

Bild 10-2 Gerätetyp und Geräteversion

Die Auswahl wird mit **<OK>** bestätigt und wie folgt angezeigt.

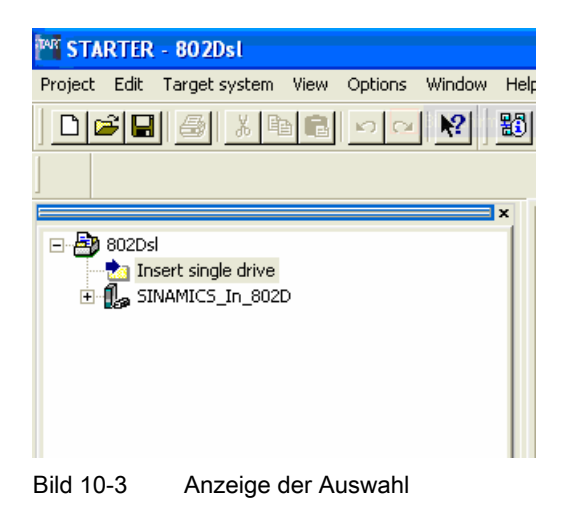

1. Onlinezugang anwählen

| Project Edit Ta | 802Dsl<br>arget system View Options<br>④ <u> </u>                                                                                                    | Window Help                                                                                                    |
|-----------------|----------------------------------------------------------------------------------------------------|----------------------------------------------------------------------------------------------------|
|                 | t single drive<br>Overview<br>Open configuration<br>Topology<br>Insert new object<br>Open HW configuration<br>Cut<br>Copy<br>Paste<br>Delete<br>Rename |                                                                                                    |
|                 | Target device     >       Expert     >       Print     >       Print preview     >       Properties     >                                              | Copy RAM to ROM<br>Download to target device<br>Load to PG<br>Restore factory settings<br>Online access<br>Device version |
|                 | Propercies                                                                                                    | Device version                                                                                                    |

Bild 10-4 Onlinezugang auswählen

Die Onlineverbindung kann über

- TCP/IP
- PPI hergestellt werden.

Die erforderlichen Einstellungen sind im Punkt "Schnittstelleneinstellungen am PC/PG" beschrieben.

2. Onlineverbindung herstellen durch Drücken von "Mit Zielsystem verbinden".

| Mastarter - 802Dsl                                                                                                    |                                                                                                    |                                                                                                    |                                        |             |
|----------------------------------------------------------------------------------------------------|----------------------------------------------------------------------------------------------------|----------------------------------------------------------------------------------------------------|----------------------------------------|-------------|
| Project Edit Target system View Options Window Help                                                                                                    |                                                                                                    |                                                                                                    |                                        |             |
|                                                                                                    |                                                                                                    |                                                                                                    |                                        |             |
| BOZDSI     Insert single drive     Automatic configuration     Overview     Configuration     Topology     Gontrol_Unit     Configuration     Control logic     Inputs/outputs     X Communication     Diagnostics | Online/offline comparison         The configuration of SINAMIC         offline. The following different         Online         Online topology         QL_003 ( TOBINCu )         A_INF_02 ( TOAINNCu )         SERVO_03 ( TOServohCu )         SERVO_05 ( TOServohCu )         SERVO_05 ( TOServohCu )         SERVO_06 ( TOServohCu )         SERVO_06 ( TOServohCu )         If these differences are not ac         Adjust via:         L         It is reco | CS_In_802D (DVSN802DSLI) (<br>The shave been detected:<br>Offline D<br>Project topology<br>Control_Unit ( TOCtriUnit )<br>Not available<br>Not available | online differs from the project stored | ×<br>×<br>× |

Bild 10-5 Onlineverbindung ist hergestellt

3. Um das Projekt in das PG zu laden muss auf die Schaltfläche Load to PG ==> geklickt werden.

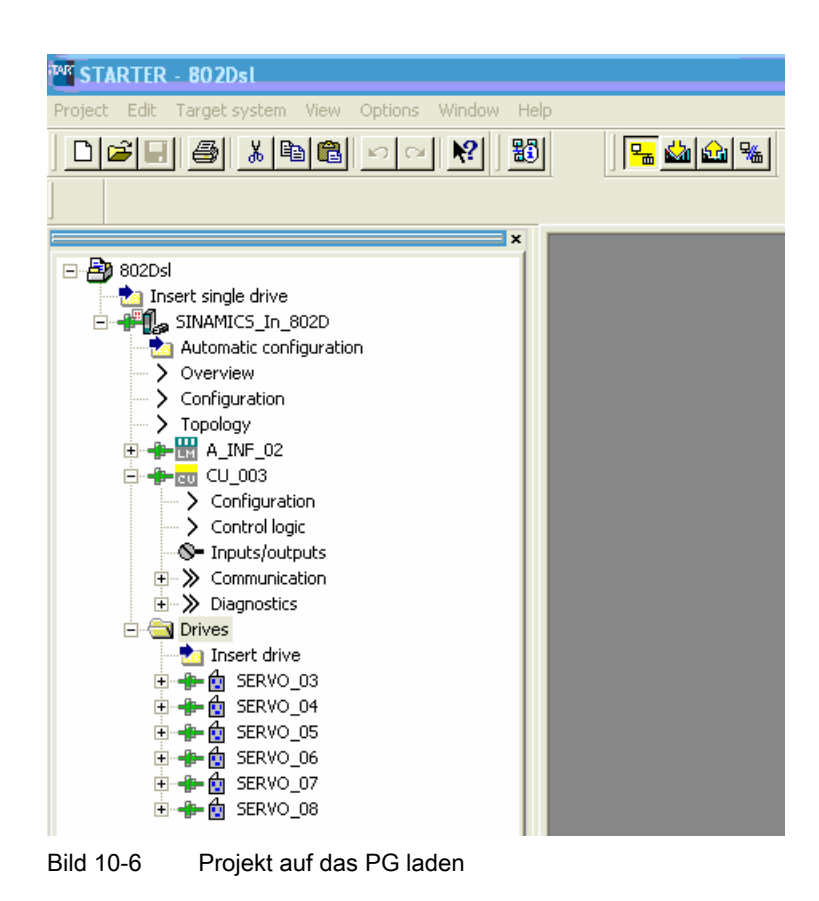

Jetzt kann das Projekt OFFLINE erweitert/geändert werden.

## 10.1.1 Beispiel: Inbetriebnahme eines direkten Messsystems für eine Spindel

## Ablauf

1. Wählen Sie im Projektbaum den zu ändernden Antrieb aus und öffnen Sie die Konfiguration mit Doppelklick.

| STARTER - 802Dsl - [SERVO_03 - Configuration | ]                                                                                                    |                              |                            |                                            |                       |
|----------------------------------------------|----------------------------------------------------------------------------------------------------|------------------------------|----------------------------|--------------------------------------------|-----------------------|
|                                              |                                                                                                    |                              |                            |                                            | - <b>1 11 1</b> 00 10 |
|                                              |                                                                                                    |                              |                            | -   <u>K</u> - <b>M</b> -   <b>C</b> -   C |                       |
|                                              |                                                                                                    |                              |                            |                                            |                       |
| - Bit 802Dsl                                 |                                                                                                    | D                            |                            | 0 / 000                                    |                       |
| a Insert single drive                        | Display data set                                                                                                    | Drive data set: DDS U        | -                          | Lonfigure DDS                              |                       |
| ⊡ ∰ SINAMICS_In_802D                         |                                                                                                    |                              | _                          | Lonrigure CDS                              |                       |
| Configuration                                | Configuration Drive data                                                                                                    | sets                         |                            |                                            |                       |
| > Topology                                   | Name:                                                                                                    | SERVO 03                     | Drive o                    | bjects type:                               | SERVO (11             |
|                                              | Drive object no.:                                                                                                    | 3                            | Control                    | tupe:                                      | Speed cont            |
| Configuration                                |                                                                                                    | DDIVE CLO                    | 1                          |                                            | operation             |
| Control logic                                |                                                                                                    |                              | j PROFI                    | BUS message frame:                         | SIEMENS (             |
|                                              |                                                                                                    |                              |                            |                                            |                       |
| Diagnostics                                  | <b>ANNA</b>                                                                                                    | SERVO_03.Motor_Module_3 (Pov | ver unit)                  | SERVO_03.SMI20_3                           | 24 (Encoder 1         |
| Drives     Dreet drive                       |                                                                                                    | Component number:            | 3                          | Component number                           | SMx:                  |
| E f SERVO_03                                 |                                                                                                    | Power unit type:             | Single motor module        | Encoder evaluation:                        |                       |
| Drive navigator                              |                                                                                                    | Order no.:                   | 6SL3120-1TE23-0Axx         | Туре:                                      |                       |
| Control logic                                | and the second second se | Power unit rated current:    | 30.00 A                    | Order no.:                                 |                       |
| Open-loop/closed-loop control                | and the second second second second second second second second second second second second second second second                                                                                                    | Power unit rated power:      | 15.10 kW                   |                                            | Identifi              |
| E → >>>>>>>>>>>>>>>>>>>>>>>>>>>>>>>>>>>      |                                                                                                    | Current power unit o         | perating values            | Enc. hupe:                                 |                       |
| · · · · · · · · · · · · · · · · · · ·        |                                                                                                    | Identification               | via LED                    | Order no :                                 |                       |
|                                              | Ref 2                                                                                                    | SERVO_03.SMI20_24 (Motor)    |                            | Botaru encoder puls                        | e No :                |
| H≫ Diagnostics                               |                                                                                                    | Motor                        | 1PH7 induction motor (107) | Encoder data set n                         | mber:                 |
| 🕀 🖞 SERVO_05                                 |                                                                                                    | Order no.:                   | 1PH7101-xQFxx-xxxx         |                                            | anibol.               |
| E f SERVO_06                                 |                                                                                                    | Rated motor speed:           | 1500.0 rpm                 | SERV0_03.Geber_2                           | 2 (Encoder 2)         |
|                                              | 0.3                                                                                                    |                              |                            |                                            |                       |
|                                              |                                                                                                    |                              |                            |                                            |                       |
| Project                                      | SERVO_03                                                                                                    |                              |                            |                                            |                       |

Bild 10-7 Auswahl des Antriebs im Projektbaum

2. Klicken Sie <Configure DDS...>

Configuration - SINAMICS\_In\_802D - Control structure 8 Drive: SERVO\_03, DDS 0 Function modules Motor holding brake Extended setpoint channel Encoder PROFIBUS process da Summary Technology controller Extended messages/monitoring Closed-loop control Setol n/M control Control method: Speed control (with encoder) • Actual speed value preparatio • Continue > Cancel Help

Bild 10-8 Konfiguration SINAMICS\_IN\_802D "Control structure"

- 3. Bestätigen Sie die Konfiguration mit **<Continue>**. Das gilt auch für die Konfigurationsfenster
  - Power\_unit
  - Motor
  - Motor holding brake.

| Configuration - SINAMIC | S_In_802D - Power_u                                                                                                    | nit                                                                        |                                                            |                                                            | 6                                                             | < |
|-------------------------|----------------------------------------------------------------------------------------------------|----------------------------------------------------------------------------|------------------------------------------------------------|------------------------------------------------------------|---------------------------------------------------------------|---|
| Control structure       | Drive: SERVO_03, DDS 0                                                                                                    |                                                                            |                                                            |                                                            |                                                               |   |
| Power_unit              | Configure the power sectio                                                                                                    | n compone                                                                  | nt:                                                        |                                                            |                                                               |   |
| Motor holding brake     | Component Name:                                                                                                    | Motor_Mo                                                                   | dule_3                                                     |                                                            |                                                               |   |
| PROFIBUS process da     | Connection voltage:                                                                                                    | 510 - 720                                                                  | VDC                                                        |                                                            |                                                               | • |
|                         | Cooling method:                                                                                                    | Internal ai                                                                | r cooling                                                  |                                                            |                                                               | • |
|                         | Туре:                                                                                                    | Single mol                                                                 | tor module                                                 | s                                                          |                                                               | • |
|                         | 🔲 Only display double mo                                                                                                    | tor modules                                                                | with free                                                  | connection                                                 | าร                                                            |   |
|                         | Motor module selection:                                                                                                    |                                                                            |                                                            |                                                            |                                                               |   |
|                         | Order no.<br>65L3120-1TE13-0Axx<br>65L3120-1TE15-0Axx<br>65L3120-1TE21-0Axx<br>65L3120-1TE23-0Axx<br>65L3120-1TE23-0Axx<br>65L3120-1TE24-5Axx<br>65L3120-1TE24-5X<br>65L3120-1TE24-5X<br>65L3120-1TE24-5X<br>65L3120-1T | Rate<br>1.6 kW<br>2.7 kW<br>4.8 kW<br>9.7 kW<br>16.1<br>24.1<br>32.2<br>10 | Rated<br>3 A<br>5 A<br>9 A<br>18 A<br>30 A<br>45 A<br>50 A | Exec<br>DC/AC<br>DC/AC<br>DC/AC<br>DC/AC<br>DC/AC<br>DC/AC | Code nu<br>10001<br>10002<br>10003<br>10004<br>10005<br>10005 |   |
|                         | < Back                                                                                                    | Continue >                                                                 | C                                                          | ancel                                                      | Hel                                                           | p |
|                         |                                                                                                    |                                                                            |                                                            |                                                            |                                                               |   |

Bild 10-9 Konfiguration "Power\_unit"

| Configuration - SINAMICS_In_802D - Motor |                                     |                                                                                                    |          |  |
|------------------------------------------|-------------------------------------|----------------------------------------------------------------------------------------------------|----------|--|
| Control structure Power_unit             | Drive: SERVO_03, D                  | DS 0, MDS 0                                                                                                    |          |  |
| Motor<br>Motor holding brake             | Lonrigure the motor:<br>Motor name: | SMI20_24                                                                                                    |          |  |
| PROFIBUS process da Summary              |                                     | <ul> <li>Motor with DRIVE-CLiQ interface</li> <li>Read out motor again</li> <li>Select standard motor from list</li> <li>Enter motor data</li> </ul> |          |  |
|                                          | Motor type:                         | 1PH7 induction motor                                                                                                    | <b>T</b> |  |
|                                          |                                     |                                                                                                    |          |  |
|                                          | < Back                              | Continue > Cancel                                                                                                    | Help     |  |

Bild 10-10 Konfiguration "Motor"

| Power_unit     Motor brake selection:     With holding brake     PROFIBUS process d     With holding brake     PROFIBUS process d     With holding brake     PROFIBUS process d     With holding brake     PROFIBUS process d     Without holding brake     PROFIBUS process d     Without holding brake     PROFILE     PROFILE | Control structure               | Drive: SERV0_03, DDS 0                   |
|----------------------------------------------------------------------------------------------------|---------------------------------|------------------------------------------|
| Motor brake selection:         PROOF         PROOF         With holding brake         IHPT/xxxxxxxx2xxx         IHPT/xxxxxxxx2xxx         IHPT/xxxxxxxx2xxx         IHPT/xxxxxxxxx2xxx         IHPT/xxxxxxxxx2xxx         IHPT/xxxxxxxxx2xxx         IHPT/xxxxxxxxx2xxx         IHPT/xxxxxxxxx2xxx         IHPT/xxxxxxxxx2xxx         IHPT/xxxxxxxxxx2xxx         IHPT/xxxxxxxxxx2xxx         IHPT/xxxxxxxxxx2xxx         IHPT/xxxxxxxxxx2xxx         IHPT/xxxxxxxxxx2xxx         IHPT/xxxxxxxxxx2xxx         IHPT/xxxxxxxxx0xx         IHPT/xxxxxxxxx         INX         INX     <                                                                                                    | Power_unit                      |                                          |
|                                                                                                    | Motor holding brake             | Motor brake selection:                   |
| PHUFIBUS process de l'IFH //xxx+xxxxx //xxx Summary IPHUFIBUS process de l'IFH //xxx+xxxxx //xxx IPHUFIBUS process de l'IFH //xxx+xxxxx //xxx IPHUFIBUS process de l'IFH //xxx+xxxx IPHUFIB                                                                                                    | Encoder                         | C With holding brake                     |
| Without holding brake  IPH7xxxxxxx.0xxx  Holding brake configuration: No motor holding brake being used  Extended brake control                                                                                                    | PHUFIBUS process da     Summary | 1PH7xxxxxxxxxxxxxxxxxxxxxxxxxxxxxxxxxxxx |
| 1PH7xxx+xxxxx+Xxxx         Wo motor holding brake being used         Extended brake control                                                                                                    |                                 | Without holding brake                    |
| Holding brake configuration:<br>No motor holding brake being used  Extended brake control                                                                                                    |                                 | 1PH7xxx-xxxxx-0xxxx                      |
| No motor holding brake being used                                                                                                    |                                 | Holding brake configuration:             |
| Extended brake control                                                                                                    |                                 | No motor holding brake being used        |
|                                                                                                    |                                 | Extended brake control                   |
|                                                                                                    |                                 |                                          |

Bild 10-11 Konfiguration "Motor holding brake"

4. Im Konfigurationsfenster Geber wählen Sie die Geberdaten aus.

| Configuration - SINAMIC          | S_In_802D - Encoder                                                    |
|----------------------------------|------------------------------------------------------------------------|
| Control structure<br>Power_unit  | Drive: SERV0_03, DDS 0, MDS 0                                          |
| Motor<br>Motor holding brake     | Which encoder do you want to use?<br>C Encoder 1 C Encoder 2 Encoder 3 |
| □PROFIBUS process da<br>□Summary | Encoder 1 Encoder 2                                                    |
|                                  | Encoder name: Geber_2                                                  |
|                                  | Encoder data                                                           |
|                                  | Motor encoder selection: Encoder type Resolution                       |
|                                  |                                                                        |
|                                  | F Read out SM again                                                    |
|                                  |                                                                        |
|                                  | < Back Continue > Cancel Help                                          |

Bild 10-12 Konfiguration "Encoder"

Dazu klicken Sie auf **<Encoder data>**. In dem nun öffnenden Fenster wählen Sie die Geberdaten aus (z. B. inkrementeller rotatorischer Geber).

| User-defined Encoder Data                                                                                                    |                                         | 6 🛛                                                                                                    |
|----------------------------------------------------------------------------------------------------|-----------------------------------------|----------------------------------------------------------------------------------------------------|
| Encoder type<br>C Linear<br>Measuring system:<br>Incremental sine/cosine<br>Encoder evaluation type:<br>SMC20<br>e.g. 2048 periods per revolution | Resolution<br>Pulses/revolution<br>1024 | Zero marks         No zero mark         No zero mark monitoring (irregular zero marks)         One zero mark / revolution         Several zero marks / revolution         No. of zero marks:         Clearance coded zero marks         Distance to zero         1024         Pulses         mark         Inversion:         Invert actual speed value         Invert actual position value |
|                                                                                                    | OK Cancel                               | Help                                                                                                    |

Bild 10-13 Auswahlmaske für Geberdaten

Mit **<OK>** wird die Eingabe abgeschlossen. Als Bestätigung erhalten Sie folgendes Bild.

| Configuration - SINAMICS_In_802D - Encoder 🛛 😽                 |                                                                                                    |                                        |  |  |
|----------------------------------------------------------------|----------------------------------------------------------------------------------------------------|----------------------------------------|--|--|
| Control structure<br>Powe_unit<br>Motor<br>Motor holding brake | Drive: SERVD_03, DDS 0, MDS 0<br>Which encoder do you want to use?<br>Encoder 1 I C Encoder 2<br>Encoder 2 | Encoder 3                              |  |  |
|                                                                | Encoder name: Geber_2<br>Motor encoder selection:<br>Encoder type<br>Incremental sine/cosine               | Encoder data<br>Resolution<br>1024 S/R |  |  |
|                                                                | <pre> Continue &gt;</pre>                                                                                  | Read out SM again                      |  |  |

Bild 10-14 Konfiguration des Gebers

5. Im Nächsten Schritt muss der Telegrammtyp ausgewählt werden. Dazu drücken Sie **Continue>**. Folgendes Bild wird angezeigt.

| Configuration - SINAMI       | CS_In_802D - PROFIBUS process data exchange (🚝e)                                                                                                    |
|------------------------------|----------------------------------------------------------------------------------------------------|
| Control structure            | Drive: SERVO_03, DDS 0                                                                                                    |
| Motor<br>Motor holding brake | Select the PROFIBUS message frame type:                                                                                                    |
|                              | PROFIBUS PZD message frame: SIEMENS telegram 116 (116)                                                                                                    |
| Summary                      |                                                                                                    |
|                              | Length:<br>Input data (words):                                                                                                    |
|                              | Output data (words):                                                                                                    |
|                              | Notes:<br>1. The PROFIBUS process data will be interconnected to BICO<br>parameters in accordance with the selected message frame type.<br>These BICO parameters cannot be subsequently changed. |
|                              | < Back Continue > Cancel Help                                                                                                    |

Bild 10-15 Einstellen des Telegrammtyps

#### Hinweis

Bei der SINUMERIK 802D sl (ab Softwarestand 1.1 für G/N bzw. 1.2 für T/M) ist das Telegramm 116 einzustellen.

6. Mit <Continue> gelangen Sie in die Maske der BICO-Verschaltung.

| Check BICO Interconnections | in the Drive Objects                                    | 5 ? 🛛                                                                                        |
|-----------------------------|---------------------------------------------------------|----------------------------------------------------------------------------------------------|
| Check BICO Interconnections | in the Drive Objects<br>SERVO_03<br>Binectable input BI | p2082[11] BI: PROFIBUS send free status word<br>p2082[12] BI: PROFIBUS send free status word |
|                             |                                                         | OK Cancel Help                                                                               |

Bild 10-16 BICO-Verschaltung

Die Maske wird mit **<Cancel>** geschlossen. Bestätigen Sie die Sicherheitsabfrage mit **<Yes>.** 

| Invalid BICO interconnections. |                                                                                                    | 4 | < |
|--------------------------------|----------------------------------------------------------------------------------------------------|---|---|
| <u>^</u>                       | The BICO interconnections have not been completely cancelled.<br>Do you still want to continue?<br>Please note that invalid interconnections will remain. |   |   |
|                                | Yes No                                                                                                    |   |   |

Bild 10-17 Sicherheitsabfrage

Damit ist die Inbetriebnahme des 2. Gebers abgeschlossen. Zur Kontrolle wählen Sie das Topologie-Bild an.

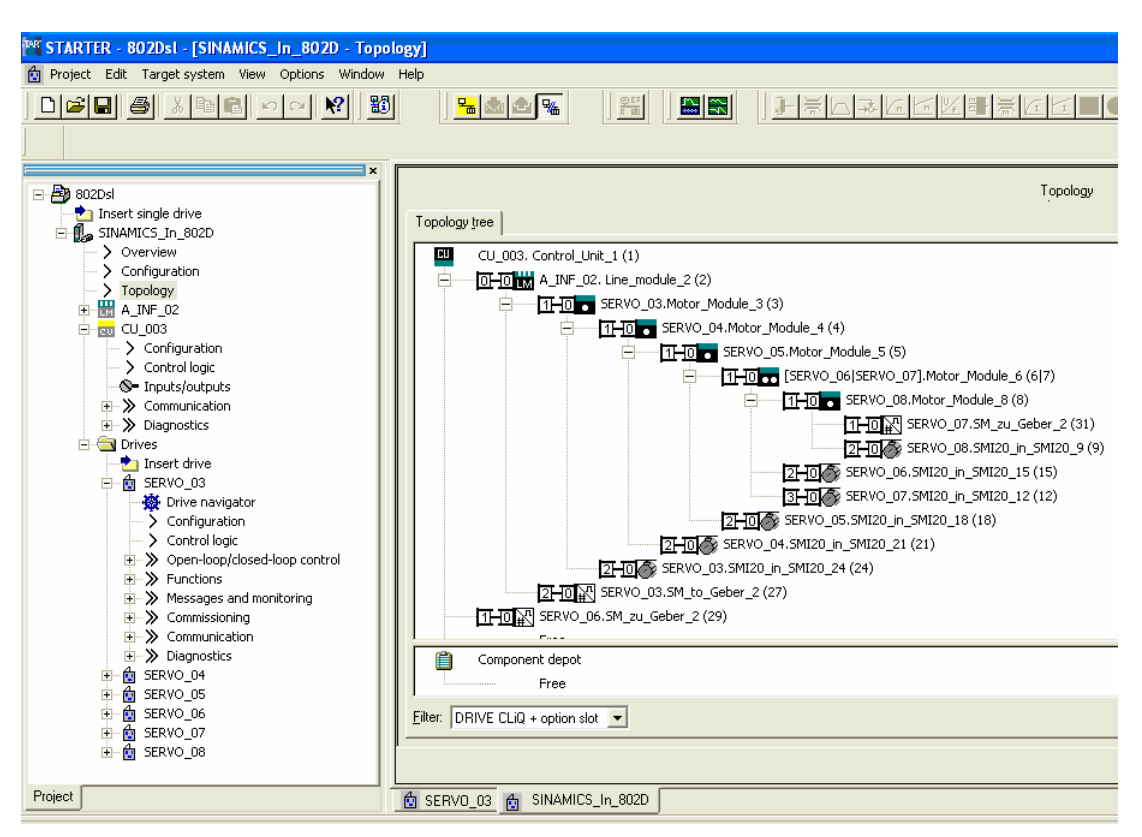

Bild 10-18 Anzeige der Topologie

Das Direktmesssystem der Spindel (Servo\_03\_to\_Geber\_2) ist an der Einspeisung angeschlossen (A\_INF\_02...).

1. Nach Abschluss aller Konfigurationsarbeiten muss das Projekt wieder in die Steuerung zurück geladen werden.

## Hinweis

Das Topologiefenster muss vor dem Verbinden mit der Steuerung geschlossen werden.

Verbinden Sie sich mit dem Zielsystem.

| M STARTER - 802Dsl                                                                                                    |                                                                                                    |                                                                                                    |                         |
|----------------------------------------------------------------------------------------------------|----------------------------------------------------------------------------------------------------|----------------------------------------------------------------------------------------------------|-------------------------|
| Project Edit Target system View Options Window Help                                                                                                    |                                                                                                    |                                                                                                    |                         |
|                                                                                                    |                                                                                                    |                                                                                                    |                         |
| BOZOSI     Insert single drive     SINAMICS_In_BOZO     Automatic configuration     Orriguration     Orriguration     Topology     Control_Unit     Orriguration     Control logic     Inputs/outputs     Orriguration     Diagnostics | Online/offline comparison         The configuration of SINAMIC         offline. The following difference         Online         Online topology         C0_0003 (TONICu)         A_UNF_02 (TOAImNCu)         SERVO_03 (TOSErvoNCu)         SERVO_05 (TOServoNCu)         SERVO_06 (TOServoNCu)         SERVO_06 (TOServoNCu)         SERVO_06 (TOServoNCu)         If these differences are not adj         Adjust via:         It is recom         SINAMICS_In_802D | S_In_802D (DVSN802DSLI) online differs<br>es have been detected:<br>Offine Differences<br>Project topology<br>Control_Unit ( TOCINUnit) )<br>Not available<br>Not available<br>Not availab | From the project stored |

Bild 10-19 Onlineverbindung ist hergestellt

Klicken Sie auf die Schaltfläche **<== Download**. Die Antriebsdaten werden automatisch in der Steuerung gespeichert. Die Inbetriebnahme ist abgeschlossen.

## 10.1.2 Schnittstelleneinstellungen am PG/PC

## **PPI-Schnittstelle**

| PC-Schnittstelle einstellen                                                    |               |
|--------------------------------------------------------------------------------|---------------|
| ugriffsweg                                                                     |               |
| Zugangspunkt der Applikation:                                                  |               |
| S70NLINE (STEP 7)> Serial cable(Pf                                             | 기) 💌          |
| Standard für STEP 7)                                                           |               |
| Benutzte Schnittstellengarametrierung:                                         |               |
| Serial cable(PPI)                                                              | Eigenschaften |
| CP5611(PR0FIBUS)     ISO Ind. Ethernet -> Intel(R) PR0/1     Serial cable(PP1) | Kopieren      |
| TCP/IP -> Intel(R) PRO/1000 CT N                                               | Löschen       |
|                                                                                |               |
| Parametrierung der seriellen Schnittstelle<br>für ein PPI-Netz)                |               |
| Schnittstellen                                                                 |               |
| Hinzufügen/Entfernen:                                                          | Auswählen     |
| OK Ab                                                                          | brechen Hilfe |

Bild 10-20 PG/PC–Schnittstelle einrichten Eigenschaften

Das System hat die möglichen Schnittstellen auf Ihrem PC ermittelt (z.B. Serial Cable (**PPI**)), wählen Sie diese im Auswahlfeld **Benutzte Schnittstellenparametrierung** aus und klicken Sie anschließend die Schaltfläche **Eigenschaften** und passen die Übertragungsgeschwindigkeit (Baudrate) den Einstellungen der 802D sl an (Standard: 115,2 kbit/s).

## TCP/IP-Schnittstelle

Die Verbindung kann über das TCP/IP- Protokoll aufgenommen werden. Dazu wird der PC/PG und die CU mit einem Patchkabel-X Crosslink direkt verbunden oder mit einem Patchkabel über ein Firmennetzwerk.

Hierzu sind zusätzlich folgende Bedienschritte nötig:

- Im Projektnavigator mit der Maus das Antriebsgerät anwählen
- mit der rechten Maustaste das Auswahlmenü öffnen
- Über Zielgerät Onlinezugang ist die sich öffnende Eingabemaske zu belegen. Nicht der Standardkonfiguration entsprechen der Steckplatz 25 und die IP-Adresse. Bei Firmennetzwerken ist die durch den Administrator zugewiesene IP-Adresse einzutragen, bei direkter Verbindung wird der SINAMICS in 802D die feste IP-Adresse 169.254.11.22 zugewiesen. Bei der Verbindung über Crosslink ist die IP-Adresse des PC/PG (169.254.11.23) in der benutzerdefinierten, alternativen Konfiguration entsprechend einzutragen.
- Bei Firmennetzwerken mit DHCP Server muss über HMI das Kennwort der Schutzstufe 1 eingegeben werden. Über System > Service Anzeige > Service Steuerung > Service Netzwerk ist der Eintrag DHCP auf ja zu ändern.

## Antriebsprojekt mit STARTER bearbeiten

10.1 Antriebsprojekt OFFLINE ändern

| Properties - S | SIMOTION (online)       |                       |
|----------------|-------------------------|-----------------------|
| General Mod    | lule Addresses          |                       |
| Rack:          |                         |                       |
| Slot:          | 9 🕂                     |                       |
| Target station | n: 💿 Local              |                       |
|                | C Accessible vi         | ia network transition |
| Connec         | ction to target station |                       |
| Туре           | Address                 |                       |
| IP             | 169.254.11.22           |                       |
|                |                         |                       |
|                |                         |                       |
|                |                         |                       |
|                |                         |                       |
|                |                         |                       |
| · ·            |                         |                       |
|                |                         |                       |
| OK             |                         | CancelHelp            |

Bild 10-21 Eigenschaften der SINAMICS

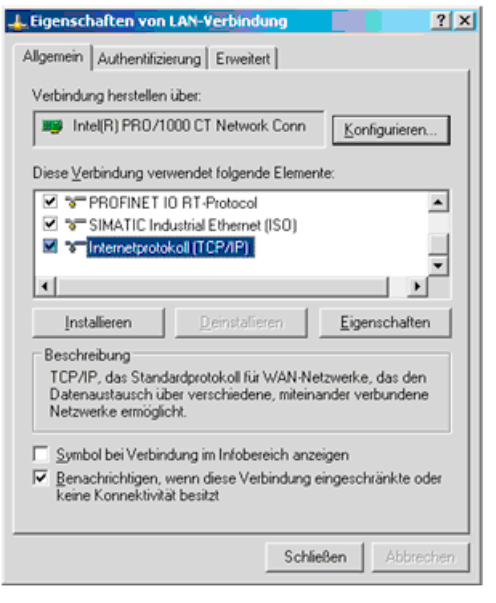

Bild 10-22 Eigenschaften der Verbindung

| Eigenschaften von Internetprotok                                   | coll (TCP/IP)                            |
|--------------------------------------------------------------------|------------------------------------------|
| Allgemein Alternative Konfiguration                                | l,                                       |
| Geben Sie alternative IP-Einstellung<br>Netzwerken verwendet wird. | en an, falls dieser Computer in mehreren |
| C Automatisch zugewiesene, pri                                     | ivate IP-Adresse                         |
| Benutzerdefiniert                                                  |                                          |
| IP-Adresse:                                                        | 169.254. 11. 23                          |
| Sybnetzmaske:                                                      | 255.255.0.0                              |
| Standardgateway.                                                   | · · ·                                    |
| Bevorzugter DNS-Server:                                            | · · ·                                    |
| Alternativer DNS-Server:                                           | · · ·                                    |
| Bevorzugter WINS-Server:                                           | 1 1 1                                    |
| Alternativer WINS-Server:                                          |                                          |
|                                                                    |                                          |
| <u> </u>                                                           |                                          |
|                                                                    | OK Abbrechen                             |

Bild 10-23 alternative Konfiguration

## 10.2 Steuertafel im STARTER bedienen (Motor dreht)

Das Kapitel beschreibt die Schritte die zum Drehen eines Motors mittels der Funktion **Steuertafel** des Inbetriebnahmetools STARTER führen. Das sind:

- Projekt ins Antriebsgerät laden.
- Steuertafel bedienen.

## Voraussetzungen

Folgende Voraussetzungen für das Bedienen der Steuertafel im STARTER müssen gegeben sein:

- Die Komponenten, wie beschrieben, zusammengebaut.
- Nach Vorschrift das Antriebsgerät eingeschaltet.
- Eine Verbindung der Control Unit-seriellen PPI-Schnittstelle zu einem PC/PG mit PPI-Anschaltung hergestellt.
- Ein Projekt mit dem Inbetriebnahmetool STARTER erstellt.

## 10.2.1 Projekt ins Antriebsgerät laden

Zum Laden des Projektes in das Antriebsgerät gehen Sie folgendermaßen vor:

- 1. Öffnen Sie das zu ladende Projekt im Menü **Projekt > Öffnen**.
- Zum Betreiben der Funktion "Steuertafel" müssen Sie in den ONLINE-Betrieb gehen. Um in den ONLINE-Betrieb zu gehen, klicken Sie, wie im Bild 1–28 dargestellt die Funktionstaste Mit Zielsystem verbinden.

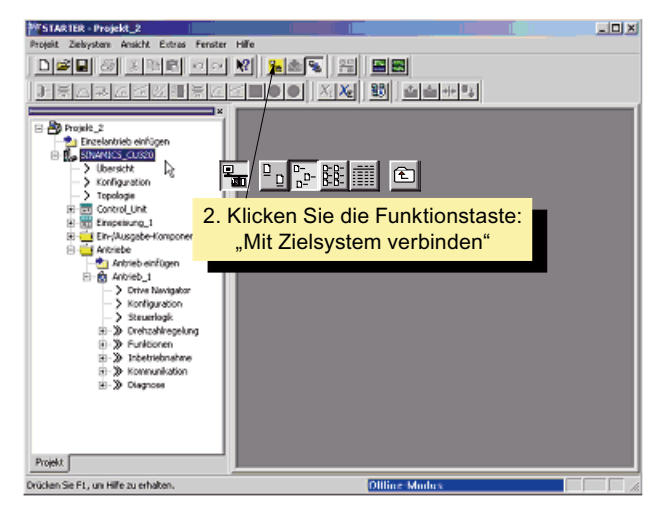

Bild 10-24 Projektnavigator mit SINAMICS\_In\_802D

3. Eine ONLINE-Verbindung wird aufgebaut und ein ONLINE-/OFFLINE Vergleich findet statt. Wenn Unterschiede erkannt werden, dann werden diese angezeigt.

10.2 Steuertafel im STARTER bedienen (Motor dreht)

|                                       | USPA                                                      | Quin minode                             |                                       |
|---------------------------------------|-----------------------------------------------------------|-----------------------------------------|---------------------------------------|
| lopologie online                      | Topologe Projekt                                          |                                         |                                       |
| 0U_126(100HUWS)                       | CU_126(100HUMS)                                           |                                         |                                       |
| 297V0_031105ervo5                     | L) SERVO_03 (10ServoSL                                    | 2                                       |                                       |
|                                       |                                                           |                                         |                                       |
| reden dese Untersche<br>bgleich durch | de nicht abgeglichen, so kar<br>c⇔Laden iss Zeitgesitt †∫ | n de Onine Dastelan<br>Ubescheiben de D | g unvolkiandig sen<br>den in Zeigenat |

Bild 10-25 ONLINE-/OFFLINE Vergleich, Laden ins Zielgerät

- 4. Sie hatten OFFLINE die Daten geändert, laden Sie jetzt diese Daten ins Zielgerät. Klicken Sie nacheinander auf folgende Schaltflächen:
  - <-- Laden ins Zielgerät, in der Dialogmaske "ONLINE-/OFFLINE-Vergleich"
  - ja, bei der Frage "Sind Sie sicher?", das Laden beginnt
  - OK, in der Dialogmaske "Die Daten wurden erfolgreich ins Zielgerät geladen",
  - OK, beim Laden von RAM nach ROM
- 5. Es wurden im ONLINE-/OFFLINE-Vergleich nochmals Unterschiede erkannt. Betätigen Sie jetzt Laden ins PG -->.

|                   |                                  | CALLE TITLES             |                   |
|-------------------|----------------------------------|--------------------------|-------------------|
| topologie orkine  | Fopologie Projekt                |                          |                   |
| SERV0_00(1054     | erves2.) 588740_03 ( \$05erve    | 4.X                      |                   |
| Verden diese Unte | rschiede nicht abgeglichen, so k | ann de Onine-Darsteilung | unvolitiindig sen |

Bild 10-26 ONLINE-/OFFLINE Vergleich, Laden ins PG

- 6. Sie laden die neu erstellten Daten vom Antriebsgerät ins PG. Klicken Sie nacheinander auf folgende Schaltflächen:
  - ja, bei der Frage "Sind Sie sicher?", das Laden beginnt
  - OK, in der Dialogmaske "Die Daten wurden erfolgreich ins PG geladen".
- 7. In der Dialogmaske ONLINE-/OFFLINE-Vergleich wird kein Unterschied mehr angezeigt, klicken Sie **Schließen** (siehe folgendes Bild).
## Antriebsprojekt mit STARTER bearbeiten

10.2 Steuertafel im STARTER bedienen (Motor dreht)

| 201                                  | Office                        | Uninestede                                                    | -                      |
|--------------------------------------|-------------------------------|---------------------------------------------------------------|------------------------|
|                                      |                               |                                                               |                        |
|                                      |                               |                                                               |                        |
|                                      |                               |                                                               |                        |
| wierden dece Unier                   | schiede nicht abgeglichen, so | kann die Dhine Dantellung unvollt                             | lindg sen              |
| wieden diese Unier<br>Ibgleich durch | ichiede richt abgeglichen, so | kam de Deire Dastelung unveld<br>Oberscheiden der Daten en Zi | landig sein<br>elgenik |

Bild 10-27 ONLINE-/OFFLINE Vergleich, Schließen

## Hinweis

Beachten Sie während des Ladens die LED's an der Control Unit. Die Control Unit ist betriebsbereit, wenn die LED **RDY** im Dauerlicht "Grün" anzeigt.

Die Konfiguration der Hardware des Antriebsgerätes ist beendet.

# 10.2.2 Steuertafel bedienen

Nachdem Sie sich mit dem Zielsystem verbunden und das Projekt ins Zielsystem geladen haben, erscheinen im Projektnavigator vor dem Antriebsgerät und den weiteren konfigurierten Komponenten ein grünes Steckersymbol. Das bedeutet, dass die Projektdaten im STARTER und Zielsystem konsistent sind (siehe folgendes Bild).

Das Antriebsgerät ist funktionsfähig.

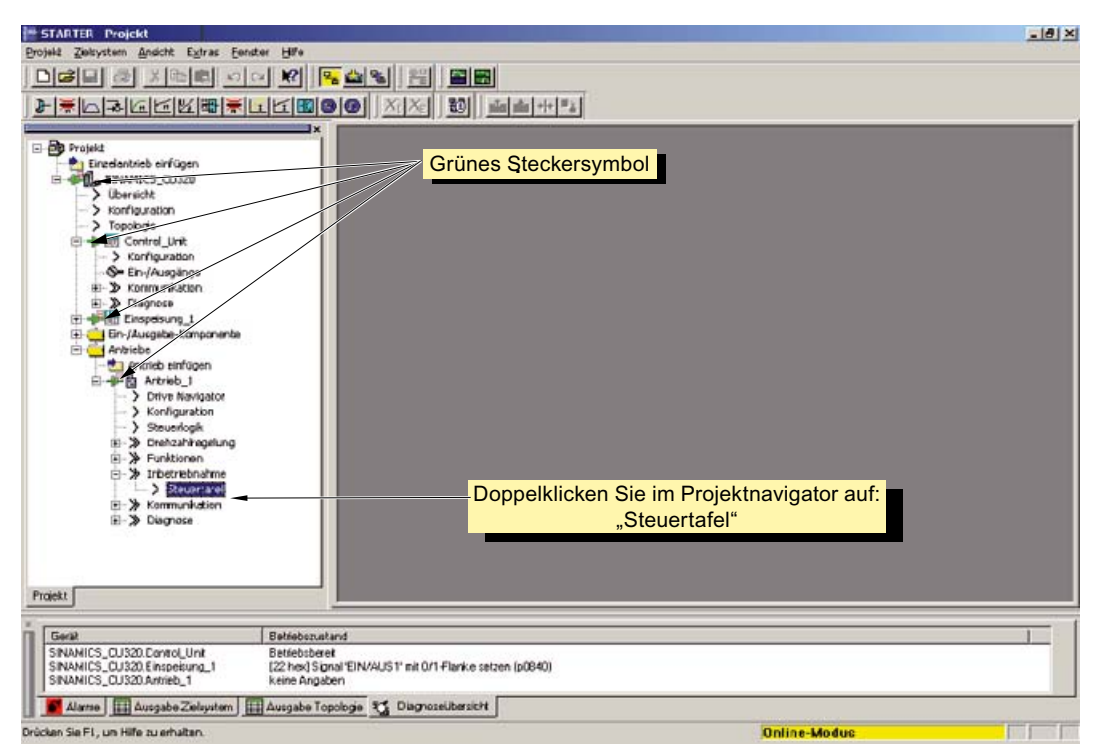

Bild 10-28 Steuertafel

Um die Steuertafel im Inbetriebnahmetool STARTER zu bedienen, dass sich der Motor dreht, gehen Sie wie folgt vor:

1. Doppelklicken Sie wie im Bild 1–32 dargestellt, im Projektnavigator unter Antrieb\_1> Inbetriebnahme die Funktion Steuertafel.

Im STARTER wird die Steuertafel aufgeblendet (siehe folgendes). Mit der Steuertafel können Sie den Antrieb direkt über den PC/PG steuern.

# Antriebsprojekt mit STARTER bearbeiten

10.2 Steuertafel im STARTER bedienen (Motor dreht)

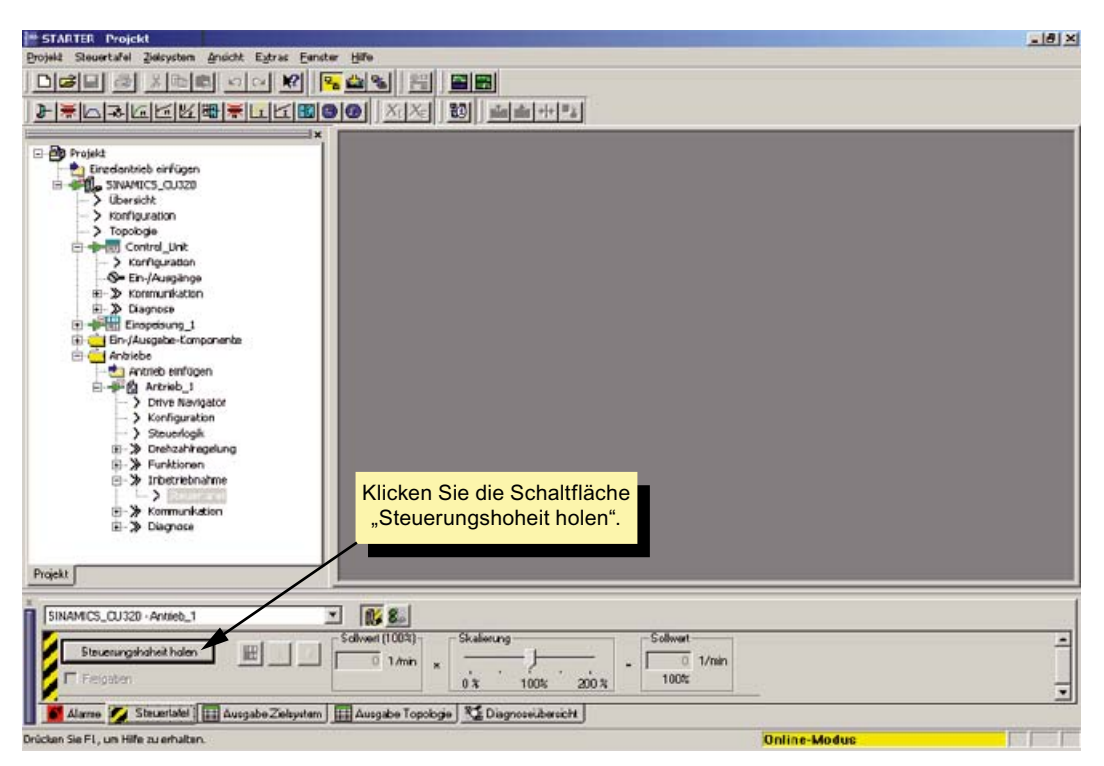

Bild 10-29 Steuerungshoheit holen

 Klicken Sie die Schaltfläche Steuerungshoheit holen, um die Steuertafel mit der Schnittstelle zum Antrieb zu verbinden.

Beachten Sie folgenden Hinweis in der aufgeblendeten Dialogmaske **Steuerungshoheit**. Er ist sehr wichtig! (siehe auch folgendes Bild)

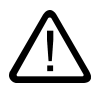

## Gefahr

Vorsicht beim Benutzen der Steuerungshoheit!

Die Funktion soll ausschließlich zur Inbetriebnahme, für Diagnose oder im Rahmen von Wartungsarbeiten verwendet werden.

Bitte stellen Sie sicher, dass sich der Antrieb im Betriebszustand "AUS" befindet, kein EIN/AUS1–Befehl vom Steuerwort der Ablaufsteuerung und von einer anderen Signalquelle (z.B. BICO–Verschaltung) ansteht.

Nach Übergabe der Steuerungshoheit an den PC sind die BICO–Verschaltungen auf Bit 1 bis Bit 6 des Steuerwortes nicht wirksam.

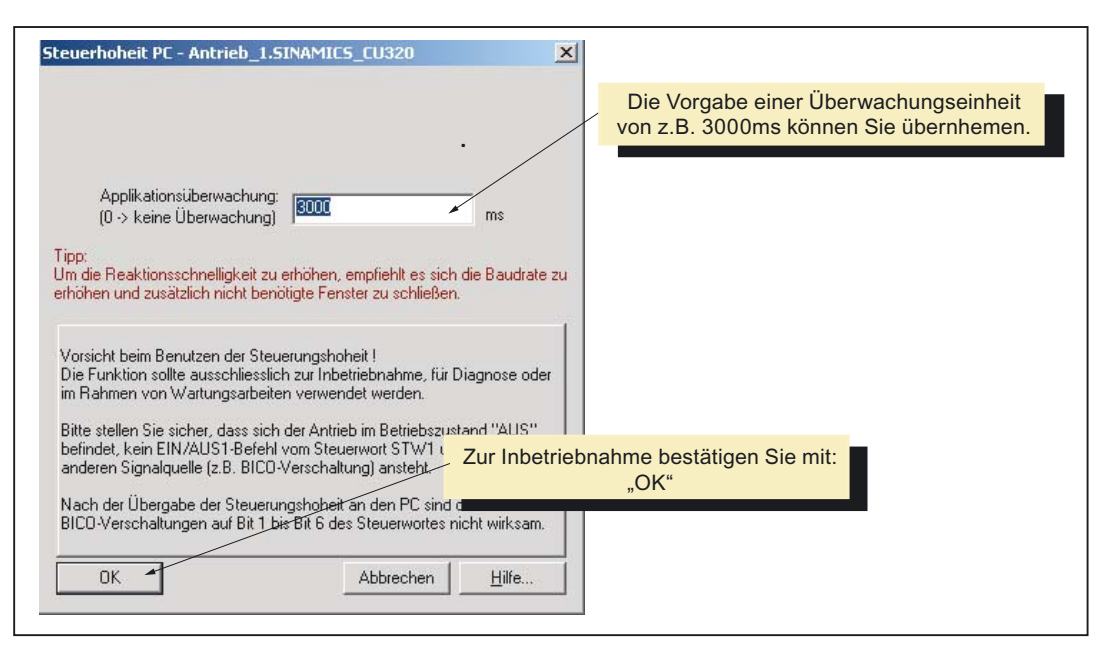

Bild 10-30 Steuerungshoheit an PC übergeben

Sie können eine Applikationsüberwachung eingeben. Das ist die Zeit, die zwischen zwei Sollwerten vergehen darf, bevor die Lebenszeichenüberwachung des Antriebes anspricht (Fehler 1910).

Die Vorgabe von einer Überwachungszeit von z.B. 3000 ms können Sie übernehmen.

1. Da unser Beispiel eine Inbetriebnahme ist, können Sie diesen Dialog zum Holen der Steuerungshoheit mit **OK** bestätigen.

| SiNAMES_CUIZO - Antheb_1     Silvedi (10 Cospress antiket en rjausblanden)      wickgeban     0 1/min       Fasipaten     Silvedi (10 Cospress antiket en rjausblanden)       Fasipaten     Silvedi (10 Cospress antiket en rjausblanden)       10/min     x       10/min     x                                                                                                    | - |
|----------------------------------------------------------------------------------------------------|---|
| [33 hex] Signel 'BB /AUS3' out '1' setzen (p0949, Soll lat       Arthiebz       Arthiebz       Klicken Sie die Schaltfläche "Diagnoseansicht Ein- / Ausblenden".         0 EIN /AUS1       Mctordehsaht       0.0       -0.0       1/min         0 EIN /AUS2       Mctordehsaht       0.0       -0.0       1/min         0 EIN /AUS1       Mctordehsaht       0.0       -0.0       1/min         0 EIN /AUS2       Mctordehsaht       0.0       -0.0       1/min         0 EIN /AUS2       Mctordehsaht       0.0       -0.0       1/min         0 Hochaufgeberigsabe       Mctordehsaht       0.0       -0.0       -0.0         0 Hochaufgeberigsabe       Projsaben väthooden       Diagnose       -0.0       -0.0 |   |
| Status "Lampen" der Bits<br>Dröcken Sie Ft, um Hilfe zu erhalten.                                                                                                    |   |

Bild 10-31 Diagnoseansicht

2. Klicken Sie die Schaltfläche **Diagnoseansicht Ein–/Ausblenden**, um u. a. die Ansicht mit den Status–"Lampen" der Bits für das Steuerwort einzublenden.

Folgende Tabelle NO TAG listet die wichtigsten Digitaleingangssignale des Steuerwortes der Ablaufsteuerung auf, die Sie zum Bewegen eines Motors benötigen und über die Steuertafel für die Control Unit (CU320 in 802D) absetzen.

| Signal (Steu-<br>ertafel)         | PROFIdrive-<br>Bit Nr. im STW<br>Ablaufsteuerung | Bedeutung                                                                                                    |  |  |
|-----------------------------------|--------------------------------------------------|----------------------------------------------------------------------------------------------------|--|--|
| EIN/AUS1                          | Bit 0                                            | 0 = AUS (AUS1), Stillsetzen über Hochlaufgeber, dann Impuls-<br>sperre                                                                                   |  |  |
|                                   |                                                  | 1 = EIN, Betriebsbedingung                                                                                                    |  |  |
| EIN/AUS2                          | Bit 1                                            | <b>0 = Austrudeln (AUS2)</b> , Impulssperre, Motor trudelt aus<br>1 = Kein Austrudeln, Betriebsbedingung                                                 |  |  |
| EIN/AUS3                          | Bit 2                                            | 0 = Schnellhalt (AUS3)                                                                                                    |  |  |
|                                   |                                                  | 1 = Kein Schnellhalt, Betriebsbedingung                                                                                                    |  |  |
| Impulsfreigabe                    | Bit 3                                            | 0 = Betrieb sperren, Impulssperre                                                                                                    |  |  |
|                                   |                                                  | 1 = Betrieb freigeben, Impulse freigeben                                                                                                    |  |  |
| Hochlauf-                         | Bit 4                                            | 0 = Hochlaufgeber auf 0 setzen                                                                                                    |  |  |
| geberfreigabe                     |                                                  | 1 = Hochlaufgeber freigeben                                                                                                    |  |  |
| Hochlauf–<br>geber–<br>Start/Halt | Bit 5                                            | <ul> <li>0 = Hochlaufgeber einfrieren, aktuellen Ausgangswert beibehalten</li> <li>1 = Hochlaufgeber wieder aufsetzen, folgt dem Eingangswert</li> </ul> |  |  |
| Sollwert–<br>freigabe             | Bit 6                                            | <ul><li>1 = Freigabe Sollwert</li><li>0 = Sollwert sperren und Null setzen</li></ul>                                                                     |  |  |

Tabelle 10-1 Steuerwort Ablaufsteuerung

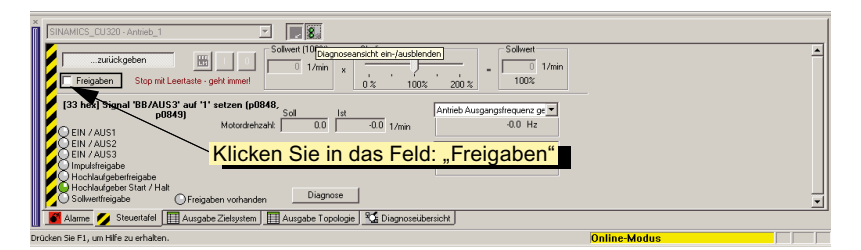

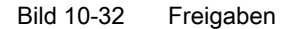

1. Klicken Sie, in das Feld **Freigaben**, um für das Steuerwort im Antriebssystem die Freigaben zu setzen.

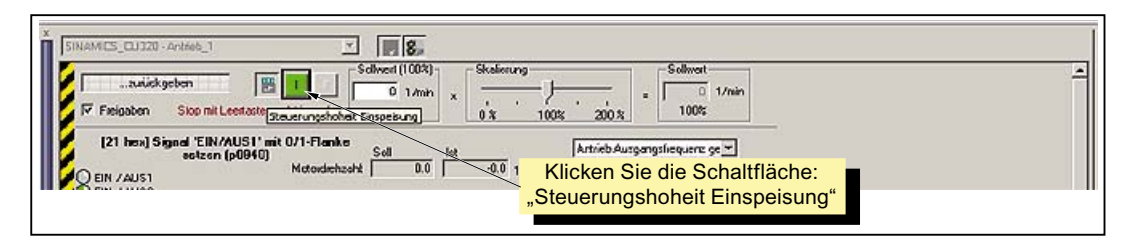

Bild 10-33 Steuerungshoheit Einspeisung

- Klicken Sie die Schaltfläche Steuerungshoheit Einspeisung. Die Einspeisung (Active Line Module) wird eingeschaltet.
- 3. Bevor Sie den Motor mit der Schaltfläche Antrieb ein (siehe folgendes Bild) drehen lassen, sind noch folgende Einstellungen notwendig:
  - Tragen Sie einen Sollwert für die Drehzahl von z.B. 50 Umdrehungen pro Minute ein.

 Markieren Sie mit dem Cursor das Schieberegister f
ür den Sollwert in %. Halten Sie die linke Maustaste und schieben Sie die Drehzahl prozentual auf 0%.

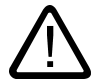

# Gefahr

Achten Sie, während der Inbetriebnahme auf die Verfahrbereiche der Maschine, bzw. nehmen Sie externe Maßnahmen wie Überwachung der Endschalter vor.

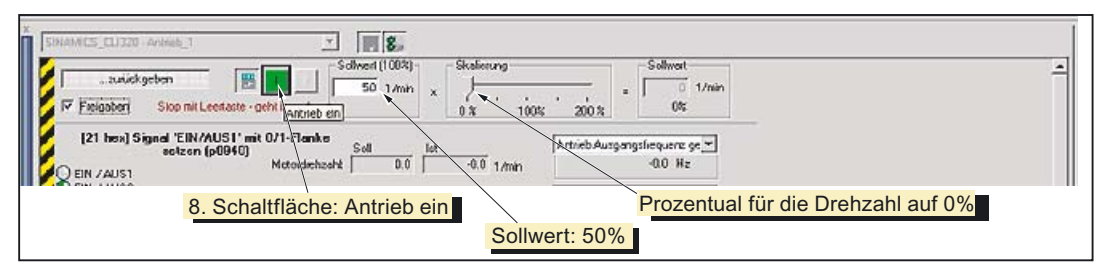

Bild 10-34 Steuertafel vor Antrieb ein

 Klicken Sie die Schaltfläche Antrieb ein. Die Freigabe EIN/AUS1 wird gesetzt und an der Steuertafel angezeigt.

| Freigabe EIN / AUS 1 ges.                                                                                                    | 9. Drehzahl prozentual langsam von 0 auf 100% schieben. |
|----------------------------------------------------------------------------------------------------|---------------------------------------------------------|
|                                                                                                    |                                                         |
| Subschurdbern     Schutzert (1003)     Feigaber     Stop mit Leetacte - geht immer     Schutzert (1003)     ×     Schutzert (1003)     ×     ×     Schu | Sollwort         Sollwort           100%         1/min  |
| 100 hex) Alles freigegeben<br>EIN /AUS1<br>Mctoxdehaaht 50.0 50.1 1/mn                                                                                                    | Articeb Ausgangsfrequence ge -<br>1.7. Hz               |
| 10. Schaltfläche Antr                                                                                                    | ieb aus                                                 |

Bild 10-35 Motor dreht

5. Schieben Sie den Schiebeschalter für die Drehzahl prozentual langsam von 0 auf 100%.

## Der Motor dreht!

6. Klicken Sie die Schaltfläche **Antrieb aus** und der Motor steht. Mit der Leertaste ist ein **Schnellhalt** möglich.

In den folgenden Schritten geben Sie folgende Steuerungshoheiten zurück, um die Verbindung zum Antrieb abzubrechen:

- Einspeisung
- Control Unit

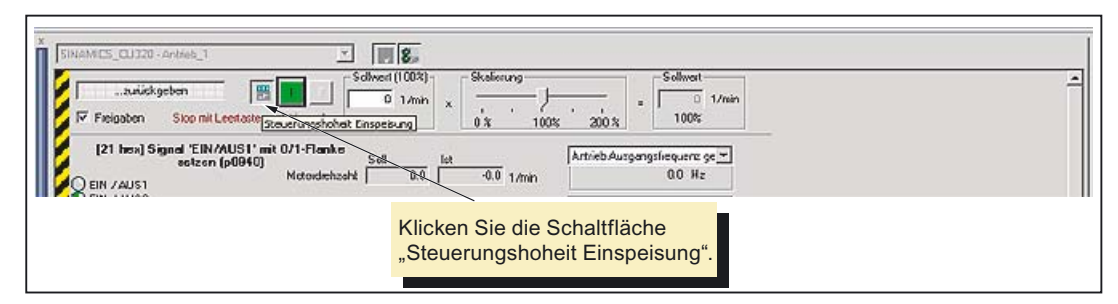

Bild 10-36 Steuerungshoheit Einspeisung

7. Klicken Sie die Schaltfläche Steuerungshoheit Einspeisung.

| IX SINAMICS_CU320 - Arkeb_1                                                                                                    |   |
|----------------------------------------------------------------------------------------------------|---|
| Schward (1002)         Schward (1002)           Freigsten         Stop mit Leetsste - substantial         Schward (1002)           Freigsten         Stop mit Leetsste - substantial         Schward (1002)         Schward (1002) | 4 |
| [21 hon] Signal 'EIN/AUS1' mit 0/1-Flanko<br>setzen (p0040)         Set         Artrieb Ausgangslieguenz ge ▼           Q EIN /AUS1         Metosdehaaht         0.0         1/min         0.0         Nz                          |   |
| Klicken Sie auf die Schaltfläche:<br>"zurückgeben"                                                                                                    |   |

Bild 10-37 Steuerungshoheit Einspeisung

8. Klicken Sie die Schaltfläche ...zurückgeben, um die Verbindung zum Antriebsgerät abzubrechen.

| w | Sollweite und Befehle von eingestellten Quellen                                                                                                    |
|---|----------------------------------------------------------------------------------------------------|
|   | Bite stellen Sie sicher, dass kein EIN-Betehl von der CPU<br>(Automatierung) antehl-<br>Vor Rüskigsbe der Struerungshöhen nimmt der PC zwar alle<br>Freigiben weig. ABER die Schweite und Betehle kommen<br>anschliessend wieder von den parametrienten Dueten. Steht dort<br>ein Schweit an, reagiert der Antrieb sofort II Dies kann gefährlich<br>sein. |
|   | helder of the family have the                                                                                                    |

Bild 10-38 Steuerungshoheit zurückgeben

9. Bestätigen Sie die Abfrage Steuerungshoheit zurückgeben? mit ja.

Damit sind Sie, wie im folgenden Bild dargestellt, wieder im Projekt des Inbetriebnahmetools STARTER.

| M STARIER - Projekt                                                                                                    | _8× |
|----------------------------------------------------------------------------------------------------|-----|
| Brojekt Skewartafel Belrystens Breicht Egtras Beneter 1984                                                                                                    |     |
|                                                                                                    |     |
| JECREEKE FICKEDD XX 10 DATE                                                                                                    |     |
| Crestit     Crestit     C |     |
| SNAMICS_DU22-Armin_1                                                                                                    |     |
| Streamungshohet halen         HE         C         Statewing         Statewing         Solvert (100%)         Solvert (100%)         Sol                                                                                                    | -   |
| Iz1 held Signed THAMIST all RUT-Flanke         Sol         AntechAusgungshogung gr ▼           exteen (µ0340)         Sol         0.0         Tune                                                                                                    |     |

Bild 10-39 Inbetriebnahme beendet

# 11

# Inbetriebnahme der PLC

# 11.1 Übersicht

## Allgemeines

Die Aufgabe der PLC ist das Steuern von maschinenbezogenen Funktionsabläufen. Sie ist als Software-PLC realisiert.

Das Anwenderprogramm, ein PLC-Zyklus, läuft immer in der gleichen Reihenfolge ab.

- Prozessabbild aktualisieren (Eingänge, Anwendernahtstelle, Zeitglieder)
- Kommunikationsanforderungen bearbeiten (Operator Panel, Programming Tool PLC 802 ab Version 3.0)
- Anwenderprogramm bearbeiten
- Alarme auswerten
- Prozessabbild ausgeben (Ausgänge, Anwendernahtstelle)

Im Zyklus bearbeitet die PLC das Anwenderprogramm von der ersten Operation bis zur Endoperation. Das Anwenderprogramm greift nur über das Prozessabbild und nicht direkt auf die Hardwareein- bzw. Ausgänge zu. Die Hardwareein- und Ausgänge aktualisiert die PLC am Anfang bzw. am Ende einer Programmbearbeitung. Damit sind diese Signale einen PLC-Zyklus lang stabil.

Das Anwenderprogramm kann nur mit dem Programming Tool PLC 802 ab Version 3.1 in der Programmiersprache S7-200 in Kontaktplan (Ladder Diagramm) erstellt werden. Ein Kontaktplan ist eine graphische Programmiersprache, die elektrische Schaltpläne darstellt.

## Hinweis

Als Grundlage für das PLC-Anwenderprogramm ist auf der Toolbox-CD eine installierbare "PLC 802 Library, einschließlich Beschreibung bereitgestellt. Diese enthält eine Unterprogramm-Bibliothek sowie ein Beispielprogramm für eine Fräsmaschine.

Sind Stop- und Reset-Taster der Maschinensteuertafel nicht als Öffner realisiert, kann ein Leitungsbruch nicht erkannt werden.

Die Überwachung kann durch Softwarelösungen erfolgen, wie im Beispiel MCP\_802D (SBR 34) der Subroutine-Bibliothek dargestellt.

# 11.2 Programming Tool PLC802

Das Programmierpaket Programming Tool PLC 802 bietet eine bedienerfreundliche Umgebung zum Entwickeln, Bearbeiten und Beobachten der Logik zur Steuerung Ihrer Anwendungen.

# 11.2.1 Auswahl des Zielsystems

Im Programming Tool PLC802 kann als Voreinstellung der CPU-Typ gewählt werden. Im Operationsbaum werden die Operationen, die für das Zielsystem nicht verwendet werden können, mit einem roten X gekennzeichnet (1).

Durch die Voreinstellung des CPU-Typs erfolgt bereits beim Schreiben des Programms eine Fehlerprüfung.

## Hinweis

Erfolgt keine Voreinstellung des CPU-Typs beim Öffnen eines neuen Projektes, stehen alle Operationen, Adressen und Funktionen im Programming Tool PLC802 zur Verfügung und können im Programm verwendet werden. Es erfolgt keine Prüfung während der Eingabe. Fehler bei der Voreinstellung des CPU-Typs werden erst nach erfolgtem download und Neustart der Steuerung angezeigt.

# Vorgehensweise

- Sie befinden sich im Programming Tool PLC802.
- Wählen Sie den Menübefehl Zielsystem > CPU-Typ oder klicken mit der rechten Maustaste auf Projektname (CPU Typ) im Operationsbaum.

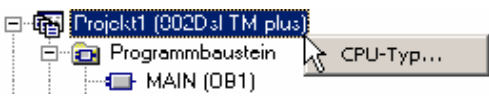

Bild 11-1 Auswahl des CPU-Typs über rechte Maustaste

• Sie wählen ein Zielsystem aus dem Listenfeld aus.

Beispiel: 002D sl TM plus

Bereichs- und Funktionseinschränkungen der **letzten** Firmware-Ausgabe der 802DsI TM plus werden berücksichtigt. Um sicherzustellen, dass sowohl der CPU-Typ als auch der Ausgabestand der Firmware berücksichtigt werden, wenn die Bereichsprüfungen durchgeführt werden, können Sie Programming Tool PLC802 die Informationen zum CPU-Typ direkt aus dem Zielsystem lesen lassen. Weitere Details finden Sie in der Online-Hilfe zum Programming Tool PLC802.

• Lesen des entfernten CPU-Typs durch Programming Tool PLC802

Zum Auslesen des CPU-Tvos und Ausgabestandes der Firmware, klicken Sie auf die Schaltfläche Zielsystem lesen im Dialogfeld "CPU-Typ".

Der CPU-Typ und der Stand der Firmware werden im Listenfeld angezeigt.

802D sl TM pro 04.03 👘 💌

## 11.2.2 Schnittstelle zur Steuerung

Für den Verbindungsaufbau zwischen Steuerung und PG/PC stehen, abhängig von der installierten Hardware, folgende Möglichkeiten zur Verfügung:

- über RS232-Kabel Die im Programming Tool PLC802 voreingestellten Parameter sind zu übernehmen. Es ist keine weitere Anpassung erforderlich.
- Optional über Netzwerk (Ethernet) Kommunikationseinstellungen sind in der Steuerung und im Programming Tool PLC802 anzupassen.

Sie können jederzeit die Kommunikation aufbauen bzw. die Kommunikationseinstellungen bearbeiten.

## Verbindungsaufbau über die RS232-Schnittstelle

Die RS232 (V24) Schnittstelle kann für eine Verbindung zwischen der Steuerung und dem PC/PG (Programming Tool PLC802) genutzt werden.

## Aktivieren der Verbindung an der Steuerung

Das Aktivieren der Verbindung erfolgt an der Bedientafel der Steuerung im Bedienbereich System über die Softkeys **<PLC> <STEP 7 Verbind.> <Verbind. Aktiv>.** Der Zustand aktiv bzw. inaktiv bleibt über Power On (außer bei Hochlauf mit default Daten) hinaus erhalten. Eine aktive Verbindung wird durch ein Symbol in der Statusleiste angezeigt.

## Kommunikationseinstellungen im Programming Tool PLC802

Zum Einrichten der PPI-Parameter im Programming Tool PLC802 gehen Sie folgendermaßen vor:

1. Klicken Sie in der Navigationsleiste auf das Symbol der Kommunikation oder wählen Sie den Menübefehl Ansicht > Kommunikation.

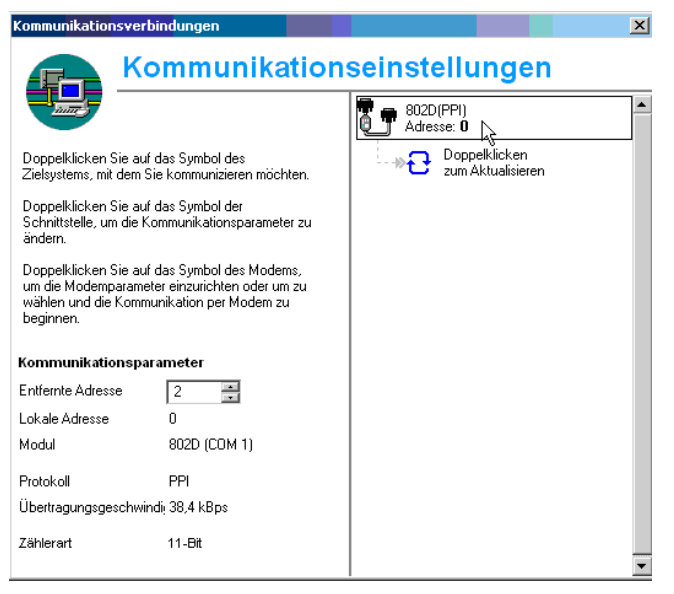

Bild 11-2 Kommunikationseinstellungen

2. Doppelklicken Sie im Fenster "Kommunikation" auf das Symbol "Zugangspunkt".

| PG/PC-Schnittstelle einstellen                                                                                                    | ×                           |
|----------------------------------------------------------------------------------------------------|-----------------------------|
| Zugriffsweg                                                                                                    |                             |
| Zugangspunkt der Applikation:                                                                                                    |                             |
| Programming Tool 802> PLC802(PPI)                                                                                                    | <b>v</b>                    |
| (Standard für Programming Tool 802)                                                                                                    |                             |
| Benutzte Schnittstellengarametrierung:<br> PLC802(PPI)                                                                                                    | Eigenschaften               |
| Keine>     ISO Ind. Ethernet -> Broadcom Net>     ISO Ind. Ethernet -> Intel(R) PRO/A     PLC802(PPI)     (Parametrierung Ihres PC/PPI cable für ein     PPI-Netz) | <u>K</u> opieren<br>Löschen |
| Schnittstellen<br>Hinzufügen/Entfernen:                                                                                                    | Auswählen                   |
|                                                                                                    | obrechen Hilfe              |

Bild 11-3 Schnittstelle einstellen

- Überprüfen Sie die benutzte PG/PC Schnittstelle. Für RS232 Kommunikation muss dem Programming Tool PLC802 die Schnittstelle 802D(PPI) zugeordnet sein.
- Stellen Sie für die Übertragungsgeschwindigkeit die Baudrate ein, mit der das Programming Tool PLC802 kommunizieren soll. Die 802D sl unterstützt 9,6 kBaud, 19,2 kBaud, 38,4 kBaud, 57,6 kBaud und 115,2 kBaud.
- 5. Öffnen Sie das Register "Lokaler Anschluss".

| Kommunikationsverbindungen                                                                                                    | ×                                                                                                    |
|----------------------------------------------------------------------------------------------------|----------------------------------------------------------------------------------------------------|
|                                                                                                    | seinstellungen                                                                                                    |
| Doppelklicken Sie auf das Symbol des<br>Zielsystems, mit dem Sie kommunizieren möchten.<br>Doppelklicken Sie auf das Symbol der<br>Schnitstelle, um die Kommunikationsparameter zu<br>ändern.<br>Doppelklicken Sie auf das Symbol des Moderns,<br>um die Modemparameter einzurichten oder um zu<br>wählen und die Kommunikation per Modern zu<br>beginnen. | PLC802(PPI)         Adresse: 0         zum Aktualisieren         PG/PC-Schnittstelle einstellen         Zugriffsweg         Zugangspunkt der Applikation:         Programming Tool 802         PLC802(PPI)         (Standard für Programming Tool 802)         Benutzte Schnittstellenparametrierung:         Figenschaften |
| Entremte Adresse 2<br>Lokale Adresse 0<br>Modul PLC802 (COM 1)<br>Protokoll PPI<br>Übertragungsgeschwindi; 115.2 kBps                                                                                                    | PLC802(PPI)     Eigenschatten       Image: Stol Ind. Ethernet -> Broadcom Neb/     Kopieren       Image: Stol Ind. Ethernet -> Intel(R) PRO/w     Kopieren       Image: PLC802(PPI)     Löschen                                                                                                    |
| Zählerart 11-Bit                                                                                                    | (Parametrierung Ihres PC/PPI cable für ein<br>PPI-Netz)<br>PPI Lokaler Anschluß                                                                                                    |
|                                                                                                    | Schnittstellen       Hinzufügen/Entfernen:       OK         Abbrec                                                                                                    |
|                                                                                                    | OK <u>Standard</u> Hilfe                                                                                                    |

Bild 11-4 Fenster "Lokaler Anschluss" öffnen

- 6. Im Register "Lokaler Anschluss" geben Sie den COM-Port an, an den das RS232 (V24)-Kabel angeschlossen ist.
- 7. Klicken Sie auf "OK", um das Dialogfeld "PG/PC-Schnittstelle einstellen" zu verlassen.
- 8. Klicken Sie in der rechten Seite des Dialogfelds "Kommunikation" auf den blauen Text "Doppelklicken zum Aktualisieren".

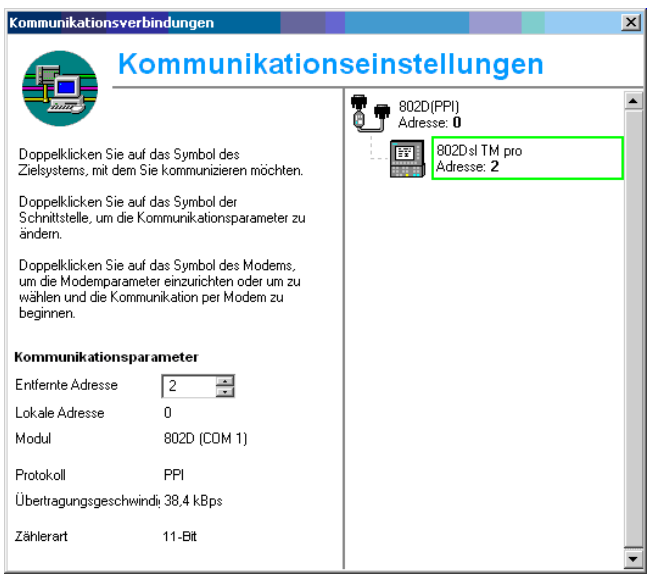

Bild 11-5 Kommunikationsverbindung

## Hinweis

Die Verbindung muss an der Steuerung aktiviert sein (System > PLC > Connect on).

# Verbindungsaufbau über Ethernet

Das Programming Tool PLC802 benötigt zur Ethernet Kommunikation den Port 102.

## Kommunikationsport an der Steuerung freigeben

Die Freigabe erfolgt an der Bedientafel der Steuerung im Bedienbereich System über die Softkeys **Service Anzeige> Service Steuerung> Service Netzwerk> Service Firewall>**.

## Kommunikationseinstellungen im Programming Tool PLC802

Zum Einrichten der Netzwerkverbindung gehen Sie folgendermaßen vor:

- 1. Klicken Sie in der Navigationsleiste auf das Symbol der Kommunikation oder wählen Sie den Menübefehl Ansicht > Kommunikation.
- 2. Doppelklicken Sie im Fenster "Kommunikation" auf das Symbol "Zugangspunkt".

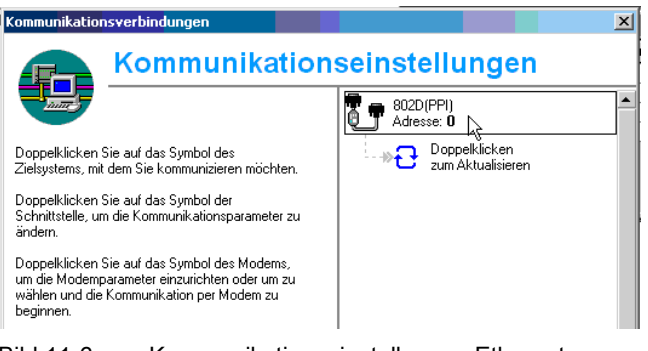

Bild 11-6 Kommunikationseinstellungen Ethernet

3. Wählen Sie für Ihren Computer die Ethernet-Karte aus.

| PG/PC-Schnittstelle einstellen                                     |                   | ×   |
|--------------------------------------------------------------------|-------------------|-----|
| Zugriffsweg                                                        |                   |     |
| Zugangspunkt der Applikation:                                      |                   |     |
| Programming Tool 802> TCP/IP -> Broad                              | loomNetXtreme G 🔄 |     |
| (Standard für Programming Tool 802)                                |                   |     |
| Benutzte Schnittstellenparametrierung:                             |                   | .   |
| TCP/IP -> Broadcom NetXtreme Gig                                   | Eigenschaften     |     |
| SBMCSPLC                                                           | Diagnose          |     |
| 🕮 Serial cable(PPI)                                                | Kapiaran          | - L |
| TCP/IP -> 1394 Net Adapter                                         | Kopieren          | -   |
| Broadcom Necktreme Gig                                             | Löschen           |     |
|                                                                    |                   |     |
| (Parametrierung Ihrer NDIS-CPs mit TCP/IP<br>Protokoll (RFC-1006)) |                   |     |
|                                                                    |                   |     |
| Schnittstellen                                                     |                   |     |
| Hinzufügen/Entfernen:                                              | Auswählen         |     |
|                                                                    |                   |     |
| OK Abt                                                             | orechen Hill      | ie  |

Bild 11-7 Einstellungen Netzkarte

- 4. Wählen Sie im Dialogfeld "PG/PC-Schnittstelle einstellen" die Schaltfläche "OK".
- 5. Geben Sie im Dialogfeld "Kommunikationsparameter" die IP-Adresse für das entsprechende 802Dsl Steuerung ein.
- 6. Doppelklicken Sie auf das Symbol zum Aktualisieren, um eine Verbindung zur angegebenen IP-Adresse herzustellen.
  - Kommt die Verbindung zustande und der Typ des Zielsystems kann erfolgreich ermittelt werden, wird im Dialogfeld "Kommunikation" das entsprechende Symbol des Zielsystems angezeigt.
  - Schlägt der Verbindungsversuch fehl, wird die IP-Adresse im Dialogfeld "Kommunikation" als "Nicht vorhanden" angezeigt.
  - Kommt die Verbindung zustande, doch STEP 7-Micro/WIN kann den Typ des Zielsystems nicht ermitteln, wird die IP-Adresse als "Unbekannt" angezeigt.

11.3 Erst-Inbetriebnahme der PLC

## Hinweis

Die Verbindung muss an der Steuerung freigegeben sein (Port 102).

| Kommunikationsve                                                                                                    | rbindungen                                      |                         | ×            |
|----------------------------------------------------------------------------------------------------|-------------------------------------------------|-------------------------|--------------|
| K                                                                                                    | ommunikation                                    | seinstellungen          |              |
|                                                                                                    |                                                 | TCP/IP -> Broadcom Net> | (treme Gig 🔺 |
| Doppelklicken Sie a<br>Zielsystems, mit dem                                                                                                    | uf das Symbol des<br>Sie kommunizieren möchten. | 802Dsl TM pro           |              |
| Doppelklicken Sie a<br>Schnittstelle, um die<br>ändern.                                                                                                 | uf das Symbol der<br>Kommunikationsparameter zu |                         |              |
| Doppelklicken Sie auf das Symbol des Modems,<br>um die Modemparameter einzurichten oder um zu<br>wählen und die Kommunikation per Modem zu<br>beginnen. |                                                 |                         |              |
| Kommunikationsp                                                                                                    | arameter                                        |                         |              |
| Entfernte Adresse                                                                                                    | 10 . 8 . 1 . 49                                 |                         |              |
| Modul                                                                                                    | TCP/IP -> Broadcom<br>NetXtreme Gig             |                         |              |
| Protokoll                                                                                                    | PPI                                             |                         |              |
| Zählerart                                                                                                    | 11-Bit                                          |                         | -            |
|                                                                                                    |                                                 | 1                       |              |

Bild 11-8 Kommunikationsverbindung Netz

# 11.3 Erst-Inbetriebnahme der PLC

Im Auslieferungsstand der SINUMERIK 802D sI besteht das Anwenderprogramm nur aus einer NOP-Anweisung (no operation) und ist im permanenten Speicher abgelegt. Ein Anwendungsprogramm entsprechend den Anforderungen der Maschine ist durch den Anwender selbst zu erstellen.

# 11.4 Inbetriebnahmemodi der PLC

Tabelle 11-1 Inbetriebnahmemodi

| Anwahl                                      |                                      |                                              | Reaktion                      |                     |                                  |                                                     |
|---------------------------------------------|--------------------------------------|----------------------------------------------|-------------------------------|---------------------|----------------------------------|-----------------------------------------------------|
| PCU<br>Switch on Menü<br>(802D sl)          | PCU<br>Start Up Menü<br>(802D sl)    | PT PLC802<br>(PC)                            | PLC-<br>Programm-<br>vorwahl  | Programm-<br>status | Remanente<br>Daten<br>(gestützt) | MD für die<br>PLC in der<br>Anwender-<br>nahtstelle |
|                                             | NCK-Start Up *                       |                                              |                               |                     |                                  |                                                     |
| Normalhochlauf                              | Normalhochlauf                       |                                              | Anwenderpro-<br>gramm ***     | Run                 | unverändert                      | Übernahme<br>der aktiven<br>PLC-MD                  |
| Hochlauf<br>mit Defaultwerten               | Hochlauf<br>mit Defaultwerten        |                                              | Anwenderpro-<br>gramm ***     | Run                 | gelöscht                         | Standard PLC-<br>MD                                 |
| Hochlauf<br>mit gesicherten<br>Daten        | Hochlauf<br>mit gesicherten<br>Daten |                                              | Anwenderpro-<br>gramm ***     | Run                 | gesicherte<br>Daten              | Gesicherte<br>PLC-MD                                |
| PLC - Stop<br>nach POWER ON                 |                                      | PLC-Stop im<br>Run oder<br>Stop mög-<br>lich | unverändert                   | Stop                | unverändert                      | Übernahme<br>der aktiven<br>PLC-MD                  |
| PLC Urlöschen /<br>Default PLC-<br>Programm |                                      |                                              | NOP-<br>Anwenderpro-<br>gramm | Run                 | gelöscht                         | Standard PLC-<br>MD                                 |
|                                             | PLC-Start Up **                      |                                              |                               |                     |                                  |                                                     |
|                                             | Neustart                             | Run (nach<br>Stop)                           | Anwenderpro-<br>gramm ***     | Run                 | unverändert                      | Übernahme<br>der aktiven<br>PLC-MD                  |
|                                             | Neustart<br>und Debugmode            |                                              | Anwenderpro-<br>gramm ***     | Stop                | unverändert                      | Übernahme<br>der aktiven<br>PLC-MD                  |
|                                             | Urlöschen                            |                                              | Anwenderpro-<br>gramm ***     | Run                 | gelöscht                         | Übernahme<br>der aktiven<br>PLC-MD                  |
|                                             | Urlöschen<br>und Debugmode           |                                              | Anwenderpro-<br>gramm ***     | Stop                | gelöscht                         | Übernahme<br>der aktiven<br>PLC-MD                  |
| * Hardkey System /                          | Softkey Start up / NC                |                                              |                               |                     |                                  |                                                     |

\*\* Hardkey System / Softkey Start up / PLC

\*\*\* wird aus dem permanenter Speicher in den RAM-Speicher geladen

Durch den Debugmode verbleibt die PLC nach dem Steuerungshochlauf in PLC-Stop. Alle Hochlaufmodi, eingestellt über Softkey, werden erst im nächsten Steuerungshochlauf wirksam.

Die Betriebsart Run aktiviert den zyklischen Betrieb.

11.4 Inbetriebnahmemodi der PLC

In der Betriebsart Stop werden folgende Aktionen angestoßen:

- alle HW- Ausgänge gesperrt
- Profibus-DP ist inaktiv
- kein zyklischer Betrieb (aktives Anwenderprogramm wird nicht abgearbeitet)
- Prozessabbild wird nicht mehr aktualisiert (eingefroren)
- Not-Aus aktiv

Nur in der Betriebsart Stop hat der Anwender die Möglichkeit, ein korrigiertes oder neues Projekt in die Steuerung zu laden. Das Anwenderprogramm wird erst mit dem nächsten Steuerungshochlauf oder der Betriebsart Run aktiv.

# 11.5 PLC-Alarme

# 11.5.1 Übersicht

Die Steuerung zeigt maximal 8 PLC-Alarme (Systemalarme bzw. Anwenderalarme) an.

Die PLC verwaltet die Alarminformationen pro PLC-Zyklus. Sie speichert bzw. löscht die Alarme in der Alarmliste in ihrer zeitlichen aufgetretenen Reihenfolge. Der erste Alarm in der Liste ist immer der zuletzt aufgetretene Alarm.

Bei mehr als 8 Alarmen werden die ersten sieben aufgetretenen Alarme und der zeitlich letzte mit der höchsten Löschpriorität angezeigt.

## Alarmreaktion und Löschkriterien

Des weiteren verwaltet die PLC die Alarmreaktionen. Die Alarmreaktionen werden unabhängig von der Anzahl der aktiven Alarme immer wirksam. Je nach Art der Alarmreaktion stößt die PLC die notwendige Aktion an.

Zu jedem Alarm muß ein Löschkriterium definiert werden. Standardmäßig verwendet die PLC das Löschkriterium SELF-CLEARING (siehe Projektierung von Anwenderalarmen).

Löschkritierien sind:

- POWERONCLEAR: Der Alarm wird durch das Aus- und Einschalten der Steuerung gelöscht.
- CANCELCLEAR: Der Alarm wird durch das Drücken der Canceltaste oder Resettaste gelöscht (analog NCK - Alarme).
- SELF-CLEARING: Der Alarm wird durch die nicht mehr anstehende Alarmursache gelöscht.

Die Löschbedingungen haben folgende Priorität:

- POWERON CLEAR Systemalarme (höchste Priorität)
- CANCEL CLEAR Systemalarme
- SELF-CLEARING Systemalarme
- POWERON CLEAR Anwenderalarme
- CANCEL CLEAR Anwenderalarme
- SELF-CLEARING Anwenderalarm ( niedrigste Priorität )

Zu jedem Alarm werden die Reaktionen definiert, die dieser Alarm in der PLC auslösen soll. Standardmäßig verwendet die PLC die Alarmreaktion SHOWALARM.

Alarmreaktionen sind:

- PLC Stop : Es wird kein Anwenderprogramm mehr abgearbeitet, Profibus-DP inaktiv und Sperren der Hardwareausgänge.
- NOT- Aus : Die PLC meldet dem NCK nach der Bearbeitung des Anwenderprogramms in der Anwendernahtstelle das Signal Not - Aus.
- Vorschubsperre: Die PLC meldet dem NCK nach der Bearbeitung des Anwenderprogramms in der Anwendernahtstelle das Signal Vorschubsperre.

11.5 PLC -Alarme

- Einlesesperre: Die PLC meldet dem NCK nach der Bearbeitung des Anwenderprogramms in der Anwendernahtstelle das Signal Einlesesperre.
- NC-Startsperre: Die PLC meldet dem NCK nach der Bearbeitung des Anwenderprogramms in der Anwendernahtstelle das Signal NC-Startsperre.
- SHOWALARM : Dieser Alarm hat keine Alarmreaktion.

# 11.5.2 Allgemeine PLC-Alarme

#### Hinweis

siehe SINUMERIK 802D sl Diagnoseanleitung

# 11.5.3 Anwenderalarme

Dem Anwender stehen in der Anwendernahtstelle "1600xxxx " die Teilbereiche (0, 1) zum Definieren eines Anwenderalarms zur Verfügung.

 Teilbereich 0: 8 x 8 Bits zum Setzen der Anwenderalarme (0 ->1 Flanke) Byte 0 : Bit 0 => 1. Anwenderalarm " 700000 " Byte 1 : Bit 0 => 9. Anwenderalarm " 700008 " Byte 7 : Bit 7 => 64. Anwenderalarm " 700063 "

Ein neuer Anwenderalarm wird mit dem jeweiligen Bit (Teilbereich 0) mit einer 0/1 Flanke aktiviert.

• Teilbereich 1: Variablen der Anwenderalarme

Der Teilbereich 1 ist für zusätzliche Informationen des Anwenders vorgesehen. Er kann nur als Doppelwort gelesen bzw. geschrieben werden.

- Teilbereich 2: Alarmreaktion Byte 0 : Bit 0 => NC-Startsperre Bit 1 => Einlesesperre Bit 2 => Vorschubsperre aller Achsen Bit 3 => NOT-AUS
  - Bit 4 => PLC-STOP

Mit Hilfe des Teilbereiches 2 kann der Anwender die aktiven Alarmreaktionen auswerten. Er ist nur lesbar.

Selbstlöschende Anwenderalarme muss der Anwender mit dem Rücksetzen des jeweiligen Bits im Teilbereich 0 löschen (1 -> 0 Flanke).

Bei den anderen Anwenderalarmen löscht die PLC nach Erkennen der dazugehörigen Löschbedingung die entsprechenden Anwenderalarme. Steht das Bit des Anwenderalarms noch an, erscheint der Alarm wieder.

## Wirkungsweise eines Anwenderalarms

Ein Anwenderalarm hat höhere Priorität als das entsprechende Signal in der Anwendernahtstelle (z. B. NC-Start-Sperre, Einlesesperre, Vorschubsperre und Not-Aus).

Beispiel:

MD 14516[0]: USER\_DAT\_PLC\_ALARM = 8

Bei anstehendem Alarm 700000 steht zusätzlich der Alarm 3000 Not-Aus an obwohl das Nahstellensignal V26000000.1=0

## Projektierung von Anwenderalarmen

Für jeden Alarm existiert ein Projektierungsbyte. Die Anwenderalarme können im Maschinendatum **14516: USER\_DATA\_PLC\_ALARM** vom Anwender projektiert werden.

Default-Einstellung MD 14516[0...63]: 0 => SHOWALARM/SELF-CLEARING Anwenderalarm

Aufbau vom Projektierungsbyte:

- Bit0 Bit5 : Alarmreaktionen
- Bit6 Bit7 : Löschkriterium

Alarmreaktionen: Bit0 - Bit 5 = 0: Showalarm (default)

Bit0 = 1: NC-Startsperre

Bit1 = 1: Einlesesperre

Bit2 = 1: Vorschubsperre aller Achsen

Bit3 = 1: NOT-Aus

Bit4 = 1: PLC-Stop

Bit5 = reserviert

Löschkriterien: Bit6 + Bit7 = 0: SELF-CLEARING-Alarm (default) Bit6 = 1 : CANCELCLEAR- Alarm Bit7 = 1 : POWERONCLEAR-Alarm

Die Anwenderalarmreaktion PLC-Stop hat immer die Löschbedingung POWER ON.

## Alarmtexte

Der Anwender hat zwei Möglichkeiten eigene Alarmtexte zu definieren.

- über Hardkey System \ Softkey <PLC> <Bearb. PLC Alarm txt>
- über Toolbox: Editieren und Laden des Alarmtextfiles mit Hilfe des Tools RCS802

Vergibt der Anwender keinen Anwenderalarmtext, wird nur die Alarmnummer angezeigt.

Das Zeichen % im Alarmtext kennzeichnet eine zusätzliche Variable. Der Variablentyp stellt die Darstellungsform der Variable dar.

Diese Variablentypen sind möglich:

- %D ganzzahlige Dezimalzahl
- % I ganzzahlige Dezimalzahl
- %U Dezimalzahl ohne Vorzeichen
- %O ganzzahlige Oktalzahl
- %X ganzzahlige Hexadezimalzahl

# 11.5 PLC -Alarme

- %B binäre Darstellung von 32 Bit Wert
- %F 4 Byte Gleitkommazahl

Beispiele - Anwenderalarmtexte (Hinweis: Der Text nach "//" ist Kommentar und wird nicht angezeigt.)

- 700000 " " // nur Anwenderalarmnummer
- 700001 " HW- Endlagenschalter Achse X +"
- 700002 " %D " // nur Variable als ganzzahlige Dezimalzahl
- 700003 " Alarmnummer mit festem Alarmtext und Variable %X "
- 700004 " %U Alarmnummer mit Variable und festen Alarmtext "
- 700005 "Überwachung von Achse aktiv : %U"

Anzeige: 700005 Überwachung von Achse aktiv : 1 oder 700005 Überwachung von Achse aktiv : 3

# 11.6.1 Übersicht

Die Erstellung des PLC-Anwenderprogramms erfolgt mit Hilfe des Programming Tool PLC 802.

In der Dokumentation "SIMATIC S7-200 Automatisierungssystem Systemhandbuch" steht die Handhabung für eine S7-200. Das Programming Tool PLC 802 realisiert eine Untermenge dieser Dokumentation.

Folgendes ist gegenüber dem Basissystem S7- 200 MicroWin zu beachten:

- Die Programmierung des Anwenderprogramms ist nur in Kontaktplan möglich.
- Es wird nur eine Untermenge der Programmiersprache S7-200 unterstützt.
- Die Übersetzung des Anwenderprogramms erfolgt offline auf einem PG/PC oder automatisch beim Download in die Steuerung.
- Es kann das Projekt in die Steuerung geladen werden (Download).
- Es ist möglich, das Projekt aus der Steuerung zu laden (Upload).
- Es ist keine indirekte Adressierung der Daten möglich. Damit gibt es diesbezüglich keine Programmierfehler während der Laufzeit.
- Der Anwender muss seine Daten, Informationen vom Prozess, typgerecht verwalten. Bei allen Zugriffen auf die Daten muss konsequent der vereinbarte Datentyp verwendet werden.

## **Beispiel:**

Information1 T-Wert Speichergröße DInt (32 Bit) Information 2 Override Speichergröße Byte (8 Bit)

Anwenderdaten Merkerdoppelwort MD0 DInt (Information 1) Merkerbyte MB4 Byte (Information 2)

 Weiterhin ist die Ausrichtung der Daten an bestimmten Speicheradressen abhängig vom Datentyp (Alignment). Die Ausrichtung erfolgt an Byteadressen, die ohne Rest durch die Bytelänge des Datentyps teilbar sind.

BOOL und BYTE können an einer beliebigen Byteadresse (0, 1, 2, 3, ...), WORD und INT müssen an einer geraden Byteadresse (0, 2, 4, 6, ...) und DWORD, DINT, REAL müssen an einer durch 4 teilbaren Byteadresse (0, 4, 8, 12, ...) beginnen.

## Beispiel:

Merkerbit MB0.1,MB3.5 Merkerbyte MB0,MB1,MB2 Merkerwort MW0,MW2,MW4 **MW3, MW5 ... sind nicht zulässig** Merkerdoppelwort MD0,MD4,MD8 **MD1,MD2,MD3, MD5 ... sind nicht zulässig** 

| Datatyp                   | Size   | Address-<br>alignment | Range for logical Operati-<br>ons | Range for arethmetical<br>Operations |
|---------------------------|--------|-----------------------|-----------------------------------|--------------------------------------|
| BOOL                      | 1 Bit  | 1                     | 0, 1                              | -                                    |
| BYTE                      | 1 Byte | 1                     | 00 FF                             | 0 +255                               |
| WORD                      | 2 Byte | 2                     | 0000 FFFF                         | -32 768 + 32 767                     |
| DWORD<br>(Double<br>Word) | 4 Byte | 4                     | 0000 0000 FFFF FFFF               | -2 147 483 648<br>+2 147 483 647     |
| REAL                      | 4 Byte | 4                     | -                                 | ±10 <sup>-37</sup> ±10 <sup>38</sup> |

| Tabelle 11-2 | In der Steuerung | zugelassene Pl | _C-Datentypen |
|--------------|------------------|----------------|---------------|
|--------------|------------------|----------------|---------------|

# PLC-Projekt

Das Programming Tool PLC 802 verwaltet immer ein Projekt (Verknüpfungslogik, Symbole und Kommentare). Mit einem Download ist es möglich, alle wesentlichen Informationen eines Projektes in die Steuerung zu speichern. Durch Upload erfolgt die Übertragung der Information aus der Steuerung in den PC.

Die Steuerung kann max. 6000 Anweisungsbefehle (4000 bei 802D sl value) und 1500 Symbole speichern. Der benötigte PLC-Speicher wird durch folgende Komponenten beeinflusst:

- Anzahl der Anweisungen
- Anzahl und Länge der Symbolnamen
- Anzahl und Länge der Kommentare

## S7-200 Kontaktplan

Die Adressen und Operationen sind in der Darstellungsart "International" definierbar. Im Kontaktplan programmiert der Anwender sein Programm in Netzwerken. Jedes Netzwerk entspricht einer Logik, die einem bestimmten Ablauf widerspiegelt. In einem Kontaktplan sind Kontakte, Spulen und Boxen als Grundelemente möglich. Bei den Kontakten gibt es Schließer und Öffner. Jede Spule entspricht einem Relais. Eine Box spiegelt eine bestimmte Funktion wieder. Eine Box ist mit einem Enable-Bit aktivierbar.

# 11.6.2 Befehlsübersicht

| Operandenkennzeichen | Beschreibung             |
|----------------------|--------------------------|
| V                    | Daten                    |
| Т                    | Zeiten                   |
| С                    | Zähler                   |
| 1                    | Abbild Digitale Eingänge |
| Q                    | Abbild Digitale Ausgänge |
| Μ                    | Merker                   |
| SM                   | Spezial - Merker         |

Tabelle 11-3 Operandenkennzeichen

| Operandenkennzeichen | Beschreibung |
|----------------------|--------------|
| AC                   | ACCU         |
| L                    | Lokale Daten |

Tabelle 11-4 Bildung der Adresse V-Bereich (siehe Anwendernahtstelle)

| Typ-Kennung (Mo-<br>dul-Nr.) | Bereichs-Nr. (Ka-<br>nal-,<br>Achs-Nr.) | Teilbereich | Offset    | Adressierung |
|------------------------------|-----------------------------------------|-------------|-----------|--------------|
| 00                           | 00                                      | 0           | 000       | symbolisch   |
| (10-79)                      | (00-99)                                 | (0-9)       | (000-999) | (8-stellig)  |

| Tabelle 11-5 8020 | ) sl Adressbereiche |
|-------------------|---------------------|
|-------------------|---------------------|

| Zugriff        | Speicherart | 802Dsl TM value                   | 802Dsl TM plus<br>802Dsl NG plus  | 802Dsl TM pro<br>802Dsl NG pro<br>802Dsl CU pro |
|----------------|-------------|-----------------------------------|-----------------------------------|-------------------------------------------------|
| Bit (Byte.bit) | V           | 14000000.0-<br>799999999.7        | 14000000.0-<br>799999999.7        | 14000000.0-<br>799999999.7                      |
|                | I           | 0.0 – 26.7                        | 0.0 – 26.7                        | 0.0 – 26.7                                      |
|                | Q           | 0.0 – 17.7                        | 0.0 – 17.7                        | 0.0 – 17.7                                      |
|                | М           | 0.0 – 255.7                       | 0.0 – 383.7                       | 0.0 – 383.7                                     |
|                | SM          | 0.0 - 0.6                         | 0.0 - 0.6                         | 0.0 - 0.6                                       |
|                | Т           | 0 – 15 (100 ms)<br>16 – 39 (10ms) | 0 – 15 (100 ms)<br>16 – 39 (10ms) | 0 – 15 (100 ms)<br>16 – 63 (10ms)               |
|                | С           | 0 – 31                            | 0 – 31                            | 0 – 63                                          |
|                | L           | 0.0 - 59.7                        | 0.0 - 59.7                        | 0.0 - 59.7                                      |
| Byte           | VB          | 1400000-<br>79999999              | 1400000-<br>79999999              | 1400000-<br>79999999                            |
|                | IB          | 0 – 26                            | 0 – 26                            | 0 – 26                                          |
|                | QB          | 0 – 17                            | 0 – 17                            | 0 – 17                                          |
|                | MB          | 0 – 255                           | 0 – 383                           | 0 – 383                                         |
|                | SMB         | 0                                 | 0                                 | 0                                               |
|                | LB          | 0 – 59                            | 0 – 59                            | 0 – 59                                          |
|                | AC          | 0 – 3                             | 0 – 3                             | 0 – 3                                           |
| Wort           | VW          | 1400000-<br>79999998              | 1400000-<br>79999998              | 1400000-<br>79999998                            |
|                | IW          | 0 – 24                            | 0 – 24                            | 0 – 24                                          |
|                | QW          | 0 – 16                            | 0 – 16                            | 0 – 16                                          |
|                | MW          | 0 – 254                           | 0 – 382                           | 0 – 382                                         |
|                | Т           | 0 – 15 (100 ms) 16<br>– 39 (10ms) | 0 – 15 (100 ms) 16<br>– 39 (10ms) | 0 – 15 (100 ms) 16<br>– 63 (10ms)               |
|                | С           | 0 – 31                            | 0 – 31                            | 0 – 63                                          |
|                | LW          | 0 – 58                            | 0 – 58                            | 0 – 58                                          |
|                | AC          | 0 – 3                             | 0 – 3                             | 0 – 3                                           |
| Doppelwort     | VD          | 1400000-<br>79999994              | 1400000-<br>79999994              | 1400000-<br>79999994                            |

| Zugriff | Speicherart | 802Dsl TM value | 802Dsl TM plus<br>802Dsl NG plus | 802Dsl TM pro<br>802Dsl NG pro<br>802Dsl CU pro |
|---------|-------------|-----------------|----------------------------------|-------------------------------------------------|
|         | ID          | 0 – 20          | 0 – 20                           | 0 – 20                                          |
|         | QD          | 0 – 12          | 0 – 12                           | 0 – 12                                          |
|         | MD          | 0 – 252         | 0 – 380                          | 0 – 380                                         |
|         | LD          | 0 – 56          | 0 – 56                           | 0 – 56                                          |
|         | AC          | 0 – 3           | 0 – 3                            | 0 – 3                                           |

| Tabelle 11-6 Sp | ezial-Merker SN | I Bit Definition |
|-----------------|-----------------|------------------|
|-----------------|-----------------|------------------|

| SM-Bits | Beschreibung                                                                                                    |
|---------|----------------------------------------------------------------------------------------------------|
| SM 0.0  | Merker mit definiertem EINS - Signal                                                                             |
| SM 0.1  | Grundstellung: erster PLC - Zyklus '1', folgende Zyklen '0'                                                      |
| SM 0.2  | gepufferte Daten verloren gegangen - gültig nur im ersten PLC - Zyklus ('0' - Daten o. k., '1' - Daten verloren) |
| SM 0.3  | POWER ON: erster PLC - Zyklus '1', folgende Zyklen '0'                                                           |
| SM 0.4  | 60 s Takt (alternierend '0' für 30 s, dann '1' für 30 s)                                                         |
| SM 0.5  | 1 s Takt (alternierend '0' für 0,5 s, dann '1' für 0,5 s)                                                        |
| SM 0.6  | PLC - Zyklus Takt (alternierend ein Zyklus '0', dann ein Zyklus'1')                                              |

Die Anweisungsliste (STL) kann der Anwender im PT802 in "View STL" nur anschauen. In dieser Darstellungsart (siehe Tabelle: Mnemonic) ist die sequentielle Bearbeitung dargestellt.

# 11.6.3 Erläuterung der Stackoperationen

## Tabelle 11-7 BASIC BOOLEAN INSTRUCTIONS

| BASIC BOOLEAN INSTRUCTIONS |                   |                     |                            |  |
|----------------------------|-------------------|---------------------|----------------------------|--|
| Instr                      | uction            | Ladder Symbol       | Valid Operands             |  |
| Load                       | normal open       |                     | n: V, I, Q, M, SM, T, C, L |  |
| And                        | n=1 close         | n                   |                            |  |
| Or                         | n=0 open          |                     |                            |  |
| Load Not                   | normal close      |                     | n: V, I, Q, M, SM, T, C, L |  |
| And Not                    | n=0 close         | n                   |                            |  |
| Or Not                     | n=1 open          |                     |                            |  |
| Output                     | prior 0, n=0      | $\langle n \rangle$ | n: V, I, Q, M,T, C, L      |  |
|                            | prior 1, n=1      |                     |                            |  |
| Set                        | prior 0, not set  | Bit                 | S_Bit: V, I, Q, M, T, C, L |  |
| (1 Bit)                    | prior 1 or ↗      | —( <sup>s</sup> )   | n =1                       |  |
| Reset                      | prior 0, no reset | Bit                 | S_Bit: V, I, Q, M, T, C, L |  |
| (1 Bit)                    | prior 1 or ↗      | — (к)               | n=1                        |  |

# Tabelle 11-8 OTHER BOOLEAN INSTRUCTIONS

| OTHER BOOLEAN INSTRUCTIONS |                                      |               |                |
|----------------------------|--------------------------------------|---------------|----------------|
| Instru                     | uction                               | Ladder Symbol | Valid Operands |
| Edge Up                    | prior                                | -  P          |                |
| Edge Down                  | prior ↘ close<br>(1 PLC cycle)       | —  и  —       |                |
| Logical Not                | prior 0, later 1<br>prior 1, later 0 | NOT           |                |
| No operation               |                                      |               | n = 0 255      |
|                            |                                      | n<br>NOP      |                |

## Tabelle 11-9 BYTE COMPARES

| BYTE COMPARES (Unsigned)               |                           |                  |                                                                                      |
|----------------------------------------|---------------------------|------------------|--------------------------------------------------------------------------------------|
| Instr                                  | uction                    | Ladder Symbol    | Valid Operands                                                                       |
| Load Byte =<br>And Byte =<br>Or Byte = | a = b close<br>a ≠ b open | a<br> ==B <br>b  | a: VB, IB, QB, MB, SMB, AC, Constant, LB<br>b: VB, IB, QB, MB, SMB, AC, Constant, LB |
| Load Byte≥<br>And Byte ≥<br>Or Byte≥   | a ≥ b close<br>a < b open | a<br> >=B <br>b  |                                                                                      |
| Load Byte ≤<br>And Byte ≤<br>Or Byte ≤ | a ≤ b close<br>a > b open | a<br> < =B <br>b |                                                                                      |
| Load Byte ≠<br>And Byte ≠<br>Or Byte ≠ | a ≠b close<br>a = b open  | a<br>            |                                                                                      |
| Load Byte ><br>And Byte ><br>Or Byte > | a > b close<br>a ≤b open  | a<br>            |                                                                                      |
| Load Byte <<br>And Byte <<br>Or Byte < | a < b close<br>a ≥b open  | a<br> < B  <br>b |                                                                                      |

# 11.6 PLC -Programmierung

## Tabelle 11-10 WORD COMPARES

| WORD COMPARES (Signed)                 |                           |                   |                                                                                        |
|----------------------------------------|---------------------------|-------------------|----------------------------------------------------------------------------------------|
| Instru                                 | uction                    | Ladder Symbol     | Valid Operands                                                                         |
| Load Word =<br>And Word =<br>Or Word = | a = b close<br>a ≠ b open | a<br>—_ ==1 <br>b | a: VW, T, C, IW, QW, MW, AC, Constant, LW<br>b: VW, T, C, IW, QW, MW, AC, Constant, LW |
| Load Word≥<br>And Word≥<br>Or Word ≥   | a ≥ b close<br>a < b open | a<br>→  > = <br>b |                                                                                        |
| Load Word ≤<br>And Word ≤<br>Or Word ≤ | a ≤ b close<br>a > b open | a<br> <=  <br>b   |                                                                                        |
| Load Word ≠<br>And Word ≠<br>Or Word ≠ | a ≠ b close<br>a = b open | a<br>  <>  <br>b  |                                                                                        |
| Load Word ><br>And Word ><br>Or Word > | a > b close<br>a ≤ b open | a<br> >   <br>b   |                                                                                        |
| Load Word <<br>And Word <<br>Or Word < | a < b close<br>a ≥ b open | a<br>             |                                                                                        |

# Tabelle 11-11 DOUBLE WORD COMPARES

| DOUBLE WORD COMPARES (Signed)             |                           |                   |                                                                            |
|-------------------------------------------|---------------------------|-------------------|----------------------------------------------------------------------------|
| Instru                                    | uction                    | Ladder Symbol     | Valid Operands                                                             |
| Load DWord =<br>And DWord =<br>Or DWord = | a = b close<br>a ≠ b open | a<br> ==D <br>b   | a: VD, ID, QD, MD, AC, Constant, LB<br>b: VD, ID, QD, MD, AC, Constant, LB |
| Load DWord≥<br>And DWord ≥<br>Or DWord ≥  | a ≥ b close<br>a < b open | a<br> > =D <br>b  |                                                                            |
| Load DWord ≤<br>And DWord ≤<br>Or DWord ≤ | a ≤ b close<br>a > b open | a<br> < =D <br>b  |                                                                            |
| Load DWord ≠<br>And DWord ≠<br>Or DWord ≠ | a ≠ b close<br>a = b open | a<br>  <> D <br>b |                                                                            |
| Load DWord ><br>And DWord ><br>Or DWord > | a > b close<br>a ≤ b open | a<br>→>D  <br>b   |                                                                            |

11.6 PLC -Programmierung

| DOUBLE WORD COMPARES (Signed)             |                           |                  |  |
|-------------------------------------------|---------------------------|------------------|--|
| Instruction Ladder Symbol Valid Operands  |                           |                  |  |
| Load DWord <<br>And DWord <<br>Or DWord < | a < b close<br>a ≥ b open | a<br> < D  <br>b |  |

## Tabelle 11-12 REAL WORD COMPARES

| REAL WORD COMPARES (Signed)               |                           |                  |                                                                            |
|-------------------------------------------|---------------------------|------------------|----------------------------------------------------------------------------|
| Instr                                     | ruction                   | Ladder Symbol    | Valid Operands                                                             |
| Load RWord =<br>And RWord =<br>Or RWord = | a = b close<br>a ≠ b open | a<br> = =R <br>b | a: VD, ID, QD, MD, AC, Constant, LD<br>b: VD, ID, QD, MD, AC, Constant, LD |
| Load RWord ≥<br>And RWord ≥<br>Or RWord ≥ | a ≥ b close<br>a < b open | a<br>            |                                                                            |
| Load RWord ≤<br>And RWord ≤<br>Or RWord ≤ | a ≤ b close<br>a > b open | a<br> < =R <br>b |                                                                            |
| Load RWord ≠<br>And RWord ≠<br>Or RWord ≠ | a ≠ b close<br>a = b open | a<br>            |                                                                            |
| Load RWord ><br>And RWord ><br>Or RWord > | a > b close<br>a ≤ b open | a<br> > R  <br>b |                                                                            |
| Load RWord <<br>And RWord <<br>Or RWord < | a < b close<br>a ≥ b open | a<br> < R  <br>b |                                                                            |

# 11.6 PLC -Programmierung

## Tabelle 11-13 TIMER

| TIMER                       |                                                                                 |                              |                                                                                                    |
|-----------------------------|---------------------------------------------------------------------------------|------------------------------|----------------------------------------------------------------------------------------------------|
| Instr                       | uction                                                                          | Ladder Symbol                | Valid Operands                                                                                                    |
| Timer Retentive On<br>Delay | EN=1, Start<br>EN=0, Stop<br>If T <sub>Value</sub> ≥ PT,<br>T <sub>bit</sub> =1 | Txxx<br>TONR<br>- IN<br>- PT | Enable: (IN)<br>S0<br>Txxx: T0 - T63 (abhängig vom Steuerungstyp)<br>Preset: (PT)<br>VW, T, C, IW, QW, MW, AC, Constant<br>100 ms T0 - T15<br>10 ms T16 - T63 |
| Timer On Delay              | EN=1, Start<br>EN=0, Stop<br>If T <sub>Value</sub> ≥ PT,<br>T <sub>bit</sub> =1 | Txxx<br>TON<br>-IN<br>-PT    | Enable: (IN)<br>S0<br>Txxx: T0 - T63<br>Preset: (PT)<br>VW, T, C, IW, QW, MW, AC, Constant<br>100 ms T0 - T15<br>10 ms T16 - T63                              |
| Timer Of Delay              | lf T <sub>Value</sub> < PT,<br>T <sub>bit</sub> =1                              | Txxx<br>TOF<br>-IN<br>-PT    | Enable: (IN)<br>S0<br>Txxx: T0 - T63<br>Preset: (PT)<br>VW, T, C, IW, QW, MW, AC, Constant<br>100 ms T0 - T15<br>10 ms T16 - T63                              |

## Tabelle 11-14 COUNTER

| COUNTER       |                                                                                                    |                                          |                                                                                                    |
|---------------|----------------------------------------------------------------------------------------------------|------------------------------------------|----------------------------------------------------------------------------------------------------|
| Instru        | uction                                                                                             | Ladder Symbol                            | Valid Operands                                                                                                    |
| Count Up      | CU ↗, Value+1<br>R=1, Reset<br>If C <sub>Value</sub> ≥ PV,<br>C <sub>bit</sub> =1                  | Cxxx<br>- CU CTU<br>- R<br>- PV          | Cnt Up: (CU)<br>S1<br>Reset: (R)<br>S0<br>Cxxx: C0 - 63<br>Preset: (PV)<br>VW, T, C, IW, QW, MW, AC, Constant, LW                       |
| Count Up/Down | CU ↗, Value+1<br>CD ↗, Value-1<br>R=1, Reset<br>If C <sub>Value</sub> ≥ PV,<br>C <sub>bit</sub> =1 | Cxxx<br>- CU CTUD<br>- CD<br>- R<br>- PV | Cnt Up: (CU)<br>S2<br>Cnt Dn: (CD)<br>S1<br>Reset: (R)<br>S0<br>Cxxx: C0 - 63<br>Preset: (PV)<br>VW, T, C, IW, QW, MW, AC, Constant, LW |

| COUNTER     |                                                   |                                  |                                                                                                    |  |
|-------------|---------------------------------------------------|----------------------------------|----------------------------------------------------------------------------------------------------|--|
| Instruction |                                                   | Ladder Symbol                    | Valid Operands                                                                                                    |  |
| Count Down  | If C <sub>Value</sub> = 0,<br>C <sub>bit</sub> =1 | Cxxx<br>- CD CTD<br>- LD<br>- PV | Cnt Down: (CD)<br>S2<br>Reset: (R)<br>S0<br>Cxxx: C0 - 63<br>Preset: (PV)<br>VW, T, C, IW, QW, MW, AC, Constant, LW |  |

## Tabelle 11-15 MATH OPERATIONS

| MATH OPERATIONS                    |                                                                                  |                                            |                                                                                               |
|------------------------------------|----------------------------------------------------------------------------------|--------------------------------------------|-----------------------------------------------------------------------------------------------|
| Instru                             | uction                                                                           | Ladder Symbol                              | Valid Operands                                                                                |
| Word Add<br>Word Subtract          | lf EN = 1,<br>b = a + b<br>b = b - a                                             | ADD_I<br>-EN ENO-<br>-IN1<br>-IN2 OUT-     | Enable: EN<br>In: VW, T, C, IW, QW, MW, AC, Constant, LW<br>Out: VW, T, C, IW, QW, MW, AC, LW |
| DWord Add<br>DWord Subtract        | lf EN = 1,<br>b = a + b<br>b = b - a                                             | SUB_DI<br>- EN ENO-<br>- IN1<br>- IN2 OUT- | Enable: EN<br>In: VD, ID, QD, MD, AC, Constant, LD<br>Out: VD, ID, QD, MD, AC, LD             |
| Multiply                           | lf EN = 1,<br>b = a x b                                                          | MUL<br>-EN ENO-<br>-IN1<br>-IN2 OUT-       | Enable: EN<br>In: VW, T, C, IW, QW, MW, AC, Constant, LW<br>Out: VD, ID, QD, MD, AC, LD       |
| Divide                             | If EN = 1,<br>b = b ÷ a<br>Out:<br>16 bit remainder<br>Out+2:<br>16 bit quotient | DIV<br>- EN ENO-<br>- IN1<br>- IN2 OUT-    | Enable: EN<br>In: VW, T, C, IW, QW, MW, AC, Constant, LW<br>Out: VD, ID, QD, MD, LD           |
| Add<br>Subtract<br>Real Numbers    | If EN = 1,<br>b = a + b<br>b = b - a                                             | ADD_R<br>-EN ENO-<br>-IN1<br>-IN2 OUT-     | Enable: EN<br>In: VD, ID, QD, MD, AC, Constant, LD<br>Out: VD, ID, QD, MD, AC, LD             |
| Multiply<br>Divide<br>Real Numbers | If EN = 1,<br>b = a x b<br>b = b ÷ a                                             | MUL_R<br>-EN ENO-<br>-IN1<br>-IN2 OUT-     | Enable: EN<br>In: VD, ID, QD, MD, AC, Constant, LD<br>Out: VD, ID, QD, MD, AC, LD             |

11.6 PLC -Programmierung

| MATH OPERATIONS |                         |                              |                                                                                   |
|-----------------|-------------------------|------------------------------|-----------------------------------------------------------------------------------|
| Instruction     |                         | Ladder Symbol                | Valid Operands                                                                    |
| Square Root     | If EN = 1,<br>OUT = √IN | SQRT<br>-EN ENO-<br>-IN OUT- | Enable: EN<br>In: VD, ID, QD, MD, AC, Constant, LD<br>Out: VD, ID, QD, MD, AC, LD |

Tabelle 11-16 INCREMENT, DECREMENT

| INCREMENT, DECREMENT           |                                                |                                 |                                                                                               |
|--------------------------------|------------------------------------------------|---------------------------------|-----------------------------------------------------------------------------------------------|
| Instr                          | uction                                         | Ladder Symbol                   | Valid Operands                                                                                |
| Increment<br>Decrement<br>Byte | lf EN = 1,<br>a = a + 1<br>a = a - 1           | INC_B<br>- EN ENO-<br>- IN OUT- | Enable: EN<br>In: VB, IB, QB, MB, AC, Constant LB<br>Out: VB, IB, QB, MB, AC, LB              |
| Increment<br>Decrement<br>Word | If EN = 1,<br>a = a + 1<br>a = a - 1<br>a = /a | -EN ENO-<br>-IN OUT-            | Enable: EN<br>In: VW, T, C, IW, QW, MW, AC, Constant, LW<br>Out: VW, T, C, IW, QW, MW, AC, LW |
| Increment<br>Decrement.        | If EN = 1,<br>a = a + 1<br>a = a - 1           | - EN ENO-<br>- IN OUT-          | Enable: EN<br>In: VD, ID, QD, MD, AC, Constant, LD<br>Out: VD, ID, QD, MD, AC, LD             |

# Tabelle 11-17 LOGIC OPERATIONS

| LOGIC OPERATIONS                   |                                                        |                                          |                                                                                               |
|------------------------------------|--------------------------------------------------------|------------------------------------------|-----------------------------------------------------------------------------------------------|
| Instru                             | uction                                                 | Ladder Symbol                            | Valid Operands                                                                                |
| Byte AND<br>Byte OR<br>Byte XOR    | lf EN = 1,<br>b = a AND b<br>b = a OR b<br>b = a XOR b | WAND_B<br>-EN ENO-<br>-IN1<br>-IN2 OUT-  | Enable: EN<br>In: VB, IB, QB, MB, AC, Constant, LB<br>Out: VB, IB, QB, MB, AC, LB             |
| Word AND<br>Word OR<br>Word XOR    | If EN = 1,<br>b = a AND b<br>b = a OR b<br>b = a XOR b | WAND_W<br>-EN ENO-<br>-IN1<br>-IN2 OUT-  | Enable: EN<br>In: VW, T, C, IW, QW, MW, AC, Constant, LW<br>Out: VW, T, C, IW, QW, MW, AC, LW |
| DWord AND<br>DWord OR<br>DWord XOR | If EN = 1,<br>b = a AND b<br>b = a OR b<br>b = a XOR b | WXOR_DW<br>-EN ENO-<br>-IN1<br>-IN2 OUT- | Enable: EN<br>In: VD, ID, QD, MD, AC, Constant, LD<br>Out: VD, ID, QD, MD, AC, LD             |

| LOGIC OPERATIONS |                      |                                  |                                                                                               |
|------------------|----------------------|----------------------------------|-----------------------------------------------------------------------------------------------|
| Instruction      |                      | Ladder Symbol                    | Valid Operands                                                                                |
| Invert Byte      | lf EN = 1,<br>a = /a | INC_B<br>-EN ENO-<br>-IN OUT-    | Enable: EN<br>In: VB, IB, QB, MB, AC, Constant, LB<br>Out: VB, IB, QB, MB, AC, LB             |
| Invert Word      | lf EN = 1,<br>a = /a | INC_W<br>-EN ENO-<br>-IN OUT-    | Enable: EN<br>In: VW, T, C, IW, QW, MW, AC, Constant, LW<br>Out: VW, T, C, IW, QW, MW, AC, LW |
| Invert DWord     | lf EN = 1,<br>a = /a | INV_DW<br>- EN ENO-<br>- IN OUT- | Enable: EN<br>In: VD, ID, QD, MD, AC, Constant, LD<br>Out: VD, ID, QD, MD, AC, LD             |

Tabelle 11-18 SHIFT AND ROTATE OPERATIONS

| SHIFT AND ROTATE OPERATIONS    |                                                  |                                         |                                                                                                    |
|--------------------------------|--------------------------------------------------|-----------------------------------------|----------------------------------------------------------------------------------------------------|
| Instruction                    |                                                  | Ladder Symbol                           | Valid Operands                                                                                                    |
| Shift Right<br>Shift Left      | lf EN = 1,<br>a = a SR c bits<br>a = a SL c bits | SHL_R<br>- EN ENO-<br>- IN<br>- N OUT-  | Enable: EN<br>In: VB, IB, QB, MB, AC, Constant, LB<br>Out: VB, IB, QB, MB, AC<br>Count: VB, IB, QB, MB, AC, Constant, LB                |
| Shift Right<br>Shift Left      | lf EN = 1,<br>a = a SR c bits<br>a = a SL c bits | SHL_W<br>-EN ENO-<br>-IN<br>-N OUT-     | Enable: EN<br>In: VW, T, C, IW, QW, MW, AC, Constant, LW<br>Out: VW, T, C, IW, QW, MW, AC, LW<br>Count: VB, IB, QB, MB,AC, Constant, LB |
| DWord Shift R<br>DWord Shift L | If EN = 1,<br>a = a SR c bits<br>a = a SL c bits | SHL_DW<br>- EN ENO-<br>- IN<br>- N OUT- | Enable: EN<br>In: VD, ID, QD, MD, AC, Constant, LD<br>Out: VD, ID, QD, MD, AC, LD<br>Count: VB, IB, QB, MB, AC, Constant, LB            |

## Tabelle 11-19 CONVERSION OPERATIONS

| CONVERSION OPERATIONS                       |                                                                           |                                   |                                                                                               |
|---------------------------------------------|---------------------------------------------------------------------------|-----------------------------------|-----------------------------------------------------------------------------------------------|
| Instru                                      | uction                                                                    | Ladder Symbol                     | Valid Operands                                                                                |
| Convert Double<br>Word Integer to a<br>Real | If EN = 1, convert the<br>double word integer i<br>to a real number o.    | DI_REAL<br>- EN ENO-<br>- IN OUT- | Enable: EN<br>In: VD, ID, QD, MD, AC, Constant, LD<br>Out: VD, ID, QD, MD, AC, LD             |
| Convert a Real to a<br>Double Word Integer  | If EN = 1, convert the<br>real number i to a<br>double word integer<br>o. | TRUNC<br>- EN ENO-<br>- IN OUT-   | Enable: EN<br>In: VD, ID, QD, MD, AC, Constant, LD<br>Out: VD, ID, QD, MD, AC, LD             |
| Convert BCD to<br>Binary                    | If EN = 1, convert the<br>BCD value IN to a<br>binary value OUT           | BCD_J<br>-EN ENO-<br>-IN OUT-     | Enable: EN<br>In: VW, T, C, IW, QW, MW, AC, Constant, LW<br>Out: VW, T, C, IW, QW, MW, AC, LW |
| Convert Binary to<br>BCD                    | If EN = 1, convert the<br>binary value IN to a<br>BCD value OUT           | I_BCD<br>-EN ENO-<br>-IN OUT-     | Enable: EN<br>In: VW, T, C, IW, QW, MW, AC, Constant, LW<br>Out: VW, T, C, IW, QW, MW, AC, LW |

# Tabelle 11-20 PROGRAM CONTROL FUNCTIONS

| PROGRAM CONTROL FUNCTIONS             |                                                  |                                                              |                                  |
|---------------------------------------|--------------------------------------------------|--------------------------------------------------------------|----------------------------------|
| Instru                                | uction                                           | Ladder Symbol                                                | Valid Operands                   |
| Jump to Label                         | If EN = 1, go to label<br>n.                     | n<br>JMP                                                     | Enable: EN<br>Label: WORD: 0-127 |
| Label                                 | Label marker for the jump.                       | LBL                                                          | Label: WORD: 0-127               |
| Conditional Return<br>from Subroutine | If EN = 1, exit the subroutine.                  | (RET)                                                        | Enable: EN                       |
| Return from Subrou-<br>tine           | Exit subroutine.                                 |                                                              |                                  |
| Conditional End                       | If EN = 1, END ter-<br>minates the main<br>scan. |                                                              | Enable: EN                       |
| Subroutine                            | If EN ↗, go to sub-<br>routine n.                | n<br>SBR<br>EN<br>- x1<br>- x2 x3<br>(x optional parameters) | Label: Constant : 0-63           |

11.6 PLC -Programmierung

| MOVE, FILL AND FIND OPERATIONS |                                             |                                   |                                                                                               |
|--------------------------------|---------------------------------------------|-----------------------------------|-----------------------------------------------------------------------------------------------|
| Instru                         | uction                                      | Ladder Symbol                     | Valid Operands                                                                                |
| Move Byte                      | lf EN = 1,<br>copy i to o.                  | MOV_B<br>- EN ENO -<br>- IN OUT - | Enable: EN<br>In: VB, IB, QB, MB, AC, Constant, LB<br>Out: VB, IB, QB, MB, AC, LB             |
| Move Word                      | If EN = 1,<br>copy i to o.                  | MOV_W<br>- EN ENO-<br>- IN OUT-   | Enable: EN<br>In: VW, T, C, IW, QW, MW, AC, Constant, LW<br>Out: VW, T, C, IW, QW, MW, AC, LW |
| Move DWord                     | If EN = 1,<br>copy i to o.                  | MOV_DW<br>- EN ENO-<br>- IN OUT-  | Enable: EN<br>In: VD, ID, QD, MD, AC, Constant, LD<br>Out: VD, ID, QD, MD, AC, LD             |
| Move Real                      | If EN = 1,<br>copy i to o.                  | MOV_R<br>- EN ENO-<br>- IN OUT-   | Enable: EN<br>In: VD, ID, QD, MD, AC, Constant, LD<br>Out: VD, ID, QD, MD, AC, LD             |
| Swap Bytes                     | If EN = 1,<br>exchange MSB and<br>LSB of w. | SWAP<br>EN ENO<br>- IN            | Enable: EN<br>In: VW, IW, QW, MW, T, C, AC, LW                                                |

#### Tabelle 11-21 MOVE, FILL AND FIND OPERATIONS

# 11.6.4 Programmorganisation

Jeder Programmierer sollte sein Anwenderprogramm in abgeschlossene Programmabschnitte (Unterprogramme) gliedern. Die Programmiersprache S7-200 bietet dem Anwender die Möglichkeit sein Anwenderprogramm strukturiert aufzubauen. Es existieren zwei Programmarten, das Hauptprogramm und das Unterprogramm. Es sind acht Programmebenen möglich.

Ein PLC-Zyklus kann ein Vielfaches des steuerungsinternen Interpolationstaktes (IPO-Takt) sein. Der Maschinenhersteller muß nach seinen Gegebenheiten den PLC-Zyklus (siehe Maschinendatum "PLC\_IPO\_TIME\_RATIO") einstellen. Das Verhältnis IPO/ PLC von 1:1 ist die schnellst mögliche zyklische Bearbeitung.

**Beispiel:** Der Programmierer schreibt in seinem Hauptprogramm mit Hilfe eines eigenen definierten Zykluszähler eine Ablaufsteuerung. Diese organisiert im Unterprogramm (UP0) alle zyklischen Signale, UP1/UP2 wird aller zwei Zyklen aufgerufen und UP3 steuert alle Signale im Raster von drei Zyklen.

# 11.6.5 Datenorganisation

Die Daten können in drei Bereiche eingeteilt werden:

- nicht remanente Daten
- remanente Daten
- Maschinendaten f
  ür die PLC (Diese Maschinendaten sind alle POWER ON wirksam.)

Die meisten Daten, wie z.B. Prozeßabbild, Timer, und Counter sind nicht remanente Daten und diese sind bei jedem Steuerungshochlauf gelöscht.

Für die remanenten Daten gibt es den Datenbereich 1400 0000 -1400 0127. Dort kann der Anwender alle Daten ablegen, die über POWER OFF/ON ihre Gültigkeit behalten sollen.

Mit Hilfe der PLC-MD (siehe Anwendernahtstelle) kann der Anwender sein Programm mit Daten vorbesetzen bzw. verschiedene Programmabschnitte parametrieren.

# 11.6.6 Test und Überwachung Ihres Programms

Die Kontrolle bzw. die Fehleranalyse des Anwenderprogramms ist möglich mit:

- PLC Status: Anzeigen und Ändern aufgerufener Operanden
- Status Liste: Anzeigen und Ändern von drei frei wählbaren Variablenfeldern
- PLC Programm: Anzeigen und Beobachten (Status) des gesamten Anwenderprogramms einschließlich Symbole und Kommentare
- Programming Tool PLC802: Anschluss eines PG/PC und Aktivierung des Programming Tools.
11.7 PLC - Applikation Download/Upload/Copy/Compare

### 11.7 PLC-Applikation Download/Upload/Copy/Compare

Der Anwender kann das PLC-Projekt bzw. die PLC-Applikationen in der Steuerung sichern, kopieren oder überschreiben.

Dies ist möglich mit

- Programming Tool PLC802
- RCS802
- CF-Karte

Das **PLC-Projekt** enthält das PLC- Anwenderprogramm inklusive aller wichtigen Informationen (Symbole, Kommentare, ...). Es wird vom Programming Tool per Up-/Download in die Steuerung geladen. Das PLC-Projekt kann vom Programming Tool auch als "\*.pte" exportiert und importiert werden. In diesem Format (\*.pte) kann das Projekt auch mit dem Tool RCS802 oder direkt an der Steuerung von CF-Karte ein- bzw. ausgelesen werden.

Die **PLC Anwenderalarmtexte** können mit dem Tool RCS802 oder dem Alarmtexteditor auf der Steuerung erstellt werden.

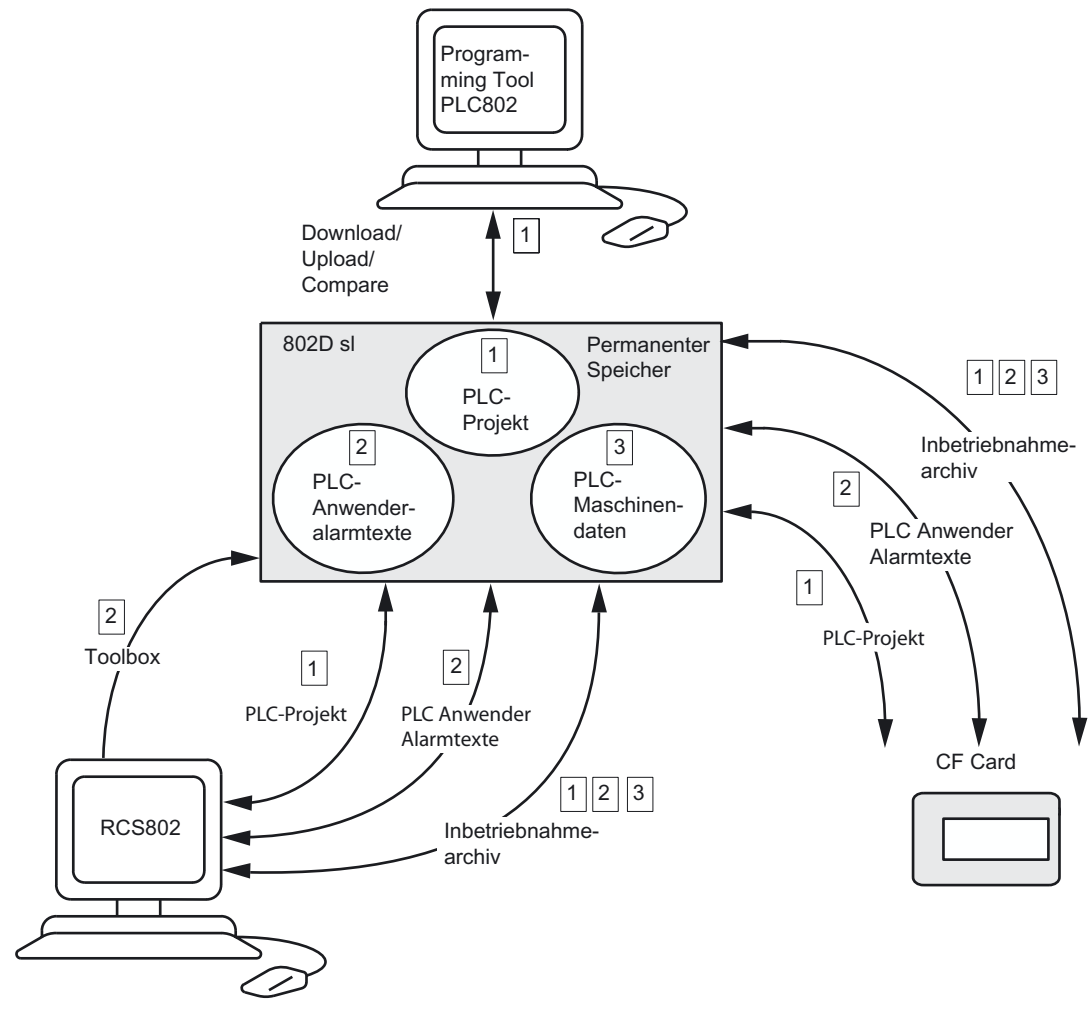

Bild 11-9 PLC-Applikationen in der Steuerung

11.7 PLC -Applikation Download/Upload/Copy/Compare

### Download

Diese Funktion schreibt die übertragenen Daten in den permanenten Speicher (Ladespeicher) der Steuerung.

- Download PLC-Projekt mit dem Programming Tool PLC802
- Serien-Inbetriebnahme (Bedienbereich System <IBN Dateien> <802D Daten> "Inbetriebnahmearchiv (NC/PLC)") mit dem Tool RCS802 oder CF-Karte.
  Zum Beispiel CF-Karte: Hierbei ist das Inbetriebnahmearchiv von der Kunden CF-Karte zu kopieren und im Verzeichnis Inbetriebnahmedateien > Inbetriebnahmearchiv (NC/PLC) einzufügen.
  - NC-Daten
  - NC-Verzeichnisse
  - Anzeige-Maschinendaten
  - Spindelsteigungsfehlerkompensation (SSFK)
  - PLC-Anwenderprogramm
  - PLC Anwenderalarmtexte
  - Antriebs-Maschinendaten
- PLC-Projekt einlesen mit dem Tool RCS802 oder CF-Karte
- PLC Anwenderalarmtexte einlesen mit dem Tool RCS802 oder CF-Karte
- PLC Anwenderalarmtexte mit dem Tool RCS802 aus dem Toolbox-Projekt übertragen.

### Upload

Das PLC-Projekt kann mit dem Programming Tool PLC802 bzw. dem Tool RCS802 oder CF-Karte aus dem permanenten Speicher der Steuerung gesichert werden.

- Upload vom PLC-Projekt mit dem Programming Tool PLC802
- Serien-Inbetriebnahme (Bedienbereich System <IBN Dateien> <802D Daten> "Inbetriebnahmearchiv (NC/PLC)") mit dem Tool RCS802 (PLC-Maschinendaten, PLC-Projekt und Anwenderalarmtexte) oder CF-Karte Hinweis: PLC-Maschinendaten sind Bestandteil der allgemeinen Maschinendaten.
- PLC-Projekt mit dem Tool RCS802 auslesen oder auf CF-Karte kopieren
- PLC Anwenderalarmtexte auslesen mit dem Tool RCS802 oder CF-Karte

### Compare

Das Projekt im Programming Tool PLC802 wird mit dem Projekt im permanenten Speicher (Ladespeicher) in der Steuerung verglichen.

### Versionsanzeige

Aufruf über Hardkey SYSTEM Softkey <Service Anzeige> <Version>

PLC Application

Das übertragene Projekt das nach Steuerungshochlauf im Arbeitsspeicher der PLC aktiv ist.

Der Programmierer kann im Programming Tool PLC802 im Kommentar der Eigenschaften von OB1 den Anfang der ersten Kommentarzeile für eigene Zusatzinformationen in der Versionsanzeige verwenden.

### 11.8 Anwendernahtstelle

Diese Nahtstelle umfasst alle Signale zwischen NCK/PLC und HMI/PLC. Zusätzlich dekodiert die PLC die Hilfsfunktionen-Befehle für die einfache Weiterverarbeitung im Anwenderprogramm.

### Hinweis

Siehe /FB/ SINUMERIK 802D sl "Funktionsbeschreibung", Kapitel 20

Inbetriebnahme der PLC

11.8 Anwendernahtstelle

# 12

# Datensicherung und Serien-Inbetriebnahme

### 12.1 Datensicherung

### 12.1.1 Interne Datensicherung

Für die Daten des begrenzt gepufferten Speichers ist eine Datensicherung in den permanenten Speicher der Steuerung notwendig. Diese erfolgt intern und ist dann erforderlich, wenn die Steuerung länger als 60 Stunden abgeschaltet wird.

Die Pufferzeit ist von verschiedenen Faktoren abhängig und erreicht unter Normalbedingungen (25°C Umgebungstemperatur) einen Wert von mindesten 8 Tagen.

**Empfehlung:** Nach wichtigen Datenänderungen **sofort** eine interne Datensicherung vornehmen.

### Hinweis

Es wird bei der internen Datensicherung eine Speicherkopie des begrenzt gepufferten Speichers im permanenten Speicher abgelegt. Ein selektives Datensichern (z. B. nur Maschinendaten und nicht die Werkstückprogramme) ist nicht möglich.

### Interne Datensicherung ausführen

Im Bedienbereich **System** den Softkey **Save data** betätigen (mindestens Schutzstufe 3 erforderlich). Die nun folgenden Hinweise mit **<OK>** bestätigen.

### Hinweis

Während der internen Datensicherung darf die Steuerung weder bedient noch ausgeschaltet werden.

12.1 Datensicherung

### Intern gesicherte Daten laden

- Hochlauf der Steuerung mit IBN-Modus "Reload saved user data"
- Bei Datenverlust des gestützten Speichers werden bei **POWER ON** automatisch die im permanenten Speicher gesicherten Daten in den Speicher zurückgeladen.

### Hinweis

Es erscheint der Hinweis "4062 Datensicherungskopie wurde geladen".

### 12.1.2 Externe Datensicherung

Neben der internen Datensicherung können die Anwenderdaten der Steuerung auch extern gesichert werden. Voraussetzung dafür ist ein PC mit V24 oder Ethernet und dem Tool **RCS802** (in Toolbox enthalten) oder CF-Karte.

Die externe Datensicherung soll jeweils bei größeren Datenänderungen und immer am Ende der Inbetriebnahme erfolgen.

Zur kompletten Datensicherung einer Maschine ist das Erstellen des Serieninbetriebnahmefiles ausreichend.

### Varianten der externen Datensicherung

- 1. Daten komplett auslesen: Serieninbetriebnahme
- 2. Dateien werden bereichsweise aus- bzw. eingelesen. Folgende Anwenderdaten sind im Bedienbereich System als **Einzeldateien** auswählbar:

Daten (im Textformat)

- Maschinendaten gesamt
- Settingdaten
- Werkzeugdaten
- R-Parameter
- Nullpunktverschiebung
- Kompensationsdaten (SSFK)
- Globale Anwenderdaten

Inbetriebnahmearchiv (NC/PLC)

- NC-Daten
- NC-Verzeichnisse
- Anzeigemaschinendaten
- Kompensationsdaten (SSFK)
- PLC Anwender-Alarmtexte
- PLC-Projekt (nicht mit PT 802 bearbeitbar)

12.1 Datensicherung

- Antriebsmaschinendaten

Inbetriebnahmearchiv (HMI)

- Anwenderzyklen
- Kundenverzeichnisse
- Sprachdatei SP1
- Sprachdatei SP2
- Startbild
- Onlinehilfe
- HMI Bitmaps
- Datenbank Werkzeuggeometrie
- Inbetriebnahmedaten

### PLC-Projekt (PT802D\*.PTE)

- 3. Weiterhin können im Bereich Programm Manager noch folgende Daten gesichert werden:
  - Zyklen Maschinenhersteller
  - Siemenszyklen
  - Anwenderzyklen
  - Hauptprogramme
  - Unterprogramme

### 12.1.3 Datensicherung über RS232-/Ethernet-Schnittstelle

### Hinweis

Das RS232-Kabel darf nur in ausgeschaltetem Zustand der PCU gesteckt oder gezogen werden.

Die Einstellungen der RS232-Schnittstelle der 802D und der COM-Schnittstelle am PC müssen identisch sein.

### Inbetriebnahmearchiv im PC erzeugen (Transfer von der Steuerung in den PC)

Siehe Kapitel Serien-Inbetriebnahme

### Datensicherung im Bereich 802D Daten (Textformat)

Es entsteht eine Einzeldatei, die die ausgewählten Daten enthält.

12.1 Datensicherung

### Hinweis

/BP/ SINUMERIK 802D sl "Programmieren und Bedienen", Kapitel "Datensicherung"

### Datensicherung im Bedienbereich Programm Manager

Die Daten aus dem Bedienbereich **Programm Manager <NC-Verzeich.>** werden im Textformat ausgegeben.

### Hinweis

/BP/ SINUMERIK 802D sl "Programmieren und Bedienen", Kapitel "Datensicherung"

### 12.1.4 Externe Datensicherung über CF-Karte

Auf die CF-Karte können dieselben Daten wie auf die serielle Schnittstelle gesichert werden. Die Anwahl der zu sichernden Daten ist gleich (**System**> **<IBN Dateien**> **<802D Daten**> **<Kopieren>)**, die Speicherung auf die Karte erfolgt durch **<Kunden CF-Karte**> und **<Einfügen>**.

### 12.1.5 Datensicherung bei Back–Light Ausfall

Bei Back-Light Ausfall der Steuerung ist eine menügeführte Bedienung nicht mehr möglich. Wenn an der Steuerung ein Back-Light Ausfall vorliegt, kann über eine Tastenkombination eine externe Datensicherung auf CF-Karte vorgenommen werden.

Dazu muss die CF-Karte gesteckt sein.

Nach Einschalten und Hochlauf der Steuerung, gekennzeichnet durch LEDs der Bedientafel-CNC (RDY und NC), ist **<CTRL + S>** zu drücken.

Damit werden die Serieninbetriebnahme-Archive (NC/PLC und HMI) mit den letzten aktuellen Daten ausgegeben.

### 12.2 Serien–Inbetriebnahme

### Funktionalität

Das Ziel der Serien-Inbetriebnahme ist:

 nach einer Erst–Inbetriebnahme eine weitere Steuerung an dem gleichen Maschinentyp in den gleichen Zustand wie nach einer Erst–Inbetriebnahme zu bringen;

bzw.

• eine neue Steuerung im Servicefall (nach Hardwaretausch) mit geringstem Aufwand in den Ausgangszustand zu bringen.

### Inbetriebnahmearchiv (NC/PLC)

Das Inbetriebnahmearchiv (NC/PLC) hat folgenden wählbaren Inhalt:

- Antriebsmaschinendaten
- NC Daten
- NC Verzeichnisse
- Anzeigemaschinendaten
- Kompensationsdaten(SSFK)
- PLC-Anwenderalarme
- PLC-Projekt

### Inbetriebnahmearchiv (HMI)

Das Inbetriebnahmearchiv (HMI) hat folgenden Inhalt:

- Anwender-Zyklen
- Kundenverzeichnis
- Sprachdatei SP1
- Sprachdatei SP2
- Startbild
- Online-Hilfe
- HMI Bitmaps
- Datenbank Werkzeuggeometrie
- Inbetriebnahmedaten

### Voraussetzung

Voraussetzung für die Serien–Inbetriebnahme ist ein PC mit V24 Schnittstelle oder Ethernet-Schnittstelle zum Datentransfer von/zur Steuerung oder eine CF-Karte.

Im PC ist das Tool RCS802 zu verwenden.

12.2 Serien –Inbetriebnahme

### Ablauf mit PC (RCS802)

- 1. Inbetriebnahmearchiv (NC/PLC) im PC erzeugen (Transfer von der Steuerung in den PC):
  - Verbindung zwischen dem PC (RCS802) und der Steuerung herstellen. In der Steuerung ist das Passwort für die Schutzstufe 2 erforderlich.
  - Im Verzeichnisbaum des RCS802 Control 802 > 802D Data (A:) öffnen und Verzeichnis Start-up archiv (NC/PLC) anwählen und über das Kontextmenü (rechte Maustaste) Copy anklicken.
  - Im Verzeichnisbaum das Zielverzeichnis auswählen und Inbetriebnahmearchiv über das Kontextmenü mit Paste einfügen.
- 2. Serien-IBN-Datei vom PC in die Steuerung einlesen
  - Verbindung zwischen dem PC (RCS802) und der Steuerung herstellen. In der Steuerung ist das Passwort für die Schutzstufe 2 erforderlich.
  - Im Verzeichnisbaum des RCS802 das zu übertragende Inbetriebnahmearchiv auswählen und über das Kontextmenü (rechte Maustaste) Copy anklicken.
  - Im Verzeichnisbaum des RCS802 Control 802 > 802D Data (A:) öffnen und Verzeichnis Start-up archiv (NC/PLC) anwählen und über das Kontextmenü (rechte Maustaste) Paste anklicken.
  - Die Serieninbetriebnahme wird gestartet. Es erfolgt mehrfach ein Hochlaufen (Warmstart) der NC/PLC. Am Ende der Serieninbetriebnahme erfolgt ein Hochlauf der gesamten Steuerung. Nach fehlerfreier Serieninbetriebnahme ist damit die Steuerung im voll konfigurierten Betriebszustand.

### Hinweis

### Inbetriebnahmearchiv (HMI)

Das Erstellen dieser Datensicherung erfolgt analog dem Inbetriebnahmearchiv (NC/PLC). Zum Erstellen und Einlesen muss im Verzeichnisbaum des RCS802 anstelle des VerzeichnissesStart-up archiv (NC/PLC) das Verzeichnis Start-up archiv (HMI)angewählt werden.

### Ablauf mit CF Card

- 1. Serien-IBN-Datei auf der CF Card erzeugen:
  - CF Card muss im Slot an der Gerätefront gesteckt sein.
  - In der Steuerung ist das Passwort für die Schutzstufe 2 erforderlich.
  - Unter dem Menü System > <IBN Dateien> <802D Daten> die Zeile "Inbetriebnahmearchiv (NC/PLC)" auswählen und mit <Kopieren> in die Zwischenablage kopieren. Den Softkey <Kunden CF-Karte> anwählen, der Inhalt der gesteckten Karte wird angezeigt. Durch den Softkey <Einfügen> wird nach Eingabe des Namens für das Archivfile die Serieninbetriebnahme auf der Karte erzeugt.
- 2. Serien-IBN-Datei von der CF Card in die SINUMERIK 802D sI einlesen
  - CF Card muss gesteckt sein!

- In der Steuerung ist das Passwort für die Schutzstufe 2 erforderlich.
- Unter dem Menü System > <IBN Dateien> <Kunden CF-Karte ist die Zeile mit dem gewünschten Archiv auszuwählen und mit <Kopieren> die Daten in die Zwischenablage zu kopieren. Den Softkey <802D Daten> anwählen und die Zeile "Inbetriebnahmearchiv (NC/PLC)" auswählen. Durch den Softkey <Einfügen> wird die Serieninbetriebnahme in die Steuerung übertragen.
- In der Steuerung nach Beginn des Einlesens den Start der Serien-Inbetriebnahme im aufgeblendeten Bild bestätigen.
- Mehrmals während der Serieninbetriebnahme erfolgt ein Hochlaufen (Warmstart) der NC/PLC. Am Ende der Serieninbetriebnahme erfolgt ein Hochlauf der gesamten Steuerung. Nach fehlerfreier Serieninbetriebnahme ist damit die Steuerung im voll konfigurierten Betriebszustand.

Datensicherung und Serien-Inbetriebnahme

12.2 Serien –Inbetriebnahme

# 13

# **Technische Daten**

### Speicher für Anwenderdaten

Compact Flash Card Typ 1 (CF-Karte)

### Anschlusswerte der PCU

Tabelle 13-1 Anschlusswerte

| Versorgungsspannung                         | DC 24 V (zulässiger Bereich: 20,428,8 V) |
|---------------------------------------------|------------------------------------------|
| Welligkeit                                  | 3,6 Vss                                  |
| Stromaufnahme aus 24 V                      | Basiskonfiguration                       |
|                                             | typ. 1,5 A (Ein–/Ausgänge offen)         |
| Verlustleistung                             | max. 50 W                                |
| • Bedientafel–CNC (PCU) mit NC–Volltastatur |                                          |
| Maschinensteuertafel                        | ≤ 5 W                                    |
| Peripherie–Modul PP72/48                    | max. 11 W                                |
| Anlaufstrom, gesamt                         | 5 A                                      |

### Maße und Gewicht

Tabelle 13-2 Maße und Gewicht

| Bedientafel-CNC (PCU)                    |                                                  |
|------------------------------------------|--------------------------------------------------|
| Abmessungen B H T [mm]                   | 310 x 330 x 85<br>310 x 330 x 101 mit MCPA-Modul |
| Gewicht [g]                              | ca. 4 900                                        |
| NC-Volltastatur (horizontale Ausführung) |                                                  |
| Abmessungen B H T [mm]                   | 310 175 32                                       |
| Gewicht [g]                              | ca. 1 700                                        |
| NC-Volltastatur (vertikale Ausführung)   |                                                  |
| Abmessungen B H T [mm]                   | 172 x 330 x 32                                   |
| Gewicht [g]                              | ca. 1 700                                        |
| Maschinensteuertafel                     |                                                  |
| Abmessungen B H T [mm]                   | 170 x 330 x 128                                  |
| Gewicht [g]                              | ca. 1 500                                        |
| Peripherie-Modul PP72/48                 |                                                  |
| Abmessungen B H T [mm]                   | 194 x 325 x 35                                   |

### Technische Daten

12.2 Serien –Inbetriebnahme

| Gewicht [g]            |               |
|------------------------|---------------|
| ohne Montageplatte     | • ca. 300     |
| mit Montageplatte      | • ca. 1 200   |
| MCPA-Modul             |               |
| Abmessungen B H T [mm] | 89 x 205 x 68 |
| Gewicht [g]            | ca. 300       |

# Digitaleingänge des Peripherie–Moduls PP72/48 (gemäß IEC 1131–2 / DIN EN 61131–2, Kennlinie Typ 2)

Tabelle 13-3 Digitaleingänge des Peripherie–Modul PP72/48

| Anzahl der Eingänge                                                                                                    | 24 je Klemmenleistenumsetzer |         |       |         |
|----------------------------------------------------------------------------------------------------|------------------------------|---------|-------|---------|
| Parameter                                                                                                    | min.                         | typisch | max.  | nominal |
| Spannung bei High–Pegel (U <sub>H</sub> )                                                                                                    | 15 V                         | 1)      | 30 V  | 24 V    |
| Eingangsstrom In bei UH                                                                                                    | 2 mA                         | -       | 15 mA | -       |
| Spannung bei Low–Pegel (U <sub>L</sub> )                                                                                                    | -30 V                        | -       | 5 V   | 0 V     |
| Signalverzögerung TPHL <sup>2)</sup>                                                                                                    | 0,5 ms                       | -       | 3 ms  | -       |
| <sup>1)</sup> Versorgungsspannung der Digitaleingänge<br>typische Ausgangsspannung: V <sub>CC</sub> - I <sub>OUT</sub> * R <sub>ON</sub><br>V <sub>CC</sub> : aktuelle Betriebsspannung (P24OUT <sub>INT</sub> ) an X111, X222, X333: Pin 2 |                              |         |       |         |
| <sup>2)</sup> Darüber hinaus ist die PROFIBUS–DP–Kommunikationszeit sowie die Applikationszykluszeit zu berücksichtigen.                                                                                                    |                              |         |       |         |
| Eine Verpolung bewirkt weder High–Pegel noch Zerstörung der Eingänge.                                                                                                    |                              |         |       |         |

### Digitalausgänge des PP72/48 (gemäß IEC 1131-2 / DIN EN 61131-2)

| Tabelle 13-4 | Digitalausgänge  | des Peripherie-N | Modul PP72/48 |
|--------------|------------------|------------------|---------------|
|              | Digitalausgarige | des i enpriene i | 1000011112/40 |

| Anzahl der Ausgänge                              | 16 je Klemmenleistenumsetzer |         |        |                  |
|--------------------------------------------------|------------------------------|---------|--------|------------------|
| Parameter                                        | min.                         | typisch | max.   | nominal          |
| Spannung bei High–Pegel (U <sub>H</sub> )        | Vcc - 3 V                    | 1)      | Vcc    | 24 V             |
| lout                                             | -                            | -       | 0,25 A | -                |
| Spannung bei Low–Pegel (U∟)                      | -                            | -       | -      | Ausgang<br>offen |
| Leckstrom bei Low-Pegel                          | -                            | 50 µA   | 400 µA | -                |
| Signalverzögerung T <sub>PHL</sub> <sup>2)</sup> | -                            | -       | 0,5 ms | -                |
| max. Schaltfrequenz <sup>2)</sup>                | 100 Hz                       | -       | -      | -                |
| ohmsche Last                                     | 2 Hz                         | -       | -      | -                |
| induktive Last                                   | 11 Hz                        | -       | -      | -                |
| Lampe                                            |                              |         |        |                  |

| Anzahl der Ausgänge                                                                                                    | 16 je Klemmenleistenumsetzer                           |
|----------------------------------------------------------------------------------------------------|--------------------------------------------------------|
| $^{1)}$ Versorgungsspannung der Digitalausgär typische Ausgangsspannung: V <sub>CC</sub> - I <sub>OUT</sub> * V <sub>CC</sub> : aktuelle Betriebsspannung max. Ausgangsstrom I <sub>OUT</sub> : 0,25 A max. Kurzschlussstrom: 4 A (max. 100 µs Innenwiderstand R <sub>ON</sub> : 0,4 $\Omega$ | nge<br>R <sub>ON</sub><br>, V <sub>CC</sub> = 24 V)    |
| <sup>2)</sup> Darüber hinaus ist die PROFIBUS–DP–<br>berücksichtigen.                                                                                                    | Kommunikationszeit sowie die Applikationszykluszeit zu |
| Eine Verpolung bewirkt weder High-Pege                                                                                                    | noch Zerstörung der Ausgänge.                          |
|                                                                                                    |                                                        |

Allgemeine elektrische Eigenschaften:

- Galvanische Trennung durch Optokoppler
- Strombegrenzung auf max. 0,25 A
- Schutz vor:
  - Kurzschluss
  - Übertemperatur
  - Masseverlust
- automatische Abschaltung bei Unterspannung

13.1 Elektromagnetische Verträglichkeit

## 13.1 Elektromagnetische Verträglichkeit

### Definition

Die elektromagnetische Verträglichkeit ist die Fähigkeit einer elektrischen Einrichtung, in ihrer elektromagnetischen Umgebung zufrieden stellend zu funktionieren, ohne diese Umgebung zu beeinflussen.

### Emission von Funkstörungen

Tabelle 13-5Störaussendung von elektromagnetischen Feldern nach EN 55011: Grenzwertklasse A,<br/>Gruppe 1.

| von 20 bis 230 MHz          | < 30 dB (μV/m)Q |
|-----------------------------|-----------------|
| von 230 bis 1000 MHz        | < 37 dB (μV/m)Q |
| gemessen in 30 m Entfernung |                 |

Tabelle 13-6 Störaussendung über Netz–Wechselstromversorgung nach EN 55011: Grenzwertklasse A, Gruppe 1.

| von 0,15 bis 0,5 MHz | < 79 dB (µV)Q |
|----------------------|---------------|
|                      | < 66 dB (µV)M |
| von 0,5 bis 5 MHz    | < 73 dB (μV)Q |
|                      | < 60 dB (μV)Μ |
| von 5 bis 30 MHz     | < 73 dB (μV)Q |
|                      | < 60 dB (μV)Μ |

### Erweiterung des Einsatzgebietes

Wenn Sie die Steuerung in Wohngebieten einsetzen, müssen Sie bezüglich der Emission von Funkstörungen die Grenzwertklasse B nach EN 55011 sicherstellen.

Empfehlung: Bauen Sie die Steuerung in geerdete Metallschränke ein, z.B. 8MC–Schränke (siehe Katalog NV 21). Schalten Sie Filter in die Versorgungsleitungen.

Technische Daten

13.2 Transport – und Lagerbedingungen

# 13.2 Transport– und Lagerbedingungen

Die folgenden Angaben gelten für Baugruppen, die in der Originalverpackung transportiert bzw. gelagert werden.

Tabelle 13-7 Transport- und Lagerbedingungen

| Art der Bedingung    | zulässiger Bereich                                    |
|----------------------|-------------------------------------------------------|
| Freier Fall          | ≤ 1m                                                  |
| Temperatur           | Von -20°C bis +60°C                                   |
| Luftdruck            | von 1060 bis 700 hPa (entspricht einer Höhe von 3000) |
| Relative Luftfeuchte | von 5 bis 95 %, ohne Kondensation                     |

13.3 Umgebungsbedingungen für den Betrieb

## 13.3 Umgebungsbedingungen für den Betrieb

### Einsatzbedingungen

Die Steuerung ist für den wettergeschützten, ortsfesten Einsatz vorgesehen. Die Einsatzbedingungen erfüllen die Anforderungen nach DIN IEC 68–2–2.

Die Steuerung erfüllt die Einsatzbedingungen der Klasse 3C3 nach DIN EN 60721 3–3 (Einsatzorte mit hoher Verkehrsdichte und in unmittelbarer Nachbarschaft von industriellen Anlagen mit chemischen Emissionen).

Die Steuerung darf ohne Zusatzmaßnahmen nicht eingesetzt werden

- an Orten mit hohem Anteil ionisierender Strahlung
- an Orten mit erschwerten Betriebsbedingungen; z.B. durch
  - Staubentwicklung
  - Ätzende Dämpfe oder Gase.
- in Anlagen, die einer besonderen Überwachung bedürfen, wie z.B.
  - Aufzugsanlagen
  - Elektrische Anlagen in besonders gefährdeten Räumen.

Eine Zusatzmaßnahme für den Einsatz der Steuerung kann z.B. der Einbau in Schränke sein.

### Klimatische Umgebungsbedingungen

Die Steuerung darf unter folgenden klimatischen Umgebungsbedingungen eingesetzt werden:

| Umgebungsbedingungen     | Einsatzbereiche                            | Bemerkungen                                                                                        |
|--------------------------|--------------------------------------------|----------------------------------------------------------------------------------------------------|
| Temperatur               | von 0 bis 50 °C                            | bei Gleichzeitigkeit 50 %                                                                          |
| Relative Luftfeuchte     | von 5 bis 95 %,                            | Ohne Kondensation, entspricht<br>Relative–Feuchte (RH)–<br>Beanspruchungsgrad 2 nach IEC<br>1131–2 |
| Luftdruck                | von 1080 bis 795 hPa                       | -                                                                                                  |
| Schadstoff–Konzentration | SO <sub>2</sub> : < 0,5 ppm;               | Prüfung:                                                                                           |
|                          | Relative Feuchte < 60 %,                   | 10 ppm; 4 Tage                                                                                     |
|                          | keine Betauung                             | 1 ppm; 4 Tage                                                                                      |
|                          | H <sub>2</sub> S: < 0,1 ppm;               |                                                                                                    |
|                          | Relative Feuchte < 60 %,<br>keine Betauung |                                                                                                    |

Tabelle 13-8 Klimatische Umgebungsbedingungen

### Mechanische Umgebungsbedingungen

Die mechanischen Umgebungsbedingungen für die Steuerung sind in der folgenden Tabelle in Form von sinusförmigen Schwingungen angegeben.

Technische Daten

13.3 Umgebungsbedingungen für den Betrieb

| Mechanische Umgebungsbedingun-<br>gen            | Betrieb                                                                                          | Transport (in Verpackung)                                                                    |
|--------------------------------------------------|--------------------------------------------------------------------------------------------------|----------------------------------------------------------------------------------------------|
| Vibration geprüft nach<br>DIN EN 60068–2–68      | 1058 Hz: 0,35 mm<br>58200 Hz: 50 m/s²                                                            | 59 Hz: 3,5 mm<br>9200 Hz: 10 m/s <sup>2</sup>                                                |
| Stoßfestigkeit geprüft nach<br>DIN EN 60068–2–27 | 10 g Scheitelwert, 6 ms<br>Dauer<br>100 Stöße in jeder der 3<br>zueinander senkrechten<br>Achsen | 10 g Scheitelwert, 6 ms Dauer<br>100 Stöße in jeder der 3 zuein-<br>ander senkrechten Achsen |

| Tabelle 13-9 | Mechanische | Umgebungsbedingungen |
|--------------|-------------|----------------------|
|--------------|-------------|----------------------|

### Reduzierung von Schwingungen

Wenn die Steuerung größeren Stößen bzw. Schwingungen ausgesetzt ist, müssen Sie durch geeignete Maßnahmen die Beschleunigung bzw. die Amplitude reduzieren.

Wir empfehlen Ihnen die Montage auf dämpfendes Material (z.B. Schwingmetalle)

13.4 Angaben zu Schutzklasse und Schutzgrad

## 13.4 Angaben zu Schutzklasse und Schutzgrad

### Schutzklasse

Schutzklasse I nach DIN EN 61140, d.h. Schutzleiteranschluss erforderlich!

### Fremdkörper- und Wasserschutz

Schutzart nach DIN EN 60529:

- Bedientafel–CNC (PCU) IP65 (Frontseite) IP00 (Rückseite)
- Maschinensteuertafel (MCP) IP54 (Frontseite) IP00 (Rückseite)
- Peripherie-Modul PP 72/48 IP00

# 14

# Maßbilder

# 14.1 Maß- und Bohrbild Bedientafel-CNC (PCU)

### Hinweis

Maße, die mit 1) gekennzeichnet sind, sind Mindestfreiräume zu benachbarten Bauteilen.

Maßbilder

14.1 Maß- und Bohrbild Bedientafel-CNC (PCU)

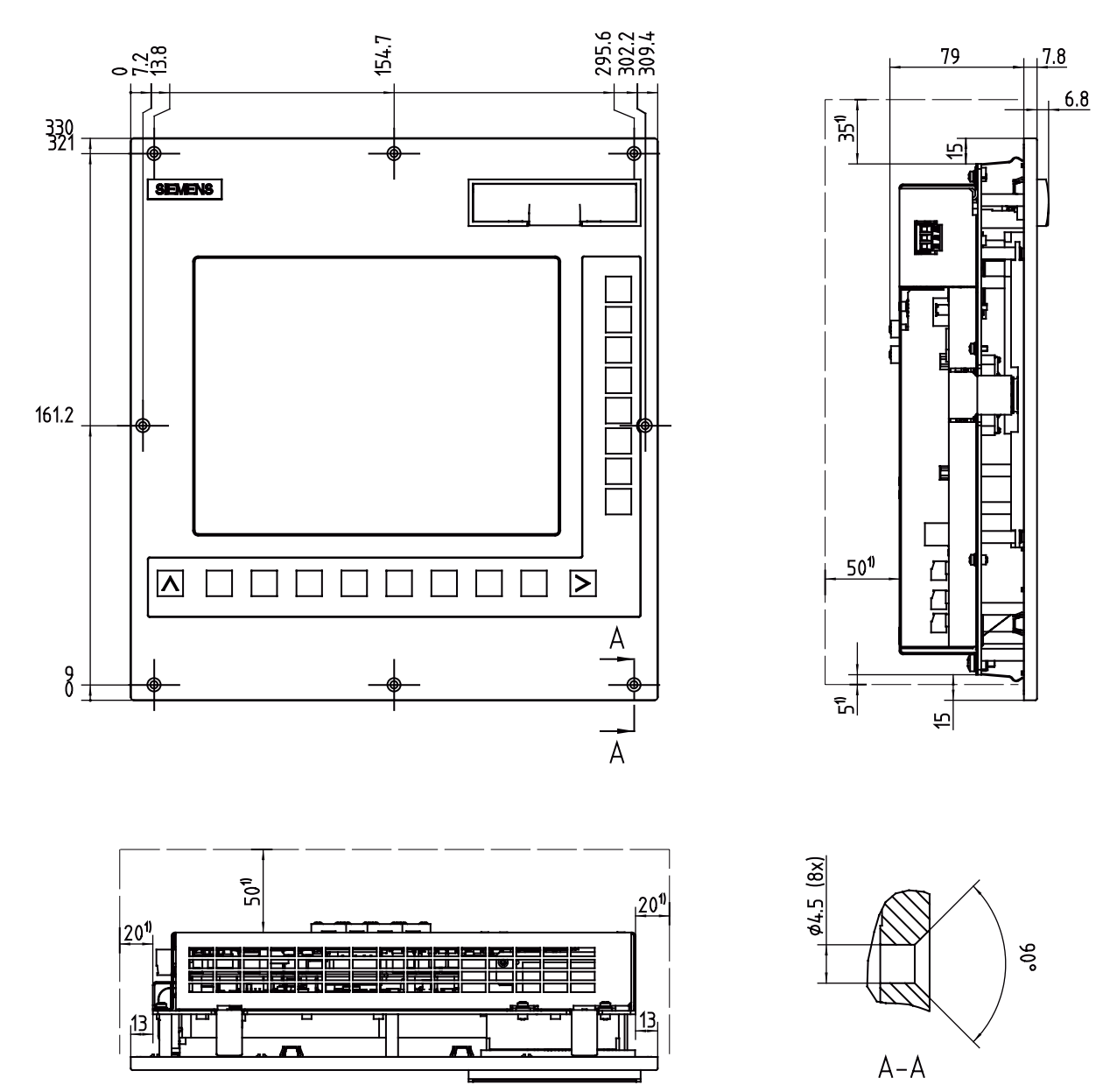

Bild 14-1 Maßbild Bedientafel CNC (PCU)

Maßbilder

14.1 Maß- und Bohrbild Bedientafel-CNC (PCU)

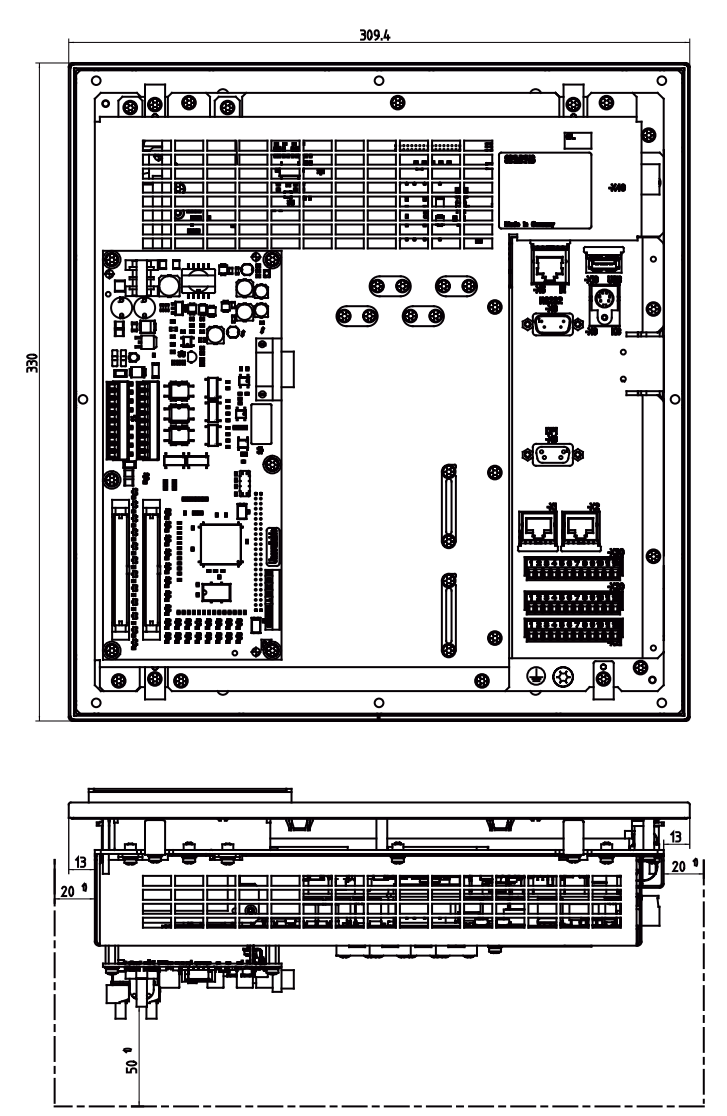

Bild 14-2 Maßbild Bedientafel CNC mit MCPA-Modul

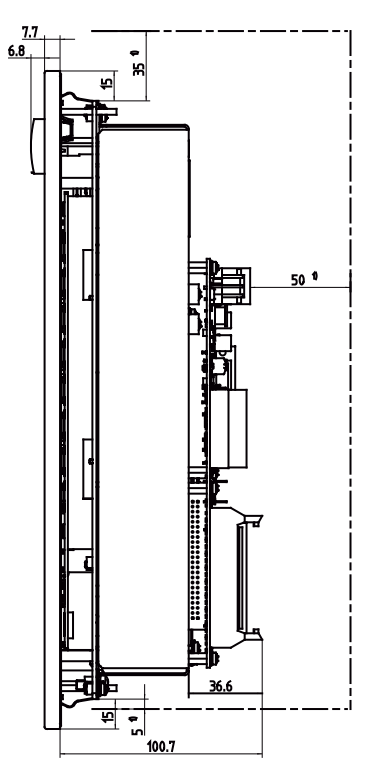

Maßbilder

14.1 Maß- und Bohrbild Bedientafel-CNC (PCU)

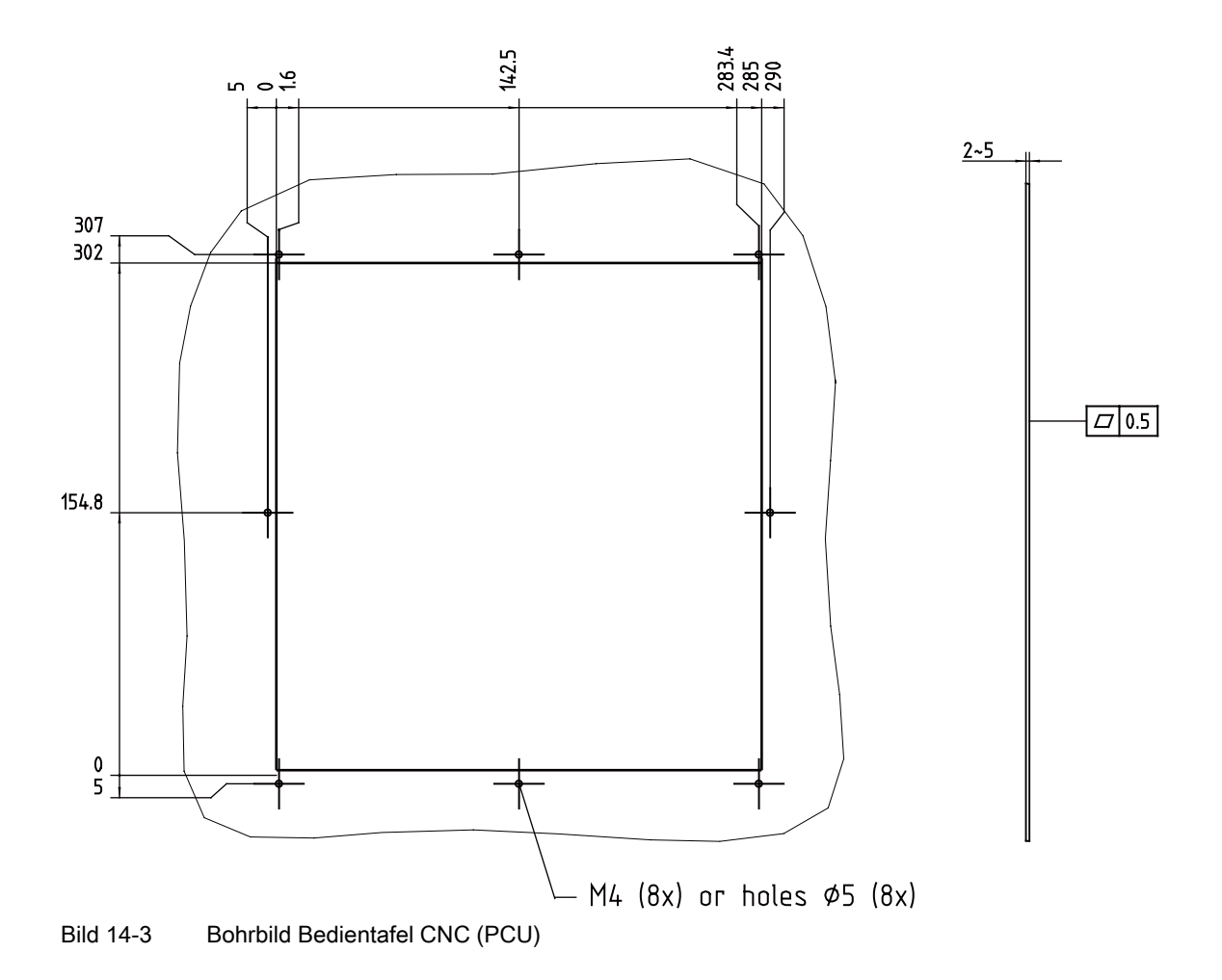

14.2 Maß- und Bohrbild Maschinensteuertafel (MCP)

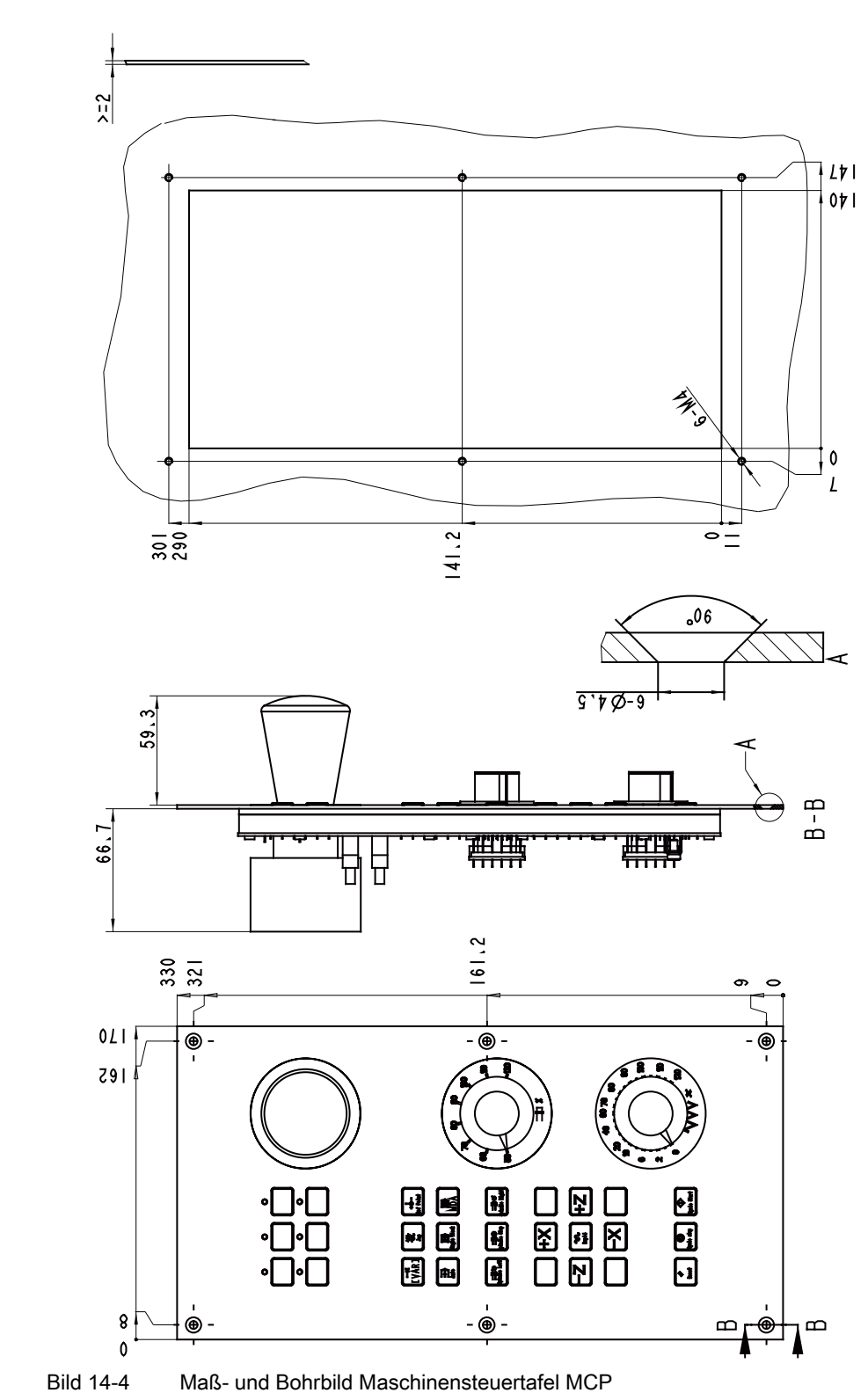

# 14.2 Maß- und Bohrbild Maschinensteuertafel (MCP)

Betriebsanleitung Betriebsanleitung, 12/2006, 6 FC5397-0CP10-2AA0

14.2 Maß- und Bohrbild Maschinensteuertafel (MCP)

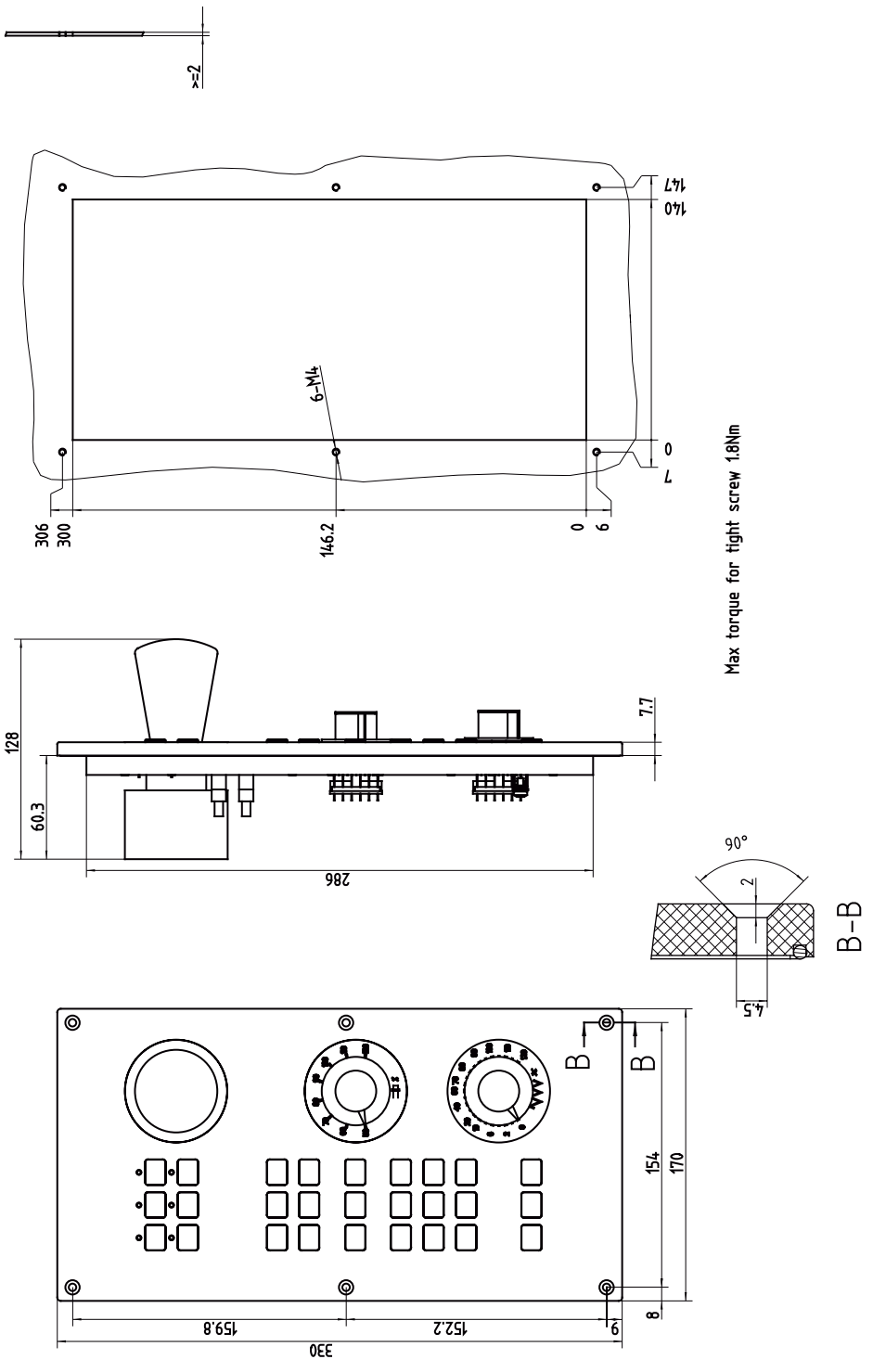

Bild 14-5 Maß- und Bohrbild Maschinensteuertafel MCP 802D sl

# 14.3 Maß- und Bohrbilder NC-Volltastatur

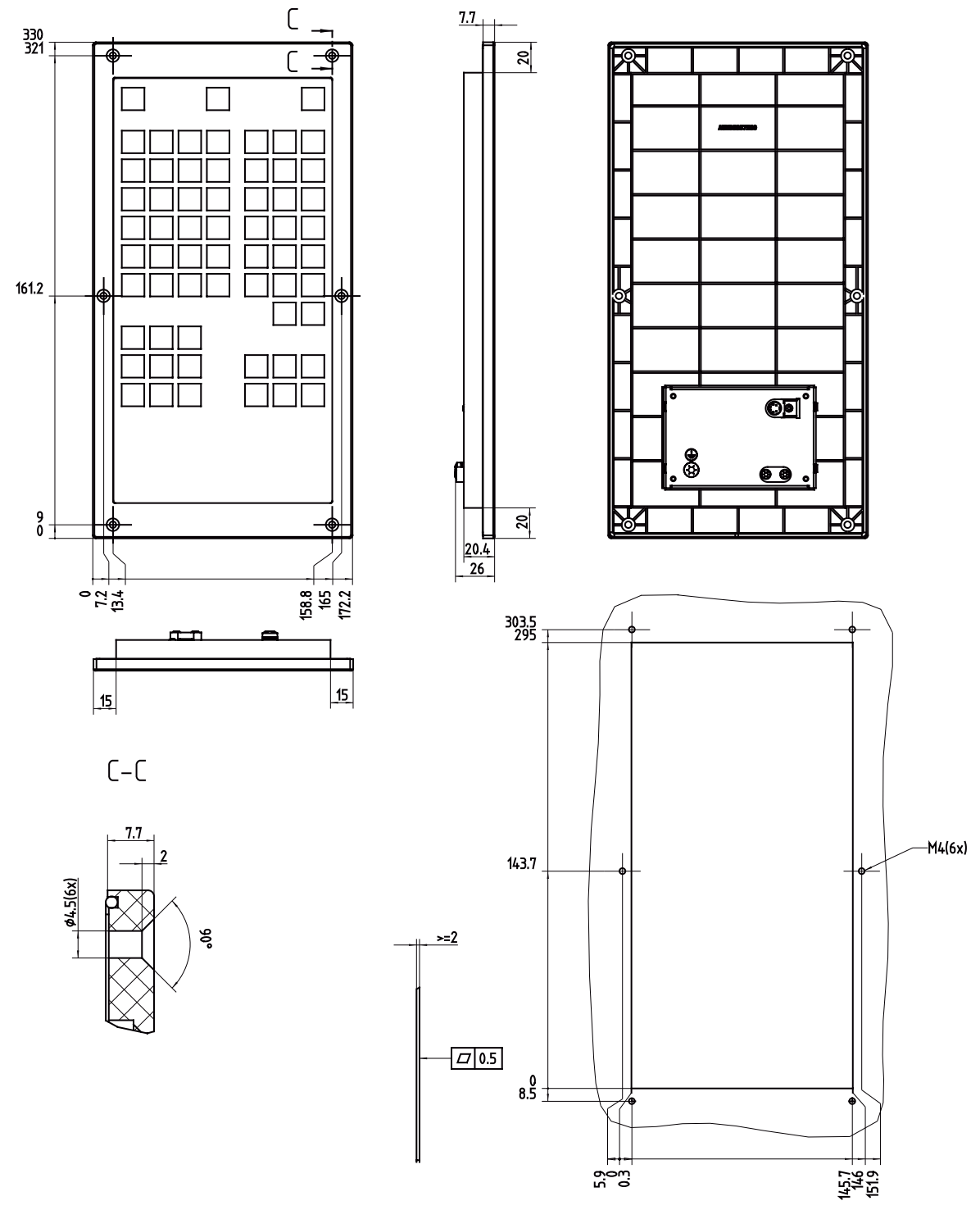

Maß- und Bohrbild der NC-Volltastatur (Montage neben der PCU)

Bild 14-6 Maß- und Bohrbild NC-Volltastatur (Montage neben der PCU)

14.3 Maß- und Bohrbilder NC-Volltastatur

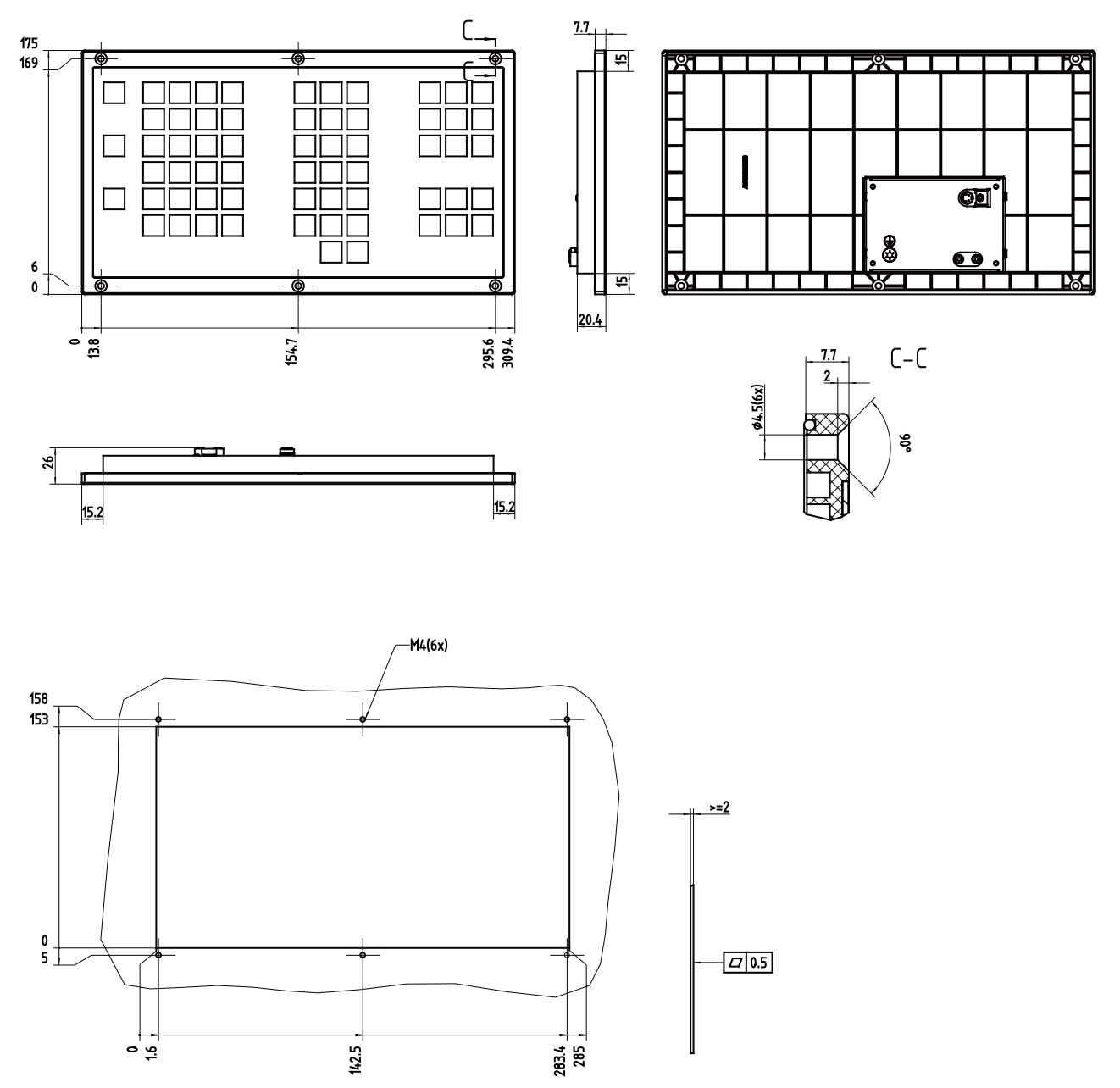

## Maß- und Bohrbild der NC-Volltastatur (Montage unter der PCU)

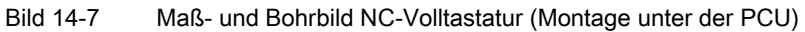

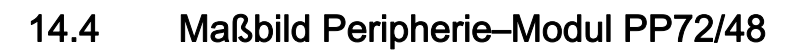

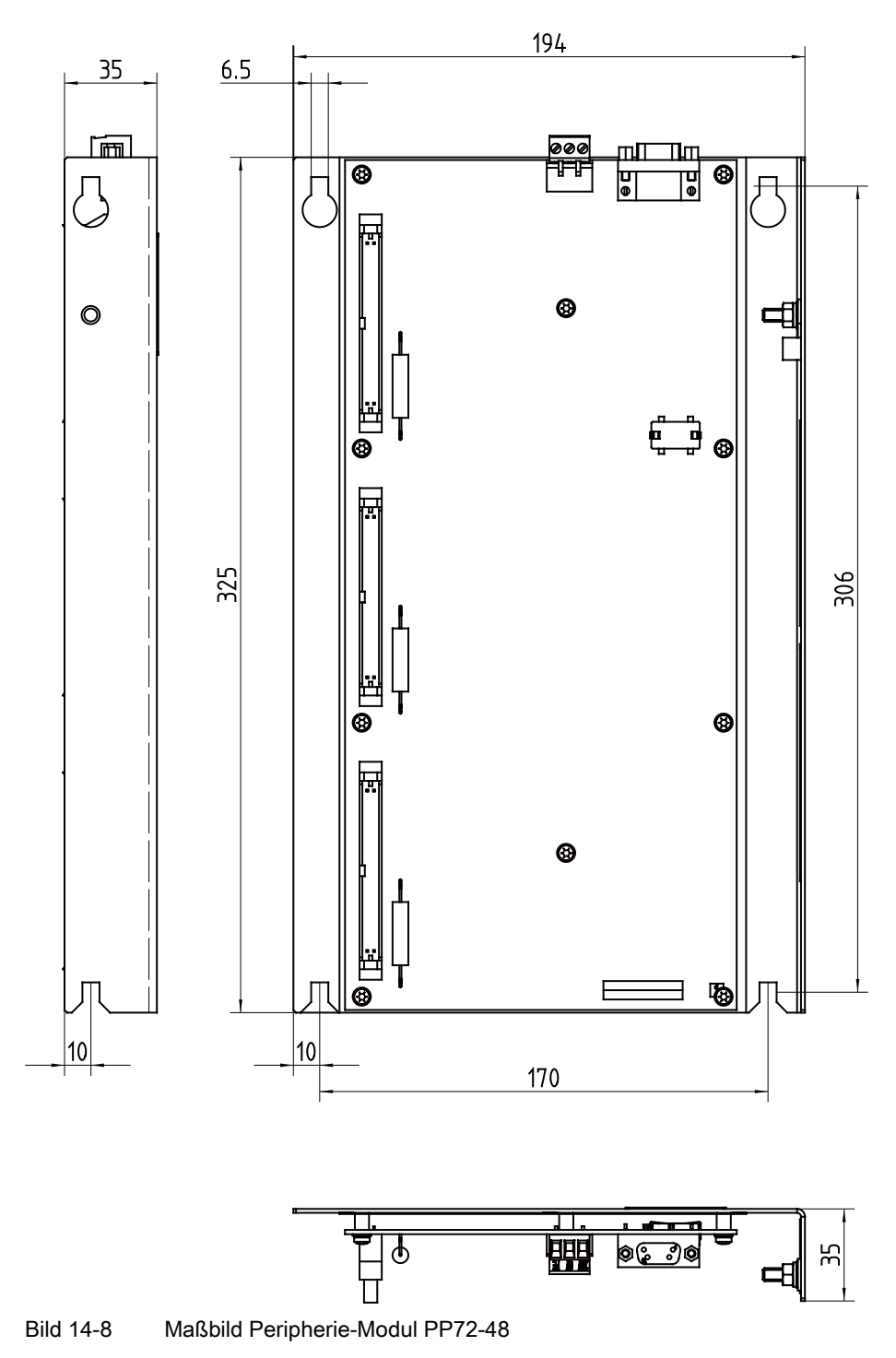

# 14.5 Maßbild MCPA-Modul

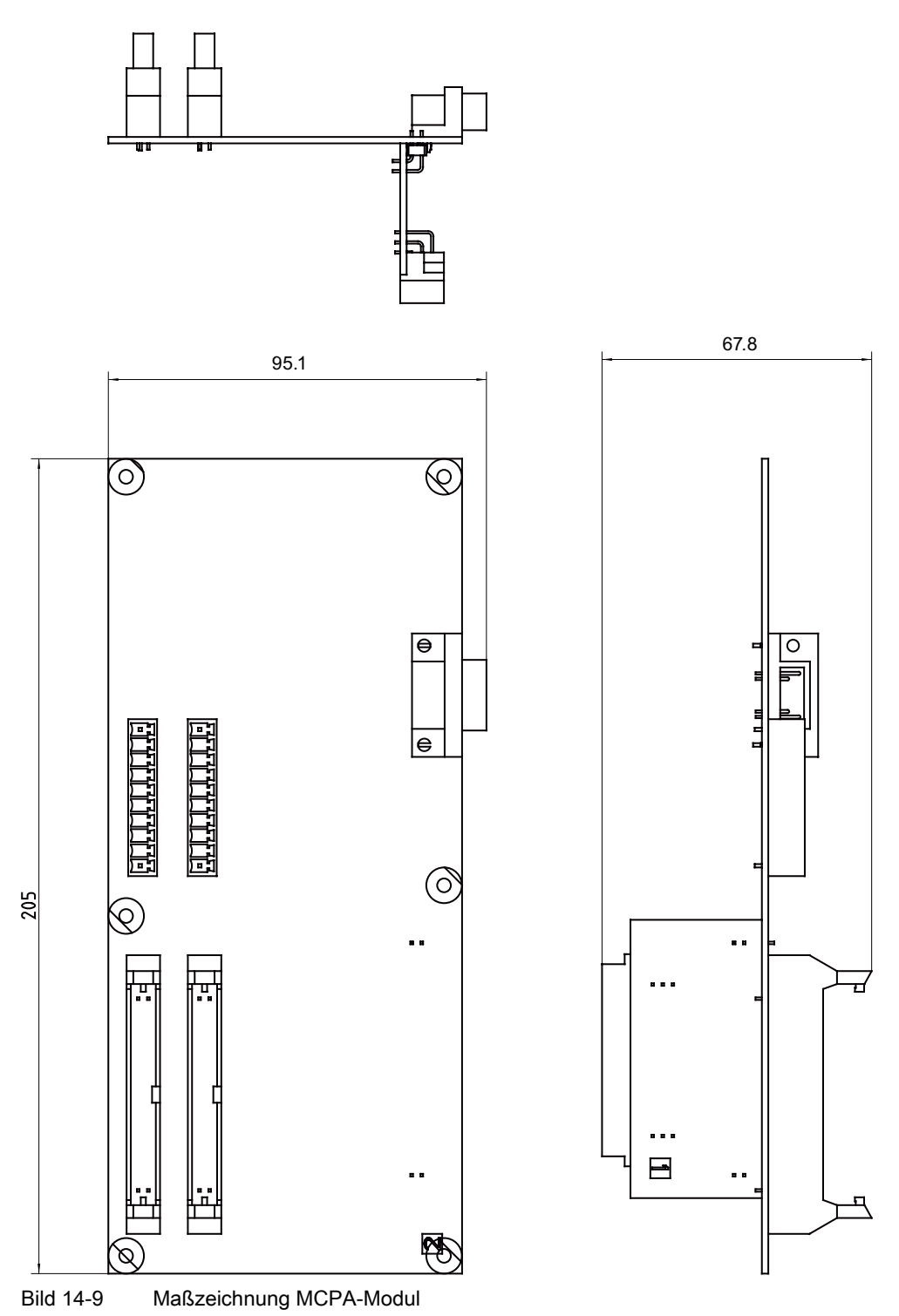

# A

# **EGB-Richtlinien**

## A.1 Was bedeutet EGB?

### Definition

Alle elektronischen Baugruppen sind mit hochintegrierten Bausteinen oder Bauelementen bestückt. Diese elektronischen Bauteile sind technologisch bedingt sehr empfindlich gegen Überspannungen und damit auch gegen Entladungen statischer Elektrizität.

Für diese Elektrostatisch Gefährdeten Bauteile/Baugruppen hat sich die Kurzbezeichnung EGB eingebürgert. Daneben finden Sie die international gebräuchliche Bezeichnung ESD für electrostatic sensitive device.

Elektrostatisch gefährdete Baugruppen werden gekennzeichnet mit dem folgenden Symbol:

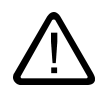

### Vorsicht

Elektrostatisch gefährdete Baugruppen können durch Spannungen zerstört werden, die weit unterhalb der Wahrnehmungsgrenze des Menschen liegen. Diese Spannungen treten bereits auf, wenn Sie ein Bauelement oder elektrische Anschlüsse einer Baugruppe berühren, ohne elektrostatisch entladen zu sein. Der Schaden, der an einer Baugruppe aufgrund einer Überspannung eintritt, kann meist nicht sofort erkannt werden, sondern macht sich erst nach längerer Betriebszeit bemerkbar. A.2 Elektrostatische Aufladung von Personen

# A.2 Elektrostatische Aufladung von Personen

### Aufladung

Jede Person, die nicht leitend mit dem elektrischen Potential ihrer Umgebung verbunden ist, kann elektrostatisch aufgeladen sein.

Im Bild NO TAG sehen Sie die Maximalwerte der elektrostatischen Spannungen, auf die eine Bedienungsperson aufgeladen werden kann, wenn Sie mit den im Bild angegebenen Materialien in Kontakt kommt. Diese Werte entsprechen den Angaben der IEC 801–2.

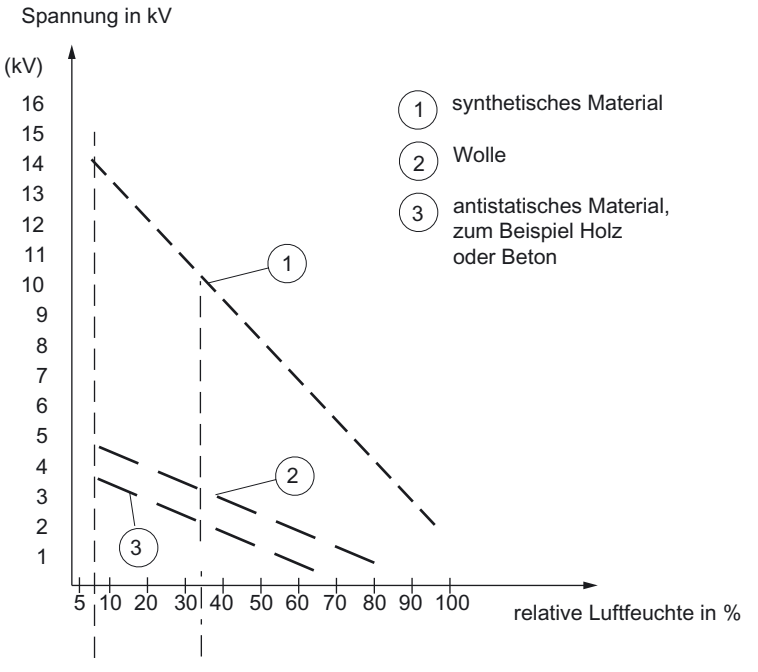

Bild A-1 Elektrostatische Spannungen auf die eine Bedienungsperson aufgeladen werden kann

A.3 Grundsätzliche Schutzmaßnahmen gegen Entladungen statischer Elektrizität

### A.3 Grundsätzliche Schutzmaßnahmen gegen Entladungen statischer Elektrizität

### Auf gute Erdung achten

Achten Sie beim Umgang mit elektrostatisch gefährdeten Baugruppen auf gute Erdung von Mensch, Arbeitsplatz und Verpackung. Auf diese Weise vermeiden Sie statische Aufladung.

### direkte Berührung vermeiden

Berühren Sie elektrostatisch gefährdete Baugruppen grundsätzlich nur dann, wenn dies unvermeidbar ist (z.B. bei Wartungsarbeiten). Fassen Sie die Baugruppen so an, dass Sie weder Baustein–Pins noch Leiterbahnen berühren. Auf diese Weise kann die Energie der Entladungen empfindliche Bauteile nicht erreichen und schädigen.

Wenn Sie an einer Baugruppe Messungen durchführen müssen, dann entladen Sie Ihren Körper vor den durchzuführenden Tätigkeiten. Berühren Sie dazu geerdete metallische Gegenstände. Verwenden Sie nur geerdete Messgeräte.

A.3 Grundsätzliche Schutzmaßnahmen gegen Entladungen statischer Elektrizität

# B

# Liste der Abkürzungen

# B.1 Abkürzungen 802D sl

| Abkürzung  | Bedeutung deutsch                                           | Bedeutung englisch                        |
|------------|-------------------------------------------------------------|-------------------------------------------|
| AC         | Wechselstrom                                                | Alternating Current                       |
| ALM        | Active Line Module                                          | Active Line Module                        |
| BERO       | Firmenname für einen Näherungsschalter                      | Tradename for a type of proximity switch  |
| BICO       | Binektor-Konnektor-Technologie                              | Binector Connector Technology             |
| CBC        | Communication Board CAN                                     | Communication Board CAN                   |
| CBE        | Communication Board Ethernet                                | Communication Board Ethernet              |
| CPU        | Zentrale Recheneinheit                                      | Central Processing Unit                   |
| CNC        | Computerunterstützte numerische Steue-<br>rung              | Computer Numerical Control                |
| CSM        | Control Supply Module                                       | Control Supply Module                     |
| CU         | Control Unit                                                | Control Unit                              |
| DC         | Gleichstrom                                                 | Direct Current                            |
| DO         | Antriebsobjekt                                              | Drive Object                              |
| DP         | Dezentrale Peripherie                                       | Decentralized Peripherals                 |
| DRIVE-CLiQ | Drive Component Link with IQ                                | Drive Component Link with IQ              |
| EP         | Impulsfreigabe                                              | Enable Pulses                             |
| EMV        | Elektromagnetische Verträglichkeit                          | Electromagnetic Compatibility (EMC)       |
| EN         | Europäische Norm                                            | European Standard                         |
| FI         | Fehlerstrom-Schutzschalter                                  | Earth Leakage Circuit Breaker (ELCB)      |
| HMI        | Mensch-Maschine-Schnittstelle                               | Human Machine Interface                   |
| IEC        | Internationale Norm in der Elektrotechnik                   | International Electrotechnical Commission |
| IT         | Drehstromversorgungsnetz ungeerdet                          | Insulated three-phase supply network      |
| LED        | Leuchtdiode                                                 | Light Emitting Diode                      |
| LM         | Line Module                                                 | Line Module                               |
| NC         | Numerische Steuerung                                        | Numerical Control                         |
| NCK        | Numerik-Kern mit Satzaufbereitung, Ver-<br>fahrbereich usw. | Numerical Control Kernel                  |
| NCU        | Numerical Control Unit                                      | Numerical Control Unit                    |
| NX         | Numerical Extension                                         | Numerical Extension                       |
| OP         | Bedientafelfront                                            | Operator Panel                            |

### Liste der Abkürzungen

B.1 Abkürzungen 802D sl

| Abkürzung | Bedeutung deutsch                                                                             | Bedeutung englisch                  |
|-----------|-----------------------------------------------------------------------------------------------|-------------------------------------|
| PCU       | In die Bedientafel integrierte CNC für Be-<br>dienoberfläche, Systemsoftware und Soft-<br>PLC | Panel Control Unit                  |
| PE        | Schutzerde                                                                                    | Protective Earth                    |
| PELV      | Schutzkleinspannung                                                                           | Protective Extra Low Voltage        |
| PLC       | Speicherprogrammierbare Steuerung (SPS)                                                       | Programmable Logic Controller       |
| SBC       | Safe Brake Control                                                                            | Safe Brake Control                  |
| SH        | Sicherer Halt                                                                                 | Safe standstill                     |
| SIL       | Sicherheitsintegritätsgrad                                                                    | Safety Integrity Level              |
| SLM       | Smart Line Module                                                                             | Smart Line Module                   |
| SMC       | Sensor Module Cabinet                                                                         | Sensor Module Cabinet               |
| SME       | Sensor Module External                                                                        | Sensor Module External              |
| SPL       | Sichere Programmierbare Logik                                                                 | Safe Programmable Logic             |
| STW       | Steuerwort                                                                                    | Control word                        |
| TCU       | Thin Client Unit                                                                              | Thin Client Unit                    |
| ТМ        | Terminal Module                                                                               | Terminal Module                     |
| TN        | Drehstromversorgungsnetz geerdet                                                              | Grounded three-phase supply network |
| TT        | Drehstromversorgungsnetz geerdet                                                              | Grounded three-phase supply network |
| VPM       | Voltage Protection Module                                                                     | Voltage Protection Module           |
| VS        | Spannungsversorgung                                                                           | Voltage Supply                      |
| VSM       | Voltage Sensing Module                                                                        | Voltage Sensing Module              |
| ZSW       | Zustandswort                                                                                  | Status word                         |
# Index

#### Α

Abschlusswiderstand am Busanschlussstecker einstellen, 65 Analogausgang Belegung, 33 analogen Spindel Anschließen, 60 anschließen Busanschlussstecker, 65 Anschluss, 49 Anschluss am PROFIBUS-DP, 65 Anschluss COM-Schnittstelle, 64 Anschluss der Digitalein-/Digitalausgänge, 71, 72 am Peripherie-Modul, 72 an der Bedientafel-CNC, 71 Anschluss des Antriebes SINAMICS S, 70 Anschluss Ethernet-Schnittstelle, 63 Anschluss für CNC-Volltastatur, 19, 63 Anschluss für Handräder, 19, 25 Anschluss für Stromversorgung, 19, 38, 61 Anschluss Maschinensteuertafel, 72 Anschluss Peripherie-Modul, 65 Anschlussleitungen, 71 Anschlussübersicht, 57 Anschlusswerte, 195 Anwenderalarme, 166 Arbeitsbereich, 81 Aufbau elektrischer:projektieren, 50

# В

Baugruppen Transport- und Lagerbedingungen, 199 Bedien- und Anzeigeelemente, 75 Bedienoberfläche, 81 Bedientafel-CNC (PCU) Bohrbild, 206 Maßbild, 204 BERO, 71 Beschreibung, 18 Bohrbilder, 206 Busanschlussstecker Abschlusswiderstand einstellen, 65 anschließen, 65

# С

CNC-Volltastatur (Montage neben der PCU) Maßbild, 209 CNC-Volltastatur (Montage unter der PCU) Maßbild, 210

#### D

Darstellung der Bedientafel-CNC (PCU) Schnittstellen, 19 Darstellung des Peripherie-Moduls PP 72/48 Bedienelemente, 38 Datenorganisation, 182 Datensicherung bei Back-Light Ausfall, 190 extern, 188 intern, 187 Detailanzeige, 81 Diagnose über STARTER, 83 Diagnosefunktion, 83 Funktionsgenerator, 84 Trace, 87 Digitalausgänge, 26 Belegung, 27, 32, 39 Beschreibung, 28, 38 Technische Daten, 196 Digitalein-/Digitalausgänge (PCU), 19 Digitaleingänge, 26 Belegung, 27, 32, 39 Beschreibung, 28, 38 Technische Daten, 196 DRIVE-CLiQ-Schnittstelle, 19, 24

# Ε

Einsatzbedingungen, 200 Elektrischer Aufbau projektieren, 50 Elektromagnetische Verträglichkeit, 198

Betriebsanleitung, 12/2006, 6 FC5397-0CP10-2AA0

EMV-Richtlinien, 49 Ethernet Schnittstelle, 21 Ethernet-Schnittstelle, 19

#### F

Fehleranzeigen, 76 Funkstörungen Emission von, 198 Funktionsgenerator Eigenschaften, 85

#### G

Generator für Signale, 84 Geschirmte Leitungen, 73 Gewicht, 195

## I

Inbetriebnahme Achsen/Spindel, 106 Beenden, 118 PLC, 155 Serien-Inbetriebnahme, 191 Inbetriebnahmemodi der PLC, 163 Inbetriebnahmetool STARTER, 81

#### Κ

Klemmenleistenumsetzer, 38

#### М

Maschinendaten eingeben, 100 Maschinenstertafel, 72 Maschinensteuertafel (MCP), 207 Maschinensteuertafel (MCP 802D sl), 208 Maßbilder, 204, 209, 210 Maße, 195 MCPA-Modul, 29 Messtaster, 71 Montage, 53 Montieren der Schirmauflage, 73 Motor dreht, 145

#### Ν

NOT-AUS-Konzept, 49

#### Ρ

Peripherie-Schnittstelle, 38 PLC-Alarme, 165 PLC-Befehlsübersicht, 170 PLC-Programmierung, 169 Produktübersicht, 13 PROFIBUS DP-Schnittstelle, 38 Profibus-Adresse, 102 PROFIBUS-DP1-Schnittstelle, 19 PROFIBUS-Schnittstelle, 23 Programmorganisation, 181 Projektnavigator, 81

## R

RCS-Tool, 80 Recorder, 87 RS232 COM Schnittstelle, 22 RS232 COM-Schnittstelle, 19

#### S

Schirmauflage, 73 Schnittstelle für MCPA-Modul, 19 Schnittstellen PCU, 19 Anschluss für Handräder, 25 Digitalein-/ausgänge, 26 Ethernet Schnittstelle, 21 PROFIBUS-DP-Schnittstelle, 23 RS232 COM Schnittstelle, 22 Steckplatz für Compact Flash Karte (CF-Karte), 21 Schnittstellen PP 72/48, 38 Peripherie-Schnittstelle, 38 Schutzleiter, 56 Schutzstufen, 78 Schwingungen, 201 Sicherheitsregeln, 49 NOT-AUS-Einrichtungen, 49 Signalaufzeichnung mit Trace-Funktion, 84 Soll-/Istwertrangierung, 106 Spracheinstellung, 93 Statusanzeigen, 76 Steckplatz für Compact Flash Card (CF-Karte), 19 Steckplatz für Compact Flash Karte (CF-Karte), 21 Steuertafel, 145, 148 Steuertafel im STARTER bediene, 145

Steuerwort STW1, 151

#### Т

Technische Daten, 195 Digitalausgänge, 196 Digitaleingänge, 196 Technologieeinstellung, 97 Trace, 87 Trace-Funktion Signalaufzeichnung, 84

# U

Umgebungsbedingungen, 200 mechanische, 200 USB-Schnittstelle, 19

# Ζ

Zugriffsstufen, 78

Index